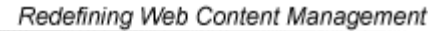

Ektron

# Ektron CMS200/300 Developer Manual

Version 4.5, Revision 3

Ektron® Inc. 5 Northern Blvd., Suite 6 Amherst, NH 03031 Tel: +1 603-594-0249 Fax: +1 603-594-0258 Email: sales@ektron.com http://www.ektron.com

Copyright 2004 Ektron®, Inc. All rights reserved. EKTRON is a registered trademark of Ektron, Inc. Version 4.5, Revision 3, August 5, 2004

#### **EKTRON, INC. SOFTWARE LICENSE AGREEMENT**

#### \*\* READ THIS BEFORE LOADING SOFTWARE\*\*

YOUR RIGHT TO USE THE PRODUCT DELIVERED IS SUBJECT TO THE TERMS AND CONDITIONS SET OUT IN THIS LICENSE AGREEMENT. USING THIS PRODUCT SIGNIFIES YOUR AGREEMENT TO THESE TERMS. IF YOU DO NOT AGREE TO THIS SOFTWARE LICENSE AGREEMENT, DO NOT DOWNLOAD.

CUSTOMER should carefully read the following terms and conditions before using the software program(s) contained herein (the "Software"). Downloading and/or using the Software or copying the Software onto CUSTOMER'S computer hard drive indicates CUSTOMER'S acceptance of these terms and conditions. If CUSTOMER does not agree with the terms of this agreement, CUSTOMER should not download.

Ektron, Inc. ("Ektron") grants, and the CUSTOMER accepts, a nontransferable and nonexclusive License to use the Software on the following terms and conditions:

1. Right to use: The Software is licensed for use only in delivered code form. Each copy of the Software is licensed for use only on a single URL. Each license is valid for the number of seats listed below (the "Basic Package"). Any use of the Software beyond the number of authorized seats contained in the Basic Package without paying additional license fees as provided herein shall cause this license to terminate. Should CUSTOMER wish to add seats beyond the seats licensed in the Basic Package, the CUSTOMER may add seats on a block basis at the then current price for additional seats (see product pages for current price). The Basic Package are as follows:

Ektron eMPower for ColdFusion -- Licensed for ten seats (10 named users) per URL.

Ektron CMS100 -- Licensed for five seats (5 named users) per URL.

Ektron CMS200 -- Licensed for ten seats (10 named users) per URL.

Ektron CMS300 -- Licensed for ten seats (10 named users) per URL.

Ektron eWebEditPro -- Licensed for ten seats (10 named users) per URL.

Ektron eWebEditPro+XML - Licensed for ten seats (10 named users) per URL.

Ektron eWebWP - Licensed for unlimited seats per URL.

For purposes of this section, the term "seat" shall mean an individual user provided access to the capabilities of the Software.

The CUSTOMER may not modify, alter, reverse engineer, disassemble, or decompiler the Software. This software product is licensed, not sold.

2. Duration: This License shall continue so long as CUSTOMER uses the Software in compliance with this License. Should CUSTOMER breach any of its obligations hereunder, CUSTOMER agrees to return all copies of the Software and this License upon notification and demand by Ektron.

3. Copyright: The Software (including any images, "applets," photographs, animations, video, audio, music and text incorporated into the Software) as well as any accompanying written materials (the "Documentation") is owned by Ektron or its suppliers, is protected by United States copyright laws and international treaties, and contains confidential information and trade secrets. CUSTOMER agrees to protect the confidentiality of the Software and Documentation. CUSTOMER agrees that it will not provide a copy of this Software or Documentation nor divulge any proprietary information of Ektron; CUSTOMER shall use its best efforts to see that any user of the Software licensed hereunder complies with this license.

4. Limited Warranty: Ektron warrants solely that the medium upon which the Software is delivered will be free from defects in material and workmanship under normal, proper and intended usage for a period of three (3) months from the date of receipt. Ektron does not warrant the use of the Software will be uninterrupted or error free, nor that program errors will be corrected. This limited warranty shall not apply to any error or failure resulting from (i) machine error, (ii) Customer's failure to follow operating instructions, (iii) negligence or accident, or (iv) modifications to the Software by any person or entity other than Company. In the event of a breach of warranty, Customer's sole and exclusive remedy, is repair of all or any portion of the Software. If such remedy fails of its essential purpose, Customer's sole remedy and Ektron's maximum liability shall be a refund of the paid purchase price for the defective Products only. This limited warranty is only valid if Ektron receives written notice of breach of warranty within thirty days after the warranty period expires.

5. Limitation of Warranties and Liability: THE SOFTWARE AND DOCUMENTATION ARE SOLD "AS IS" AND WITHOUT ANY WARRANTIES AS TO THE PERFORMANCE, MERCHANTIBILITY, DESIGN, OR OPERATION OF THE SOFTWARE. NO WARRANTY OF FITNESS FOR A PARTICULAR PURPOSE IS OFFERED. EXCEPT AS DESCRIBED IN SECTION 4, ALL WARRANTIES EXPRESS AND IMPLIED ARE HEREBY DISCLAIMED.

NEITHER COMPANY NOR ITS SUPPLIERS SHALL BE LIABLE FOR ANY LOSS OF PROFITS, LOSS OF BUSINESS OR GOODWILL, LOSS OF DATA OR USE OF DATA, INTERRUPTION OF BUSINESS NOR FOR ANY OTHER INDIRECT, SPECIAL, INCIDENTAL, OR CONSEQUENTIAL DAMAGES OF ANY KIND UNDER OR ARISING OUT OF, OR IN ANY RELATED TO THIS AGREEMENT, HOWEVER, CAUSED, WHETHER FOR BREACH OF WARRANTY, BREACH OR REPUDIATION OF CONTRACT, TORT, NEGLIGENCE, OR OTHERWISE, EVEN IF COMPANY OR ITS REPRESENTATIVES HAVE BEEN ADVISED OF THE POSSIBILITY OF SUCH LOSS. 6. Miscellaneous: This License Agreement, the License granted hereunder, and the Software may not be assigned or in any way transferred without the prior written consent of Ektron. This Agreement and its performance and all claims arising from the relationship between the parties contemplated herein shall be governed by, construed and enforced in accordance with the laws of the State of New Hampshire without regard to conflict of laws principles thereof. The parties agree that any action brought in connection with this Agreement shall be maintained only in a court of competent subject matter jurisdiction located in the State of New Hampshire or in any court to which appeal thereform may be taken. The parties hereby consent to the exclusive personal jurisdiction of such courts in the State of New Hampshire for all such purposes. The United Nations Convention on Contracts for the International Sale of Goods is specifically excluded from governing this License. If any provision of this License is to be held unenforceable, such holding will not affect the validity of the other provisions hereof. Failure of a party to enforce any provision of this Agreement shall not constitute or be construed as a waiver of such provision or of the right to enforce such provision. If you fail to comply with any term of this License, YOUR LICENSE IS AUTOMATICALLY TERMINATED. This License represents the entire understanding between the parties with respect to its subject matter.

YOU ACKNOWLEDGE THAT YOU HAVE READ THIS AGREEMENT, THAT YOU UNDERSTAND THIS AGREEMENT, AND UNDERSTAND THAT BY CONTINUING THE INSTALLATION OF THE SOFTWARE, BY LOADING OR RUNNING THE SOFTWARE, OR BY PLACING OR COPYING THE SOFTWARE ONTO YOUR COMPUTER HARD DRIVE, YOU AGREE TO BE BOUND BY THIS AGREEMENT'S TERMS AND CONDITIONS. YOU FURTHER AGREE THAT, EXCEPT FOR WRITTEN SEPARATE AGREEMENT'S BETWEEN EKTRON AND YOU, THIS AGREEMENT IS A COMPLETE AND EXCLUSIVE STATEMENT OF THE RIGHTS AND LIABILITIES OF THE PARTIES.

Copyright 1999 - 2003 Ektron, Inc. All rights reserved.

LA10031, Revision 1.4

## Summary Table of Contents

| Author's Note                  | 1   |
|--------------------------------|-----|
| About This Manual              | 2   |
| Web Services                   | 3   |
| Syndicating Web Content as RSS | 25  |
| Custom ASP Functions           | 43  |
| Custom ASP.Net Functions       | 147 |
| Custom ColdFusion Functions    | 227 |
| Custom PHP Functions           | 294 |
| Dreamweaver Extension Support  | 361 |
| Additional Information         | 425 |

## **Detailed Table of Contents**

| Author's Note                                                                                                    | 1                                                                                                    |
|----------------------------------------------------------------------------------------------------|----------------------------------------------------------------------------------------------------|
| About This Manual                                                                                                    | 2                                                                                                    |
| What Flee to included in this Manual2                                                                                                    | ·····2                                                                                                    |
| what lise is included in this Manual?                                                                                                    |                                                                                                    |
| Web Services                                                                                                    | 3                                                                                                    |
| Introduction to Web Services                                                                                                    | 3                                                                                                    |
| Ektron CMS200/300's Implementation of Web Services                                                                                                    | 4                                                                                                    |
| Benefits of Using Web Services                                                                                                    | 4                                                                                                    |
| WS Components and Ektron CMS200/300 Architecture                                                                                                    | 4                                                                                                    |
| Software and Hardware Requirements                                                                                                    | 5                                                                                                    |
| Installation of Files                                                                                                    | 6                                                                                                    |
| Setup Instructions                                                                                                    | 7                                                                                                    |
| Providing Web Service Information in Your CMS                                                                                                    | 8                                                                                                    |
| Ektron CMS200/300 Methods                                                                                                    |                                                                                                    |
| The Ektron CMS200/300 Content Sample Page                                                                                                    | 10                                                                                                    |
| Sample Output from One Method                                                                                                    | 14                                                                                                    |
| The News aspy Sample (MML)                                                                                                    | נו<br>18                                                                                                    |
|                                                                                                    |                                                                                                    |
| Creating a Page that Provides a Web Service                                                                                                    |                                                                                                    |
| Creating a Page that Provides a Web Service                                                                                                    | 23                                                                                                    |
| Creating a Page that Provides a Web Service                                                                                                    | 23<br>25                                                                                                    |
| Creating a Page that Provides a Web Service<br>Syndicating Web Content as RSS                                                                                                    | 23<br><b>25</b>                                                                                                    |
| Creating a Page that Provides a Web Service<br>Syndicating Web Content as RSS<br>What is RSS Syndication?                                                                                                    | 23<br>25<br>25                                                                                                    |
| Creating a Page that Provides a Web Service<br>Syndicating Web Content as RSS<br>What is RSS Syndication?<br>The RSS Specification<br>RSS Syndication in Ektron CMS200/300                                                                                                    | 23<br>25<br>25<br>25<br>                                                                                                    |
| Creating a Page that Provides a Web Service<br>Syndicating Web Content as RSS<br>What is RSS Syndication?<br>The RSS Specification<br>RSS Syndication in Ektron CMS200/300<br>Syndicating via ASP                                                                                                    | 23<br>25<br>25<br>25<br>25<br>25<br>27                                                                                                    |
| Creating a Page that Provides a Web Service<br>Syndicating Web Content as RSS<br>What is RSS Syndication?<br>The RSS Specification<br>RSS Syndication in Ektron CMS200/300<br>Syndicating via ASP<br>RSS Euroctions                                                                                                    | 23<br>25<br>25<br>25<br>26<br>27<br>27                                                                                                    |
| Creating a Page that Provides a Web Service<br>Syndicating Web Content as RSS<br>What is RSS Syndication?<br>The RSS Specification<br>RSS Syndication in Ektron CMS200/300<br>Syndicating via ASP<br>RSS Functions<br>ecmRssCollection                                                                                                    | 23<br>25<br>25<br>26<br>27<br>27<br>27                                                                                                    |
| Creating a Page that Provides a Web Service<br>Syndicating Web Content as RSS<br>What is RSS Syndication?<br>The RSS Specification<br>RSS Syndication in Ektron CMS200/300<br>Syndicating via ASP<br>RSS Functions                                                                                                    | 23<br>25<br>25<br>25<br>26<br>27<br>27<br>27<br>27<br>27                                                                                                    |
| Creating a Page that Provides a Web Service<br>Syndicating Web Content as RSS<br>What is RSS Syndication?<br>The RSS Specification.<br>RSS Syndication in Ektron CMS200/300.<br>Syndicating via ASP<br>RSS Functions<br>ecmRssCollection.<br>ecmRssSummary                                                                                                    | 23<br>25<br>25<br>25<br>26<br>27<br>27<br>27<br>28<br>28<br>29                                                                                                    |
| Creating a Page that Provides a Web Service<br>Syndicating Web Content as RSS<br>What is RSS Syndication?<br>The RSS Specification<br>RSS Syndication in Ektron CMS200/300<br>Syndicating via ASP<br>RSS Functions<br>ecmRssCollection<br>ecmRssSummary<br>Syndicating Collections<br>Example                                                                                                    | 23<br>25<br>25<br>26<br>26<br>27<br>27<br>27<br>28<br>29<br>29                                                                                                    |
| Creating a Page that Provides a Web Service<br>Syndicating Web Content as RSS<br>What is RSS Syndication?<br>The RSS Specification.<br>RSS Syndication in Ektron CMS200/300.<br>Syndicating via ASP<br>RSS Functions<br>ecmRssCollection<br>ecmRssSummary.<br>Syndicating Collections<br>Example.<br>Creating Your Own Collection News Feed Files                                                                                                | 23<br>25<br>25<br>25<br>26<br>27<br>27<br>27<br>27<br>27<br>29<br>29<br>29<br>29                                                                                                    |
| Creating a Page that Provides a Web Service<br>Syndicating Web Content as RSS<br>What is RSS Syndication?<br>The RSS Specification.<br>RSS Syndication in Ektron CMS200/300.<br>Syndicating via ASP<br>RSS Functions<br>ecmRssCollection<br>ecmRssSummary                                                                                                    | 23<br>25<br>25<br>25<br>26<br>27<br>27<br>27<br>27<br>27<br>29<br>29<br>29<br>29<br>29<br>23                                                                                                    |
| Creating a Page that Provides a Web Service<br>Syndicating Web Content as RSS<br>What is RSS Syndication?<br>The RSS Specification.<br>RSS Syndication in Ektron CMS200/300.<br>Syndicating via ASP<br>RSS Functions<br>ecmRssCollection<br>ecmRssSummary                                                                                                    | 23<br>25<br>25<br>26<br>27<br>27<br>27<br>27<br>27<br>29<br>29<br>29<br>29<br>23                                                                                                    |
| Creating a Page that Provides a Web Service<br>Syndicating Web Content as RSS<br>What is RSS Syndication?<br>The RSS Specification.<br>RSS Syndication in Ektron CMS200/300.<br>Syndicating via ASP<br>RSS Functions<br>ecmRssCollection<br>ecmRssSummary.<br>Syndicating Collections<br>Example.<br>Creating Your Own Collection News Feed Files.<br>Configuring News Feed Application<br>Alternate Dynamic Method<br>Syndicating Summary Lists | 23<br>25<br>25<br>26<br>26<br>27<br>27<br>27<br>27<br>27<br>29<br>29<br>29<br>29<br>29<br>29<br>23<br>23<br>23<br>23<br>25<br>25<br>25<br>25<br>25<br>25<br>25<br>25<br>25<br>25<br>25<br>26<br>27<br>27<br>27<br>27<br>27<br>27<br>27<br>27<br>27<br>27<br>27<br>27<br>27<br>27<br>27<br>27<br>27<br>27<br>27<br>27<br>27<br>27<br>27<br>27<br>27<br>27<br>27<br>27<br>27<br>27<br>29<br>27<br>27<br>27<br>29<br>29<br>27<br>27<br>29<br>29<br>27<br>27<br>27<br>29<br>29<br>29<br>29<br>29<br>29<br>29<br>29<br>29<br>29<br>31<br>32<br>32<br>32<br>32<br>32<br>32<br>32<br>32<br>32<br>32<br>32<br>32<br>32<br>32<br>32<br>32<br>32<br>32<br>32<br>32<br>32<br>32<br>32<br>32<br>32<br>332<br>332<br>332<br>332<br>332<br>332<br>332<br>332<br>332<br>332<br>332<br>332<br>332<br>332<br>332<br> |
| Creating a Page that Provides a Web Service<br>Syndicating Web Content as RSS<br>What is RSS Syndication?<br>The RSS Specification.<br>RSS Syndication in Ektron CMS200/300.<br>Syndicating via ASP<br>RSS Functions<br>ecmRssCollection.<br>ecmRssCollection.<br>Example.<br>Creating Your Own Collection News Feed Files.<br>Configuring News Feed Application.<br>Alternate Dynamic Method.<br>Syndicating Summary Lists.<br>Example.         | 23<br>25<br>25<br>25<br>26<br>27<br>27<br>27<br>27<br>27<br>29<br>29<br>29<br>29<br>29<br>29<br>31<br>32<br>32                                                                                                    |
| Creating a Page that Provides a Web Service<br>Syndicating Web Content as RSS                                                                                                    | 23<br>25<br>25<br>25<br>26<br>27<br>27<br>29<br>27<br>27<br>29<br>27<br>29<br>29<br>27<br>27<br>29<br>29<br>27<br>27<br>29<br>29<br>29<br>29<br>29<br>31<br>32<br>33<br>33<br>33<br>33                                                                                                    |
| Creating a Page that Provides a Web Service<br>Syndicating Web Content as RSS                                                                                                    | 23<br>25<br>25<br>26<br>27<br>27<br>29<br>27<br>27<br>29<br>29<br>29<br>29<br>29<br>29<br>29<br>29<br>29<br>31<br>32<br>33<br>33<br>33<br>33                                                                                                    |

| Syndicating via .Net                      |          |
|-------------------------------------------|----------|
| Architecture of RSS Syndication           |          |
| aspx pages                                |          |
| Creating Your Own aspx Collection Page    |          |
| Example                                   |          |
| Example                                   |          |
| Creating Your Own aspx List Summary Page. | 41       |
| Example                                   |          |
| Example                                   |          |
| Custom ASP Functions                      | 43       |
| Login Function                            |          |
| Login Tag Example                         | 45       |
| Placing Your Login Button                 | 46       |
| Partner Login                             | 46       |
| Content Block Function                    | 48       |
| Content Block Examples                    | 50       |
| Static Content Block                      | 50       |
| Dynamic Content Block                     |          |
| XML Content Block                         |          |
| Dynamic and Static Combination            |          |
| Add Content                               | 53       |
| Add Content Example                       | 55       |
| Add Content Web Form Example              | 57       |
| Basic XML Search                          |          |
| Basic XML Search Tag Example              |          |
| XML Search Tag Variables                  | 60       |
| Advanced XML Search                       | 63       |
| Advanced XML Search Tag Example           |          |
| Search Tag Variables                      | 65       |
| XML Search Display                        | 69       |
| XML Search Display Example                | 70       |
| Search Function                           | 71       |
| Search Tag Example                        | 72       |
| Search Tag Variables                      | 73       |
| Starting Folder                           | 73       |
| Recursive                                 | 74       |
| Target Page                               | 74       |
| Text Box                                  | 74       |
| Maximum Characters                        | 75       |
| Button Image Source                       |          |
| Button lext                               |          |
| Font Face                                 |          |
| FUIIL SIZE<br>Horizontal                  | ۲۵<br>مح |
|                                           |          |

| Spare 1                                          |     |
|--------------------------------------------------|-----|
| Search Display Function                          | 80  |
| Search Display Example                           |     |
| Search Display with Default Content              |     |
| Search Display Variables                         |     |
| Max Number of Content Blocks Returned            |     |
| Style Info                                       | 83  |
| Show Date                                        | 83  |
| List Summary Function                            | 85  |
| List Summary Example                             |     |
| List Summary Variables                           |     |
| Starting Folder                                  |     |
| Recursive                                        |     |
| Show Summary                                     |     |
| Style Info                                       |     |
| Order By                                         |     |
| Show Info                                        |     |
| Max Number                                       |     |
| Spare 1 & 2                                      |     |
| Single Summary Function                          | 93  |
| Single Summary Example                           | 94  |
| Single Summary Variables                         |     |
| Content ID                                       |     |
| Show Summary                                     |     |
| Style Info                                       |     |
| Show Info                                        |     |
| Spare 1                                          |     |
| Collection Function                              | 97  |
| Collection Examples                              | 97  |
| Example Using the ecmNavigation Display Function |     |
| Example Using the ecmTeaser Display Function     |     |
| Collection Variables                             | 101 |
| ID                                               | 101 |
| DisplayFunction                                  | 101 |
| Creating Custom Display Functions                | 102 |
| Function Structure                               | 102 |
| Building Blocks                                  | 105 |
| Defining Display Functions                       | 108 |
| Using a Custom Display Function                  | 108 |
| Random Content                                   | 110 |
| Random Summary                                   | 111 |
| Event Calendar Function                          | 112 |
| Event Calendar Style Sheet                       |     |
| Event Calendar Sample                            | 112 |
| Abbreviating Day Names                           |     |
| Configuring Application API asp                  | 115 |
| ouniguning ApplicationAF Lasp                    |     |

| Form Function                                | 117  |
|----------------------------------------------|------|
| Form Sample                                  | 118  |
| Metadata Function                            |      |
| Creating an Item List                        | 119  |
| ecmMetadata Example                          | 120  |
| More ecmMetadata Examples                    | 120  |
| ocmMotadata Variables                        | 122  |
| Itom List                                    |      |
| Spare 1                                      |      |
|                                              | 120  |
| Multi Level Collection                       |      |
| Multi-Level Collection                       |      |
| Customizing the Menu                         |      |
| ek_menu.js                                   |      |
| Version                                      |      |
| Type                                         |      |
| FontSize                                     |      |
| Fontweight                                   |      |
|                                              |      |
| FontColor                                    |      |
| FontColorHillte                              |      |
| bgColor                                      |      |
| menulter Perder                              |      |
|                                              |      |
| monul itoBaColor                             |      |
| menuBorderBaColor                            |      |
| menuHil iteBaColor                           |      |
| menuContainerBaColor                         |      |
| childMenulcon                                | 138  |
| childMenulconHilite                          | 138  |
| Application API                              | 139  |
| Customizing ApplicationAPI                   | 139  |
| menultemBaColor                              | 139  |
| menul iteBaColor                             | 140  |
| menuBorderBaColor                            |      |
| menuHiliteBaColor                            |      |
| menuContainerBaColor                         |      |
| menultemBgColor                              |      |
| menuLiteBgColor                              |      |
| menuBorderBgColor                            |      |
| menuHiliteBgColor                            |      |
| menuContainerBgColor                         |      |
| Customizing ek_menu.js versus ApplicationAPI | 146  |
|                                              |      |
| tom ASP.Net Functions                        |      |
| Login Eurotion                               | 1.10 |
|                                              |      |

| Login Tag Example                     | 150 |
|---------------------------------------|-----|
| Placing Your Login Button             | 151 |
| Partner Login                         | 151 |
| Content Block Function                | 152 |
| Content Block Examples                | 154 |
| Static Content Block                  | 155 |
| Dvnamic Content Block                 | 155 |
| XML Content Block                     | 156 |
| Dynamic and Static Combination        | 158 |
| Add Content                           | 159 |
| Add Content Example                   | 161 |
| Add Content Web Form Example          | 163 |
| Search Function                       |     |
| Search Tag Example                    | 165 |
| Search Tag Variables                  | 166 |
| Starting Folder                       | 167 |
| Recursive                             | 167 |
| Target Page                           | 167 |
| Text Box                              | 168 |
| Maximum Characters                    | 168 |
| Button Image Source                   | 169 |
| Button Text                           | 170 |
| Font Face                             | 171 |
| Font Size                             | 173 |
| Horizontal                            | 174 |
| Spare 1                               | 174 |
| Search Display Function               | 175 |
| Search Display Example                | 175 |
| Search Display Variables              | 176 |
| Max Number of Content Blocks Returned | 176 |
| Style Info                            | 178 |
| Show Date                             | 178 |
| List Summary Function                 | 180 |
| List Summary Example                  | 181 |
| List Summary Variables                | 182 |
| Starting Folder                       | 183 |
| Recursive                             | 183 |
| Show Summary                          | 184 |
| Style Info                            | 185 |
| Order By                              | 186 |
| Snow Info.                            | 187 |
|                                       | 187 |
| Spale 1 & Z                           | 108 |
| Single Summary Function               | 189 |
| Single Summary Example                | 190 |
| Single Summary Variables              | 191 |

| Show Summary                                                                                 | 102                             |
|----------------------------------------------------------------------------------------------|---------------------------------|
| Style Info                                                                                   | 102                             |
| Show Info                                                                                    |                                 |
| Spare 1                                                                                      | 194                             |
| Collection Function                                                                          | 195                             |
| Collection Examples                                                                          | 105                             |
| Example Using the ecmNavigation Display Function                                             | 196                             |
| Example Using the comreaser Display Function                                                 |                                 |
| Collection Variables                                                                         |                                 |
| ID                                                                                           | 199                             |
| DisplayFunction                                                                              | 200                             |
| Creating Custom Display Functions                                                            | 201                             |
| Function Structure                                                                           | 201                             |
| Building Blocks                                                                              | 205                             |
| Defining Display Functions                                                                   | 208                             |
| Using a Custom Display Function                                                              | 208                             |
| Random Content                                                                               | 210                             |
| Random Summary                                                                               | 211                             |
| Event Calendar Function                                                                      | 212                             |
| Event Calendar Style Sheet                                                                   | 212                             |
| Event Calendar Sample                                                                        | 213                             |
| Abbreviating Day Names                                                                       | 215                             |
| Configuring ApplicationAPI.aspx                                                              | 216                             |
| Form Function                                                                                | 218                             |
| Form Sample                                                                                  | 219                             |
| Metadata Function                                                                            | 220                             |
| Creating an Item List                                                                        | 220                             |
| ecmMetadata Example                                                                          | 221                             |
| ecmMetadata Variables                                                                        | 223                             |
| Item List                                                                                    | 223                             |
| Spare 1                                                                                      | 225                             |
| Custom API                                                                                   | 226                             |
|                                                                                              |                                 |
| Custom ColdFusion Functions                                                                  | 227                             |
| Login Function                                                                               | 229                             |
| Login Tag Example                                                                            | 229                             |
| Placing Your Login Button                                                                    | 230                             |
| Content Block Function                                                                       | 231                             |
|                                                                                              |                                 |
| Content Block Examples                                                                       | 233                             |
| Content Block Examples<br>Static Content Block                                               | <b> 233</b><br>234              |
| Content Block Examples<br>Static Content Block<br>Dynamic Content Block                      | <b> 233</b><br>234<br>235       |
| Content Block Examples<br>Static Content Block<br>Dynamic Content Block<br>XML Content Block | <b>233</b><br>234<br>235<br>236 |

| Random Summary                                     | 240                |
|----------------------------------------------------|--------------------|
| Search Function                                    | 241                |
| Search Tag Example                                 |                    |
| Search Tag Variables                               |                    |
| Starting Folder                                    | 243                |
| Recursive                                          | 244                |
| Target Page                                        | 244                |
| Text Box                                           | 245                |
| Maximum Characters                                 |                    |
| Button Image Source                                | 246                |
| Button Text                                        | 247                |
| Font Face                                          | 248                |
| Font Size                                          | 250                |
| Horizontal                                         | 251                |
| Spare 1                                            | 251                |
| Search Display Function                            | 252                |
| Search Display Example                             | 252                |
| Search Display Variables                           | 253                |
| Max Number of Content Blocks Returned              | 254                |
| Style Info                                         | 255                |
| Show Date                                          | 255                |
| List Summary Function                              | 257                |
| List Summary Example                               | 258                |
| List Summary Variables                             | 259                |
| Starting Folder                                    | 260                |
| Recursive                                          | 260                |
| Show Summary                                       | 261                |
| Style Info                                         | 262                |
| Order By                                           | 263                |
| Show Info                                          | 264                |
| Max Number                                         | 264                |
| Spare 1 & 2                                        |                    |
| Single Summary Function                            | 266                |
| Single Summary Example                             | 266                |
| Single Summary Variables                           | 268                |
| Content ID                                         | 268                |
| Show Summary                                       | 200                |
| Style Info                                         | 260                |
| Show Info                                          | 269                |
| Spare 1                                            | 270                |
| Collection Function                                | 271                |
| Collection Examples                                | 271                |
| Evample Using the acmNavigation Display Eulertion  | <b>21  </b><br>070 |
| Example Using the contrastigation Display Function | 21Z<br>27A         |
| Collection Variables                               | 214<br><b>977</b>  |
|                                                    | <b>211</b><br>277  |
|                                                    |                    |

|                                       | 077 |
|---------------------------------------|-----|
| DisplayFunction                       |     |
| Event Calendar Function               |     |
| Event Calendar Style Sheet            |     |
| Event Calendar Sample                 |     |
| Abbreviating Day Names                |     |
| Configuring ecmEvtCalendar.cfm        |     |
| Metadata Function                     |     |
| Creating an Item List                 |     |
| ecmMetadata Example                   |     |
| ecmMetadata Variables                 |     |
| Item List                             |     |
| Custom ColdFusion Tags                |     |
| Custom PHP Eurotions                  | 204 |
|                                       |     |
| Login Tag                             |     |
| Login Tag Example                     |     |
| Placing Your Login Button             |     |
| Content Block Tag                     |     |
| Content Block Examples                |     |
| Static Content Block                  |     |
| Dynamic Content Block                 |     |
| XML Content Block                     |     |
| Search Tag                            | 304 |
| Search Tag Example                    |     |
| Search Tag Variables                  |     |
| Starting Folder                       |     |
| Recursive                             |     |
| Target Page                           |     |
| Text Box                              |     |
| Maximum Characters                    |     |
| Button Image Source                   |     |
| Button Text                           |     |
| Font Face                             |     |
| Font Size                             |     |
| Horizontal                            |     |
| Spare 1                               |     |
|                                       |     |
| Search Display Example                |     |
| Search Display Variables              |     |
| Max Number of Content Blocks Returned |     |
| Style Into                            |     |
| Snow Date                             |     |
|                                       |     |
| List Summary Example                  |     |
| List Summary Variables                |     |

| Starting Folder                                                                                                    | 323                                                                                                    |
|----------------------------------------------------------------------------------------------------|----------------------------------------------------------------------------------------------------|
| Recursive                                                                                                    | 323                                                                                                    |
| Show Summary                                                                                                    | 324                                                                                                    |
| Style Info                                                                                                    | 325                                                                                                    |
| Order By                                                                                                    | 326                                                                                                    |
| Show Info                                                                                                    | 327                                                                                                    |
| Max Number                                                                                                    | 327                                                                                                    |
| Spare 1 & 2                                                                                                    | 328                                                                                                    |
| Single Summary Tag                                                                                                    | 329                                                                                                    |
| Single Summary Example                                                                                                    |                                                                                                    |
| Single Summary Variables                                                                                                    |                                                                                                    |
| Content ID                                                                                                    | 331                                                                                                    |
| Show Summary                                                                                                    | 332                                                                                                    |
| Style Info                                                                                                    | 332                                                                                                    |
| Show Info                                                                                                    | 333                                                                                                    |
| Spare 1                                                                                                    | 334                                                                                                    |
| Collection Function                                                                                                    | 335                                                                                                    |
| Collection Examples                                                                                                    |                                                                                                    |
| Example Using the ecmNavigation Display Function                                                                                                    | 336                                                                                                    |
| Example Using the ecmTeaser Display Function                                                                                                    | 337                                                                                                    |
| Collection Variables                                                                                                    |                                                                                                    |
| ID                                                                                                    | 339                                                                                                    |
| DisplayFunction                                                                                                    | 340                                                                                                    |
|                                                                                                    |                                                                                                    |
| Random Content                                                                                                    | 344                                                                                                    |
| Random Content<br>Random Summary                                                                                                    | 344<br>346                                                                                                    |
| Random Content<br>Random Summary<br>Event Calendar Function                                                                                                    | 344<br>346<br>348                                                                                                    |
| Random Content<br>Random Summary<br>Event Calendar Function<br>Event Calendar Style Sheet                                                                                                    | 344<br>346<br>348<br>348                                                                                                    |
| Random Content<br>Random Summary<br>Event Calendar Function<br>Event Calendar Style Sheet                                                                                                    | 344<br>346<br>348<br>348<br>349                                                                                                    |
| Random Content<br>Random Summary<br>Event Calendar Function<br>Event Calendar Style Sheet<br>Event Calendar Sample<br>Abbreviating Day Names                                                                                                    | 344<br>346<br>348<br>348<br>349<br>351                                                                                                   |
| Random Content<br>Random Summary<br>Event Calendar Function<br>Event Calendar Style Sheet<br>Event Calendar Sample<br>Abbreviating Day Names                                                                                                    | 344<br>346<br>348<br>348<br>349<br>351<br>352                                                                                            |
| Random Content<br>Random Summary<br>Event Calendar Function<br>Event Calendar Style Sheet<br>Event Calendar Sample<br>Abbreviating Day Names<br>Configuring ApplicationAPI.php                                                                                                    |                                                                                                    |
| Random Content<br>Random Summary<br>Event Calendar Function<br>Event Calendar Style Sheet<br>Event Calendar Sample<br>Abbreviating Day Names<br>Configuring ApplicationAPI.php<br>Metadata Tag                                                                                                    |                                                                                                    |
| Random Content<br>Random Summary<br>Event Calendar Function<br>Event Calendar Style Sheet<br>Event Calendar Sample<br>Abbreviating Day Names<br>Configuring ApplicationAPI.php<br>Metadata Tag<br>Creating an Item List                                                                                                    |                                                                                                    |
| Random Content<br>Random Summary<br>Event Calendar Function<br>Event Calendar Style Sheet<br>Event Calendar Sample<br>Abbreviating Day Names<br>Configuring ApplicationAPI.php<br>Metadata Tag<br>Creating an Item List<br>ecmMetadata Example                                                                                                    | 344<br>346<br>348<br>348<br>349<br>351<br>352<br>354<br>354<br>355                                                                       |
| Random Content<br>Random Summary<br>Event Calendar Function<br>Event Calendar Style Sheet<br>Event Calendar Sample<br>Abbreviating Day Names<br>Configuring ApplicationAPI.php<br>Metadata Tag<br>Creating an Item List<br>ecmMetadata Example<br>ecmMetadata Variables                                                                                                    | 344<br>346<br>348<br>348<br>348<br>349<br>351<br>352<br>354<br>354<br>355<br>357                                                         |
| Random Content<br>Random Summary<br>Event Calendar Function<br>Event Calendar Style Sheet<br>Event Calendar Sample<br>Abbreviating Day Names<br>Configuring ApplicationAPI.php<br>Metadata Tag<br>Creating an Item List<br>ecmMetadata Example<br>ecmMetadata Variables<br>Item List                                                                                                    | 344<br>346<br>348<br>348<br>349<br>351<br>352<br>354<br>354<br>355<br>357<br>357                                                         |
| Random Content<br>Random Summary<br>Event Calendar Function<br>Event Calendar Style Sheet<br>Event Calendar Sample<br>Abbreviating Day Names<br>Configuring ApplicationAPI.php<br>Metadata Tag<br>Creating an Item List<br>ecmMetadata Example<br>ecmMetadata Variables<br>Item List<br>Spare 1                                                                                                    | 344<br>346<br>348<br>348<br>349<br>351<br>352<br>354<br>354<br>355<br>357<br>357<br>359<br>260                                           |
| Random Content<br>Random Summary<br>Event Calendar Function<br>Event Calendar Style Sheet<br>Event Calendar Sample<br>Abbreviating Day Names<br>Configuring ApplicationAPI.php.<br>Metadata Tag<br>Creating an Item List<br>ecmMetadata Example<br>ecmMetadata Variables<br>Item List<br>Spare 1<br>Custom API                                                                                                    | 344<br>346<br>348<br>348<br>349<br>351<br>352<br>354<br>354<br>355<br>357<br>357<br>357<br>359<br>360                                    |
| Random Content<br>Random Summary<br>Event Calendar Function<br>Event Calendar Style Sheet<br>Event Calendar Sample<br>Abbreviating Day Names<br>Configuring ApplicationAPI.php<br>Metadata Tag<br>Creating an Item List<br>ecmMetadata Example<br>ecmMetadata Variables<br>Item List<br>Spare 1<br>Custom API                                                                                                    | 344<br>346<br>348<br>348<br>349<br>351<br>352<br>354<br>354<br>355<br>357<br>357<br>359<br>360<br>261                                    |
| Random Content<br>Random Summary<br>Event Calendar Function<br>Event Calendar Style Sheet<br>Event Calendar Sample<br>Abbreviating Day Names<br>Configuring ApplicationAPI.php<br>Metadata Tag<br>Creating an Item List<br>ecmMetadata Example<br>ecmMetadata Variables<br>Item List<br>Spare 1<br>Custom API                                                                                                    | 344<br>346<br>348<br>348<br>349<br>351<br>352<br>354<br>354<br>355<br>357<br>357<br>359<br>360<br>361                                    |
| Random Content<br>Random Summary<br>Event Calendar Function<br>Event Calendar Style Sheet<br>Event Calendar Sample<br>Abbreviating Day Names<br>Configuring ApplicationAPI.php.<br>Metadata Tag<br>Creating an Item List<br>ecmMetadata Example<br>ecmMetadata Variables<br>Item List<br>Spare 1<br>Custom API<br>Dreamweaver Extension Support<br>Requirements                                                                                | 344<br>346<br>348<br>348<br>349<br>351<br>352<br>354<br>354<br>355<br>357<br>357<br>359<br>360<br>361<br>362                             |
| Random Content<br>Random Summary<br>Event Calendar Function<br>Event Calendar Style Sheet<br>Event Calendar Sample<br>Abbreviating Day Names<br>Configuring Application API.php<br>Metadata Tag<br>Creating an Item List<br>ecmMetadata Example<br>ecmMetadata Variables<br>Item List<br>Spare 1<br>Custom API<br>Dreamweaver Extension Support<br>Requirements<br>Installing the Extension                                                    | 344<br>346<br>348<br>348<br>349<br>351<br>352<br>354<br>354<br>355<br>357<br>357<br>359<br>360<br>360<br>361<br>362<br>363               |
| Random Content<br>Random Summary<br>Event Calendar Function<br>Event Calendar Style Sheet<br>Event Calendar Sample<br>Abbreviating Day Names<br>Configuring ApplicationAPI.php.<br>Metadata Tag.<br>Creating an Item List<br>ecmMetadata Example<br>ecmMetadata Variables<br>Item List<br>Spare 1<br>Custom API<br>Dreamweaver Extension Support<br>Requirements<br>Installing the Extension<br>Setup                                          | 344<br>346<br>348<br>348<br>349<br>351<br>352<br>354<br>354<br>355<br>357<br>357<br>359<br>360<br>360<br>361<br>362<br>363<br>368        |
| Random Content<br>Random Summary<br>Event Calendar Function<br>Event Calendar Style Sheet<br>Event Calendar Sample<br>Abbreviating Day Names<br>Configuring ApplicationAPI.php.<br>Metadata Tag<br>Creating an Item List<br>ecmMetadata Example<br>ecmMetadata Variables<br>Item List<br>Spare 1<br>Custom API.<br>Dreamweaver Extension Support<br>Requirements<br>Installing the Extension<br>Setup<br>Using the Ektron CMS200/300 Extension | 344<br>346<br>348<br>348<br>349<br>351<br>352<br>354<br>354<br>355<br>357<br>357<br>359<br>360<br>360<br>361<br>362<br>363<br>368<br>372 |

| Ektron CMS200/300 Commands Menu      |     |
|--------------------------------------|-----|
| Inserting Custom Functions           | 379 |
| Manage Content                       |     |
| Accessing Manage Content Commands    |     |
| Edit Content                         | 380 |
| Save Content                         | 382 |
| Create Folder                        | 388 |
| CMS Content                          |     |
| Accessing CMS Content Commands       | 392 |
| Insert a Login Tag                   | 392 |
| Inserting a Partner Login Tag        | 394 |
| Inserting a Static Content Block     | 395 |
| Inserting a Dynamic Content Block    | 397 |
| Inserting a Collection Tag           | 399 |
| Inserting a List Summary Function    | 400 |
| Inserting a Metadata Function        | 402 |
| Inserting a Search Function          |     |
| Inserting a Search Display Function  |     |
| Inserting a Single Summary Function  |     |
| Inserting a Random Content Function  | 411 |
| Inserting a Random Summary Function  |     |
| Inserting an Event Calendar Function |     |
| Inserting a Form Content Function    |     |
|                                      |     |
| Accessing XIVIL Function Commands    |     |
| Insert Content XSLT Tag              |     |
| Insert Collection XSLT Tag           |     |
| Insent Collection ASET Tag           |     |
| Additional Information               | 425 |
| Supporting Documents                 |     |
| Support                              |     |
| Sales                                | 425 |
| Information                          |     |

# Author's Note

This manual documents both Ektron CMS200 and Ektron CMS300. With the exception of a few features that are labeled CMS300 only, Ektron CMS300 and Ektron CMS200 have the same functionality.

In this manual, some screens show CMS300 in the title bar, and some directory paths mention CMS300, such as C:/Program Files/Ektron/CMS300/Utilities/. If you are using CMS200, substitute 200 for 300 in these cases.

# **About This Manual**

To utilize the full potential of an Ektron CMS200/300 driven Web site, learning and using the custom functions supplied by Ektron is essential. These custom functions will help make your site more robust, and easier to maintain.

This manual can be used as a reference for the developer, or the person is who is setting up your Ektron CMS200/300 Web site. This manual will explain all the custom tags for each of the platforms supported by Ektron CMS200/300 including:

- ASP
- ColdFusion
- ASPX (.NET)
- PHP

## What Else Is Included in this Manual?

Along with explaining how to insert the functions to your Web templates manually, this manual also explains creating Ektron CMS200/300 templates in a WYSIWYG environment by using the Dreamweaver extension supplied with the installation. See "Dreamweaver Extension Support" on page 361 for additional information.

Ektron CMS200/300 has also implemented support for Web Services as well as syndication using RSS. Information about configuration and use of these features is also found in this manual.

# **Web Services**

Νοτε

This feature is only available with Ektron CMS300. If you are using CMS200 and want to upgrade to CMS300, please contact your Ektron sales representative at sales@ektron.com.

## Introduction to Web Services

Web Services (WS) are reusable software components that can be consumed by variety of clients, independent of operating system, programming language, or Web server, using standard Internet technologies. Because Web Services allow heterogeneous systems to communicate with each other in a standard way, they have received quick acceptance for data interchange over the Web.

It's easy for anyone to integrate your WS into their application. The client application can be a Web application, a Windows application, a Java application, a Cold Fusion application, or a host of others -- it does not matter as long as it supports Web Services.

A Web Service consists of one or more methods that expose functionality. In this sense, a Web Service is an API that can be accessed using SOAP over HTTP. (SOAP is an XML-based, lightweight protocol that defines the message format of Web Services.)

For example, you might develop a purchasing application that automatically obtains price information from several vendors, lets the user select a vendor, submits the order and then tracks the shipment until it is received. The vendor application, in addition to exposing its services on the Web, might in turn use XML Web services to check a customer's credit, charge the customer's account and set up the shipment with a shipping company. This manual does not explain how Web Services work. To learn more about them, try these sites.

- http://msdn.microsoft.com/webservices/understanding/readme/ default.aspx
- http://aspalliance.com/jnuckolls/articles/introws/default.aspx
- http://aspnet.4guysfromrolla.com/articles/062602-1.aspx
- http://www.15seconds.com/Issue/010430.htm

### Ektron CMS200/300's Implementation of Web Services

**Ektron CMS200/300** supports XML Web Services. This means that you can create pages that offer your content to any Web-enabled device, and you can create pages that consume existing Web Services. **Ektron CMS200/300**'s Web Services feature can return data separated from presentation. In combination with XML support, this feature lets consumers retrieve your XML data independent of presentation information and act on it however they see fit.

### **Benefits of Using Web Services**

Web Services make it easy to connect with partners. They can also deliver more personal, integrated experiences to users via smart devices, including PCs. WSs can save time and money by reducing development time, and increase revenue by making your own XML Web services available to others.

## WS Components and Ektron CMS200/300 Architecture

The following diagram shows how Ektron's Web Services interact with **Ektron CMS200/300**. Web Services require the installation of the .NET Framework on the server.

**NOTE** For a detailed description of Ektron CMS200/300's architecture, see http:// www.ektron.com/whitepaper/Ektron-unique-component-based-approachto-CM.pdf.

Ektron's Web Service, cms300content.asmx, runs within the .NET Framework. Through COM Interop, a facility provided with the

.NET Framework, .NET managed code can communicate with COM code. cms300content.asmx utilizes the Content Business Object as applicationApi.asp to ensure that business logic functionality is consistent throughout **Ektron CMS200/300**.

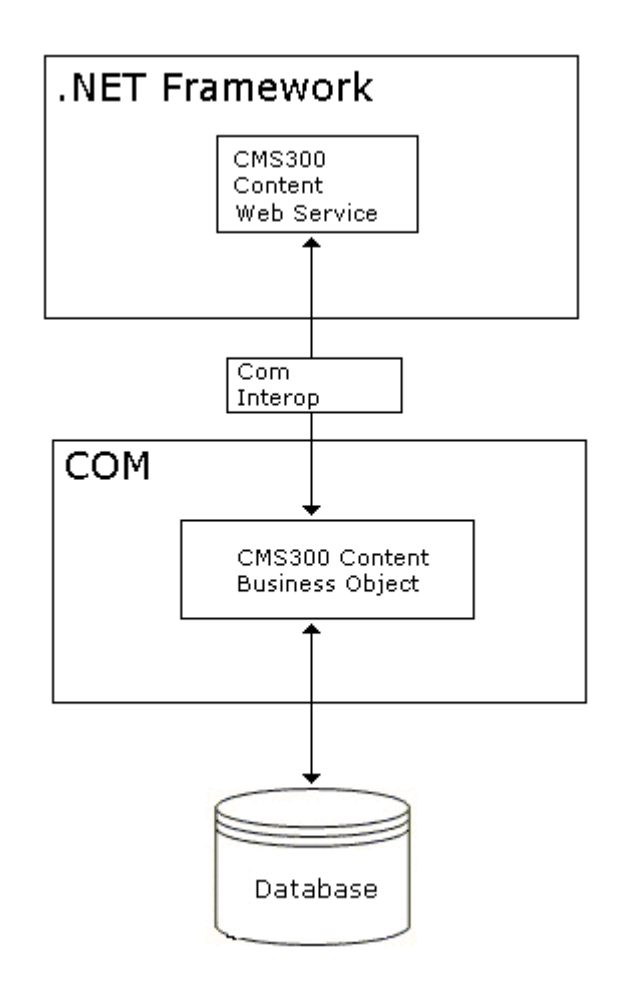

## Software and Hardware Requirements

- The .NET Framework, version 1 SP2, must be installed on the server (for more information, see http://msdn.microsoft.com/ netframework/).
- Ektron CMS200/300 version 2.5 or higher

## Installation of Files

Below is a list of the files and their locations that make up the Web Services feature. They are installed when you install **Ektron CMS200/300**. However, if you do not choose the .aspx (.NET) sample files during installation, the Web Service demos (cmswsdemo, cmsxmlwsdemo) are not installed.

| File or folder location                                      | Description                                                                                                    |
|--------------------------------------------------------------|----------------------------------------------------------------------------------------------------|
| webroot/cms300sample/cms300ws                                | Root directory of the Web Services files                                                                                                    |
| webroot/cms300sample/cms300ws/web.config                     | XML-based configuration file for web services; similar to setup.asp                                                                                              |
| webroot/cmd300sample/cmsxmlwsdemo                            | Samples that demonstrate the consumption of content block information as XML. For example, a page could process the WS page's date created, "go live" date, etc. |
| webroot/cmd300sample/cmswsdemo                               | Contains only the HTML version of the Web<br>Service. That is, the samples only prepare a string<br>of HTML data for reading by a browser.                       |
| <pre>webroot/cms300sample/cms300ws/ cms300content.asmx</pre> | Entry point for Web Service. This page displays examples of all available methods.                                                                               |
| webroot/cms300sample/cms300ws/global.asax                    | Application start file                                                                                                    |
| webroot/cms300sample/cms300ws/bin                            | Directory for compiled Web Service code                                                                                                    |
| webroot/cms300sample/cms300ws/bin/<br>CMS300WS.dll           | Web Service dll                                                                                                    |
| webroot/cms300sample/cms300ws/bin/<br>WSContentDisplay.dll   | Collection display dll for four supplied display<br>methods:                                                                                                    |
|                                                              | ecmNavigation                                                                                                    |
|                                                              | • ecmTeaser                                                                                                    |
|                                                              | ecmNavigationPop                                                                                                    |
|                                                              | ecmTeaserPop                                                                                                    |
| webroot/cms300sample/cms300ws/plugins                        | User-defined display dlls for collection method call.<br>This is configurable within the web.config file.                                                        |

## **Setup Instructions**

After you install **Ektron CMS200/300**, you need to open IIS, select the following folders, and make each an application.

- /CMS300sample/cms300ws
- /CMS300sample/cmswsdemo
- /CMS300sample/cmsxmlwsdemo

To make a folder an application, follow these steps.

- 1. Open IIS.
- 2. Right click one of the folders listed above.

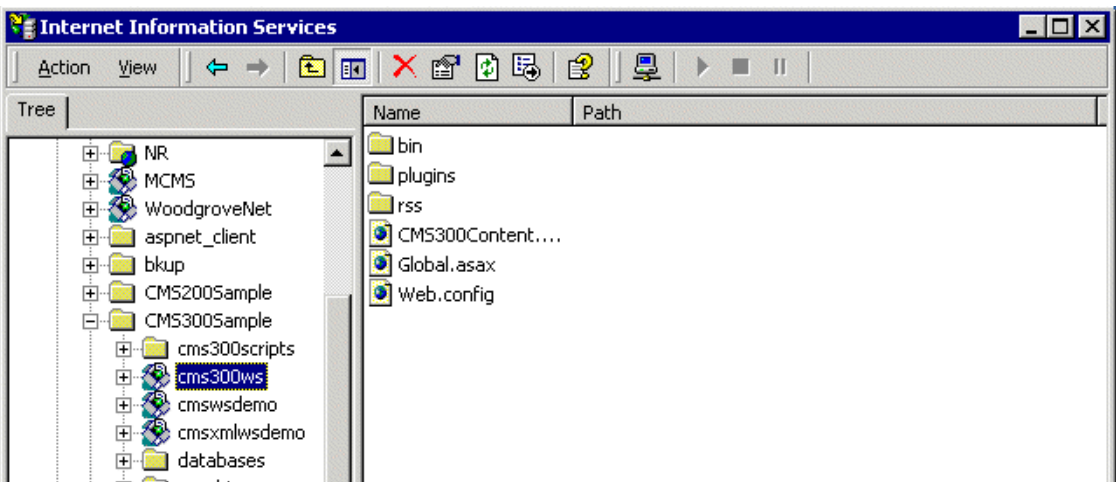

3. Select **Properties**. The Properties dialog appears.

| ms300ws Properties                                                                       | ? ×                                          |
|------------------------------------------------------------------------------------------|----------------------------------------------|
| Directory Documents D                                                                    | irectory Security HTTP Headers Custom Errors |
| When connecting to this                                                                  | resource, the content should come from:      |
| •                                                                                        | The <u>d</u> esignated directory             |
| O /                                                                                      | A share located on another computer          |
| O.                                                                                       | A redirection to a <u>U</u> RL               |
| Lo <u>c</u> al Path:                                                                     | MS300Sample\cms300ws                         |
| <ul> <li>☐ Script source acces</li> <li>☑ <u>R</u>ead</li> <li>☑ <u>W</u>rite</li> </ul> | s                                            |
| Directory browsing                                                                       |                                              |
| Application Settings                                                                     |                                              |
| Application name:                                                                        | Default Application                          |
| Starting point:                                                                          | <default site="" web=""></default>           |
| Execute <u>P</u> ermissions:                                                             | Scripts only                                 |
| Application Protection:                                                                  | Medium (Pooled)                              |
|                                                                                          |                                              |
|                                                                                          | OK Cancel Apply Help                         |

- 4. Make sure you are on the **Directory** tab, which is selected by default.
- 5. Press the **Create** button (circled above).
- 6. Assign the folder's name in the **Application name** field.
- 7. Press OK.

## Providing Web Service Information in Your CMS

## Ektron CMS200/300 Methods

**Ektron CMS200/300** implements a single Web Service, cms300content.asmx, that exposes 13 methods for retrieving content. These methods mirror those in the "applicationApi.asp" file.

The methods determine the *kind* of content that is made available (for example, a content block, a collection of content blocks, a

summary list) along with the *presentation* of that information (for example, an HTML string or an XML data structure representing content block information).

Below is a list of methods that cms300content exposes with a brief description of functionality and differences from the applicationAPI implementation.

All methods are demonstrated on the sample page *webroot/* cms300sample/cms300ws/cms300content.asmx. For more information, see "The Ektron CMS200/300 Content Sample Page" on page 10.

| Method          | Exposes this<br>applicationApi.asp<br>function as a Web<br>Service Method | Returns                                                                                                    | Changes to<br>standard parameter<br>values |
|-----------------|---------------------------------------------------------------------------|----------------------------------------------------------------------------------------------------|--------------------------------------------|
| ContentBlock    | ecmContentBlock<br>See also: "Content Block<br>Function" on page 152      | The ContentBlock as an HTML string                                                                                                    |                                            |
| ContentBlockEx  | ecmContentBlockEx<br>See also: "XML Content<br>Block" on page 156         | The ContentBlockEx as an HTML string. If necessary, performs XSLT transformation on content prior to its return.                                                                                                    |                                            |
| GetContentBlock | ecmContentBlock<br>See also:"Content Block<br>Function" on page 152       | An XML data structure representing<br>information in the ContentBlock                                                                                                    |                                            |
| Collection      | ecmCollection<br>See also: "Collection<br>Function" on page 195           | A Collection presented as an HTML<br>string whose format is determined by<br>the display function that you specify.<br>You can create a custom display<br>function in a separate .NET dll. Be<br>sure to implement the<br>IDisplayFormatter interface defined in<br>the WSContentDisplay dll.<br>Then, place the dll in the<br>CMS300Sample\cms300ws\plugins<br>directory so the Web Service code<br>can locate it. To access a custom<br>display function, use the syntax<br>"Dllname.Classname". |                                            |

| GetCollection    | ecmCollection<br>See also: "Collection<br>Function" on page 195                       | an XML data structure representing information about a Collection     | additional parameter<br>available: GetHTML.<br>Possible values:<br>1 -returns html content<br>for each collection item<br>0 - does not return it |
|------------------|---------------------------------------------------------------------------------------|-----------------------------------------------------------------------|----------------------------------------------------------------------------------------------------|
| ListSummary      | ecmListSummary<br>See also: "List Summary<br>Function" on page 180                    | List Summary information as an HTML string                            |                                                                                                    |
| GetListSummary   | ecmListSummary<br>See also: "List Summary<br>Function" on page 180                    | an XML data structure representing information about the List Summary | parameters<br>ShowSummary,<br>StyleInfo, ShowInfo not<br>available                                                                               |
| SingleSummary    | ecmSingleSummary<br>See also: "Single Summary<br>Function" on page 189                | Single Summary information as an HTML string                          |                                                                                                    |
| GetSingleSummary | ecmSingleSummary<br>See also: "Single Summary<br>Function" on page 189                | an XML data structure representing the Single Summary information     | parameters StyleInfo,<br>ShowSummary,<br>ShowInfo not available                                                                                  |
| MetaData         | ecmMetaData<br>See also: "Metadata<br>Function" on page 220                           | Meta Data information as an HTML string                               | does not have the<br>unused spare<br>parameter                                                                                                   |
| GetMetaData      | ecmMetaData<br>See also:"Metadata<br>Function" on page 220                            | An XML data structure representing<br>Meta Data information           | does not have the<br>unused spare<br>parameter                                                                                                   |
| SearchDisplay    | ecmSearchDisplay<br>See also: "The Search<br>Display Method<br>Parameters" on page 12 | Search Display information as an HTML string                          |                                                                                                    |
| GetSearchDisplay | ecmSearchDisplay<br>See also: "The Search<br>Display Method<br>Parameters" on page 12 | An XML data structure representing the Search Display information     | parameters StyleInfo<br>and ShowDate not<br>available                                                                                            |

## The Ektron CMS200/300 Content Sample Page

The content sample page (webroot/cms300sample/cms300ws/ CMS300Content.asmx) lists the methods described in the table above. Click each method on the page to see sample calls and output using various protocols. When you open the detail page, you see **Test** followed by parameters.

## CMS300Content

Click <u>here</u> for a complete list of operations.

#### GetContentBlock

#### Test

To test the operation using the HTTP GET protocol, click the 'Invoke' button.

| Parameter  | Value  |
|------------|--------|
| ContentId: |        |
|            | Invoke |

#### SOAP

The following is a sample SOAP request and response. The placeholders shown need to be replaced with actual values.

```
POST /cms300sample/cms300ws/CMS300Content.asmx HTTP/1.1
Host: 192.168.0.219
Content-Type: text/xml; charset=utf-8
Content-Length: length
SOAPAction: "urn:ektron:webservices:content:cms300:v21/GetContentBlock"
```

The top section of the page lets you test the method by using the HTTP Get protocol to retrieve data from the sample database. To do this, you must insert valid parameter values. (For documentation of a method's parameters, see the section listed after "see also" in the above table.)

The next section of the content sample page displays the following kinds of sample output.

- A sample SOAP request and response
- A sample HTTP GET request and response
- A sample HTTP POST request and response

Review the test pages to learn the kind of content you can retrieve from this method.

### Parameter Where How Implemented by CMS Defined in Application API.xxx Search Text n/a Search text used in search function. Ektron Search • All the words C Any of the words C Exact Phrase Match Partial Words. Search Type n/a Type of search used in search function. Search • All the words C Any of the words. C Exact Phrase Match Partial Words. Options and - all the words or - any of the words exact phrase - exact phrase Note: This parameter is handled automatically by CMS when displayed on Web page. For Web Services, however, this needs to be defined. Recursive Search Defines whether search is recursive .. 1 - recursive search 0 - non-recursive search See Also: "Recursive" on page 74

### The Search Display Method Parameters

| Parameter       | Where<br>Defined in<br>Application<br>API.xxx | How Implemented by CMS                                                                                                    |
|-----------------|-----------------------------------------------|----------------------------------------------------------------------------------------------------|
| Starting Folder | Search                                        | Describes path to folder in which search begins. •<br>Here are some examples.                                                                                                    |
|                 |                                               | <ul> <li>\ - root content folder</li> </ul>                                                                                                    |
|                 |                                               | VProducts\RC Cars - begins search in the RC Cars folder                                                                                                    |
| Allow Fragments | n/a                                           | Selected by user on page that performs search.                                                                                                    |
|                 |                                               | Search<br>All the words<br>Any of the words<br>Exact Phrase<br>Match Partial Words<br>Match Partial Words<br>Options<br>0 (false) - do not allow fragments<br>1 (true) - allow fragments<br>1 (true) - allow fragments<br>If fragments are allowed, and the user enters AT as<br>the search string, the search returns topics with<br>these words: pat, ate, hatter.<br>If fragments are <i>not</i> allowed, and the user enters<br>AT as the search string, the search only returns<br>topics with the word: at.<br>Note: This parameter is handled automatically by<br>CMS when displayed on Web page. For Web<br>Services, this needs to be defined. |
| Max Number      | Search<br>Display                             | Specify the maximum number of topics to display<br>when a search is performed. For example:                                                                                                    |
|                 |                                               | 1 - one result                                                                                                    |
|                 |                                               | 7 - seven results                                                                                                    |

| Parameter  | Where<br>Defined in<br>Application<br>API.xxx | How Implemented by CMS                                                                                                    |
|------------|-----------------------------------------------|----------------------------------------------------------------------------------------------------|
| Style Info | Search<br>Display                             | <pre>Specify an inline style that is applied to the<br/>hyperlinked portion of topics that result from a<br/>search. For example:<br/>"font-family:arial; font-weight:bold;<br/>backgroundcolor:#cccccc; border:solid<br/>blue 1pt; margin:2px; width:50%;"</pre> |
| Show Date  | Search<br>Display                             | Specify whether last modified date is displayed with<br>search results<br>0 - date is not displayed<br>1 - date is displayed                                                                                                    |

## Sample Output from One Method

The following is an example of the content that can be retrieved from one of the methods, GetContentBlock. As you can see, the HTML content is provided within the <ContentHtml> XML element.

### GetContentBlock

```
<?xml version="1.0" encoding="utf-8" ?>
<ContentBlockResult xmlns:xsd="http://www.w3.org/2001/XMLSchema"</pre>
xmlns:xsi="http://www.w3.org/2001/XMLSchema-instance"
xmlns="urn:ektron:webservices:content:cms300:v21">
  <ErrorString />
  <Item>
  <ContentTitle>Plastic Molder #123</ContentTitle>
  <ContentHtml><?xml version="1.0"?> <jobposting> <job-title>Plastics
Molder</job-title> <job-
                         number>123</job-number> <description>RC
International, a leading supplier of consumer
                                               level radio controlled
vehicles, is looking for an experienced plastics molder to join our
                                                                   team.
The candidate will join our highly skilled team of enthusiastic molders to
           life our next generation products. RC International is
bring to
experiencing extremely rapid growth
                                     and offers many opportunities for
advancement.</description> <qualifications> 
                                                      3 years
experience in commercial grade plastic molding technologies.
>Excellent
                written and oral communication skills.
work with very little
                        supervision. An AS degree in chemistry.</
li>  </qualifications> <offering>
                                        First and second shift
opportunities exist. RC International offers competitive pay, an
```

extensive benefits package including a 401k plan, profit sharing, and health coverage.

```
Manager</contact-name> <contact- email>jobs@cms300samplesite.com</
contact-email> <contact-fax>1-555-5555</contact-fax> </contact> </
jobposting></ContentHtml>
```

```
<Xslt1>C:\Inetpub\wwwroot\CMS300Sample\XMLFiles\xslt\rc_jobs_display.xsl</
Xslt1>
<Xslt2 />
<Xslt3 />
<Xslt4 />
<Xslt5 />
<DefaultXslt>1</DefaultXslt>
</Item>
</ContentBlockResult>
```

### The News.aspx Sample (non-XML)

To help you understand how the samples work, this section explains the news sample .NET page, news.aspx, which is installed to webroot/cms300sample/cmswsdemo/. Specifically, four key sections of code are explained:

- Identifying the Code Behind File
- Setting Up an Instance of Web Services
- Retrieving the Web Service's URL
- Getting Content Blocks

#### Identifying the Code Behind File

Here is the first line in the news.aspx file:

```
<%@ Page CodeBehind="news.aspx.vb" Language="vb" AutoEventWireup="false"
Inherits="CmsXmlWsDemo.news" %>
```

This line indicates that the page's functionality is set up in the "CodeBehind" Visual Basic file, news.aspx.vb. The rest of the news.aspx file contains only page display information.

#### Setting Up an Instance of Web Services

The following code in news.aspx.vb sets up an instance of the Web Services. Every page that uses Web Services must contain such a declaration.

Dim wsCms300WebService As New localhost.CMS300Content()

### Retrieving the Web Service's URL

Another noteworthy line of news.aspx.vb code, which follows the above line, is:

wsCms300WebService.Url = g\_strWebServiceUrl

This line retrieves the URL of the Web Service pages from the web.config file in the *webroot/cms300sample/cmswsdemo/* folder. As a result, if someone changes the URL in web.config, the news.aspx page's address is automatically updated.

#### **Getting Content Blocks**

The following lines of news.aspx.vb code retrieve all content blocks in the sample database's news folder formatted as an HTML string.

```
If (iId > 0) Then
   strHTML = wsCms300WebService.ContentBlock(iId)
   strHTML = Replace(strHTML, ".asp", ".aspx")
   NewsInfo.InnerHtml = strHTML
Else
   strHTML = wsCms300WebService.ListSummary("\Marketing\News", 0, 1, "",
   "Title,asc", "DateModified", 0, "", "")
   strHTML = Replace(strHTML, "news.asp", "CmsWsDemo/news.aspx")
```

```
NewsInfo.InnerHtml = strHTML
```

End If

```
Νοτε
```

This code converts the file types because the sample database was written for ASP pages, not ASP.NET pages. If the database were created with .NET, you could use this code to get the HTML for the requested ID: NewsInfo.InnerHtml = wsCms300WebService.ContentBlock(iId)

As you can see, we are assigning to the variable NewsInfo.InnerHtml the Web service (wsCms300WebService) followed by the ContentBlock method. (For a list of methods, see "Ektron CMS200/300 Methods" on page 8.) If the user selects a content block on the List Summary page (that is, clicks the blue text of the content title), that action passes an id value. The blue text is circled in the illustration below.

RC International Ships RC Sportster)(8/27/2002 2:46:12 PM)

RC International, an emerging leader in the RC racing industry, has begun shipments of its first product, RC Sportster. The RC Sportster is designed to compete with the entry and mid level RC racer currently on the market.

A new page appears, using the ContentBlock method to display the selected block.

If (iId > 0) Then
strHTML = wsCms300WebService.ContentBlock(iId)

The ContentBlock method retrieves the content block as an HTML string, so the result looks like this.

| CMS300Content                                                                                                    |
|----------------------------------------------------------------------------------------------------|
| Click <u>here</u> for a complete list of operations.                                                                                                    |
| GetContentBlock                                                                                                    |
| Test                                                                                                    |
| To test the operation using the HTTP GET protocol, click the 'Invoke' button.                                                                                                    |
| Parameter Value                                                                                                    |
| ContentId:                                                                                                    |
| Invoke                                                                                                    |
|                                                                                                    |
| SOAP                                                                                                    |
| The following is a sample SOAP request and response. The <b>placeholders</b> shown need to be replaced with actual values.                                                                                      |
| POST /cms300sample/cms300ws/CMS300Content.asmx HTTP/1.1<br>Host: 192.168.0.219                                                                                                    |
| Content-Type: text/xml; charset=utf-8<br>Content_Length: length                                                                                                    |
| SOAPAction: "urn:ektron:webservices:content:cms300:v21/GetContentBlock"                                                                                                    |
| If the user does not select a content block (which is true when the page first appears), the page uses the ListSummary method to display all blocks in the marketing/news folder using the List Summary format. |
| Else                                                                                                    |
| strHTML =                                                                                                    |
| <pre>wsCms300WebService.ListSummary("\Marketing\News", 0, 1, "", "Title,asc",</pre>                                                                                                    |
| "DateModified", 0, "", "")                                                                                                    |

The ListSummary method retrieves the content blocks as an HTML string, so the page looks like this.

#### Latest News

RC International Announces the RC Cheetah (8/27/2002 2:43:01 PM) RC International, a leading RC racing company, has announced the availability of its new flagship product, the RC Cheetah.

RC International Hosts RC Conference (8/27/2002 2:44:44 PM)

RC International, the fastest growing company in the RC industry, announces plans to host the 3rd annual RC conference in Atlanta, Georgia.

RC International Ships RC Sportster (8/27/2002 2:46:12 PM) RC International, an emerging leader in the RC racing industry, has begun shipments of its first product, RC Sportster. The RC Sportster is designed to compete with the entry and mid level RC racer currently on the market.

### The News.aspx Sample (XML)

**NOTE** This feature is only available with Ektron CMS300. If you are using CMS200 and want to upgrade to CMS300, please contact your Ektron sales representative at sales@ektron.com.

The news.aspx sample file in the /cmd300sample/cmsxmlwsdemo folder includes all elements described in "The News.aspx Sample (non-XML)" on page 15 *plus* demonstrations of how to retrieve XML content.

#### Setting Up Instances of Web Services

In addition to creating an instance of the Web Service, the XML version of news.aspx.vb creates instances of the ContentBlock and ListSummary methods, which are used on the page.

Dim wsCms300WebService As New localhost.CMS300Content()
Dim gcbCms300ContentXml As localhost.ContentBlockResult
Dim glsCms300ListSummaryResult As localhost.ListSummaryResult

#### **Getting Content Blocks**

Look at this code from news.aspx.vb.

```
glsCms300ListSummaryResult =
wsCms300WebService.GetListSummary("\Marketing\News", 0, 1, "", "Title,asc",
"DateModified", 0, "", "")
```

```
If (Len(glsCms300ListSummaryResult.ErrorString) = 0) Then
strHTML = "<b>Content Block Information Return from the
    GetListSummary Web service call</b>"
strHTML = strHTML & " "
For iLoop = 0 To (glsCms300ListSummaryResult.Item.Length - 1)
strHTML = strHTML & "<b>Content ID: </b>" &
    glsCms300ListSummaryResult.Item(iLoop).ContentID & "
strHTML = strHTML & "<b>Content Title: </b>" &
    glsCms300ListSummaryResult.Item(iLoop).ContentTitle & "
strHTML = strHTML & "<b>Date Created: </b>" &
    glsCms300ListSummaryResult.Item(iLoop).DisplayDateCreated & "<//r>
tr>"
strHTML = strHTML & ">b>Date Modified: </b>" &
     glsCms300ListSummaryResult.Item(iLoop).DisplayDateModified & "</
tr>"
strHTML = strHTML & "<b>Modified By: </b>" &
    glsCms300ListSummaryResult.Item(iLoop).EditorFname & " " &
    glsCms300ListSummaryResult.Item(iLoop).EditorLname & "
strHTML = strHTML & "<b>Content Teaser: </b>
    strHTML = strHTML & "" &
glsCms300ListSummaryResult.Item(iLoop).ContentTeaser & "
strHTML = strHTML & " "
Next
```

This code loops through all content blocks in the Marketing\News folder. For each block, the page uses the Web Service method glsCms300ListSummaryResult.Item(iLoop) to display the following XML data.

- Content ID
- Content Title
- Date Created
- DateModified
- Modified By
- Content Teaser

#### The result looks like this.

#### Latest News

Content Block Information Return from the GetListSummary Web service call

Content ID: 11 Content Title: RC International Announces the RC Cheetah Date Created: 25-Apr-2002 04:43:42 PM Date Modified: 27-Aug-2002 02:43:01 PM Modified By: Application Administrator Content Teaser: RC International, a leading RC racing company, has announced the availability of its new flagship product, the RC Cheetah.

Content ID: 10 Content Title: RC International Hosts RC Conference Date Created: 25-Apr-2002 04:42:55 PM Date Modified: 27-Aug-2002 02:44:44 PM Modified By: Application Administrator Content Teaser:

RC International, the fastest growing company in the RC industry, announces plans to host the 3rd annual RC conference in Atlanta, Georgia.

Content ID: 9 Content Title: RC International Ships RC Sportster Date Created: 25-Apr-2002 04:42:10 PM Date Modified: 27-Auq-2002 02:46:12 PM

The lower portion of the page also displays the content block in a ListSummary format, as described in "Getting Content Blocks" on page 16.

#### Latest News

RC International Announces the RC Cheetah (8/27/2002 2:43:01 PM) RC International, a leading RC racing company, has announced the availability of its new flagship product, the RC Cheetah.

RC International Hosts RC Conference (8/27/2002 2:44:44 PM)

RC International, the fastest growing company in the RC industry, announces plans to host the 3rd annual RC conference in Atlanta, Georgia.

RC International Ships RC Sportster (8/27/2002 2:46:12 PM)

RC International, an emerging leader in the RC racing industry, has begun shipments of its first product, RC Sportster. The RC Sportster is designed to compete with the entry and mid level RC racer currently on the market.

# If the user selects clicks the blue text of any title, a new page appears with

Ektron CMS200/300 Developer Reference Manual, Version 4.5, Revision 3
- information about the block (title and any XSLTs used for rendering)
- a demonstration of the GetContentBlock method to display the content block in "raw" HTML or XML format
- a demonstration of the ContentBlock method to display the content block in processed HTML or XML format

Here is the code that displays the top section of the page.

```
strHTML = "<b>Content Block Information from GetContentBlock
      Service: </b>"
Web
strHTML = strHTML & "<b>Content Block Title: </b>" &
   strHTML = strHTML & "<b>Xslt Used for Rendering: </b>"
Select Case (gcbCms300ContentXml.Item.DefaultXslt)
  Case 1
     strTmp = gcbCms300ContentXml.Item.Xslt1
  Case 2
     strTmp = gcbCms300ContentXml.Item.Xslt2
  Case 3
     strTmp = gcbCms300ContentXml.Item.Xslt3
  Case 4
     strTmp = gcbCms300ContentXml.Item.Xslt4
  Case 5
     strTmp = gcbCms300ContentXml.Item.Xslt5
End Select
If (\text{Len}(\text{strTmp}) = 0) Then
  strTmp = "None Used (HTML Content assumed)"
                    This code uses the gcbCms300ContentXml Web Service to get the
                    content title: gcbCms300ContentXml.Item.ContentTitle.
                    The code also uses the gcbCms300ContentXml Web Service to
                    retrieve any XSLTs assigned to the content. If no XSLTs are
                    assigned (as is the case with this sample page), the message
                    "None Used (HTML Content assumed)" appears.
                    This code results in the following section of the page.
```

Latest News

Content Block Information from GetContentBlock Web Service: Content Block Title: RC International Announces the RC Cheetah Xslt Used for Rendering: None Used (HTML COntent assumed)

Next, the page uses the GetContentBlock method to display the content block in "raw" HTML or XML format. Here is the code that displays that section of the page.

```
strHTML = strHTML & "<b>Raw HTML (or XML) from GetContentBlock Web
Service: </b>"
strHTML = strHTML & "& "& strHTML = strHTML & "& strRawHtml & ""
strHTML = strHTML & "& strRawHtml & "
```

Earlier in the news.aspx.vb file, the strRawHtml variable was defined as strRawHtml = gcbCms300ContentXml.Item.ContentHtml. So, the strRawHtml variable uses the gcbCms300ContentXml Web Service to retrieve content in "raw" HTML format.

Here is the resulting section of that page. As you can see, HTML tags are embedded within the content.

#### Raw HTML (or XML) from GetContentBlock Web Service:

<h4>RC International Announces the RC Cheetah</h4> <strong>January 14, 2001</strong> - RC International, a leading RC racing company, has announced the availability of its new flagship product, the RC Cheetah. After nearly two years of development the RC Cheetah is designed to compete at the highest level in the RC racing arena. The excitement level of the hard core enthusiasts can be felt at all the demonstrations of the RC Cheetah.

Cheetah.

// Cheetah.

/ Cheetah.

/ Cheetah.
/ Cheetah.
/ Cheetah.
/ Cheetah.
/ Cheetah.
/ Cheetah.
/ Cheetah.
/ Cheetah.
/ Cheetah.
/ Cheetah.
/ Cheetah.
/ Cheetah.
/ Cheetah.
/ Cheetah.
/ Cheetah.
/ Cheetah.
/ Cheetah.
/ Cheetah.
/ Cheetah.
/ Cheetah.
/ Cheetah.
/ Cheetah.
/ Cheetah.
/ Cheetah.
/ Cheetah.
/ Cheetah.
/ Cheetah.
/ Cheetah.
/ Cheetah.
/ Cheetah.
/ Cheetah.
/ Cheetah.
/ Cheetah.
/ Cheetah.
/ Cheetah.
/ Cheetah.
/ Cheetah.
/ Cheetah.
/ Cheetah.
/ Cheetah.
/ Cheetah.
/ Cheetah.
/ Cheetah.
/ Cheetah.
/ Cheetah.
/ Cheetah.
/ Cheetah.
/ Cheetah.
/ Cheetah.
/ Cheetah.
/ Cheetah.
/ Cheetah.
/ Cheetah.
/ Cheetah.
/ Cheetah.
/ Cheetah.
/ Cheetah.
/ Cheetah.
/ Cheetah.
/ Cheetah.
/ Cheetah.
/ Cheetah.
/ Cheetah.
/ Cheetah.
/ Cheetah.
/ Cheetah.
/ Cheetah.
/ Cheetah.
/ Cheetah.
/ Cheetah.
/ Cheetah.
/ Cheetah.
/ Cheetah.
/ Cheetah.
/ Cheetah.
/ Cheetah.
/ Cheetah.
/ Cheetah.
/ Cheetah.
/ Cheetah.
/ Cheetah.
/ Cheetah.
/ Cheetah.
/ Cheetah.
<

Finally, the page uses the ContentBlock Web method to display the content block in "processed" format. Here is the code that displays that section of the page.

strHTML = strHTML & "<b>Processed HTML (or XML) from ContentBlock
Web Service: </b>
 strHTML = strHTML & "" & strProcessedHtml & "
 strHTML = strHTML & "" & strProcessedHtml & "

Earlier in the news.aspx.vb file, the strProcessedHtml variable was defined as strProcessedHtml = wsCms300WebService.ContentBlock(iId). So, the strProcessedHtml variable uses the wsCms300WebService.ContentBlock method to retrieve content in processed format.

Here is the resulting section of that page. As you can see, the content appears as within a browser.

#### **RC International Announces the RC Cheetah**

**January 14, 2001** - RC International, a leading RC racing company, has announced the availability of its new flagship product, the RC Cheetah. After nearly two years of development the RC Cheetah is designed to compete at the highest level in the RC racing arena. The excitement level of the hard core enthusiasts can be felt at all the demonstrations of the RC Cheetah.

"The RC Cheetah price/performance ration is simply incredible", stated Bob Dickerson, RC International VP of engineering. "The RC Cheetah has been devastating its competition in all the pre-release races and we expect that to continue...".

The major industry magazines are agreeing with Mr. Dickerson's assessment. RC Magazine has tested the RC Cheetah head-to-head with the competition's best and they concluded:

"There is no comparison between the RC Cheetah and its nearest competitor. In speed, handling, and price the RC Cheetah out shines them all".

The RC Cheetah is now available at all RC International distributors and major Hobby stores. Please contact RC International to locate a local dealer.

### Creating a Page that Provides a Web Service

Below are the typical steps you would follow to create your own page that provides a Web Service.

- 1. Decide which content blocks you want to provide. Here are some examples:
  - a specific content block (for example wsCms300WebService.ContentBlock(2) would display content block 2 regardless of the URL parameters)

- all blocks in a folder (the GetListSummary method's first parameter is folder)
- all blocks in a collection (the Collection method's first parameter is collection ID)
- Decide what information you want to provide about those blocks, and how to present it. Review "Ektron CMS200/300 Methods" on page 8 to find the type of content and the kind of information that is available about it.

For example, if you want to display XML data about content (such as content title, date modified, date created), use a method that begins with "Get," such as GetContentBlock, GetCollection, and GetListSummary.

- 3. Create a new folder within the CMS300sample folder. This folder and some of its subfolders have files that are needed to run Web Services. Place all of your files within the new folder.
- Using a development tool that supports Web Service integration (for example, Visual Studio .NET), create a .NET (.aspx) file that manages page layout. The file must refer to a Visual Basic or C# file (via a codeBehind command), which manages the page's functionality.

Note: You can refer to the samples provided in www.cot/
CMS300sample/cmswsdemo and www.cot/CMS300sample/cmsxmlwsdemo as
examples. Rename and modify them as needed.

- 5. Add to each .NET project a Web Reference to the WSDL file. (by default, webroot/cms300sample/cms300ws/ cms300content.asmx?wsdl). The environment then builds the appropriate proxy class to access the Web Service's methods. You can use the proxy class within the application to invoke those methods. Ektron CMS200/300's sample .aspx pages demonstrate how to do this.
- 6. Provide to your consumers a URL to the .NET (.aspx) file.

# Syndicating Web Content as RSS

This section explains how to add RSS syndication to Ektron CMS200/300 for ASP.NET. RSS syndication allows you to prepare Ektron CMS200/300 content for reading by RSS news feed aggregators.

To make this task easier, Ektron provides sample files to illustrate RSS syndication. You should customize the files to meet your needs.

## What is RSS Syndication?

RSS stands for Really Simple Syndication, a common method of syndicating Web content as an XML document. There are several versions of RSS. Ektron has implemented version 2.0.

In Ektron CMS200/300, you use RSS to prepare a collection list or a list summary for reading by an *aggregator*. An aggregator consumes an RSS feed and displays it to the user. (An aggregator is similar in function to a portal.) There are several popular aggregators, including:

- AmphetaDesk (http://www.disobey.com/amphetadesk/)
- NewzCrawler (http://www.newzcrawler.com/).

#### The RSS Specification

The RSS specification is a document: http:// backend.userland.com/rss. Ektron has implemented the specification, but you can customize the RSS classes to support advanced features.

## RSS Syndication in Ektron CMS200/300

Ektron CMS200/300 allows you to syndicate content by either using ASP or .Net. Syndicating via .Net requires that you have the Microsoft .Net framework installed on your computer.

With Ektron CMS200/300, you can syndicate a collection and a list summary via RSS.

The following sections explain how to configure Ektron CMS200/ 300 to syndicate content via ASP and .Net.

## Syndicating via ASP

Syndicating via ASP requires you to create a news feed type file in ASP calling a RSS function defined in Ektron CMS200/300' applicationAPI.asp file.

The following section explains each of the RSS functions, as well as the steps required to syndicate your Web site content.

### **RSS** Functions

The file ApplicationAPI.asp has included two additional functions used to syndicate collections and summary lists on your Web site.

The two functions are named:

- ecmRssCollection
- ecmRssSummary

By creating news feed files that call these two functions, you can easily syndicate content.

Explained in the following section are the functions.

#### ecmRssCollection

Displayed here is the function, ecmRssCollection:

```
Function ecmRssCollection(id)
dim rssCont,dictobj,ErrorString
dim rStr,srvName,scriptName,qStr
Set dictobj = Server.CreateObject("Scripting.Dictionary")
qStr = Request.ServerVariables("URL")
srvName = Request.ServerVariables("SERVER_NAME")
'scriptName = Request.ServerVariables("SCRIPT_NAME")
dictobj.Add "Url", qStr
dictobj.Add "ServerName", srvName
dictobj.Add "ColId", id
if (Request.ServerVariables("QUERY_STRING") <> "" ) then
dictobj.Add "UrlParam", Request.ServerVariables("QUERY_STRING")
else
```

```
dictobj.Add "UrlParam",""
end if
Set rssCont = Server.CreateObject(CONTENT_OBJ)
rStr = rssCont.GetRssCollectionByID(AppConfStr,
dictobj,Request.Cookies("ecm")("site_id"),ErrorString)
ecmRssCollection = rStr
Set dictobj = nothing
Set rssCont = nothing
end function
```

When called, this function only required on parameter, the ID of the collection to be syndicated.

#### ecmRssSummary

Displayed here is the ecmRssSummary function:

```
Function ecmRssSummary(Folder, Recursive, OrderBy, MaxNumber)
   Dim ContentObj, SumObj, rStr, ErrorString
   dim srvName,url,qStr,order
   'UrlParam = Request.ServerVariables("QUERY_STRING")
   url = Request.ServerVariables("URL")
   srvName = Request.ServerVariables("SERVER_NAME")
   Set ContentObj = Server.CreateObject(CONTENT_OBJ)
   Set SumObj = Server.CreateObject("Scripting.Dictionary")
   SumObj.Add "Folder", Folder
   SumObj.Add "Recursive", Recursive
   SumObj.Add "MaxNumber", MaxNumber
   SumObj.Add "ObjType", "Folder"
   SumObj.Add "PreviewMode", false
   SumObj.Add "Url", url
   SumObj.Add "ServerName", srvName
   if (Request.ServerVariables("QUERY_STRING") <> "" ) then
       SumObj.Add "UrlParam", Request.ServerVariables("QUERY_STRING")
   else
       SumObj.Add "UrlParam", ""
   end if
   if( lcase(OrderBy) = "date") then
       order = "DateModified"
   else
       order = "Title,asc"
   end if
   SumObj.Add "OrderBy", order
   rStr = ContentObj.GetRssSummary(AppConfStr,SumObj, Request.Cookies("ecm")("site_id"),
ErrorString)
   ecmRssSummary = rStr
```

End Function

Similar to the ecmRssCollection function, this function requires one parameter to be passed, "folder," however, there are three additional parameters that can be used as well:

- Recursive
- OrderBy
- MaxNumber

## Syndicating Collections

To syndicate a collection on your Web site, Ektron recommends that you create a new file in your Ektron CMS200/300 site root folder that contains all the information needed to syndicate the content.

Once the file is created, you may distribute the link to the newly created file where users may create new news channels in their news feeder programs to successfully display the content.

#### Example

Ektron CMS200/300 supplies a sample file, /CMS200/300sample/ productsfeed.asp, which syndicates a collection. The parameter for the collection is hard-coded within the file.

Displayed here is the file productsfeed.asp.

```
<%option explicit%>
<!-- #include file="site_scripts_path.asp" -->
<%
'Need to specify collection ID number in this file
dim cID,rssData
    'ecmRssCollection(1) will return collection id 1 from the CMS database
    rssData = ecmRssCollection(1)
    'write the data out to the port
    response.write(rssData)
%>
```

As you can see, a very minimal amount of code is needed to syndicate content. However, all of the displayed code is required within your news feed files to properly function.

#### **Creating Your Own Collection News Feed Files**

In the previous section, the code required to syndicate content using RSS was displayed.

To create your own news feed file to syndicate a collection on your Web site, perform the following steps;

- 1. Open your ASP editing tool
- 2. Enter the following text:

```
<%option explicit%>
<!-- #include file="site_scripts_path.asp" -->
```

Be sure to specify the proper location of the file "site\_scripts\_path.asp" for the include file. For this example, we are saving this file in the same directory as the include file.

3. Enter the following ASP code:

```
<%
dim cID,rssData
rssData = ecmRssCollection(cID)
response.write(rssData)
%>
```

Replace the cID parameter with the ID of the collection you wish to syndicate (for example, "2").

**NOTE** For information about retrieving the ID number for a collection, refer to "Collections" in the Ektron CMS200/300 Administrator Manual.

Displayed here is another example of a news feed file that syndicates a summary list:

```
<%option explicit%>
<!-- #include file="site_scripts_path.asp" -->
<%
    dim cID,rssData
    rssData = ecmRssCollection(2)
    response.write(rssData)
%>
```

Using this example displays the collection ID=2 in the news feeder application.

 Save the file as an ASP file in the same directory as the file "site\_scripts\_path.asp"

Now that the news feed file has been successfully created, you may distribute the link to the file. When the file is called in the

user's news feeder application, the collection defined in the file will be displayed.

#### **Configuring News Feed Application**

Once you have created and configured your own news feed file, consumers may configure their news feed application to view the content.

Simply send them the link to the news feed file, for example:

http://www.YourSite.com/CMS200/300sample/productsfeed.asp

Once they have added the file as a new channel, the content is successfully syndicated to them.

Displayed here is the example displayed above in the news feed application, Newz Crawler.

**NOTE** Depending on news feed application, the display and format may appear different.

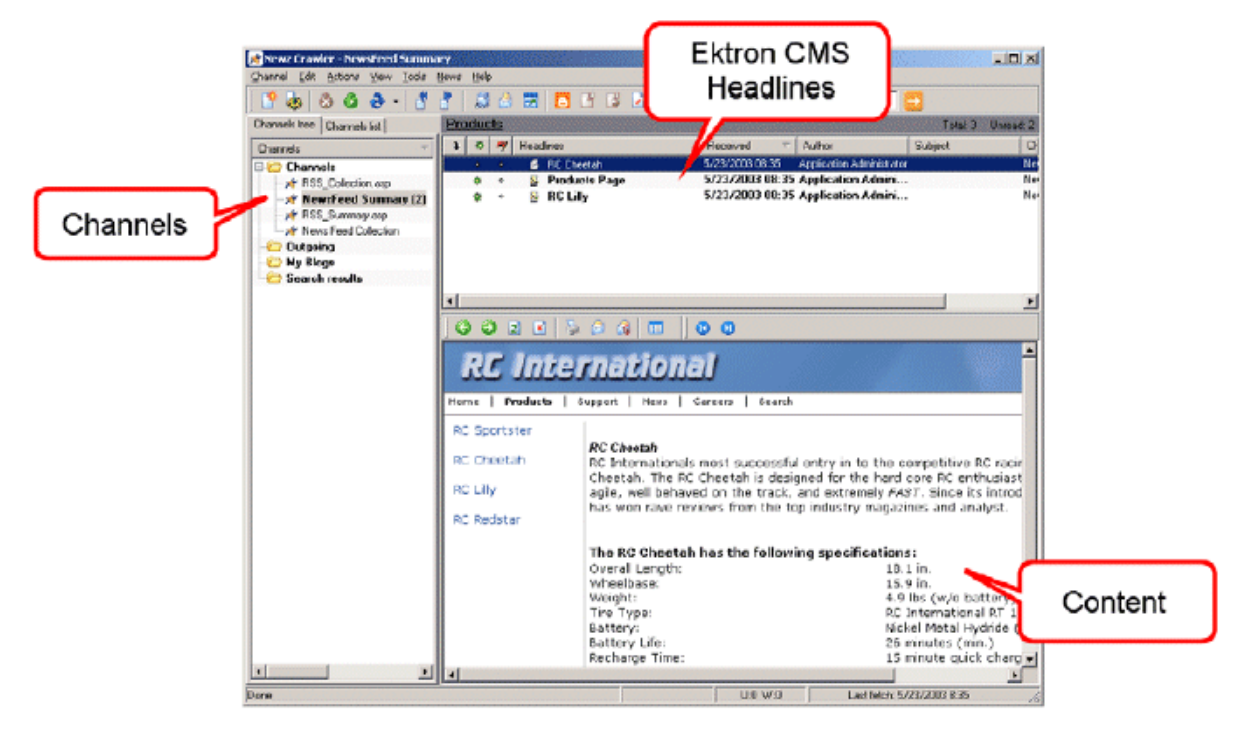

As you can see, each content that matches the criteria specified in your news feed file is displayed.

#### **Alternate Dynamic Method**

**NOTE** Ektron recommends that you use the previous method to syndicate content via RSS. Using the previous method gives you more control on what content is syndicated.

Instead of hard-coding the collection ID into the file, you may configure the file to allow consumers to specify any ID they desire. When the consumer adds the file to their news feed application, they simply specify the parameter within the URL.

Displayed here is sample code to allow this:

```
<%option explicit%>
<!-- #include file="site_scripts_path.asp" -->
<%
'this page expects one URL parameter which is cId. This cId is the
collection ID.
dim cID,rssData
   'Get cID from URL
   cID = request.QueryString("cId")
   rssData = ecmRssCollection(cID)
   'write the data out to the port
   response.write(rssData)</pre>
```

응>

When this code is used in a news feed application, the user must also add the URL parameter **?cid=#** to the end of the URL.

Displayed here is an example:

http://www.YourSite.com/CMS200/300sample/productsfeed.asp?cID=1

This URL will display the collection with an ID of 1 in the news feeder application.

**NOTE** If this method is used, and no parameter is passed through the URL, the user may receive an error.

## Syndicating Summary Lists

To syndicate a summary list on your Web site, Ektron recommends that you create a new file in your Ektron CMS200/300 site root

folder that contains all the information needed to syndicate the content.

Once the file is created, you may distribute the link to the newly created file where users may create new news channels in their news feeder programs to successfully display the content.

#### Example

Ektron CMS200/300 supplies a sample file

#### /CMS200/300Sample/newsfeed.asp

which syndicates a summary list. The parameters for the summary list are hard-coded within the file.

Displayed here is the file newsfeed.asp.

```
<%option explicit%>
<!-- #include file="site_scripts_path.asp" -->
<%
    dim rssData
    rssData = ecmRssSummary("\Marketing\News", 1, "date",0)
    'write the data out to the port
    response.write(rssData)
%>
```

As you can see, a very minimal amount of code is needed to syndicate content. However, all of the displayed code is required within your news feed files to properly function.

#### **Creating Your Own Summary News Feed Files**

In the previous section, the code required to syndicate content using RSS was displayed.

To create your own news feed file to syndicate a summary list on your Web site, perform the following steps;

- 1. Open your ASP editing tool
- 2. Enter the following text:

```
<%option explicit%>
```

<!-- #include file="site\_scripts\_path.asp" -->

Be sure to specify the proper location of the file "site\_scripts\_path.asp" for the include file. For this example, we are saving this file in the same directory as the include file.

3. Enter the following ASP code:

```
<%
dim rssData
rssData = ecmRssSummary(Folder, Recursive, OrderBy, MaxNumber)
response.write(rssData)
%>
```

Use the following table as a guide to properly enter the correct parameters in the ecmRssSummary functions.

| Parameter | Description                                                                              | Options/Examples                                           |  |
|-----------|------------------------------------------------------------------------------------------|------------------------------------------------------------|--|
| Folder    | Specify the content folder in Ektron CMS200/300 where the summaries will be called from. | "\" = Root content folder<br>"\Products" = Products folder |  |
| Recursive | Specify whether summaries are called from the starting folder's sub-folders as well.     | 0 = Not Recursive<br>1 = Recursive                         |  |
| OrderBy   | Specify the order in which the results are displayed in the news feeder application.     | "Date" = chronologically<br>"title" = alphabetically       |  |
| MaxNumber | Specify the maximum amount of results to display.                                        | 0 = All<br>4 = four<br>13 = thirteen                       |  |

Displayed here is another example of a news feed file that syndicates a summary list:

```
<%option explicit%>
<!-- #include file="site_scripts_path.asp" -->
<%
    dim rssData
    rssData = ecmRssSummary("\Products", 1, "title", 3)
    response.write(rssData)
%>
```

This example has the following properties:

- Summaries in the \Products content folder, as well as its sub-folders, are displayed
- The results are sorted alphabetically by title.
- Only the first three results are displayed.
- Save the file as an ASP file in the same directory as the file "site\_scripts\_path.asp"

Now that the news feed file has been successfully created, you may distribute the link to the file. When the file is called in the user's news feeder application, the summary list defined in the file will be displayed.

#### **Configuring News Feed Application**

Once you have created and configured your own news feed file, consumers may configure their news feed application to view the content.

Simply send them the link to the news feed file, for example:

http://www.YourSite.com/CMS200/300sample/newsfeed.asp

Once they have added the file as a new channel, the content is successfully syndicated to them.

Displayed here is the example displayed above in the news feed application, Newz Crawler.

**NOTE** Depending on news feed application, the display and format may appear different.

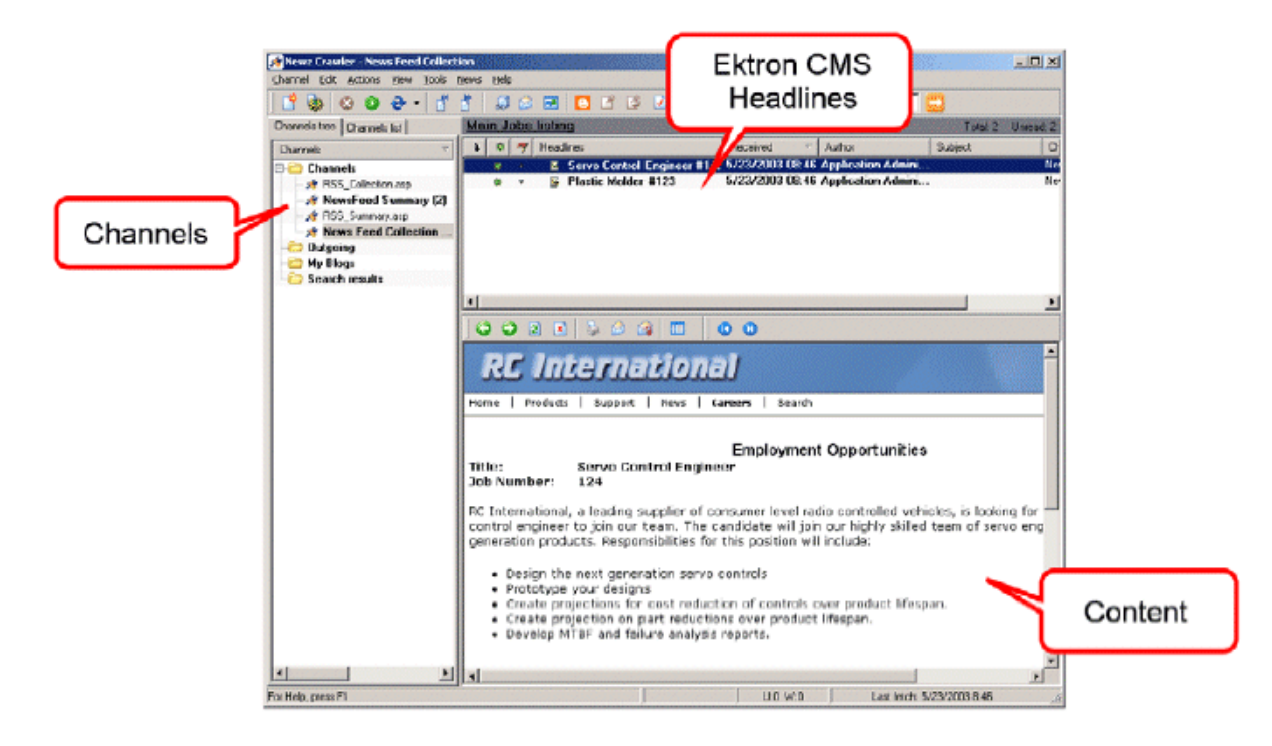

As you can see, each content that matches the criteria specified in your news feed file is displayed.

#### **Alternate Dynamic Method**

**NOTE** Ektron recommends that you use the previous method to syndicate content via RSS. Using the previous method gives you more control on what content is syndicated.

Instead of hard-coding the summary parameters into the file, you may configure the file to allow consumers to specify any parameters they desire. When the consumer adds the file to their news feed application, they simply specify the parameters within the URL.

Displayed here is sample code to allow this:

```
<%option explicit%>
<!-- #include file="applicationAPI.asp" -->
<%
dim Folder, Recursive, OrderBy, MaxNumber,rssData
    'Get parameters from URL</pre>
```

```
Folder = request.QueryString("Folder")
Recursive = request.QueryString("Recursive")
OrderBy = request.QueryString("OrderBy")
MaxNumber = request.QueryString("MaxNumber")
'Call ecmRssSummary function
rssData = ecmRssSummary(Folder, Recursive, OrderBy,MaxNumber)
'write the data out to the port
response.write(rssData)
```

응>

When this code is used in a news feed application, the user must also specify at least the folder parameter, and may also enter three others.

The following table explains each of the possible parameters.

| Parameter                  | Description                                                                                                    | Examples                                 |  |
|----------------------------|----------------------------------------------------------------------------------------------------|------------------------------------------|--|
| Folder<br><i>Required!</i> | Specify the content folder in Ektron CMS200/300<br>From which the summaries will be called.                                                                                                    | folder=%5cMarketing%5cNews<br>folder=%5c |  |
|                            | IMPORTANT: Due to escaping issues, a<br>backslash("\") must be replaced by "%5c" in the<br>URL.<br>for example, % <b>5cMarketing%5cNews</b> instead of<br>\marketing\news<br>This may not work in all news feed applications! |                                          |  |
| Recursive                  | Specify whether summaries are called from the starting folder's sub-folders as well.                                                                                                    | recursive=1<br>recursive=0               |  |
| OrderBy                    | Specify the order in which the results are displayed in the news feeder application.                                                                                                    | orderby=date<br>orderby=title            |  |
| MaxNumber                  | Specify the maximum number of results to display.                                                                                                    | maxnumber=0<br>maxnumber=32              |  |

Here is an example of a URL string that contains all parameters:

http://www.YourSite.com/CMS200/300sample/ newsfeed.asp?folder=%5cProducts&recursive=1&orderby=title&maxnumber=5

This example has the following properties:

- Summaries in the \Products content folder, as well as its subfolders, are displayed
- The results are sorted alphabetically by title
- Only the first five results are displayed

## Syndicating via .Net

## Architecture of RSS Syndication

#### aspx pages

You can use an aspx page as a URL to dynamically create and return RSS documents. To display an RSS feed on a Web site, the site administrator identifies the URL of the aspx page. The aggregator determines how to use the document's elements, such as <title>, <description> and <link>, to display the syndicated content.

Three sample aspx pages (news.aspx, jobs.aspx, and products.aspx) are installed by default to webroot/CMS300Sample/ CMS300WS/rss folder. They use the CMS300WS class to retrieve the collection or list summary data. Then, they create CollectionToRSS20 or ListSummaryToRSS20. These classes fill the RSS 2.0 data classes and serialize them to an XML document, which can be returned as an HTTP response.

Since these pages are part of the sample, you should modify them or create your own aspx pages for your Web site. Place your custom pages in the /cms300ws/rss/ or /cms300ws/ folder so that the web.config file is within the path.

#### news.aspx

The news.aspx page is hardcoded to retrieve the /Marketing/ News list summary in the sample.

The news.aspx page accepts one optional URL parameter, max, which specifies the maximum number of items to return. If the max parameter is missing or its value is zero (0), all items are returned.

Sample URLs:

```
http://localhost/cms300sample/cms300ws/rss/news.aspx
http://localhost/cms300sample/cms300ws/rss/news.aspx?max=10
```

#### jobs.aspx

The jobs.aspx page returns a list of job openings in the sample application. In the sample, collection id 2 is the list of job openings.

Sample URL:

http://localhost/cms300sample/cms300ws/rss/jobs.aspx

#### products.aspx

The products.aspx page returns a list of products in the sample application. In the sample, collection id 1 is the list of products.

Sample URL:

http://localhost/cms300sample/cms300ws/rss/products.aspx

## Creating Your Own aspx Collection Page

To create your own collection page, copy the collection object to an RSS 2.0 object and serialize it. To accomplish this, use these methods.

ConvertToRSS(ByVal result CMS300WS.CollectionResult, ByVal title As String, ByVal description As String) As RSS20.rss

Serialize(Optional ByVal stream As System.IO.Stream = Nothing,
Optional ByVal o As Object = Nothing)

#### Example

Dim objRSSConverter As New CollectionToRSS20(Request, Response)
objRSSConverter.ConvertToRSS(objResult,
objResult.CollectionTitle, objResult.CollectionDescription)
objRSSConverter.Serialize()

#### Remarks

The ConvertToRSS method returns the RSS 2.0 object so that you can fill in or modify additional fields as desired before calling Serialize. The Serialize method has optional parameters that let you send the RSS to a stream other than HttpResponse.

You can add code to serialize a different object (such as an RSS 1.0 data class) or to run an XSLT on the serialized XML document before returning it as the HTTP response.

#### Example

Dim objRSSConverter As New CollectionToRSS20(Request, Response)
Dim objRSS20 As rss.RSS20.rss =
objRSSConverter.ConvertToRSS(objResult,
objResult.CollectionTitle, objResult.CollectionDescription)
objRSS20.channel.language = "en-us"
objRSSConverter.Serialize()

### Creating Your Own aspx List Summary Page

To create your own list summary page, copy a list summary object to an RSS 2.0 object and serialize it. To accomplish this, use these methods.

ConvertToRSS(ByVal result As CMS300WS.ListSummaryResult, ByVal title As String, ByVal description As String) As RSS20.rss

Serialize(Optional ByVal stream As System.IO.Stream = Nothing, Optional ByVal o As Object = Nothing)

#### Example

Dim objRSSConverter As New ListSummaryToRSS20(Request, Response)
objRSSConverter.ConvertToRSS(objResult, "News", "The latest news")
objRSSConverter.Serialize()

#### Remarks

The ConvertToRSS method returns the RSS 2.0 object so that you can fill in or modify additional fields as desired before calling Serialize. The Serialize method has optional parameters that let you send the RSS to a stream other than HttpResponse.

You can add code to serialize a different object (such as an RSS 1.0 data class) or to run an XSLT on the serialized XML document prior to returning it as the HTTP response.

#### Example

Dim objRSSConverter As New ListSummaryToRSS20(Request, Response)
Dim objRSS20 As rss.RSS20.rss =
objRSSConverter.ConvertToRSS(objResult, "Title", "Description")
objRSS20.channel.language = "en-us"
objRSSConverter.Serialize()

## **Custom ASP Functions**

Ektron CMS200/300 maintains and displays content through the use of custom Ektron ASP functions and ComObjects. On your template, you must include the following file in order to be able to use the custom functions:

<!-- #include file="site\_scripts\_path.asp" -->

This file (site\_scripts\_path.asp) will call the file with the custom Ektron functions to allow the page to function properly and must appear at the top of every template file that uses an Ektron CMS200/300 custom function.

To customize your Ektron CMS200/300 application, you will need to be familiar with these tags:

| Function               | Description                                                                             | More Information                      |  |
|------------------------|-----------------------------------------------------------------------------------------|---------------------------------------|--|
| Add Content            | Allows you to programmatically add content to Ektron CMS200/300 from a simple function. | "Add Content" on page 53              |  |
| Advanced<br>XML Search | Displays an advanced XML search on the Web page.                                        | "Advanced XML Search" on page 63      |  |
| Basic XML<br>Search    | Displays a basic indexed XML search on the Web page.                                    | "Basic XML Search" on page 58         |  |
| Collection             | Displays the links generated by collections.                                            | "Collection Function" on page 97      |  |
| Content<br>Block       | Displays and manages a content block.                                                   | "Content Block Function" on page 48   |  |
| Event<br>Calendar      | Displays an event calendar                                                              | "Event Calendar Function" on page 112 |  |
| Form                   | Displays a content block that is associated with a form.                                | "Form Function" on page 117           |  |
| List<br>Summary        | Displays a list of the content block summaries.                                         | "List Summary Function" on page 85    |  |

| Function              | Description                                                                                               | More Information                        |  |
|-----------------------|----------------------------------------------------------------------------------------------------|-----------------------------------------|--|
| Login                 | Adds the login or logout button which allows the user to login and use the Ektron CMS200/300 application. | "Login Function" on page 44             |  |
| Metadata              | Displays the metadata in the source of the Web page the content is displayed on.                          | "Metadata Function" on page 119         |  |
| Random<br>Content     | Randomly displays the body content of a collection item.                                                  | "Random Content" on<br>page 110         |  |
| Random<br>Summary     | Randomly displays the summary content of a collection item.                                               | "Random Summary" on page 111            |  |
| Search                | Inserts a text box on the template with a search button.                                                  | "Search Function" on page 71            |  |
| Search<br>Display     | Creates an area where search results will be displayed.                                                   | "Search Display Function" on page 80    |  |
| Single<br>Summary     | Displays the summary for a single content block.                                                          | "Single Summary Function"<br>on page 93 |  |
| XML Search<br>Display | Displays the results when either a basic or advanced XML search is performed.                             | "XML Search Display" on page 69         |  |

## **Login Function**

The login function adds a login button, on the template the login function is inserted on, when displayed in a browser.

Displayed here it the format for the login function.

<% ecmLogin %>

This tag is responsible for displaying the following buttons on the Web page:

| Button   | Name        | Description                                                                                                    |
|----------|-------------|----------------------------------------------------------------------------------------------------|
| 🎉 Login  | Login       | When user is not logged into Ektron CMS200/300, this button will be displayed. Clicking this button will allow the user to log into the application. |
| 💰 Logout | Logout      | Once logged in, this button will replace the login button to allow the user to log out from the Ektron CMS200/300 Web site.                          |
| Workarea | Workarea    | When logged in, this button will be displayed under the logout button allowing the user to access their workarea.                                    |
| Preview  | Preview On  | This button will allow the user to preview the entire Web site as if all checked-in content was published.                                           |
| Preview  | Preview Off | Turns off the sites preview mode.                                                                                                    |

## Login Tag Example

The following example places a login button in a table cell inside an asp template.

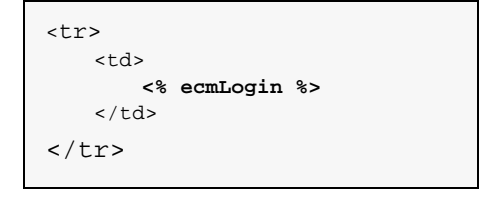

When inserted properly, a login button will be placed on the Web page.

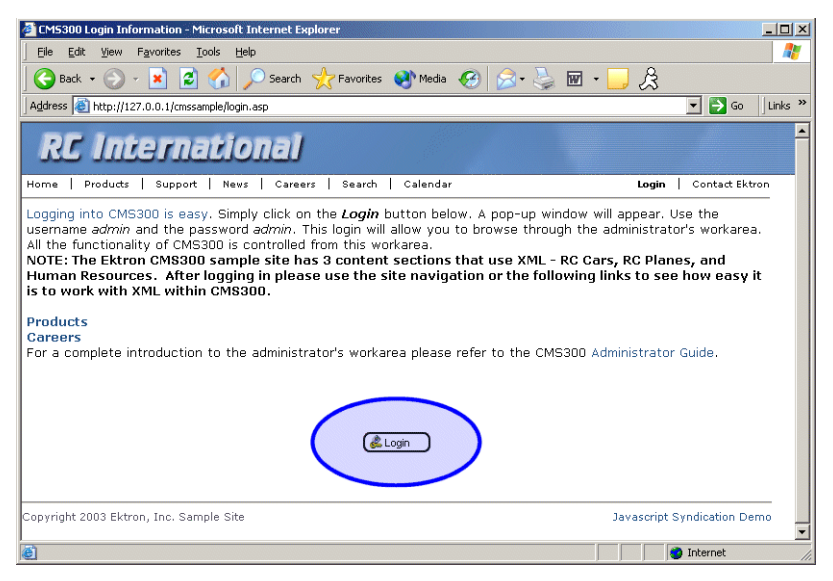

Clicking on the login tag will open the login window where a user will be able to enter their username and password. Upon successful completion, the user will then be logged into the Ektron CMS200/300 Web site.

## **Placing Your Login Button**

You are able to add as many login buttons to a template as you would like. You might want to include a login button on each template, or have a special Web page called login.asp where you can log from without the public being able to access the login page.

## Partner Login

Ektron CMS200/300 also includes a special login function that only displays a login or logout button on the template.

Displayed here is the format for this special login function:

<% ecmLoginPartner %>

As stated before, when inserted onto a template, only a login or logout button is displayed.

The following table displays how the function appears when the user is logged in or logged out.

| Logged Out                                  | Logged In                                        |
|---------------------------------------------|--------------------------------------------------|
| Summistrator 5 Workarda prease refer to the | administrator's workarea please refer to the CM: |

## **Content Block Function**

The content block tag is used to display a content block on an Ektron CMS200/300 Web page.

Shown here is the format for the content block function:

| <% | ecmContentBlock | ID,      |    |
|----|-----------------|----------|----|
|    |                 | "XSLT",  |    |
|    |                 | Override | %> |
|    |                 |          |    |

Explained in the table below are the attributes for the content block function.

| Attribute | Description                                                                                                    | Required |
|-----------|----------------------------------------------------------------------------------------------------|----------|
| ID        | ID number assigned to a content block when created in Ektron CMS200/300.                                                                                                    | Yes      |
| XSLT      | File name and path to a valid XSLT to transform the XML content.<br>This feature is only available with Ektron CMS300. If you are using CMS200 and want to upgrade to CMS300, please contact your Ektron sales representative at sales@ektron.com. | No       |
| Override  | If no XSLT is specified, then enter 1 to use XSLT1, 2 for XSLT2, or 3 for XSLT3.                                                                                                    | No       |

In normal view, this tag will retrieve the content block from the database and return it to the calling template.

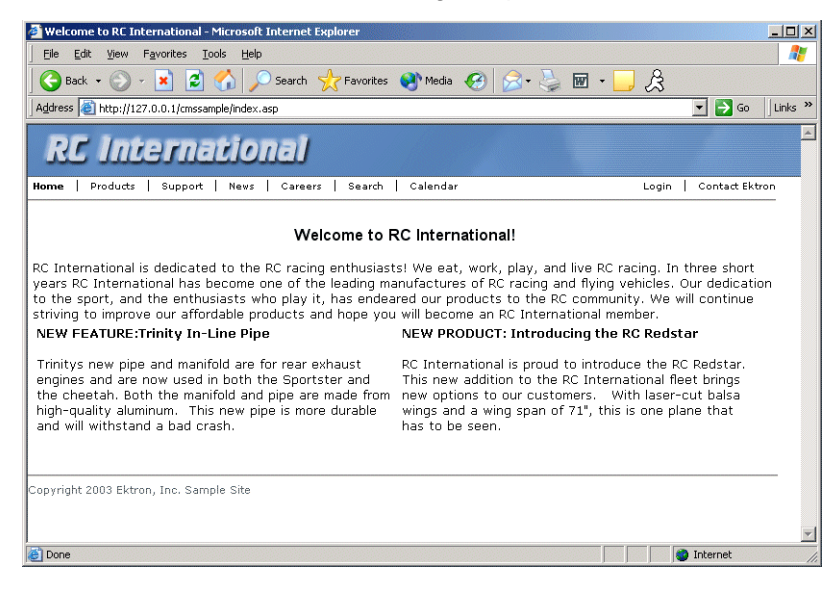

If a user is logged into Ektron CMS200/300, the content block tag will display a border around the content block and provide the menu for managing that piece of content.

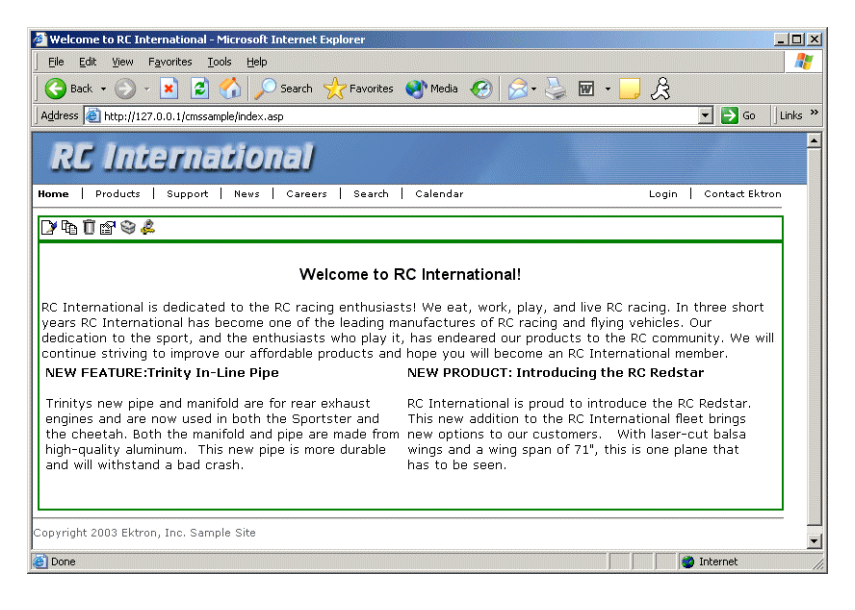

### **Content Block Examples**

In Ektron CMS200/300, there are three different types of content blocks:

- Static content blocks
- Dynamic content blocks
- XML Content Blocks

Static content blocks are used to display one specific content block on the Web page, where as a dynamic content block is used to display a content block where an ID is passed through the URL to display that content. XML content blocks are used to display XML content transformed by an XSLT specified in the function.

#### **Static Content Block**

The following example explains what to insert for a static content block on a template.

```
<</td>

<% ecmContentBlock(1) %>
```

In the example displayed above, the function will call the content block with an id of 1 from the database to the browser.

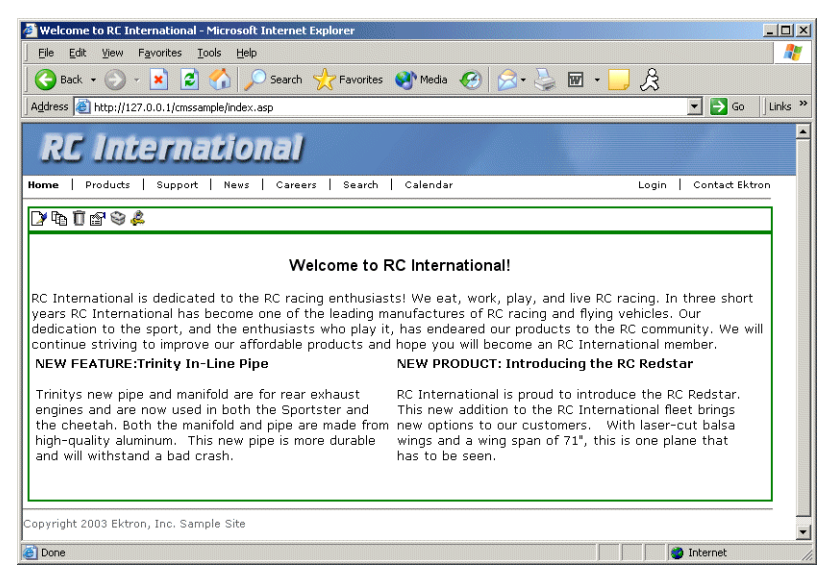

#### **Dynamic Content Block**

The following example shows how the content block tag can be used where the id is being passed in as a URL parameter. This is, the tag which would be used on a dynamic template.

When a user accesses this page and adds the ID number to the template this tag lives on, the content block with the corresponding ID will be displayed on the Web page in the template that is specified.

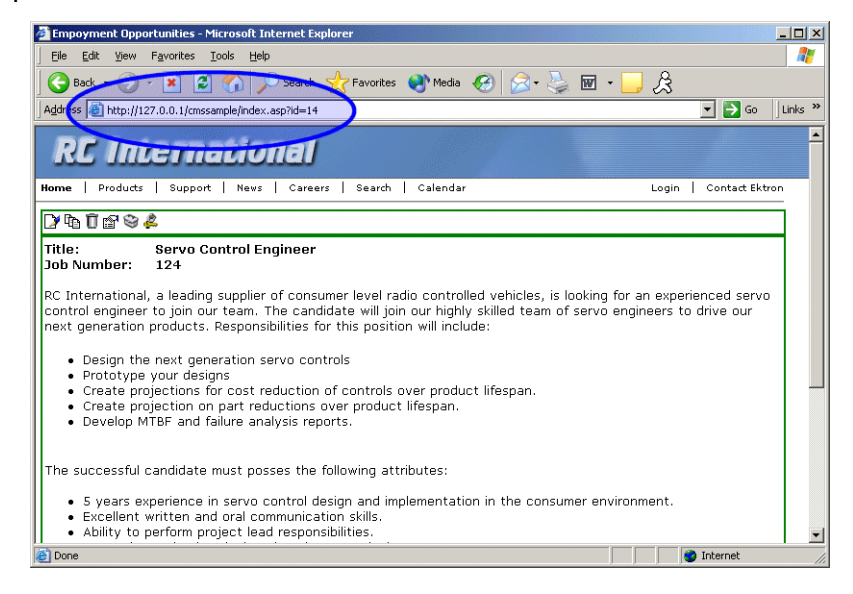

#### XML Content Block

**Note** This feature is only available with Ektron CMS300. If you are using CMS200 and want to upgrade to CMS300, please contact your Ektron sales representative at sales@ektron.com.

Shown here is an example of displaying an XML content block.

```
>
    <</td>

    <% ecmContentBlockEx 13, "", 1 %>
```

The previous example would display the content block ID=13, and use the XSLT1 to display XSLT instead of the default.

#### Default Data Design XSLT

To use the default display XSLT if the XML configuration for the content was created using the data designer, use "0" as the override XSLT.

```
    <</td>

        <</td>

        <% ecmContentBlockEx 13, "", 0 %>
```

Using XSLT=0 will force the XML content to use the default XSLT.

#### **Dynamic and Static Combination**

Here is an example of how you can use the two different content tags in the same table cell by using an IF statement

```
<</td>
```

In this sample code, when a person accesses this page without passing through the content's ID number, the content with an ID=14 will be displayed. If you pass a content id through the URL like **index.asp?id=4**, the content block ID=4 will be displayed.

## Add Content

The add content function allows you to programmatically add a new content block to Ektron CMS200/300 without the need of logging in.

This function can be for several applications including, but not limited to:

- Applied to a Web form allowing you to collect data from users about the content block.
- Creating a loop function that moves information from a database to an Ektron CMS200/300 database.

Shown here is the format for the add content function:

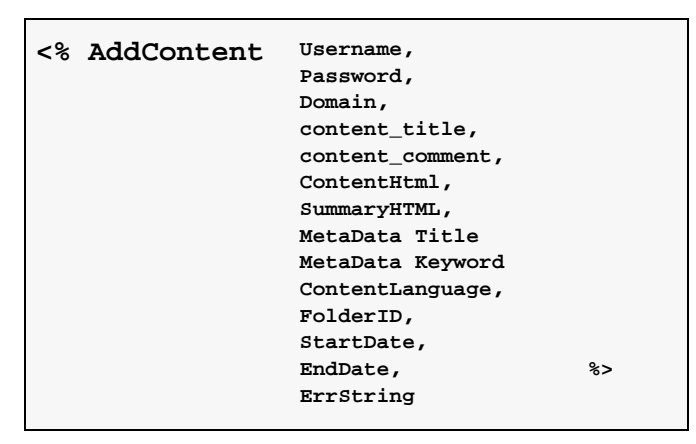

Explained in the table below are the attributes for the add content block function.

| Attribute | Description                                                                                                    |  |
|-----------|----------------------------------------------------------------------------------------------------|--|
| Username  | The username of the user to be authenticated for permissions to see whether the user is able to add a content block. |  |
| Password  | The password for the username being authenticated.                                                                   |  |

| Attribute         | Description                                                                                                    |  |  |
|-------------------|----------------------------------------------------------------------------------------------------|--|--|
| Domain            | If using Active Directory, specify the domain needed to authenticate the user.                                           |  |  |
| Content_title     | Specify a title for the content block being added.                                                                       |  |  |
| Content_comment   | Specify a historical comment for the content being added.                                                                |  |  |
| ContentHTML       | Actual content for the content block.                                                                                    |  |  |
| SummaryHTML       | Summary information about the content block.                                                                             |  |  |
| Metadata_title    | Specify a title for the metadata being added.                                                                            |  |  |
| Metadata_keywords | Specify the information for the metadata which will be used as a reference point for finding other words or information. |  |  |
| ContentLanguage   | Language of content.                                                                                                    |  |  |
| FolderID          | ID number of the content folder where the content block will be added to.                                                |  |  |
| StartLive         | Date and time the content will go live.                                                                                  |  |  |
|                   | Must match date/time format set in setup.asp.                                                                            |  |  |
| EndDate           | Date and time the content will expire.                                                                                   |  |  |
|                   | Must match date/time format set in setup.asp.                                                                            |  |  |
| ErrString         | String returned if the content fails to get added to Ektron CMS200/300.                                                  |  |  |

## Add Content Example

The following is an example of the add content function hard coded in a template:.

```
<</td>
```

The previous example has the following properties:

- The user jedit is used to be authenticated.
- The title of the new content block is "Control Title".
- The comment for the content is "Comment".
- The body of the content is "This is the body of the content".
- The summary of the content block is "This is the *summary* for the content.
- The language ID = 1, or English.
- The new content block is added to content folder ID=28.
- The start date is set at June 1, 2004 at 10:35 AM.
- No end date is specified.
- The metadata "Content title" is set for the metadata definition ID=3.

When this function is executed, the content is added to Ektron CMS200/300. Displayed here is the record of the content in the workarea.

| 🤰 Ektron CM5300 Workarea for Application Administrator - Microsoft Internet Explorer |                                      |                                                  |                                       |  |
|--------------------------------------------------------------------------------------|--------------------------------------|--------------------------------------------------|---------------------------------------|--|
| CMs300                                                                               |                                      | WORKAREA                                         | User: admin<br>Tuesday, June 01, 2004 |  |
| 🗉 🛛 🕂 🗙 View Content "Content Title"                                                 |                                      |                                                  |                                       |  |
| 🔁 Content                                                                            | 🖸 🖻 🕅 🕅 🖓                            | ≝ A 🕵 🗟 🗳 🗗 ←                                    |                                       |  |
| 🖲 Forms                                                                              |                                      |                                                  |                                       |  |
| Pia Human Resources                                                                  | Content Litle:                       | Content litle                                    |                                       |  |
| Marketing                                                                            | Content ID:                          | 28                                               |                                       |  |
|                                                                                      | Status:                              | Approved (Published)                             |                                       |  |
| B Support                                                                            | Last User To Edit:                   | aumin<br>01 Jun 2004 10:24 AM                    |                                       |  |
|                                                                                      | Cast Eult Date:                      | 01-Jun-2004 10:34 AM                             |                                       |  |
|                                                                                      | Fod Date:                            | [None Specified]                                 |                                       |  |
|                                                                                      | Date Created                         | 01-lup-2004 10:16 AM                             |                                       |  |
|                                                                                      | Annroval Method:                     | Do Not Force All Approvers                       |                                       |  |
|                                                                                      | Approvals:                           | [None Specified]                                 |                                       |  |
|                                                                                      |                                      |                                                  |                                       |  |
|                                                                                      | XML Configuration:                   | [None Specified] HTML Content Assumed(inherited) |                                       |  |
|                                                                                      | Path                                 | 1                                                |                                       |  |
|                                                                                      | Content Searchable                   | :Yes                                             |                                       |  |
|                                                                                      | History Comment:                     | Comment                                          |                                       |  |
|                                                                                      | Metadata:                            |                                                  |                                       |  |
|                                                                                      | Title:                               |                                                  |                                       |  |
| 🔄 Content                                                                            | content title                        |                                                  |                                       |  |
| 🖏 Forms                                                                              | Keywords:                            |                                                  |                                       |  |
| 🛃 Library                                                                            | title;content                        |                                                  |                                       |  |
| III Modules                                                                          | Summary:                             |                                                  |                                       |  |
| Cottings                                                                             | This is the summary for the content. |                                                  |                                       |  |
| seconds                                                                              | Contant:                             |                                                  |                                       |  |
|                                                                                      |                                      |                                                  |                                       |  |
# Add Content Web Form Example

Displayed here is an example of a Web for that is included with Ektron CMS200/300. This form can be found by default in the Ektron CMS200/300 root directory.

| Add Content Program                 | natically - Microsoft Intern              | et Explorer               |             | <u></u>    |
|-------------------------------------|-------------------------------------------|---------------------------|-------------|------------|
| file Luc view ra                    | 이 생 예search আ도                            | avorites Altistory        |             |            |
| ddress                              | 58.0.102/cms300sample/addcc               | intent.asp                |             | ▼ 🗟 Go Lir |
| Ad                                  | Contont ]                                 | Programatic               | ally T      | CMS        |
| Au                                  | i Content i                               | i ogi amatica             | any re      |            |
| Username:                           | admin                                     |                           |             |            |
| Password:                           | admin                                     |                           |             |            |
| Domain:                             | (whe                                      | n using Active Directory) |             |            |
| Title:                              | This is the content title                 |                           | (as text)   |            |
| Comment:                            | This is the comment                       |                           | (as text)   |            |
| Content:                            | This is the <st<br>content</st<br>        | rong>HTML                 |             | <u> </u>   |
|                                     |                                           |                           |             | 🗾 (as HML  |
|                                     | content)                                  |                           | Sec. Sec. 1 |            |
| Summary:                            | This is the <st<br>summary<n></n></st<br> | rong>HTML                 |             | <u> </u>   |
|                                     | Dammary (p. 1, p.                         |                           |             | 🗾 (as HML  |
|                                     | content)                                  |                           |             |            |
| Meta Data(Title):                   | Add content throug                        | h asp example             |             |            |
| Mota Data and a sector and a sector |                                           |                           |             | (as text)  |
| (Keywords):                         |                                           | (separated                |             |            |
|                                     | by;)                                      |                           |             |            |
| Language:                           | 1 (1 for English,                         | 1031 for German, 1036 f   | or French)  |            |
| FolderID:                           | 0 (numeric, 0 fo.                         | r root)                   |             |            |
| Start Date:                         | (as mm-d                                  | d-yy)                     |             |            |
| End Date:                           | (as mm-d                                  | d-vv)                     |             |            |

The form is set up to pass the data into the addcontent function.

# **Basic XML Search**

Νοτε

This feature is only available with Ektron CMS300. If you are using CMS200 and want to upgrade to CMS300, please contact your Ektron sales representative at sales@ektron.com.

The basic XML search tag is used to display a text box, with a search button on the template. Unlike the regular Ektron CMS200/ 300 search tag, this search box allows you to search XML data in your Web site.

When used, the basic XML search returns results that match all indexed content from every indexed XML configuration. Using the advanced XML search function allows users to filter and narrow their search results.

Shown here is the format for the ecmSearch tag:

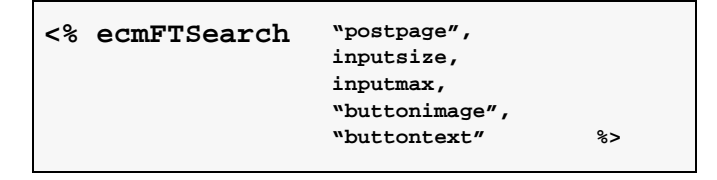

The following table provides information about all the variables for the search tag.

| Attribute    | Description                                                                    |
|--------------|--------------------------------------------------------------------------------|
| Post page    | The Web page to output the search results.                                     |
| Input size   | The size of the display text box for user input.                               |
| Input max    | The maximum characters the input text box should accept.                       |
| Button image | The image location for the search button. Blank ("") = standard submit button. |

| Attribute   | Description                                                                                                    |
|-------------|----------------------------------------------------------------------------------------------------|
| Button Text | The text used for the button if the standard submit<br>button is chosen, or alternative text for the button<br>if an image is chosen |

## **Basic XML Search Tag Example**

The following example places a text field and a search button, which allows you to search XML data, in a table cell inside an ASP template .

```
<</td><</td><% ecmFTSearch "ftsearch-display.asp",25,200,"","Full Text Search" %>
```

The previous example has the following properties:

- The target page is "ftsearch-display.asp"
- The size of the text box is 25.
- The search will allow a maximum of 200 characters.
- No image is used for a button, instead a standard submit button is used.
- The text on the submit button is "Full Text Search".

When added to a template, and visited, the basic XML search tag will appear similar to the following:

| Search RC International - Microsoft Internet Explorer                             |              |
|-----------------------------------------------------------------------------------|--------------|
| Elle Edit View Favorites Tools Help                                               |              |
| Sack Forward Stop Refresh Home Search Favorites Media History Mail Print E        | idit *       |
| Address 🕘 http://127.0.0.1/cms300sample/search.asp 🕑 🄁                            | Go 🕴 Links 🎽 |
| RC International                                                                  | <u>_</u>     |
| Home   Products   Support   News   Careers   <b>Search</b>   Calendar Login   Col | ntact Ektron |
| Use CMS300 XML Indexing<br>Full Text Search Help                                  |              |
|                                                                                   | ~            |
| 🙆 Done 🔮 Internet                                                                 | .:!          |

### XML Search Tag Variables

Listed below are all the different variables and their descriptions.

#### Post Page

The target page is the page where the search results will be displayed. You may enter any form of a URL for the Web page you will have the search result displayed to.

You can enter any Web page that has the **FTSearchDisplay** tag inserted in it. If you want to use the same page, you can enter "#" into the field.

**NOTE** Target page **MUST** have the **FTSearchDisplay** function inserted in it for the search results to be displayed.

#### Text Box

This variable will set the size of the text box that is displayed. This can be any number depending on how big you would like the search text box to be.

| Text Box<br>Size | Web Page View           |
|------------------|-------------------------|
| 10               |                         |
|                  | Use CMS300 XML Indexing |
|                  | Full Text Search Help   |
| 50               |                         |
|                  | Use CMS300 XML Indexing |
|                  | Full Text Search Help   |

#### Maximum Characters

The value in this attribute determines the amount of characters.

#### **Button Image Source**

If you would like to use an image for the search button instead of the default, you may enter the filename and path of the image.

| Button Image Source | Web Page View           |  |  |  |
|---------------------|-------------------------|--|--|--|
| ""                  | Use CMS300 XML Indexing |  |  |  |

| Button Image Source                           | Web Page View           |
|-----------------------------------------------|-------------------------|
| "search.jpg"                                  | Use CMS300 XML Indexing |
| "http://www.ektron.com/images/<br>search.jpg" | Use CMS300 XML Indexing |

### **Button Text**

If no search button image was specified, then the text that is entered in this field will be the text that appears on the button. If an image is being used for the search, then this text will be the alt text for the button.

| Button Text          | Web Page View                                    |  |  |
|----------------------|--------------------------------------------------|--|--|
| "Full Text Search"   | Use CMS300 XML Indexing<br>Full Text Search Help |  |  |
| "Click Me to Search" | Use CMS300 XML Indexing                          |  |  |

# Advanced XML Search

Note

This feature is only available with Ektron CMS300. If you are using CMS200 and want to upgrade to CMS300, please contact your Ektron sales representative at sales@ektron.com.

The advanced XML search function displays an advanced search form which is dynamically created using the information set when you indexed your XML configuration(s).

Shown here is the format for the ecmSearchAdvanced tag:

```
<% ecmFTSearchAdvanced "postpage",
    "submitbuttonimage",
    "submitbuttontext",
    "resetbuttonimage",
    "resetbuttontext",
    Template %>
```

The following table provides information about all the variables for the search tag.

| Attribute           | Description                                                                                                    |  |  |
|---------------------|----------------------------------------------------------------------------------------------------|--|--|
| Post page           | The Web page to output the search results.                                                                                                   |  |  |
| Submit Button image | The image location for the search button. Blank ("") = standard submit button.                                                               |  |  |
| Submit Button Text  | The text used for the button if the standard submit<br>button is chosen, or alternative text for the submit<br>button if an image is chosen. |  |  |
| Reset Button image  | The image location for the reset button. Blank ("")<br>= standard reset button.                                                              |  |  |
| Reset Button Text   | The text used for the button if the standard reset<br>button is chosen, or alternative text for the reset<br>button if an image is chosen.   |  |  |

| Attribute | Description                                                                              |
|-----------|------------------------------------------------------------------------------------------|
| Template  | The ID of the XML configuration the advanced search page will search. "0" to search all. |

### Advanced XML Search Tag Example

The following example places a text field and a search button, which allows you to search XML data, in a table cell inside an ASP template .

```
<</td><</td><% ecmFTSearchAdvanced "ftsearch-display.asp",</td>"", "Search", "", "Clear", 1 %>
```

The previous example has the following properties:

- The target page is "ftsearch-display.asp".
- No image is used for the submit button, instead a standard button is used.
- The text on the submit button is "Search".
- No image is used for the reset button, instead a standard button is used.
- The text on the reset button is "Clear".
- The advanced search page displays search options set in the XML configuration ID=1.

When added to a template, and visited, the advanced XML search tag will appear similar to the following:

| 🗿 Search RC International - Microsoft I  | nternet Expl | orer        |                |            | 2.929 (12.22.22.22.23)<br>1.111 |              |                                         | (      |          |
|------------------------------------------|--------------|-------------|----------------|------------|---------------------------------|--------------|-----------------------------------------|--------|----------|
| Eile Edit View Favorites Tools Help      |              |             |                |            |                                 |              |                                         |        | <b>1</b> |
| G C C C C C C C C C C C C C C C C C C C  | sh Home      | پ<br>Search | 🔶<br>Favorites | 😵<br>Media | History                         | 🔊 🕇<br>Mail  | No. No. No. No. No. No. No. No. No. No. | Edit   | *<br>*   |
| Address http://127.0.0.1/cms300sample/ad | /search.asp  |             |                |            |                                 |              | ~                                       | 🔁 Go   | Links »  |
| RC Internatio                            | nal          |             |                |            |                                 |              |                                         |        | ~        |
| Home   Products   Support   News         | Careers      | Search      | Calendar       |            |                                 |              | Login                                   | Contac | t Ektron |
| Car Description:                         |              |             |                |            |                                 | Filt<br>Help | er By:                                  |        |          |
|                                          | From: 11     |             | To:            | 20         |                                 | 1.1016       | _                                       |        |          |
| Length in inches:                        |              |             |                |            |                                 | 1            |                                         |        |          |
| Weight in Ibs:                           | Less Than:   | 5.00        | ]              |            |                                 | _            |                                         |        |          |
| Battery Type:                            |              |             | *              |            |                                 |              |                                         |        |          |
|                                          | From: 11/2   | 1/2000      | To:            | 2/15/20    | 002                             |              |                                         |        |          |
| Date Manufactured:                       |              |             |                |            |                                 |              |                                         |        |          |
|                                          |              | Search      | Clear          |            |                                 |              |                                         |        |          |
| Copyright 2003 Ektron, Inc. Sample Site  |              |             |                |            |                                 |              |                                         |        |          |
|                                          |              |             |                |            |                                 |              |                                         |        | ~        |
| ê                                        |              |             |                |            |                                 |              | 🌍 Inte                                  | ernet  | .:       |

### **Search Tag Variables**

Listed below are all the different variables and their descriptions.

#### Post Page

The target page is the page where the search results will be displayed. You may enter any form of a URL for the Web page you will have the search result displayed to.

You can enter any Web page that has the **FTSearchDisplay** tag inserted in it. If you want to use the same page, you can enter "#" into the field.

**NOTE** Target page **MUST** have the **FTSearchDisplay** function inserted in it for the search results to be displayed.

#### Submit Button Image Source

If you would like to use an image for the submit button instead of the default, you may enter the filename and path of the image.

| Button Image Source                           | Web Page View     |  |  |  |  |
|-----------------------------------------------|-------------------|--|--|--|--|
|                                               | 21/2000 10: 2/1.  |  |  |  |  |
| "search.jpg"                                  | -21/2000 10: 2/1. |  |  |  |  |
| "http://www.ektron.com/images/<br>search.jpg" | -21/2000 10: 2/1. |  |  |  |  |

#### Submit Button Text

If no submit button image was specified, then the text that is entered in this field will be the text that appears on the button. If an image is being used for the submit button, then this text will be the alt text for the button.

| Button Text | Web Page View |
|-------------|---------------|
| "Search     | Search Clear  |

| Button Text          | Web Page View      |
|----------------------|--------------------|
| "Click Me to Search" | Click Me to Search |

#### Reset Button Image Source

If you would like to use an image for the reset button instead of the default, you may enter the filename and path of the image.

| Button Image Source                          | Web Page View    |
|----------------------------------------------|------------------|
| ""                                           | 21/2000 10: 2/1. |
| "reset.jpg"                                  | Search Reset     |
| "http://www.ektron.com/images/<br>reset.jpg" | Search Reset     |

#### **Reset Button Text**

If no reset button image was specified, then the text that is entered in this field will be the text that appears on the button. If an image is

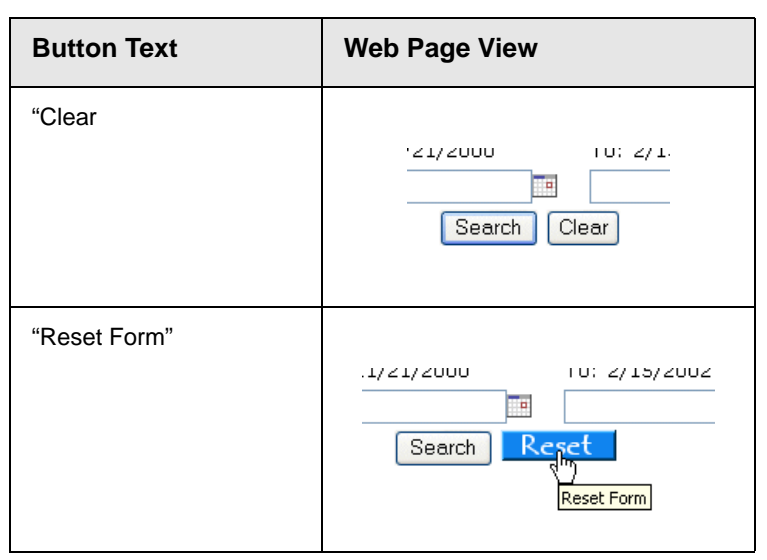

being used for the reset button, then this text will be the alt text for the button.

#### Template

Note

This feature is only available with Ektron CMS300. If you are using CMS200 and want to upgrade to CMS300, please contact your Ektron sales representative at sales@ektron.com.

Specify the ID of the XML configuration you wish to display the advanced search options for. The ID can be found by accessing the XML Configurations page in the Administrator Workarea.

Also, to display all search options for all indexed XML configurations, use "**0**" as your template ID.

# XML Search Display

Note

This feature is only available with Ektron CMS300. If you are using CMS200 and want to upgrade to CMS300, please contact your Ektron sales representative at sales@ektron.com.

The XML search display custom tag creates the area where all the search results show after an XML search has been executed.

Shown here is the format of the ecmSearchDisplay tag:

| <% ecmFTSearchDisplay | RequestForm,<br>MaxNumber,<br>"StyleInfo", |    |
|-----------------------|--------------------------------------------|----|
|                       | ShowDate                                   | %> |

Below is a description of each of the values of the tag:

| Attribute   | Description                                                                                                    |
|-------------|----------------------------------------------------------------------------------------------------|
| RequestForm | Needed to pass search form back to the search display function.                                                          |
| Max Number  | Maximum number of content blocks returned.<br>(0=Unlimited)                                                              |
| Style Info  | An HTML style string used within the HTML "hyperlink" generated by the search output. Can control font, color, size, etc |
| ShowDate    | Displays the last modified date of the content block.<br>0=No 1=Yes                                                      |

# XML Search Display Example

The following must be inserted on the page where you would like to display the search results. You may place it on the same page as the search tag, or insert it on a separate page.

```
<</td>
```

The previous search display example has the following properties:

- Returns 25 results when the search is performed.
- Contains no style information.
- Shows the last modified date of the content.

When inserted into a template, and an XML search has been performed, the results will appear similar to the following.

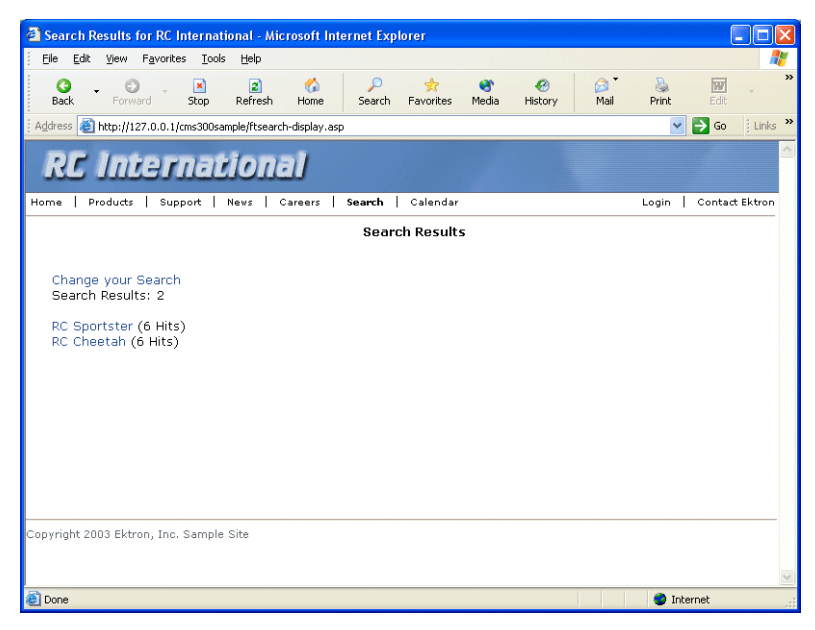

# **Search Function**

The search tag is used to display a text box, with a search button on the template. When seen on the template of a Web page, users will be allowed to enter text and click on the search button to search through all the content on the Web site.

Shown here is the format for the ecmSearch tag:

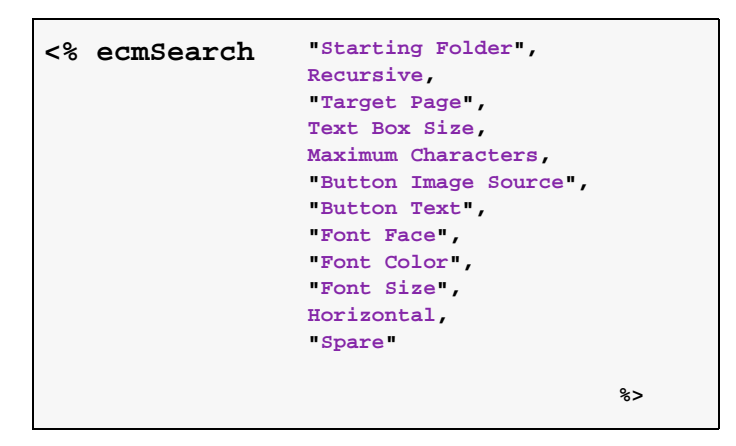

The following table provides information about all the variables for the search tag.

| Attribute          | Description                                              | Required? |
|--------------------|----------------------------------------------------------|-----------|
| Starting Folder    | The folder you wish to search.                           | Yes       |
| Recursive          | 1 or 0 (zero). Whether to search sub-folders.<br>(0=No)  | Yes       |
| Target Page        | The Web page to output the search results.               | Yes       |
| Text Box           | The size of the display text box for user input.         | Yes       |
| Maximum Characters | The maximum characters the input text box should accept. | No        |

| Attribute           | Description                                                                                                    | Required?  |
|---------------------|----------------------------------------------------------------------------------------------------|------------|
| Button Image Source | The image location for the search button. Blank ("") = standard submit button.                                                        | No         |
| Button Text         | The text used for the button if the standard submit<br>button is chosen, or alternative text for the button<br>if an image is chosen. | No         |
| Font Face           | The font used for the text in the search tag.                                                                                         | No         |
| Font Color          | The font color used for the text in the search tag.<br>Blank ("") = Black.                                                            | No         |
| Font Size           | The font size for the text in the search tag.                                                                                         | No         |
| Horizontal          | Determines if the search options are in a row or a column.                                                                            | Yes        |
| Spare1              | Currently not used.                                                                                                    | Must Be "" |

# Search Tag Example

The following example places a text field and a search button in a table cell inside an ASP template.

```
>
    <</td>

        <</td>

        <% ecmSearch "\marketing",1,"search-
display.asp",25,200,"","Search","Verdana",
"#808080","2",0,"" %>
```

The previous example has the following properties:

- Searches content in the \content\marketing folder.
- Search is recursive.
- The target page is "search-display.asp".
- The size of the text box is 25.
- The search will allow a maximum of 200 characters.

- No image is used for a button, instead a standard submit button is used.
- The text on the submit button is "Search".
- The search options appear in Verdana with a color of #808080 and a size of 2pt.
- The search options are arranged vertically.

When added to a template, and visited, the search tag will appear similar to the following:

| 🗿 Search RC International - Microsoft Internet Explorer                                                                               | _ <b>_</b> ×           |
|----------------------------------------------------------------------------------------------------|------------------------|
| Eile Edit View Favorites Iools Help                                                                                                   |                        |
| 🛛 🚱 Back 🔹 💮 🖌 📓 🏠 🔎 Search 🤺 Favorites 🔇 Media 🤣 🔗 🎍 👿                                                                               | · 🔜 🙈                  |
| Address C http://127.0.0.1/cmssample/search.asp                                                                                       | 💌 🛃 Go 🔤 Links 🎽       |
| RC International                                                                                                    |                        |
| Home Products Support News Careers Search Calendar                                                                                    | Login   Contact Ektron |
| Search<br>© All the words<br>© Any of the words<br>© Exact Phrase<br>© Match Partial Words<br>Copyright 2003 Ektron, Inc. Sample Site |                        |
| Done                                                                                                    | Internet //            |

# Search Tag Variables

Listed below are all the different variables and their descriptions.

## **Starting Folder**

In this variable, you will need to specify the content folder you want to begin the search at. There are two options for this variable:

| Value          | Description                                      |
|----------------|--------------------------------------------------|
| "\"            | Search will begin the search at the root folder. |
| "\folder path" | Search will begin from the folder specified.     |

### Recursive

When you setup the search to be recursive, you are allowing the search to search all the sub-folders associated with the starting folder you had specified. You have two options for this variable:

| Value | Description                                                        |
|-------|--------------------------------------------------------------------|
| 1     | Recursive search (will search sub-folders of the starting folder). |
| 0     | Non-Recursive search (will only search starting folder).           |

### **Target Page**

The target page is the page where the search results will be displayed. You may enter any form of a URL for the Web page you will have the search result displayed to. You can enter any Web page that has the searchdisplay tag inserted in it. If you want to use the same page, you can enter "#" into the field.

**NOTE** Target page **MUST** have the searchdisplay function inserted in it for the search results to be displayed.

## Text Box

This variable will set the size of the text box that is displayed. This can be any number depending on how big you would like the search text box to be.

| Text Box<br>Size | Web Page View                                                                              |
|------------------|--------------------------------------------------------------------------------------------|
| 10               | Search<br>• All the words<br>• Any of the words<br>• Exact Phrase<br>• Match Partial Words |

| Text Box<br>Size | Web Page View |
|------------------|---------------|
| 50               | Search        |

### **Maximum Characters**

The value in this attribute determines the amount of characters that can be displayed.

### **Button Image Source**

If you would like to use an image for the search button instead of the default, you may enter the filename and path of the image.

| Button Image Source | Web Page View                                                                              |
|---------------------|--------------------------------------------------------------------------------------------|
|                     | Search<br>© All the words<br>© Any of the words<br>© Exact Phrase<br>□ Match Partial Words |
| "search.jpg"        | Search<br>C All the words<br>C Any of the words<br>C Exact Phrase<br>Match Partial Words   |

| Button Image Source                           | Web Page View                                                                              |
|-----------------------------------------------|--------------------------------------------------------------------------------------------|
| "http://www.ektron.com/images/<br>search.jpg" | Search<br>© All the words<br>© Any of the words<br>© Exact Phrase<br>□ Match Partial Words |

# **Button Text**

If no search button image was specified, then the text that is entered in this field will be the text that appears on the button. If an image is being used for the search, then this text will be the alt text for the button.

| Button Text          | Web Page View                                                                                                    |
|----------------------|----------------------------------------------------------------------------------------------------|
| "Click Me to Search" | Click Me to Search<br>Click Me to Search<br>All the words<br>Any of the words<br>Exact Phrase<br>Match Partial Words |
| "Click Me to Search" | Seanch<br>Call Click Me to Search<br>C Any of the words<br>C Exact Phrase<br>Match Partial Words                     |

# **Font Face**

This is the font that is used for the search options that are displayed on the Web page.

| Font Face       | Web Page View                                                                              |
|-----------------|--------------------------------------------------------------------------------------------|
| Cooper<br>Black | Search<br>© A11 the words<br>© Any of the words<br>© Exact Phrase<br>□ Match Partial Words |
| Kristen ITC     | Search<br>© All the words<br>© Any of the words<br>© Exact Phrase<br>□ MatCh Partial Words |

## **Font Color**

This is the color of the text in the search tag. You may enter the color name or the hexidecimal value of the color.

| Font Color | Web Page View                                                                              |
|------------|--------------------------------------------------------------------------------------------|
| Red        | Search<br>© All the words<br>© Any of the words<br>© Exact Phrase<br>□ Match Partial Words |

| Font Color | Web Page View                                                                            |
|------------|------------------------------------------------------------------------------------------|
| #14DA14    | Search<br>C All the words<br>C Any of the words<br>C Exact Phrase<br>Match Partial Words |

# **Font Size**

This is the size of the text that is in the search tag.

| Font Size | Web Page View                                                                            |
|-----------|------------------------------------------------------------------------------------------|
| 1         | Search<br>C All the words<br>C Any of the words<br>C Exact Phrase<br>Match Partial Words |
| 5         | Search                                                                                   |

# Horizontal

This variable determines whether the search options are displayed vertically or horizontally.

| Attribute | Web Page View                                                                  |
|-----------|--------------------------------------------------------------------------------|
| 0         | Search                                                                         |
| 1         | Search C All the words C Any of the words C Exact Phrase 🗆 Match Partial Words |

## Spare 1

At the end of the Search tag, there is a variable called Spare 1. This variable has not yet been assigned an attribute. As of right now, when you enter a search tag, you must pass this variable "".

# **Search Display Function**

The search display custom tag created the area where all the search results show after the search has been executed.

Shown here is the format of the ecmSearchDisplay tag:

| <% ecmSearchDisplay | <pre>"MaxNumberReturn", "StyleInfo",</pre> |    |
|---------------------|--------------------------------------------|----|
|                     | ShowDate                                   | %> |

Below is a description of each of the values of the tag:

| Attribute                             | Description                                                                                                    | Required |
|---------------------------------------|----------------------------------------------------------------------------------------------------|----------|
| Max Number of content blocks Returned | Maximum number of content blocks returned.<br>(0=Unlimited)                                                              | Yes      |
| Style Info                            | An HTML style string used within the HTML "hyperlink" generated by the search output. Can control font, color, size, etc | No       |
| ShowDate                              | Displays the last modified date of the content block.<br>0=No 1=Yes                                                      | No       |

# Search Display Example

The following must be inserted on the page where you would like to display the search results. You may place it on the same page as the search tag, or insert it on a separate page.

```
    <</td>

    <t
```

The previous search display example has the following properties:

- Returns unlimited results when the search is performed.
- Contains no style information.
- Shows the last modified date of the content.

When inserted into a template, and a search has been performed, the results will appear similar to the following.

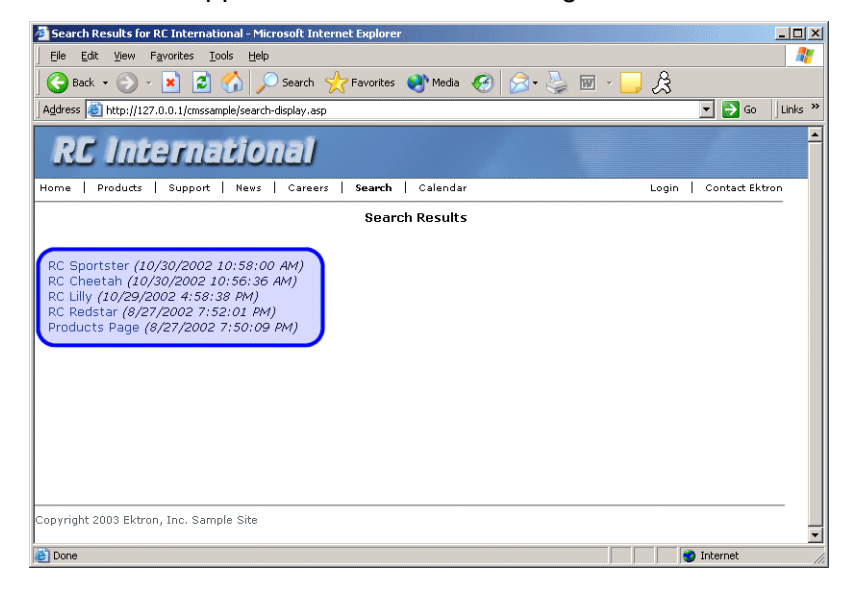

#### Search Display with Default Content

You can also set up your search display tag to display a default content block on the page if a search is not performed. Then, if a search is performed, the results will take the place of the content block. The sample code shown below can do that:

# Search Display Variables

Listed below are all the variables for the SearchDisplay tag.

### Max Number of Content Blocks Returned

This variable determines the amount of search results that will be displayed on the page. You may enter any integer into this variable. If you would like to display an unlimited amount, enter 0 (zero).

| Max Returns | Web Page View                                                                                                    |
|-------------|----------------------------------------------------------------------------------------------------|
| 0           |                                                                                                    |
|             | Search Results                                                                                                    |
|             | RC Sportster<br>RC Redstar<br>RC Lilly<br>RC Cheetah<br>Products Page<br>RC International Ships RC Sportster<br>RC International Hosts RC Conference<br>RC International Announces the RC Cheetah |
| 3           | Search Results                                                                                                    |
|             | RC Sportster<br>RC Redstar<br>RC Lilly                                                                                                    |

## **Style Info**

An HTML style string used within the HTML "hyperlink" generated by the search output. Can control font, color, size, etc.

| Style Info                                                                                                    | Web Page View                                                                                                    |
|----------------------------------------------------------------------------------------------------|----------------------------------------------------------------------------------------------------|
|                                                                                                    | Search Results<br>RC Sportster<br>RC Redstar<br>RC Lilly<br>RC Cheetah<br>Products Page<br>RC International Ships RC Sportster<br>RC International Hosts RC Conference<br>RC International Announces the RC Cheetah |
| "font-family:arial; font-<br>weight:bold; background-<br>color:#cccccc;<br>border:solid blue 1pt;<br>margin:2px; width:50%;" | Search Results<br>RC Sportster<br>RC Redstar<br>RC Lilly<br>RC Cheetah<br>Products Page<br>RC International Ships RC Sportster<br>RC International Hosts RC Conference<br>RC International Announces the RC Cheetah |

#### **Show Date**

Here, you can determine if you would like to include the Last Modified Date of the content block next to the result. This is useful

| Attribute | Web Page View                                                                                                    |  |
|-----------|----------------------------------------------------------------------------------------------------|--|
| 0         | Search Results<br>RC Sportster<br>RC Redstar<br>RC Lilly<br>RC Cheetah<br>Products Page<br>RC International Ships RC Sportster<br>RC International Hosts RC Conference<br>RC International Announces the RC Cheetah                                                                                                    |  |
| 1         | Search Results<br>RC Sportster (8/27/2002 7:52:40 PM)<br>RC Redstar (8/27/2002 7:52:01 PM)<br>RC Lilly (8/27/2002 7:51:26 PM)<br>RC Cheetah (8/27/2002 7:50:53 PM)<br>Products Page (8/27/2002 7:50:09 PM)<br>RC International Ships RC Sportster (8/27/2002 2:46:12 PM)<br>RC International Hosts RC Conference (8/27/2002 2:44:44 PM)<br>RC International Announces the RC Cheetah (8/27/2002 2:43:01 PM) |  |

to determine which is the most recent content block in the results. You have two choices for this:

# **List Summary Function**

The list summary function is used to display the list of content summaries on a Web page.

Shown here is the format of the list summary function:

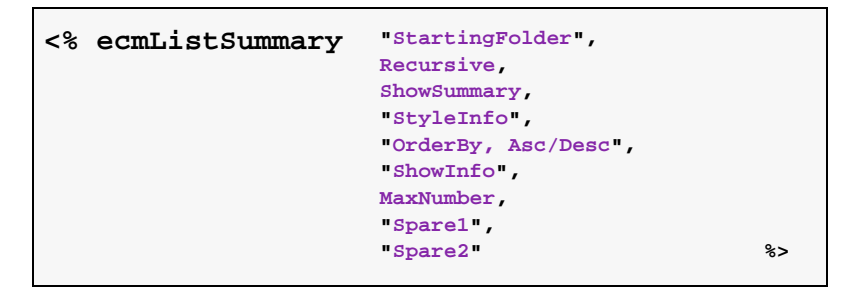

A list and description of the variables are shown in this table:

| Attribute   | Description                                                | Options                            |
|-------------|------------------------------------------------------------|------------------------------------|
| Folder      | This is the folder the summary information will come from. | Any folder                         |
| Recursive   | Allow the tag to get summary info from the child folders.  | 0 = Not Recursive<br>1 = Recursive |
| ShowSummary | Do you want the content summary to be displayed?           | 0 = No<br>1 = Yes                  |
| StyleInfo   | Inline style information for the generated text hyperlink. | Any string                         |

| Attribute         | Description                                                 | Options                                                                                     |
|-------------------|-------------------------------------------------------------|---------------------------------------------------------------------------------------------|
| OrderBy, ASC/DESC | Order the hyperlinks by:                                    | "Title"<br>"DateModified"<br>"DateCreated"<br>"Startdate"<br>"AuthorFname"<br>"AuthorLname" |
|                   | Order the hyperlinks in ascending or descending order.      | "Title,asc"<br>"Title,desc"                                                                 |
| ShowInfo          | Information that will appear to the right of the hyperlink. | "DateModified"<br>"DateCreated"<br>"AuthorFname"<br>"AuthorLname"                           |
| MaxNumber         | Maximum number of summaries returned.                       | 0 = Unlimited                                                                               |
| Spare1            | Not yet implemented                                         | MUST BE ""                                                                                  |
| Spare2            | Not yet implemented                                         | MUST BE ""                                                                                  |

# List Summary Example

Shown below is an example of the ListSummary function in an ASP Web page.

| <tr></tr> |                                                     |  |
|-----------|-----------------------------------------------------|--|
|           |                                                     |  |
| <td></td> |                                                     |  |
| <%        | <pre>ecmListSummary "\Marketing\News",0,1,"",</pre> |  |
|           | "Title,asc","DateModified",0,"","" %>               |  |
|           |                                                     |  |
|           |                                                     |  |

The previous example has the following properties:

- Displays summaries from the \Marketing\News folder.
- Not recursive.
- The summaries will be shown.
- No style was applied to the hyperlinks.

- The results will be displayed in ascending order by title.
- The date modified of each content block will be displayed.
- Unlimited results will be shown.

Here is how the summaries will appear on the web page.

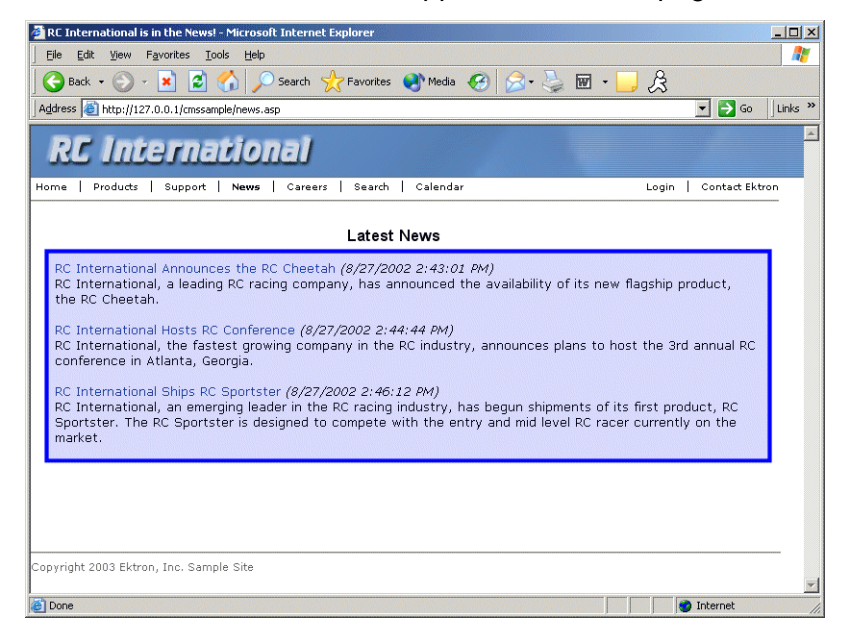

# List Summary Variables

Listed below are all the different variables and descriptions about them.

#### **Starting Folder**

In this variable, you will need to specify which content folder you will want to get all the summaries from. There are two options for this variable:

| Value            | Description                                                                                   |
|------------------|-----------------------------------------------------------------------------------------------|
| ****             | By leaving the value blank, all the summaries from the root content folder will be displayed. |
| "∖Folder<br>Path | You can specify a specific folder to display the summaries from by inserting the folder path  |

### Recursive

When you setup the search to be recursive, you are allowing the search to search all the sub-folders associated with the starting folder you had specified. You have two options for this variable:

| Value | Description                                                                            |
|-------|----------------------------------------------------------------------------------------|
| 1     | Recursive - summaries in the starting folder's sub-<br>folders will also be displayed. |
| 0     | Non-recursive - only summaries in the starting folder will be displayed.               |

### **Show Summary**

The show summary attribute will allow or disallow the summary to be displayed in the summary list. You have two options for this variable:

| Attribute | Web Page View                                                                                                    |  |
|-----------|----------------------------------------------------------------------------------------------------|--|
| 0         |                                                                                                    |  |
|           | RC International Ships RC Sportster                                                                                                    |  |
|           | RC International Hosts RC Conference                                                                                                    |  |
|           | RC International Announces the RC Cheetah                                                                                                    |  |
|           |                                                                                                    |  |
| 1         |                                                                                                    |  |
|           | RC International Announces the RC Cheetah (8/27/2002 2:43:01 PM)<br>RC International, a leading RC racing company, has announced the<br>availability of its new flagship product, the RC Cheetah.                                                                                                    |  |
|           | RC International Hosts RC Conference (8/27/2002 2:44:44 PM)<br>RC International, the fastest growing company in the RC<br>industry, announces plans to host the 3rd annual RC conference in<br>Atlanta, Georgia.                                                                                      |  |
|           | RC International Ships RC Sportster (8/27/2002 2:46:12 PM)<br>RC International, an emerging leader in the RC racing industry, has<br>begun shipments of its first product, RC Sportster. The RC Sportster<br>is designed to compete with the entry and mid level RC racer<br>currently on the market. |  |

# **Style Info**

| Style Info                                                                                                    | Web Page View                                                                                                    |
|----------------------------------------------------------------------------------------------------|----------------------------------------------------------------------------------------------------|
| ""                                                                                                    | <ul> <li>RC International Announces the RC Cheetah (8/27/2002 2:43:01 PM)</li> <li>RC International, a leading RC racing company, has announced the availability of its new flagship product, the RC Cheetah.</li> <li>RC International Hosts RC Conference (8/27/2002 2:44:44 PM)</li> <li>RC International, the fastest growing company in the RC industry, announces plans to host the 3rd annual RC conference in Atlanta, Georgia.</li> <li>RC International Ships RC Sportster (8/27/2002 2:46:12 PM)</li> <li>RC International, an emerging leader in the RC racing industry, has begun shipments of its first product, RC Sportster. The RC Sportster is designed to compete with the entry and mid level RC racer currently on the market.</li> </ul> |
| "font-family:arial;<br>font-weight:bold;<br>background-<br>color:#cccccc;<br>border:solid blue<br>1pt; margin:2px;<br>width:100%;" | RC International Announces the RC Cheetah         RC International, a leading RC racing company, has announced the availability of its new flagship product, the RC Cheetah.         RC International Hosts RC Conference         RC International, the fastest growing company in the RC industry, announces plans to host the 3rd annual RC conference in Atlanta, Georgia.         RC International Ships RC Sportster         RC International, an emerging leader in the RC racing industry, has begun shipments of its first product, RC Sportster. The RC Sportster is designed to compate with the entry and mid level RC racer currently on the market.                                                                                               |

In this field, you may enter inline style information for the generated text hyperlinks displayed on the screen.

## Order By

This variable will sort the summary results by different options. There are five different ways to sort the summaries:

| Value        | Summaries sorted by                                        |
|--------------|------------------------------------------------------------|
| Title        | title                                                      |
| DateModified | date modified                                              |
| Date Created | date created                                               |
| Startdate    | The Start Date assigned to the content block when created. |

| Value       | Summaries sorted by  |
|-------------|----------------------|
| AuthorFname | author's first names |
| AuthorLname | author's last name   |

#### Ascending/Descending

This variable is an addition to the previous OrderBy variable. By default, the list of the summaries are descending, meaning they will follow the path of A-B-C, or 1-2-3. When set to ascending, they will order by Z-Y-X or 3-2-1. You will have the option to re arrange these to display either in ascending or descending order.

To do this, add the following to the OrderBy attribute:

| Value   | Description                                                                          |
|---------|--------------------------------------------------------------------------------------|
| asc, 1  | This will order the Summaries in an ascending order                                  |
| desc, 0 | This will order the Summaries in a descending order.<br>This is the default setting. |

By using the ascending/descending option, you will have the option to set the order of content blocks from most recent to oldest, or vice versa. As well as ordering the list by the user's first names or last names in ascending or descending order.

# **Show Info**

The show info field determines what sort of information is displayed to the right of the hyperlinked title. There are four different options that you may choose from:

| Value        | Description                                                                 | Web Page View                                                                                                    |
|--------------|-----------------------------------------------------------------------------|----------------------------------------------------------------------------------------------------|
| DateModified | Displays the date the content was last modified.                            | , RC Sportster. The RC Sportster is design<br>mid level RC racer currently on the market<br>inference (8/27/2002 2:44:44 PM)<br>growing company in the PC<br>host the 3rd annual RC conference in Atla |
| DateCreated  | Displays the date when the content was first created.                       | I level RC racer currently on the mark<br>erance (4/25/2002 4:42:55 PM)<br>owing company in the RC<br>ost the 3rd annual RC conference in A                                                            |
| AuthorFname  | Displays the first name of the user who last edited the content block.      | nid level RC racer currently<br>nference <i>(John)</i><br>growing company in the Ri<br>host the 3rd annual RC co                                                                                       |
| AuthorLname  | Displays the last name of the<br>user who last edited the<br>content block. | Ct, RC Sportster. The RC Sp<br>d mid level RC racer currentl<br>Conference (Doe)<br>st growing company in the R<br>to host the 3rd annual RC co                                                        |

# Max Number

In this variable, you will determine how many summaries will be displayed on the page. You may enter any number into this field, and that number will be the amount of summaries that will be displayed. If you want all the summaries to be displayed, enter 0 (zero) and you will display unlimited results.

| Max<br>Number | Web Page View                                                                                                    |
|---------------|----------------------------------------------------------------------------------------------------|
| 0             | <ul> <li>RC International Announces the RC Cheetah (8/27/2002 2:43:01 PM)</li> <li>RC International, a leading RC racing company, has announced the availability of its new flagship product, the RC Cheetah.</li> <li>RC International Hosts RC Conference (8/27/2002 2:44:44 PM)</li> <li>RC International, the fastest growing company in the RC industry, announces plans to host the 3rd annual RC conference in Atlanta, Georgia.</li> <li>RC International Signa C Sportster (8/27/2002 2:46:12 PM)</li> <li>RC International, an emerging leader in the RC racing industry, has begun shipments of its first product, RC Sportster. The RC Sportster is designed to compete with the entry and mid level RC racer currently on the market.</li> </ul> |
| 1             | RC International Announces the RC Cheetah (8/27/2002 2:43:01 PM)<br>RC International, a leading RC racing company, has announced the<br>availability of its new flagship product, the RC Cheetah.                                                                                                    |

# Spare 1 & 2

There are two variable fields at the end that are currently not used. They are there for future scalability. When you insert a ListSummary tag into your template, you must leave those variables as ""
# Single Summary Function

The single summary tag is used to display the summary of one content block in the Ektron CMS200/300 Web site, instead of a list of all the summaries in a content folder. Seen below is the single summary tag:

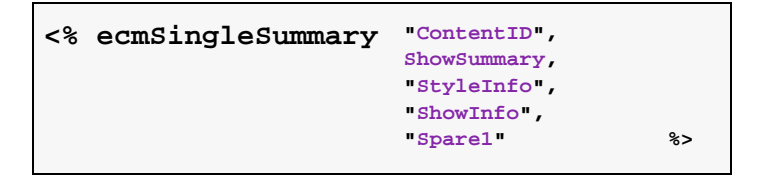

You can look at the single summary tag as just a simpler form of the List summary tag. The format for each of them is almost identical, but the single summary tag does not require as many variables to be passed.

A list and description of the variables are shown in this table:

| Attribute   | Description                                                                        | Required?  |
|-------------|------------------------------------------------------------------------------------|------------|
| Content ID  | This is the ID number of the content block the summary information will come from. | Yes        |
| ShowSummary | Do you want the content summary to be displayed?                                   | Yes        |
| StyleInfo   | Inline style information for the generated text hyperlink.                         | No         |
| ShowInfo    | Information that will appear to the right of the hyperlink.                        | No         |
| Spare1      | Not yet implemented                                                                | MUST BE "" |

## Single Summary Example

Shown below is an example of the single summary function in an ASP Web page.

```
<TR>
<TD>
<TD>
<% ecmSingleSummary "14",1,"","DateModified","" %>
</TD>
</TR>
```

The previous example had the following properties:

- Displays the summary for the content block with an ID=14
- The summary will be shown
- No style was applied to the hyperlinks
- The last date the content was modified will be displayed

Here is how the summary will appear on the web page.

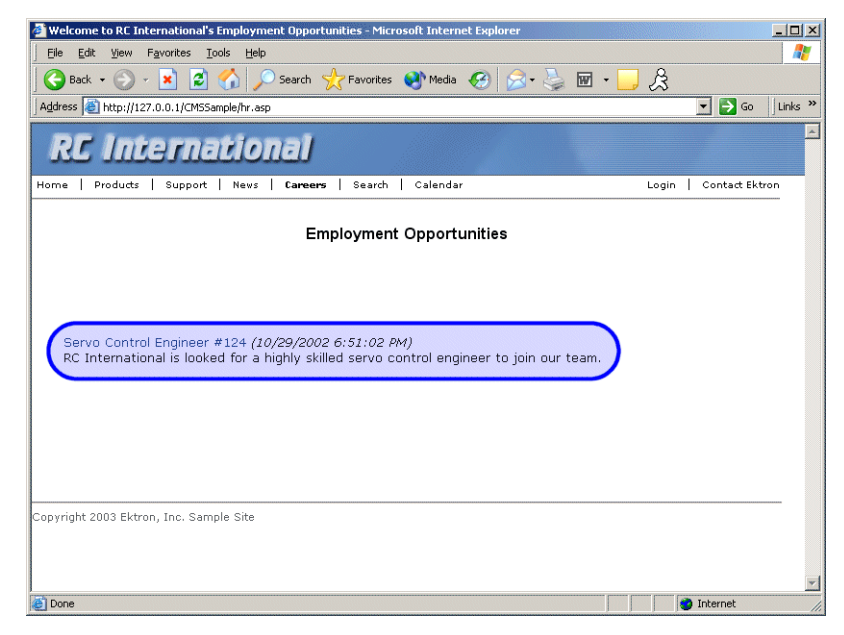

## Single Summary Variables

Listed below are all the different variables and descriptions about them.

#### **Content ID**

In this variable, you will need to specify which content block you will want the summary to be displayed from.

#### **Show Summary**

The show summary attribute will allow or disallow the summary to be displayed in the summary list. You have two options for this variable:

| Value | Web Page View                                                                                                    |
|-------|----------------------------------------------------------------------------------------------------|
| 0     | Servo Control Engineer #124                                                                                                |
| 1     | Servo Control Engineer #124<br>RC International is looked for a highly skilled servo control<br>engineer to join our team. |

#### **Style Info**

In this field, you may enter inline style information for the generated text hyperlinks displayed on the screen.

| Style Info                                                                                                    | Web Page View                                                                                                    |
|----------------------------------------------------------------------------------------------------|----------------------------------------------------------------------------------------------------|
|                                                                                                    | Servo Control Engineer #124<br>RC International is looked for a highly skilled servo control<br>engineer to join our team. |
| font-family:arial; font-<br>weight:bold; background-<br>color:#cccccc;<br>border:solid blue 1pt;<br>margin:2px; width:100%; | Servo Control Engineer #124<br>RC International is looked for a highly skilled servo control<br>engineer to join our team. |

### **Show Info**

The show info field determines what sort of information is displayed to the right of the hyperlinked title. There are five different options that you may choose from:

| Value        | Displays the                                                 | Web Page View                                                        |
|--------------|--------------------------------------------------------------|----------------------------------------------------------------------|
| ID           | ID number for the content block.                             | neer #124 <i>(14)</i><br>looked for a highly skilled se              |
| DateModified | date the content was last modified.                          | ed for a highly skilled servo control am.                            |
| DateCreated  | date when the content was first created.                     | #124 (4/25/2002 4:54:42 PM)<br>ed for a highly skilled serve control |
| AuthorFname  | first name of the user who last<br>edited the content block. | er #124 (Mike)<br>oked for a highly skilled ser                      |
| AuthorLname  | last name of the user who last<br>edited the content block   | eer #124 (Johnson)<br>ooked for a highly skilled serve               |

### Spare 1

There is one variable fields at the end that are currently not used. This is here for future scalability. When you insert a single summary tag into your template, you must leave this variables as ""

# **Collection Function**

The collection function is used to display the list of links that were created as a collection in the Ektron CMS200/300 Workarea. The ecmCollection function is highly customizable, allowing you to easily define how the collection data will be displayed on the Web page.

Shown here is the format of the ecmCollection function.

```
<% ecmCollection "id",
"Display Function" %>
```

Each of the attributes in the ecmCollection function are explained in the following table.

| Attribute       | Description                                                                                                    |
|-----------------|----------------------------------------------------------------------------------------------------|
| id              | The id of the collection that you would like to be displayed is defined here.                                                                                                    |
| displayFunction | Specify a function that is defined in the API that will define how the collection data is displayed on the Web page. The display function must also be defined in the ecmCollection function. |

## **Collection Examples**

The following are examples of the collection function in the Ektron CMS200/300 sample Web site. One example uses the "ecmNavigation" display function and the other uses the "ecmTeaser" display function.

The ecmNavigation and ecmTeaser display functions are sample display functions included with Ektron CMS200/300. For information about creating your own custom display functions, see "Creating Custom Display Functions" on page 102.

#### **Example Using the ecmNavigation Display Function**

The following is an example of a collection function being used as a navigation menu in the Ektron CMS200/300 sample Web site.

```
<% ecmCollection 1, "ecmNavigation" %>
```

In this example, the collection with an ID=1 is displayed, and the function "ecmNavigation" is used to define how the collection data is displayed on the Web page.

Shown here is how the collection would appear on the Web page.

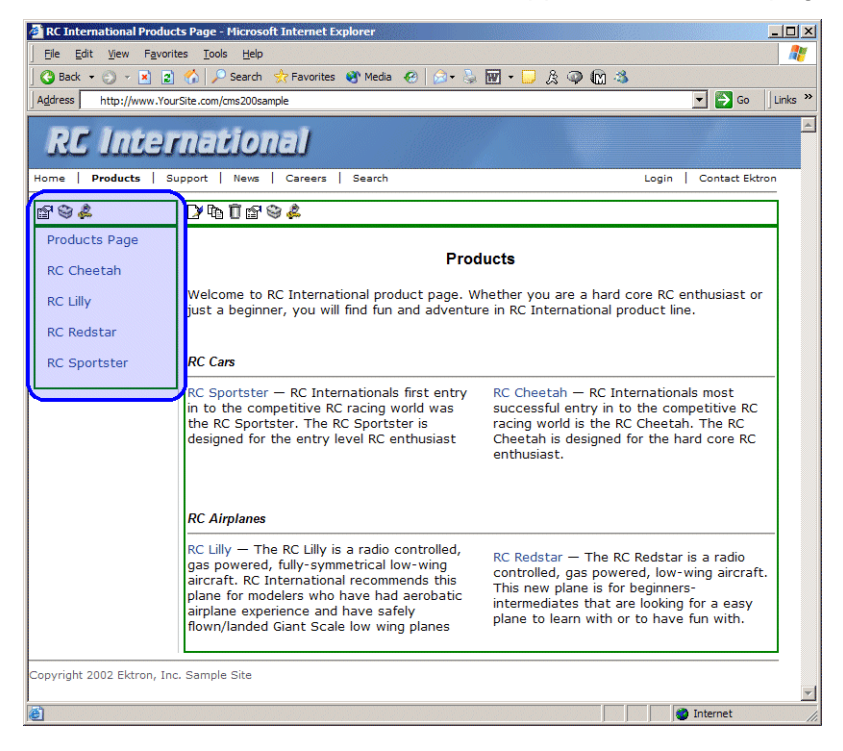

As stated earlier, the format of the collection on the Web page depends on the displayFunction that is used.

Shown below is the source code for the display function "ecmNavigation"

As you can see, the ecmNavigation function is a simple ASP function that creates a table of the links that belong to the collection specified.

The ecmNavigation function also displays the title of the content blocks by using the "info("ContentTitle")) building block. See "Creating Custom Display Functions" on page 102 for more information.

#### Example Using the ecmTeaser Display Function

The following is an example of a collection function being used as a navigation menu in the Ektron CMS200/300 sample Web site.

```
<% ecmCollection 2, "ecmTeaser" %>
```

In this example, the collection with an ID=2 is displayed, and the function "ecmTeaser" is used to define how the collection data is displayed on the Web page.

Shown here is how the collection would appear on the Web page.

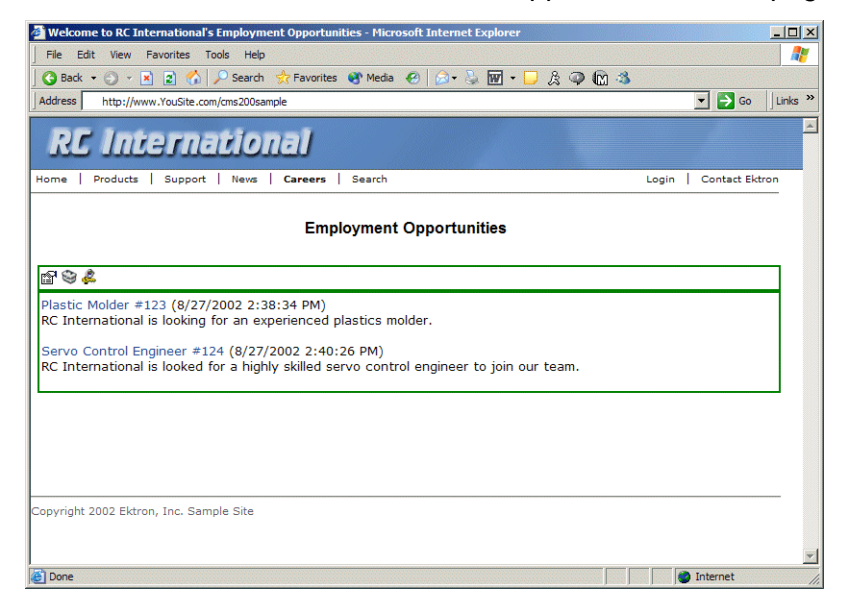

As stated earlier, the format of the collection on the Web page depends on the displayFunction that is used.

Shown below is the source code for the display function "ecmTeaser"

```
Function ecmTeaser(cInfo)
  dim html, info
  html = "
           width=""100%"">"
   for each info in cInfo
     html = html & "<a href="""</pre>
     html = html & CStr(info("ContentLinks"))
     html = html & """ >"
     html = html & Cstr(info("ContentTitle"))
     html = html & "</a>&nbsp;("
     html = html & info("DateModified")
     html = html & ")"
     html = html & Cstr(info("ContentTeaser"))
     html = html & " "
  next
  html = html & ""
   ecmTeaser = html
end Function
```

As you can see, the ecmTeaser function is a simple ASP function that creates a table of the links that belong to the collection specified.

The ecmTeaser function also displays the:

- Content Title
- Date Modified
- Content Teaser

See "Creating Custom Display Functions" on page 102 for more information.

## **Collection Variables**

ID

The collection ID is the ID number that is assigned to the collection when it is created in the workarea.

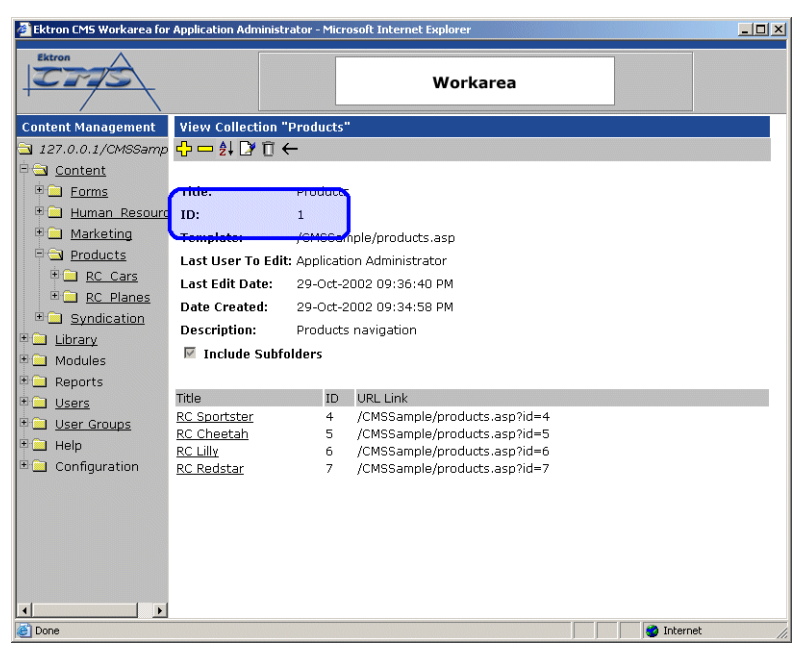

### **DisplayFunction**

As explained earlier, the display function is a function that you create that will define how the collection data will be displayed on the Web page.

By using simple ASP scripting, you can create your own display functions, or use the three included functions.

The display function must be defined in two places.

- In the ecmCollection function as a case
- In the API file as a function.

## **Creating Custom Display Functions**

The following section explains the basics behind creating custom display functions for your ecmCollection function.

#### **Function Structure**

As shown in the examples above, the display functions use a similar structure:

```
Function yourCollectionDisplayFunction(cInfo)
  dim html, info
  html = html & "<b>List of Content Titles:</b><br>"
  for each info in cInfo
      html = html & info("ContentTitle") & "<br>"
  next
  yourCollectionDisplayFunction = html
end Function
```

#### Creating a Basic Display Function

Explained below is a how to create a basic display function.

| 1. | In the API file, begin by defining the display function you are creating                                                                                                  | Function MyDisplayFunction(cInfo)                                                                                      |
|----|----------------------------------------------------------------------------------------------------|----------------------------------------------------------------------------------------------------|
|    |                                                                                                    | end Function                                                                                                    |
| 2. | Declare any necessary variables                                                                                                    | Function MyDisplayFunction(cInfo)<br>dim html, info                                                                    |
|    |                                                                                                    | end Function                                                                                                    |
| 3. | Add any html or text that you would<br>like to apply to the collection data as<br>a whole, not individually (for<br>example, add a opening and closing<br>html table tag) | <pre>Function MyDisplayFunction(cInfo)   dim html, info   html = "<ul>"   html = html &amp; "</ul>" end Function</pre> |

| <ol> <li>Add a For loop that will be used to<br/>cycle through each of the collection<br/>items, and apply the information<br/>defined.</li> </ol>                                                                               | <pre>Function MyDisplayFunction(cInfo) dim html, info html = "<ul>" for each info in cInfo next html = html &amp; "</ul>" end Function</pre>                                                                                                    |
|----------------------------------------------------------------------------------------------------|----------------------------------------------------------------------------------------------------|
| <ul> <li>5. Inside the for loop, create the string that will be applied to each of the items generated by the collection data.</li> <li>For information about the building blocks, see "Building Blocks" on page 105.</li> </ul> | <pre>Function MyDisplayFunction(cInfo)   dim html, info   html = "<ul>"   for each info in cInfo   next   html = html &amp; "</ul>" end Function</pre>                                                                                                    |
| This will place a <li> at the beginning<br/>and the end of each of the items<br/>displayed.</li>                                                                                                    | <pre>Function MyDisplayFunction(cInfo) dim html, info html = "<ul>" for each info in cInfo html = html &amp; "<li>" html = html &amp; "</li>" next html = html &amp; "</ul>" end Function</pre>                                                                                                    |
| This will create the hyperlink for the collection item. When the collection item is generated on the Web page, the hyperlink will send the visitor to the corresponding content block.                                           | <pre>Function MyDisplayFunction(cInfo) dim html, info html = "<ul>" for each info in cInfo html = html &amp; "<li>" html = html &amp; "<a "="" &="" contentlinks")="" href=" &amp; info(">" &amp; Cstr(info("ContentTitle")) &amp; "</a>" html = html &amp; "</li>" next html = html &amp; "</ul>" end Function</pre> |

| This will display the summary for the content block that is displayed with the collection item.                                                     | <pre>Function MyDisplayFunction(cInfo)<br/>dim html, info<br/>html = "<ul>"<br/>for each info in cInfo<br/>html = html &amp; "<li>"<br/>html = html &amp; "<a "="" &="" contentlinks")="" href=" &amp;&lt;br&gt;info(">" &amp;<br/>Cstr(info("ContentTitle")) &amp; "</a>"<br/>html = html &amp; Cstr(info("ContentTeaser"))<br/>html = html &amp; "</li>"<br/>next<br/>html = html &amp; "</ul>"<br/>end Function</pre>                              |
|----------------------------------------------------------------------------------------------------|----------------------------------------------------------------------------------------------------|
| <ol> <li>Finally, add this line at the end of the<br/>function to return the HTML to be<br/>outputted to the ecmCollection<br/>function.</li> </ol> | <pre>Function MyDisplayFunction(cInfo)<br/>dim html, info<br/>html = "<ul>"<br/>for each info in cInfo<br/>html = html &amp; "<li>"<br/>html = html &amp; "<a "="" &="" contentlinks")="" href=" &amp;&lt;br&gt;info(">" &amp;<br/>Cstr(info("ContentTitle")) &amp; "</a>"<br/>html = html &amp; Cstr(info("ContentTeaser"))<br/>html = html &amp; "</li>"<br/>next<br/>html = html &amp; "</ul>"<br/>MyDisplayFunction = html<br/>end Function</pre> |

### **Building Blocks**

The sample display function that we just created only uses two building blocks. This section explains each of the possible building blocks that you may use when creating a custom display function.

| Name                  | Description                                                                                                    | Web Page View                                                                                                    |
|-----------------------|----------------------------------------------------------------------------------------------------|----------------------------------------------------------------------------------------------------|
| info("ContentTeaser") | Displays the<br>summary that has<br>been created for<br>the content block<br>that is displayed in<br>the collection<br>data. | <ul> <li>Plastic Molder #123<br/>RC International is looking for an<br/>experienced plastics molder.</li> <li>Servo Control Engineer #124<br/>RC International is looked for a highly<br/>skilled servo control engineer to join<br/>our team.</li> </ul> |
| info("Comment")       | Displays the<br>comment added to<br>the content block.                                                                       | <ul> <li>Plastic Molder #123<br/>This is the historical comment for Plastics Mold</li> <li>Servo Control Engineer #124<br/>This is the historical comment for Servo Control</li> </ul>                                                                    |
| info("ContentID")     | Displays the ID<br>number of the<br>content block that<br>is assigned to it by<br>Ektron CMS200/<br>300.                     | <ul> <li>Plastic Molder #123<br/>ID= 13</li> <li>Servo Control Engineer #124<br/>ID= 14</li> </ul>                                                                                                    |

| Name                            | Description                                                                                                    | Web Page View                                                                                                    |
|---------------------------------|----------------------------------------------------------------------------------------------------|----------------------------------------------------------------------------------------------------|
| info("ContentLinks")            | Inserts the path of<br>the content block<br>with respect to<br>your site root.                                                      | <ul> <li>Plastic Molder #123<br/>/CMS200Sample/hr.asp?id=13</li> <li>Servo Control Engineer #124<br/>/CMS200Sample/hr.asp?id=14</li> </ul> |
| info("ContentTitle")            | Displays the title<br>of the content<br>block that is<br>displayed with the<br>collection data.                                     | <ul> <li>Plastic Molder #123<br/>/CMS200Sample/hr.asp?id=13</li> <li>Servo Control Engineer #124<br/>/CMS200Sample/hr.asp?id=14</li> </ul> |
| info("DateModified")            | Displays the date<br>and time the<br>content block was<br>last modified.                                                            | <ul> <li>Plastic Molder #123<br/>8/27/2002 2:38:34 PM</li> <li>Servo Control Engineer #124<br/>8/27/2002 2:40:26 PM</li> </ul>             |
| info("DisplayDateMo<br>dified") | Displays the date<br>and time the<br>content block was<br>last modified using<br>the date/time<br>format specified in<br>Setup.asp. | <ul> <li>Plastic Molder #123<br/>27-Aug-2002 02:38:34 PM</li> <li>Servo Control Engineer #124<br/>27-Aug-2002 02:40:26 PM</li> </ul>       |

| Name                       | Description                                                                                                    | Web Page View                                                                                                    |
|----------------------------|----------------------------------------------------------------------------------------------------|----------------------------------------------------------------------------------------------------|
| info("DisplayEndDat<br>e") | Displays the end<br>date and time for<br>the content block<br>using the date/<br>time format<br>specified in<br>Setup.asp.   |                                                                                                    |
| info("DisplayGoLive<br>")  | Displays the start<br>date and time for<br>the content block<br>using the date/<br>time format<br>specified in<br>Setup.asp. | <ul> <li>Plastic Molder #123<br/>This content went live on: 30-Oct-2002 10:<br/>Servo Control Engineer #124<br/>This content went live on: 29-Oct-2002 06:</li> </ul> |
| info("EditorFname")        | Displays the first<br>name of the user<br>who last edited<br>the content block.                                              | <ul> <li>Plastic Molder #123<br/>Application</li> <li>Servo Control Engineer #124<br/>Application</li> </ul>                                                          |
| info("EditorLname")        | Displays the last<br>name of the editor<br>who last edited<br>the content block.                                             | <ul> <li>Plastic Molder #123<br/>Administrator</li> <li>Servo Control Engineer #124<br/>Administrator</li> </ul>                                                      |
| info("EndDate")            | Displays the end<br>date and time for<br>the content block                                                                   |                                                                                                    |

| Name           | Description                                                   | Web Page View                                                                                                    |
|----------------|---------------------------------------------------------------|----------------------------------------------------------------------------------------------------|
| info("GoLive") | Displays the start<br>date and time for<br>the content block. | <ul> <li>Plastic Molder #123<br/>This content went live on: 10/30/2002 10:</li> <li>Servo Control Engineer #124<br/>This content went live on: 10/29/2002 6:5:</li> </ul> |

### **Defining Display Functions**

Once a display function has been created in the API, you need to define it in the ecmCollection function as a new case.

To define a display function as a new case:

- 1. Locate the ecmCollection function in the API file.
- 2. Find the line that contains "Select Case displayFunction"
- Under that line, type in the following substituting "MyDisplayFunction" with the actual name of the function that you created:

Case "MyDisplayFunction" html = MyDisplayFunction(cInfo)

4. Save and close the file

With the display function defined, and added to the ecmCollection function as a new case, you are ready to use the display function to define how collections look.

#### **Using a Custom Display Function**

To use the custom display function that you have created, simply add the ecmCollection function to a template, specify the ID of the collection that will be displayed, and add the display function that will define how the collection is displayed.

```
<% ecmCollection "2", "MyDisplayFunction" %>
```

When displayed on the Web site, the collection will look like the following.

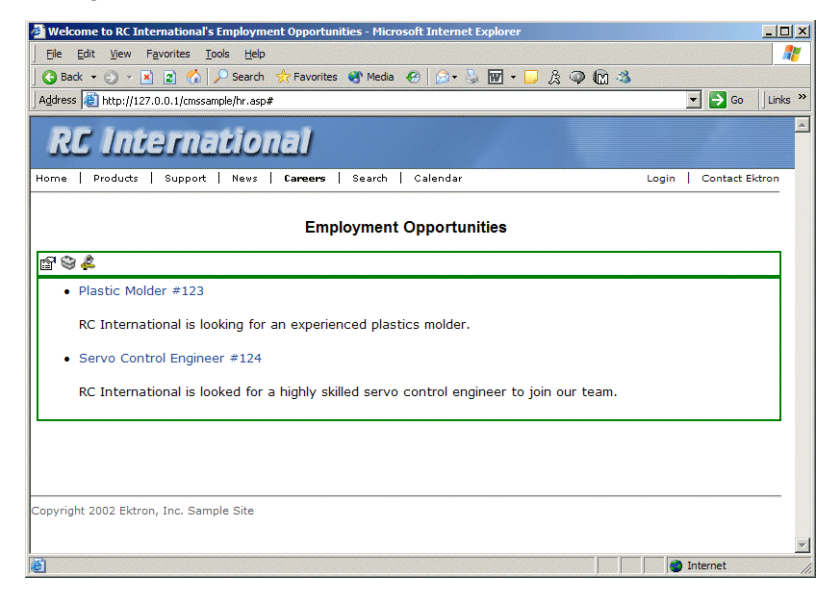

# **Random Content**

The random content function is used to randomly display the content of a content block that belongs in a specified collection.

Displayed here is the format for the random content function

<% ShowRandomContent "id", XSLTId %>

Where the "id" represents the ID number of the collection the content blocks, that will be displayed, belong to

| View Collection "Products" |              |                                                                    |  |  |  |  |  |
|----------------------------|--------------|--------------------------------------------------------------------|--|--|--|--|--|
| ᠿ ━ ᢓ↓ [2/1] ←             |              |                                                                    |  |  |  |  |  |
| Titlo                      |              |                                                                    |  |  |  |  |  |
| RC Sportster               |              |                                                                    |  |  |  |  |  |
| RC Cheetah                 |              |                                                                    |  |  |  |  |  |
| RC Lilly<br>BC Bodstor     |              |                                                                    |  |  |  |  |  |
| RC Reustal                 |              |                                                                    |  |  |  |  |  |
| <u>More info</u>           |              |                                                                    |  |  |  |  |  |
|                            |              |                                                                    |  |  |  |  |  |
| Title                      | Droducto     |                                                                    |  |  |  |  |  |
| ID:                        | 1            |                                                                    |  |  |  |  |  |
| Template.                  | /0110000     | Comple/products.asp                                                |  |  |  |  |  |
| Last User To Edi           | t: Applicati | on Administrator                                                   |  |  |  |  |  |
| Last Edit Date:            | 29-Oct-2     | 002 09:36 PM                                                       |  |  |  |  |  |
| Date Created:              | 29-0ct-2     | 002 09:34 PM                                                       |  |  |  |  |  |
| Description:               | Products     | navigation                                                         |  |  |  |  |  |
| 🗹 Include Subf             | olders       |                                                                    |  |  |  |  |  |
|                            |              |                                                                    |  |  |  |  |  |
| Title                      | ID           | URL Link                                                           |  |  |  |  |  |
| <u>RC Sportster</u>        | 4            | /CMS300Sample/products.asp?id=4                                    |  |  |  |  |  |
| RC Cheetah                 | 5            | /CMS300Sample/products.asp?id=5<br>/CMS200Sample/products.asp?id=6 |  |  |  |  |  |
| NO LINY                    | 0            | /cmbbbbbbample/products.asp?lu=0                                   |  |  |  |  |  |

And "**XSLTId**" is the ID number of the display XSLT that will be applied to the content blocks in the collections.

## **Random Summary**

SImilar to the random content function, the random summary function is used to randomly display the summary of a content block that belongs in a specified collection.

Displayed here is the format for the random content function

<% ShowRandomSummary "id" %>

Where the "id" represents the ID number of the collection the content blocks, that will be displayed, belong to

| View Collection "Products" |               |                                 |  |  |  |  |  |  |
|----------------------------|---------------|---------------------------------|--|--|--|--|--|--|
| 🕂 🖵 ĝi 📝 🗊 🤇               | ←             |                                 |  |  |  |  |  |  |
|                            |               |                                 |  |  |  |  |  |  |
| Title                      |               |                                 |  |  |  |  |  |  |
| RC Sportster               |               |                                 |  |  |  |  |  |  |
| RC Cheetah                 |               |                                 |  |  |  |  |  |  |
| RC Lilly                   |               |                                 |  |  |  |  |  |  |
| RC Redstar                 |               |                                 |  |  |  |  |  |  |
| More info                  |               |                                 |  |  |  |  |  |  |
| More mil                   |               |                                 |  |  |  |  |  |  |
| Titler                     | Droducto      |                                 |  |  |  |  |  |  |
| ID:                        | 1             |                                 |  |  |  |  |  |  |
|                            | -             |                                 |  |  |  |  |  |  |
| -remplater                 | ,             | oompie/products.asp             |  |  |  |  |  |  |
| Last User To Edit          | t: Applicatio | on Administrator                |  |  |  |  |  |  |
| Last Edit Date:            | 29-Oct-2      | 002 09:36 PM                    |  |  |  |  |  |  |
| Date Created:              | 29-Oct-2      | 002 09:34 PM                    |  |  |  |  |  |  |
| Description:               | Products      | navigation                      |  |  |  |  |  |  |
| 🗹 Include Subfo            | olders        |                                 |  |  |  |  |  |  |
|                            |               |                                 |  |  |  |  |  |  |
| Title                      | ID            | URL Link                        |  |  |  |  |  |  |
| RC Sportster               | 4             | /CMS300Sample/products.asp?id=4 |  |  |  |  |  |  |
| <u>RC Cheetah</u>          | 5             | /CMS300Sample/products.asp?id=5 |  |  |  |  |  |  |
| RC Lilly                   | 6             | /CMS300Sample/products.asp?id=6 |  |  |  |  |  |  |

## **Event Calendar Function**

The ecmEvtCalendar function is used to display an event calendar that has been created in the Ektron CMS200/300 Workarea.

Displayed here is the format for the event calendar custom function:

<% ecmEvtCalendar "id" %>

Where the "id" represents the ID number of the event calendar in the Workarea.

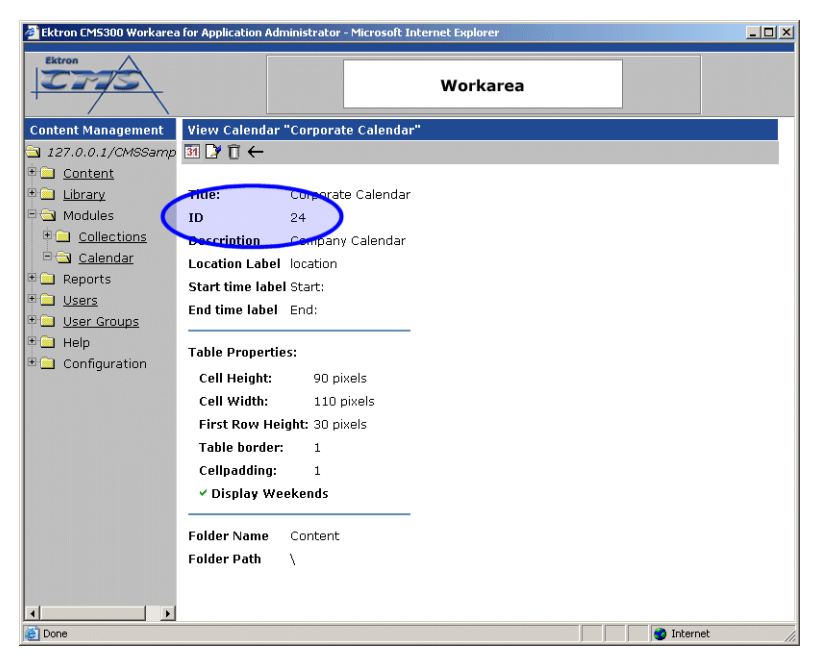

### **Event Calendar Style Sheet**

Before you insert an event Calendar into your Ektron CMS200/300 template, it is recommended that you make a reference to the style sheet, "\CMS300Sample\ekCalendar.css" in your template.

This style sheet contains styles that define the Calendar.

## Event Calendar Sample

Displayed here is an example of the event Calendar in an Ektron CMS200/300 template:

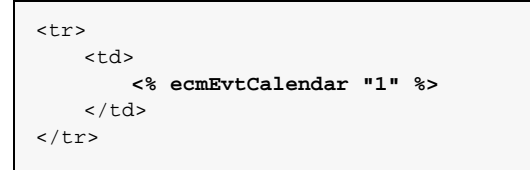

When this code is displayed in a browser, the Calendar with an ID-1 is displayed. Shown here is the Calendar displayed on the Web Page

| lf        | Calendar            | Display                     |                          |                                                                                                    |                                                                                                    |                                                                                                    |                                       |         |
|-----------|---------------------|-----------------------------|--------------------------|----------------------------------------------------------------------------------------------------|----------------------------------------------------------------------------------------------------|----------------------------------------------------------------------------------------------------|---------------------------------------|---------|
| Logged in |                     |                             |                          |                                                                                                    |                                                                                                    |                                                                                                    |                                       |         |
|           | 🖉 RC Internationa   | l Event Calendar - Micri    | osoft Internet Explore   | SF.                                                                                                    |                                                                                                    |                                                                                                    |                                       |         |
|           | Eile Edit View      | Favorites Tools He          | slp                      |                                                                                                    |                                                                                                    |                                                                                                    |                                       |         |
|           | Back + 🕥            | - 🖹 😫 🏠 .                   | 🔎 Search 🛛 👷 Favor       | ites 📢 Media 🧭 🁔                                                                                                    | 🧟 • 🌭 👿 • 🗖                                                                                                    | ß                                                                                                    |                                       |         |
|           | Address 🕘 http://   | 127.0.0.1/cmssample/ever    | ntcalendar.asp?date=8/1/ | /2003&calendar_id=1                                                                                                    |                                                                                                    | 00                                                                                                    | 💌 🄁 Go                                | Links » |
|           | RC In               | ternatio                    | onal                     |                                                                                                    |                                                                                                    |                                                                                                    |                                       | Ĥ       |
|           | Home   Product      | s   Support   News          | s   Careers   Sear       | rch Calendar                                                                                                    |                                                                                                    |                                                                                                    | Login   Contact I                     | Ektron  |
|           |                     |                             | RC                       | International Eve                                                                                                    | nt Calendar                                                                                                    |                                                                                                    |                                       |         |
|           | July                |                             | August                   | t 2003                                                                                                    |                                                                                                    | Septem                                                                                                    | ber                                   |         |
|           | Sunday              | Monday                      | Tuesday                  | Wednesday                                                                                                    | Thursday                                                                                                    | Friday                                                                                                    | Saturday                              |         |
|           |                     |                             |                          |                                                                                                    |                                                                                                    | 1 C International<br>Announces the RC<br>Cheetah<br>Location: Main Street<br>Tracks<br>Start: 2:00:00 PM<br>End: 5:00:00 PM | 2 .                                   |         |
|           | 3 6 9.              | 4 6 9                       | 5 🔤 🔍                    | 6 🚾 🔍                                                                                                    | 7 🛃 🔍                                                                                                    | 8 50 🔍                                                                                                    | 9 6 9                                 |         |
|           | 10 🖬 🔍              | 11 6                        | 12 .                     | 13 CA<br>RC International<br>Ships RC Sportster<br>Location: Main Street<br>Tracks<br>Start: 2:00:00 PM<br>End: 4:00:00 PM | 14 2                                                                                                    | 15 🖸 🔍                                                                                                    | 16 💽                                  |         |
|           | 17 🖬 🔍              | 18 .                        | 19 <b>E</b> 🔍            | 20 🖸 🔍                                                                                                    | 21 .                                                                                                    | 22 🖬 🔍                                                                                                    | 23 🐱 🔍                                |         |
|           | 24 🖸 🔍              | 25 <b>Fo Q</b>              | 26 6                     | 27 🔤 🔍                                                                                                    | 28 Conternational<br>Hosts RC<br>Conference<br>Location: Main Street<br>Conference Center<br>Start: 3:00:00 AM | 29 🖪 🔍                                                                                                    | 30 🔤 🔍<br>Add a new event             |         |
|           | 31 🔽                |                             |                          |                                                                                                    | End: 12:00:00 Pm                                                                                               |                                                                                                    |                                       |         |
|           | A http://127.0.0.1/ | mssample (eventcalendar -   | acn2date=8/1/20038caler  | odar id=1#                                                                                                    |                                                                                                    |                                                                                                    | internet                              |         |
|           | indentification and | instangio, or one donada re | 25p1 date-0/1/20000calof | loar_10-1#                                                                                                    |                                                                                                    | 1                                                                                                    | I I I I I I I I I I I I I I I I I I I | //i     |

| f          | Calenda       | ar Display                              |                           |                                                                                                    |                                                                                                    |                                                                                                    |                        |
|------------|---------------|-----------------------------------------|---------------------------|----------------------------------------------------------------------------------------------------|----------------------------------------------------------------------------------------------------|----------------------------------------------------------------------------------------------------|------------------------|
| _ogged Out |               |                                         |                           |                                                                                                    |                                                                                                    |                                                                                                    |                        |
|            | 🖉 RC Internat | ional Event Calendar - Mic              | crosoft Internet Explore  | -                                                                                                    |                                                                                                    |                                                                                                    | _                      |
|            | Eile Edit     | ⊻jew F <u>a</u> vorites <u>T</u> ools į | ∃elp                      |                                                                                                    |                                                                                                    |                                                                                                    |                        |
|            | 🛛 🌀 Back 👻    | 🕤 - 💌 😰 🏠                               | 🔎 Search 🛛 👷 Favori       | tes 왕 Media 🧭 🁔                                                                                                    | 🗟 • 🌺 👿 • 🗖                                                                                                    | l A                                                                                                    |                        |
|            | Address 🥘 ht  | tp://127.0.0.1/cmssample/ev             | entcalendar.asp?date=8/1/ | 2003&calendar_id=1                                                                                                    |                                                                                                    |                                                                                                    | 💌 🂽 Go 🗍 Lin           |
|            | REI           | Internati                               | onal                      |                                                                                                    |                                                                                                    |                                                                                                    |                        |
|            | Home   Pro    | ducts   Support   Nev                   | ws   Careers   Sear       | ch Calendar                                                                                                    |                                                                                                    |                                                                                                    | Login   Contact Ektron |
|            |               |                                         | RC                        | International Eve                                                                                                    | ent Calendar                                                                                                    |                                                                                                    |                        |
|            | July          | *                                       | August                    | · 2003                                                                                                    | in ouringu                                                                                                    | Septem                                                                                                    | ber                    |
|            | Sunda         | y Monday                                | Tuesday                   | Wednesday                                                                                                    | Thursday                                                                                                    | Friday                                                                                                    | Saturday               |
|            |               |                                         |                           |                                                                                                    |                                                                                                    | 1<br>RC International<br>Announces the RC<br>Cheetah<br>Location: Main Street<br>Tracks<br>Start: 2:00:00 PM<br>End: 5:00:00 PM | 2                      |
|            | 3             | 4                                       | 5                         | 6                                                                                                    | Z                                                                                                    | 8                                                                                                    | 9                      |
|            | 10            | 11                                      | 12                        | 13<br>RC International<br>Ships RC Sportster<br>Location: Main Street<br>Tracks<br>Start: 2:00:00 PM<br>End: 4:00:00 PM | 14                                                                                                    | 15                                                                                                    | 16                     |
|            | 17            | 18                                      | 19                        | 20                                                                                                    | 21                                                                                                    | 22                                                                                                    | 23                     |
|            | 24            | 25                                      | 26                        | 27                                                                                                    | 28<br>RC International<br>Hosts RC<br>Conference<br>Location: Main Street<br>Conference Center<br>Start: 8:00:00 AM<br>Ends: 12:00:00 PM | 29                                                                                                    | 30                     |
|            | 31            |                                         |                           |                                                                                                    |                                                                                                    |                                                                                                    |                        |
|            | Convright 200 | 3 Ektron Inc. Sample Sit                | e                         |                                                                                                    |                                                                                                    |                                                                                                    |                        |

As you can see, when you are logged into the Web site, you are given options to add and view Calendar events. When logged out, only the calendar events are displayed.

## **Abbreviating Day Names**

To further customize the event calendar function, you may specify in ApplicationAPI.asp to display abbreviated day names (for example, Mon instead of Monday, Wed instead of Wednesday). Displayed here is an example of the ecmEvtCalendar using abbreviated day names.

| 🚳 Event Calendar - Micros     | oft Internet Explorer         |                         |                      |           |                        |
|-------------------------------|-------------------------------|-------------------------|----------------------|-----------|------------------------|
| Eile Edit View Favorites      | s <u>T</u> ools <u>H</u> elp  |                         |                      |           |                        |
| Back Forward                  | 🖹 😰 🏠<br>Stop Refresh Home    | ♀ ☆<br>Search Favorites | 😋 🤣<br>Media History | Ail Print | t Edit Discuss         |
| Address 🗃 http://127.0.0.1/c  | ms300sample/eventcalendar.asp |                         |                      |           | 🔽 🎦 Go 🕴 Links 🌺       |
| RC Intern                     | national                      |                         |                      |           | *                      |
| Home   Products   Supp        | oort   News   Careers         | Search   Calendar       |                      |           | Login   Contact Ektron |
| November                      |                               | Decembe                 | er 2003              |           | January                |
| Mon                           | Tue                           | Wed                     |                      | Thu       | Fri                    |
| 1                             | 2                             | 3                       | 4                    | 5         |                        |
| B                             | 9                             | 10                      | 11                   | 1         | 2                      |
| 15                            | 16                            | 17                      | 18                   | 1         | 9                      |
| 22                            | 23                            | 24                      | 25                   | 2         | 6                      |
| 29                            | <u>30</u>                     | 31                      |                      |           |                        |
| Copyright 2003 Ektron, Inc. : | Sample Site                   |                         |                      |           |                        |
| Done                          |                               |                         |                      |           | 🔮 Internet             |

### **Configuring ApplicationAPI.asp**

To configure the ecmEvtCalendar function to display abbreviated day names, perform the following steps.

**NOTE** Before editing ApplicationAPI.asp, Ektron recommends to create a copy of it, referencing it in site\_scripts\_path.asp, and making changes to the new file. See "Custom API" on page 126 for additional information.

- Open the file that contains the ecmEvtCalendar function you want to edit.
- 2. Locate the ecmEvtCalendar function in the file.

```
573 Function ecmEvtCalendar(byVal cID)
574
        'check to see if we are logged in if we need some script
        if request.cookies("ecm")("user_id") <> "" then
            if (PopUpLoaded = 0) then
               Response.Write(ecmGetPopupScript())
                PopUpLoaded = 1
            end if
        end if
        dim CalendarObj,Arg,CalView
        Set CalendarObj = Server.CreateObject(MODULE OBJ)
        Set Arg = Server.CreateObject("Scripting.Dictionary")
584
        if((request.QueryString("ekM") \Leftrightarrow "") And (request.QueryString("ekY") \Leftrightarrow "")) then
            Arg.Add "Month" , request.QueryString("ekM")
586
            Arg.Add "Year", request.QueryString("ekY")
        else
            Arg.Add "Month" , ""
            Arg.Add "Year", ""
        end if
        Arg.Add "ImagePath",AppImgPath
        Arg.Add "AppPath",AppPath
        Arg.Add "CallerID", request.cookies("ecm")("user id")
594
        Arg.Add "Site", request. cookies("ecm")("site_id")
        Arg.Add "CalendarID",cID
596
        Arg.Add "WorkSpace","
        Arg.Add "QueryString",Request.ServerVariables("Query_String")
598
        Arg.Add "URLfile",Request.ServerVariables("URL")
        Arg.Add "PathInfo",Request.ServerVariables("path_info")
        Arg.Add "ServerName",Request.ServerVariables("Server_name")
600
       Arg.Add "PreviewMode", cmsPreview
       Arg.Add "AbbreviateDayNames", true
       response.write("<!--Ektron CMS Calendar Block-->")
        CalView = CalendarObj.ecmCalendar(AppConfStr,Arg)
       Response.write(CalView)
        response.write("<!--/Ektron CMS Calendar Block-->")
        Set CalendarObj = nothing
608
        Set Arg = nothing
609 End function
```

Locate the line that reads

Arg.Add "AbbreviateDayNames", true"

4. On that line, change "false" to "true"

This will force the ecmEvtCalendar to use abbreviated day names.

- 5. Save and close the file.
- 6. View the Web page that contains the updated function.

## **Form Function**

The ecmFormBlock function is used to display a content block that is associated with a form module.

Displayed here is the format for the form content block custom function:

<% ecmFormBlock "id" %>

Where the "id" represents the ID number of the form in the Workarea.

| 🚰 Ektron CMS Workarea for Application Administrator - Microsoft Internet Explorer |                   |                                                                      |  |  |  |  |  |
|-----------------------------------------------------------------------------------|-------------------|----------------------------------------------------------------------|--|--|--|--|--|
| Ektron                                                                            |                   | Workarea                                                             |  |  |  |  |  |
| Content Management                                                                | View Form         | "Email Sample Form"                                                  |  |  |  |  |  |
| 🔁 127.0.0.1/CMSSamp                                                               | 🔁 🔓 🕑 🧭           | ାଳ ←                                                                 |  |  |  |  |  |
| 🖻 🛄 <u>Content</u>                                                                |                   |                                                                      |  |  |  |  |  |
| 🗉 🗀 Library                                                                       | Title:            | Email Sample Form                                                    |  |  |  |  |  |
| 🖻 🔄 Modules 🛛 🦰                                                                   | Description       | . Sample form to demostrate module use of form elements from content |  |  |  |  |  |
| 🖻 🗀 <u>Collections</u>                                                            | ID:               | 1                                                                    |  |  |  |  |  |
| 🗉 🗀 <u>Calendars</u> 🦲                                                            |                   |                                                                      |  |  |  |  |  |
| E S Forms                                                                         | Mail Proper       | ties                                                                 |  |  |  |  |  |
| 🕀 📃 Reports                                                                       | To:               | mailto@xxxx                                                          |  |  |  |  |  |
|                                                                                   | From:             | mailfrom@xxxx                                                        |  |  |  |  |  |
| User Groups                                                                       | CC:               |                                                                      |  |  |  |  |  |
| Help                                                                              | Subject:          | Email Form Sample                                                    |  |  |  |  |  |
| Configuration                                                                     | <b>Preamble</b> : |                                                                      |  |  |  |  |  |
|                                                                                   | × Send dat        | ta in XML format                                                     |  |  |  |  |  |
|                                                                                   |                   |                                                                      |  |  |  |  |  |
|                                                                                   | Form content      | · · · · · · · · · · · · · · · · · · ·                                |  |  |  |  |  |
|                                                                                   | First N           | ame:                                                                 |  |  |  |  |  |

## Form Sample

Displayed here is an example of a form content block in an Ektron CMS200/300 template:

| <% | ecmFormBlock | "1" | %> |
|----|--------------|-----|----|
|    |              |     |    |
|    |              |     |    |

When this code is displayed in a browser, the following is displayed:

| RC International Event Ca   | alendar - Microsoft Internet Explorer            |
|-----------------------------|--------------------------------------------------|
| Eile Edit View Favorite     | s <u>T</u> ools <u>H</u> elp                     |
| 🛛 🚱 Back 🔹 🕥 👻 💌            | 😰 🚮 🔎 Search 👷 Favorites 😻 Media 🤣 😥 - 😓 🕅 🔹 🧾 🐊 |
| Address 🙆 http://127.0.0.1/ | cmssample/form.asp                               |
| RC Inter                    | national                                         |
| Home   Products   Sup       | port   News   Careers   Search   Calendar Logi   |
| First Name:                 |                                                  |
| Last Name:                  |                                                  |
| Email:                      |                                                  |
| Ektron Product:             | CMS300                                           |
| Comments:                   |                                                  |
|                             | Send Mail                                        |

Copyright 2003 Ektron, Inc. Sample Site

When a visitor submits the form, the form uses the information defined for the form module to process the information.

# **Metadata Function**

The metadata tag is used to display the metadata for one or more content blocks in the Ektron CMS200/300 Web site. Inserting this custom tag will allow you to generate the list of metadata that is edited by the authors, and insert it in the source of the Web page. Shown below is an example of what the metadata custom tag looks like.:

<% ecmMetaData "ItemList", "Spare1" %>

A list and description of the variables are shown in this table:

| Attribute | Description                                          | Required?  |
|-----------|------------------------------------------------------|------------|
| ItemList  | List of the content block ID numbers, and exclusions | No         |
| Spare1    | Not yet implemented                                  | MUST BE "" |

## Creating an Item List

The ItemList for the ecmMetadata tag has the following format:

"[content block id; Exclusion list]...[content block id; Exclusion list]"

| Attribute           | Description                                                                                | Required?                                                    |
|---------------------|--------------------------------------------------------------------------------------------|--------------------------------------------------------------|
| [ (left<br>bracket) | Delineates the beginning of a content block id/Exclusion List pair.                        | Yes                                                          |
| Content<br>Block ID | A number that represents the content block you wish to retrieve the metadata from          | Yes                                                          |
| ;<br>(semicolon)    | Separator: Separates the content block id from the exclusion list                          | No ( <b>Yes</b> if<br>including an<br><b>exclusion</b> list) |
| Exclusion<br>List   | A comma delimited list of metadata you do not wish to be retrieved for this content block. | No                                                           |

| Attribute            | Description                                                   | Required? |
|----------------------|---------------------------------------------------------------|-----------|
| ] (right<br>bracket) | Delineates the end of a content block id/Exclusion List pair. | Yes       |

### ecmMetadata Example

For this example, our administrator has defined the following metadata types for Ektron CMS200/300.

| Name             | Style      | Туре | Editable | Required | Remove<br>Dups | Case<br>Sensitive |
|------------------|------------|------|----------|----------|----------------|-------------------|
| Title            | n/a        | HTML | Yes      | Yes      | No             | n/a               |
| Keywords         | Name       | Meta | Yes      | Yes      | Yes            | No                |
| Content-<br>Type | http-equiv | Meta | No       | Yes      | Yes            | n/a               |

Our example Web page has two content blocks displayed. Content block 1, the company's home page introduction text, and content block 2, a sidebar containing the lead story for the week. The metadata entered by your content editors for these two content blocks are:

#### Content Block 1:

Title – "Welcome to Our Home Page" Keywords – "Home; page; company; Welcome" Content-Type -- "text/html; charset=iso-8859-1"

#### **Content Block 2:**

Title – "Announcing our New Product!" Keywords – "Announce; company; product; widget" Content-Type -- "text/html; charset=iso-8859-1"

To include both content blocks metadata in the web page our ecmMetadata call would look like:

```
<html>
<head>
<% ecmMetadata "[1][2;Title,Content-Type]", "" %>
(rest of head)
</head>
<body>
(rest of web page document)
```

</body>

In the above example the ecmMetadata call is contained in the <head> of the HTML document (since all HTML metadata is required to exist there). Once the Web page is viewed the Web page source will contain the following information:

The ecmMetadata constructed these three HTML tags based on the administrator defined parameters and the ecmMetadata call.

The metadata tag was constructed in the page because:

• [1] - Will display all the metadata content for the content block ID=1. In this example, the title, keywords, and content-type were defined, so they were all displayed as:

```
<Title>Welcome to Our Home Page</Title>
<meta name="Keywords" content= Home; page; company; Welcome;
Announce; product; widget">
<meta http-equiv="Content-Type" content="text/html;
charset=iso-8859-1">
```

 [2;title,content-type] - Will display all the metadata content for content block ID=2, EXCEPT for its title and content-type definitions.

```
<Title>Welcome to Our Home Page</Title>
<meta name="Keywords" content= Home; page; company; Welcome;
Announce; product; widget">
<meta http-equiv="Content-Type" content="text/html;
charset=iso-8859-1">
```

The next section will provide you with a few more examples

### More ecmMetadata Examples

Shown below is an example of the metadata function in an ASP Web page.

```
<TR>
        <TD>
        <br/>
        <br/>
        <br/>
        <br/>
        <br/>
        <br/>
        <br/>
        <br/>
        <br/>
        <br/>
        <br/>
        <br/>
        <br/>
        <br/>
        <br/>
        <br/>
        <br/>
        <br/>
        <br/>
        <br/>
        <br/>
        <br/>
        <br/>
        <br/>
        <br/>
        <br/>
        <br/>
        <br/>
        <br/>
        <br/>
        <br/>
        <br/>
        <br/>
        <br/>
        <br/>
        <br/>
        <br/>
        <br/>
        <br/>
        <br/>
        <br/>
        <br/>
        <br/>
        <br/>
        <br/>
        <br/>
        <br/>
        <br/>
        <br/>
        <br/>
        <br/>
        <br/>
        <br/>
        <br/>
        <br/>
        <br/>
        <br/>
        <br/>
        <br/>
        <br/>
        <br/>
        <br/>
        <br/>
        <br/>
        <br/>
        <br/>
        <br/>
        <br/>
        <br/>
        <br/>
        <br/>
        <br/>
        <br/>
        <br/>
        <br/>
        <br/>
        <br/>
        <br/>
        <br/>
        <br/>
        <br/>
        <br/>
        <br/>
        <br/>
        <br/>
        <br/>
        <br/>
        <br/>
        <br/>
        <br/>
        <br/>
        <br/>
        <br/>
        <br/>
        <br/>
        <br/>
        <br/>
        <br/>
        <br/>
        <br/>
        <br/>
        <br/>
        <br/>
        <br/>
        <br/>
        <br/>
        <br/>
        <br/>
        <br/>
        <br/>
        <br/>
        <br/>
        <br/>
        <br/>
        <br/>
        <br/>
        <br/>
        <br/>
        <br/>
        <br/>
        <br/>
        <br/>
        <br/>
        <br/>
        <br/>
        <br/>
        <br/>
        <br/>
        <br/>
        <br/>
        <br/>
        <br/>
        <br/>
        <br/>
        <br/>
        <br/>
        <br/>
        <br/>
        <br/>
        <br/>
        <br/>
         <br/>
        <br/>
        <br/>
        <br
```

The previous example had the following properties:

- 1. All metadata for the content block ID=1 will be inserted into the page.
- All metadata for the content block ID=2 except for its title will be inserted into the page.
- All metadata for the content block ID=14 except for its keywords will be inserted into the page.

#### Using a Dynamic Metadata Tag

You can use a metadata tag in a template to define the metadata for a specific content block, however, you can also use a dynamic metadata tag combined with a content block tag to show the metadata for all content blocks that are displayed on the Web page. This allows you to create a template, and not have to keep updating the tag by adding the new ID and exclusion list. Shown below is the sample code for this:

```
<!-- #include virtual="/CMS200/300sample/CMS200/300scripts/ektronAPI.asp" -->
<!DOCTYPE HTML PUBLIC "-//W3C//DTD HTML 4.0 Transitional//EN">
<html>
   <head>
       <% Dim id
           if (request.QueryString("id")<> "") then
               id = request.QueryString("id")
           else
               id = 1
           end if
               ecmMetadata "[" & id & "]", ""
       %>
   </head>
   <body>
       <% ecmContentBlock(request.QueryString("id")) %>
   </body>
</html>
```

In this example, if you specify a content block in the URL, and the page is displayed, then the metadata will take that ID and display the proper metadata in the source for the content block.

Listed below in the next section is a description of each variable.

### ecmMetadata Variables

Listed below are all the different variables and descriptions about each of the them.

#### **Item List**

In this variable of the ecmMetadata tag, you will need to specify two values:

| Value             | Description                                                                                                    |
|-------------------|----------------------------------------------------------------------------------------------------|
| ID                | Specify the content block ID to specify which content block will have the metadata displayed.                                                    |
| Exclusion<br>List | After you specify the ID for the content block you want to display the metadata, you can also specify the metadata that you wish to be excluded. |

#### Some examples might be:

<% ecmMetaData "[1][2]","" %>

```
- 0 ×
🌌 metadata[1] - Notepad
File Edit Format Help
                                                                   *
<!DOCTYPE HTML PUBLIC "-//W3C//DTD HTML 4.0
Transitional//EN">
<html>
<head>
<Title>CMS200 Sample Web Site; CMS200 Login
Information</Title>
<meta name="Keywords" content="CMS200; content
management; solution; business users; developers;
benefits; Éktron; loqin">
</head>
<body>
</body>
</html>
```

In this example, all the metadata from the content block ID=1 and 2 will be displayed.

```
<% ecmMetaData "[1;title][2;keywords]","" %>
```

In this example, all the metadata from content block ID=1 will be displayed EXCEPT for the title. Also, all the metadata for content block ID=2 will be displayed Except for its keywords.

<% ecmMetaData "[1][2;title,keywords]","" %>

```
🜌 metadata[2] - Notepad
                                                - 0 ×
File Edit Format Help
                                                     ٠
<!DOCTYPE HTML PUBLIC "-//W3C//DTD HTML 4.0
Transitional//EN">
<html>
<head>
<Title>CMS200 Sample Web Site</Title>
<meta name="Keywords" content="CMS200; content
management; solution; business users; developers;
benefits">
</head>
<body>
k/body>
</html>
```

In this example, all the metadata from content block ID=1 will be displayed, and all the metadata from content block ID=2 will be displayed except for its title and keywords.

### Spare 1

There is one variable fields at the end that are currently not used. This is here for future scalability. When you insert a single metadata tag into your template, you must leave this variables as ""

# **Custom API**

As you have seen, the formatting for the custom ASP functions used in Ektron CMS200/300 for ASP are defined in the file ApplicationAPI.asp. As a developer, you may make changes to this file to further enhance how the custom functions appear on your Web site.

However, Ektron recommends creating a copy of the file, and renaming it to an arbitrary name, for example, MyCustomAPI.asp, and including that file when creating Ektron CMS200/300 templates. This ensures that your custom API will not be overwritten if you upgrade to another version of Ektron CMS200/ 300.

## **Multi-Level Collection**

Menu is a way of displaying a list of information related to the navigation systems for your Web site which can be maintained by any Ektron CMS200/300 User.

Also known as a Multi-level Collection, using menus gives you the flexibility to display information related to content blocks, library assets, external hyperlink and sub-menus.

To learn more about how to use menus, please refer to the chapter on 'Menu and Menu' in the Administrator Manual.

## Customizing the Menu

Before you display the menu on a web page, you can customize it. Customizing a menu gives you the flexibility of displaying the menu as per your liking.

There are two ways of customizing a menu in **Ektron CMS200/ 300**. This can be done by making changes to:

- ek\_menu.js
- ApplicationAPI

We will talk about how to customize both these files in this chapter.

## ek\_Menu.js

The first way of changing the look and feel of the menu is by making changes to ek\_menu.js file. If you used the default settings when installing **Ektron CMS200/300**, this file can be found under C:/inetpub/wwwroot/CMS300Sample/CMS300Scripts/Java/.

Using the following table as a reference, you can make changes to the menu attributes.

| Attribute Name  | Description                                                                                                    | Default Value                       | See Also                      |
|-----------------|----------------------------------------------------------------------------------------------------|-------------------------------------|-------------------------------|
| version         | The <b>Ektron CMS200/300</b> version.                                                                                 |                                     | "Version" on page 129         |
| type            | Specify the type of resource which, in this case, is Menu.                                                            |                                     | "Type" on page 129            |
| fontSize        | Specify the font size for the menu.                                                                                   | 14                                  | "FontSize" on<br>page 130     |
| fontWeight      | Specify the thickness of the font<br>that is displaying the menu.<br>FontWeight can be set based on<br>name or value. | Plain                               | "FontWeight" on<br>page 130   |
| fontFamily      | Specify the name of font that will<br>be used to display the text for<br>the menu.                                    | arial,helvetica,espy,<br>sans-serif | "FontFamily" on<br>page 131   |
| fontColor       | Specify the font color that will be<br>used to display the text for the<br>menu and sub menus under it.               | #000000                             | "FontColor" on page 132       |
| fontColorHiLite | Specify the font color that will be<br>used to display the text for the<br>menu when you highlight the<br>menu item.  | #ffffff                             | "FontColorHilite" on page 132 |
| bgColor         | Specify the background color of the table cell that displays each menu item.                                          | #555555                             | "bgColor" on page 133         |
| menuBorder      | Specify the width of the border<br>that will be displayed around the<br>main menu frame.                              | 1                                   | "menuBorder" on page 133      |
| menultemBorder  | Specify the width of the border<br>that will be displayed around<br>each menu item cell.                              | 1                                   | "menultemBorder" on page 134  |
| menultemBgColor | Specify the background color<br>that will be displayed around the<br>menu item.                                       | #6699ff                             | "menultemBgColor" on page 135 |
| Attribute Name           | Description                                                                                  | Default Value                                                            | See Also                               |
|--------------------------|----------------------------------------------------------------------------------------------|--------------------------------------------------------------------------|----------------------------------------|
| menuLiteBgColor          | Specify the width of the background color of the border that surrounds the main menu frame.  | #fffff                                                                   | "menuLiteBgColor" on page 135          |
| menuBorderBgColor        | Specify the width of the background color that will be displayed for the menu border.        | #6699ff                                                                  | "menuBorderBgColor"<br>on page 136     |
| menuHiLiteBgColor        | Specify the background color<br>that will be displayed when you<br>highlight a menu item.to  | #000084                                                                  | "menuHiLiteBgColor"<br>on page 137     |
| menuContainerBgColo<br>r | Specify the background color that will be displayed for the menu container.                  | #6699ff                                                                  | "menuContainerBgCol<br>or" on page 137 |
| childMenuIcon            | Specify the path for the submenu icon.                                                       | <pre>./cms300scripts/<br/>images/<br/>application/<br/>arrows.gif</pre>  | "childMenulcon" on page 138            |
| childMenuIconHiLite      | Specify the path for the icon that<br>changes when you hover the<br>mouse over the submenu.o | <pre>./cms300scripts/<br/>images/<br/>application/<br/>arrows2.gif</pre> | "childMenulconHilite"<br>on page 138   |

Listed below is a brief description about each menu attribute.

# Version

The version attribute is used to specify the version for **Ektron CMS200/300**. The version can be set as anything.

#### Example:

To change the version of the menu to something other than the default, say CMS300 v45, make changes to the following line:

this.version = "CMS300 v45";

# Туре

The type attribute is used to specify the resource type. The type can be set as anything.

#### Example:

To change name of the Type attribute, to say Multi-Level Collection, make changes to the following line:

this.type = "Multi-Level Collection";

# FontSize

The fontSize attribute is used to specify the size of the font that will be used to display the text of the menu. The size of the font can be set as any value.

#### Example:

To change the fontSize of the menu to a different size, say 16, make changes to the following line:

```
this.fontSize = 16;
```

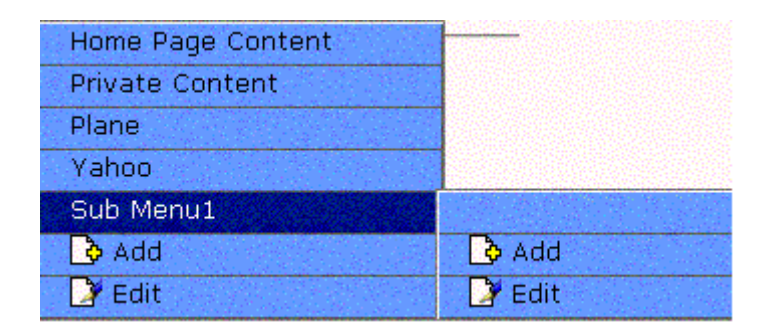

# **FontWeight**

The fontWeight attribute is used to specify the thickness of the font to display the text of the menu. This attribute can take the value from 0-1000 to display the thickness (weight) of the font. To set the FontWeight, you can either set it by name such as Bold or Plain, or by its value.

#### Example:

To change the fontWeight of the menu to a different style, say Bold, make changes to the following line:

```
this.fontWeight = Bold;
or
this.fontWeight = 700;
```

| Home Page Content |  |
|-------------------|--|
| Private Content   |  |
| Plane             |  |
| Yahoo             |  |
| Sub Menu1         |  |
| 👌 Add             |  |
| 📝 Edit            |  |

NOTE:

Both these values will display the same result.

# **FontFamily**

The fontFamily attribute is used to specify the name of font that will be used to display the text for the menu. The name of the font that is displayed is dependent on the one that is supported by the browser. This property can be set to multiple comma-separated values.

**NOTE** In order for the menu to display the fontfamily other than the default, you need to specify only the font name and no other comma-separated values. However, if you do specify more than one value for the fontfamily as mentioned in the example below, the application will use the default IE settings.

#### Example:

To change the fontFamily of the menu to a different name, say arial, helvetica, espy, sans-serif, make changes to the following line:

this.fontFamily = "arial,helvetica,espy,sans-serif";

| Home Page Content |        |
|-------------------|--------|
| Private Content   |        |
| Plane             |        |
| Yahoo             |        |
| Sub Menu1         |        |
| 🔁 Add             | 🔥 Add  |
| 📝 Edit            | 📝 Edit |

# FontColor

The fontColor attribute is used to specify the font color that will be used to display the text for the menu and sub menus under it.

#### Example:

To change the fontColor of the menu to a different color, say (aquamarine)#7FFFD4, make changes to the following line:

```
this.fontColor = "#7FFFD4";
or
this.fontColor = "aquamarine"
```

# NOTE:

To make changes to the color, you can either specify the color name or the color code.

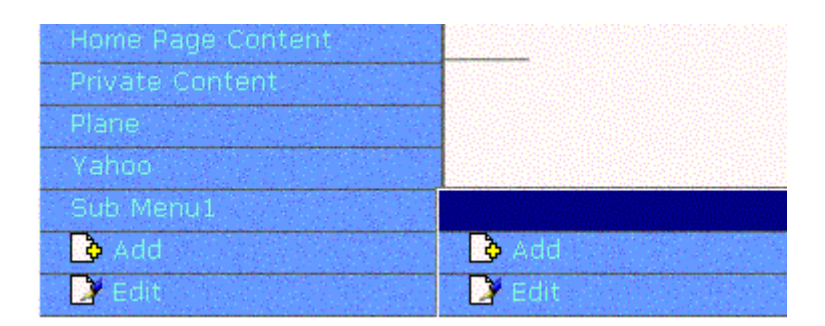

# **FontColorHilite**

The fontColorHilite attribute is used to specify the font color that will be used to display the text for the menu when you highlight the menu item.

#### Example:

To change the fontColorHilite of the menu to a different color, say (crimson)#DC143C, make changes to the following line:

```
this.fontColorHilite = "#DC143C";
or
this.fontColorHilite = "crimson";
```

#### NOTE:

To make changes to the color, you can either specify the color name or the color code.

| Home Page Content |
|-------------------|
| Private Content   |
| Plane             |
| Yahoo             |
| Sub Menu1         |
| 👌 Add             |
| 📝 Edit            |

# bgColor

The bgColor attribute is used to specify the background color of the table cell that displays each menu items.

#### Example:

To change the bgColor of the menu to a different color, say (lightsalmon)#FFA07A, make changes to the following line:

```
this.bgColor = "#FFA07A";
or
this.bgColor = "lightsalmon";
```

NOTE:

To make changes to the color, you can either specify the color name or the color code.

| Home Page Content |  |  |
|-------------------|--|--|
| Private Content   |  |  |
| Plane             |  |  |
| Yahoo             |  |  |
| Sub Menu1         |  |  |
| 🔥 Add             |  |  |
| 📴 Edit            |  |  |

# menuBorder

The menuBorder attribute is used to specify the width of the border that will be displayed around the menu frame. This includes the main menu as well as the sub-menu frame.

#### Example:

To change the menuBorder to a different value, say 5, make changes to the following line:

this.menuBorder = 5;

| Home Page Content |                   |
|-------------------|-------------------|
| Private Content   |                   |
| Plane             |                   |
| Yahoo Yahoo       |                   |
| Sub Menu1         |                   |
| 👌 👌 Add           | 👌 👌 Add           |
| 🛛 📝 Edit          | 🔆 🎽 Edit 🕬 essent |

# menultemBorder

The menultemBorder attribute is used to specify the width of the border that will be displayed around each menu item cell. This includes the main menu cell as well as the sub-menu cell.

#### Example:

To change the menultemBorder to a different value, say 3, make changes to the following line:

this.menuItemBorder = 3;

| Home Page Content |        |
|-------------------|--------|
| Private Content   |        |
| Plane             |        |
| Yahoo             |        |
| Sub Menu1         |        |
| 🔥 Add             | 👌 Add  |
| 📝 Edit            | 🛃 Edit |

# menultemBgColor

The menultemBgColor attribute is used to specify the background color that will be displayed around the menu item. This includes the main menu as well as the sub-menu.

#### Example:

To change the menultemBgColor to a different color, say (violet)#EE82EE, make changes to the following line:

```
this.menuItemBgColor = "#EE82EE";
or
this.menuItemBgColor = "violet";
```

### NOTE:

To make changes to the color, you can either specify the color name or the color code.

| Home Page Content |        |
|-------------------|--------|
| Private Content   |        |
| Plane             |        |
| Yahoo             |        |
| Sub Menu1         |        |
| 👌 Add             | 👌 Add  |
| 📝 Edit            | 📝 Edit |

# menuLiteBgColor

The menuLiteBgColor attribute is used to specify the width of the background color of the border that surrounds the main menu as well as the sub-menu frame.

#### Example:

To change the menuLiteBgColor to a different color, say (lime)#00FF00, make changes to the following line:

```
this.menuItemBgColor = "#00FF00";
or
this.menuItemBgColor = "lime";
```

| NOTE: | To make changes to the color, you can either specify the color name or the color |
|-------|----------------------------------------------------------------------------------|
|       | code.                                                                            |

| Home Page Content |        |
|-------------------|--------|
| Private Content   |        |
| Plane             |        |
| Yahoo             |        |
| Sub Menu1         |        |
| 👌 Add             | 👌 Add  |
| 📝 Edit            | 📝 Edit |

## menuBorderBgColor

The menuBorderBgColor attribute is used to specify the width of the background color that will be displayed for the menu border. This includes the main menu as well as the sub-menu.

#### Example:

To change the menuBorderBgColor to a different color, say (tomato)#FF6347, make changes to the following line:

this.menuBorderBgColor = "#FF6347";
or
this.menuBorderBgColor = "tomato";

### NOTE:

To make changes to the color, you can either specify the color name or the color code.

| Home Page Content |        |
|-------------------|--------|
| Private Content   |        |
| Plane             |        |
| Yahoo             |        |
| Sub Menu1         |        |
| 💊 Add             | 🔁 Add  |
| 📝 Edit            | 📝 Edit |

# menuHiLiteBgColor

The menuHiLiteBgColor attribute is used to specify the background color that will be displayed when you highlight a menu. This includes the main menu as well as the sub-menu.

#### Example:

To change the menuHiLiteBgColor to a different color, say (turquoise)#40EODO, make changes to the following line:

```
this.menuHiliteBgColor = "#40EODO";
or
this.menuHiliteBgColor = "turquoise";
```

## NOTE:

E: To make changes to the color, you can either specify the color name or the color code.

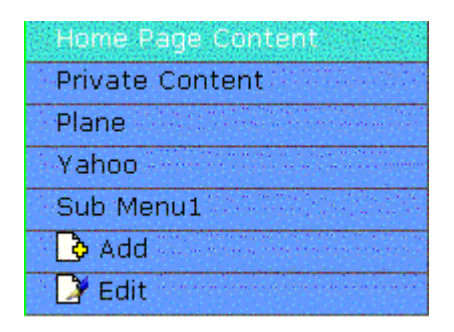

# menuContainerBgColor

The menuContainerBgColor attribute is used to specify the background color that will be displayed for the container.

The container can be considered as a <div> tag that displays the menu. When you set the container color, it only gets displayed at the top and left side of the menu frame.

#### Example:

To change the menuContainerBgColor to a different color, say (lime)#00FF00, make changes to the following line:

this.menuContainerBgColor = "#00FF00";

| Home Page Content |        |
|-------------------|--------|
| Private Content   |        |
| Plane             |        |
| Yahoo             |        |
| Sub Menu1         |        |
| 👌 Add             | 👌 Add  |
| 📝 Edit            | 📝 Edit |

## childMenulcon

The childMenuIcon attribute is used to specify the path to display an image if an item is a submenu.

To display a different image, you can either provide an external path for the image or upload the image into **Ektron CMS200/300** and then provide its path.

#### Example:

To change the path of the childMenulcon, make changes to the following line in ek\_menu.js file.

this.childMenuIcon = "./cms300scripts/images/application/arrows.gif";

# childMenulconHilite

The childMenuIconHilite attribute is used to specify the path for the image that is displayed when you hover the mouse over the submenu.

To display a different image, you can either provide an external path for the image or upload the image into **Ektron CMS200/300** and then provide its path.

#### Example:

To change the path of the childMenuIconHilite, make changes to the following line:.

this.childMenuIconHilite = "./cms300scripts/images/application/arrows2.gif";

# **Application API**

The second way of customizing a menu, is by making changes to the ApplicationAPI.

This section will talk about how to customize the menu by making changes to ApplicationAPI.

# **Customizing ApplicationAPI**

Begin by navigating to ApplicationAPI file. If you used the default settings when installing **Ektron CMS200/300**, this file will be installed under

#### C:/inetpub/wwwroot/CMS300Sample/CMS300Scripts/

There are two places from where you can customize the menu in ApplicationAPI.

- Sub-Menu
- Main Menu

We will talk about both these sections.

#### Sub-Menu

After you open ApplicationAPI file, scroll through the section on Function AddSubMenu.

Under this function, there are a few lines of code as mentioned below that will allow you to change the look and feel of the submenu.

```
'html = html & "Menu" & Menu_ID & ".menuItemBgColor = 'red';" & VbCrLf
'html = html & "Menu" & Menu_ID & ".menuLiteBgColor = '#6699ff';" & VbCrLf
'html = html & "Menu" & Menu_ID & ".menuBorderBgColor = 'red';" & VbCrLf
'html = html & "Menu" & Menu_ID & ".menuContainerBgColor = 'red';" & VbCrLf
```

Uncomment these lines of code and make changes to the submenu attributes.

# menultemBgColor

The menultemBgColor attribute is used to specify the background color that will be displayed around the sub-menu item.

#### For Example:

To change the default menultembgColor from red to lets say lime green, make the following changes to this line of code:

```
html = html & "Menu" & Menu_ID & ".menuItemBgColor = 'limegreen';" & VbCrLf
or
html = html & "Menu" & Menu_ID & ".menuItemBgColor = '#00FF00';" & VbCrLf
```

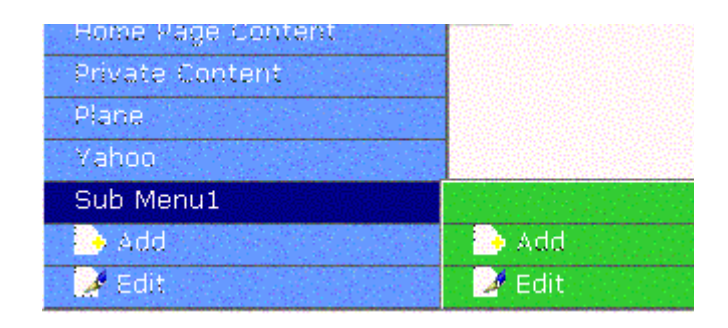

**NOTE** To make changes to the color, you can either specify the color name or the color code.

# menuLiteBgColor

The menuLiteBgColor attribute is used to specify the width of the background color of the border that surrounds the sub-menu frame.

#### For Example:

To change the default menuLiteBgColor from blue to lets say violet, make the following changes to this line of code:

```
html = html & "Menu" & Menu_ID & ".menuLiteBgColor = 'violet';" & VbCrLf
or
html = html & "Menu" & Menu_ID & ".menuLiteBgColor = '#EE82EE';" & VbCrLf
```

| Home Page Content |        |
|-------------------|--------|
| Private Content   |        |
| Plane             |        |
| Yahoo             |        |
| Sub Menu1         |        |
| 🔥 Add             | 👌 Add  |
| 📝 Edit            | 📝 Edit |

To make changes to the color, you can either specify the color name or the color code.

### menuBorderBgColor

The menuBorderBgColor attribute is used to specify the width of the background color that will be displayed for the sub-menu border.

#### For Example:

To change the default menuBorderBgColor from red to lets say turquoise, make the following changes to this line of code:

```
html = html & "Menu" & Menu_ID & ".menuBorderBgColor = 'turquoise';" & VbCrLf
or
html = html & "Menu" & Menu_ID & ".menuBorderBgColor = '#90EE90';" & VbCrLf
```

| Home Page Content |        |
|-------------------|--------|
| Private Content   |        |
| Plane             |        |
| Yahoo             |        |
| Sub Menu1         |        |
| 🚯 Add             | 👌 Add  |
| 🔰 Edit            | 📝 Edit |

To make changes to the color, you can either specify the color name or the color code.

# menuHiliteBgColor

The menuHiLiteBgColor attribute is used to specify the background color that will be displayed when you highlight a submenu item.

#### For Example:

To change the default menuHiliteBgColor from blue to lets say crimson, make the following changes to this line of code:

```
html = html & "Menu" & Menu_ID & ".menuHiliteBgColor = 'crimson';" & VbCrLf
or
html = html & "Menu" & Menu_ID & ".menuHiltemBgColor = '#DC143C';" & VbCrLf
```

| Home Page Content |        |
|-------------------|--------|
| Private Content   |        |
| Plane             |        |
| Yahoo             |        |
| Sub Menu1         |        |
| 👌 Add             | 👌 Add  |
| 🕑 Edit            | 🛃 Edit |

To make changes to the color, you can either specify the color name or the color code.

# menuContainerBgColor

The menuContainerBgColor attribute is used to specify the width of the background color that will be displayed for the container.

The container can be considered as a <div> tag that displays the menu. When you set the container color, it only gets displayed at the top and left side of the menu frame.

#### For Example:

To change the default menuContainerBgColor from red to lets say lime, make the following changes to this line of code:

```
html = html & "Menu" & Menu_ID & ".menuContainerBgColor = 'lime';" & VbCrLf
or
html = html & "Menu" & Menu_ID & ".menuContainerBgColor = '#00FF00';" & VbCrLf
```

| Home Page Content |        |
|-------------------|--------|
| Private Content   |        |
| Plane             |        |
| Yahoo             |        |
| Sub Menu1         |        |
| 🔥 Add             | 👌 Add  |
| 📝 Edit            | 📝 Edit |

To make changes to the color, you can either specify the color name or the color code.

#### Main Menu

After you open ApplicationAPI file, scroll through the section on Function ecmDHTML\_GenerateMenu.

Under this function, there are a few lines of code as mentioned below that will allow you to change the look and feel of the menu.

**NOTE** Any changes that you make in the ApplicationAPI, get reflected in the ek\_menu.js file as well.

```
'html = html & "Menu" & menu_id & ".menuItemBgColor = 'white';" & VbCrLf
'html = html & "Menu" & menu_id & ".menuLiteBgColor = '#6699ff';" & VbCrLf
'html = html & "Menu" & menu_id & ".menuBorderBgColor = 'white';" & VbCrLf
'html = html & "Menu" & menu_id & ".menuHiliteBgColor = '#6699ff';" & VbCrLf
'html = html & "Menu" & menu_id & ".menuContainerBgColor = 'white';" & VbCrLf
```

Uncomment these lines of code and make changes to the menu attributes.

### menultemBgColor

The menultemBgColor attribute is used to specify the background color that will be displayed around the main menu item.

#### For Example:

To change the default menultembgColor from white to lets say limewater, make the following changes to this line of code:

```
html = html & "Menu" & Menu_ID & ".menuItemBgColor = 'limegreen';" & VbCrLf
or
html = html & "Menu" & Menu_ID & ".menuItemBgColor = '#00FF00';" & VbCrLf
```

| Home Page Content |        |
|-------------------|--------|
| Private Content   |        |
| Plane             |        |
| Yahoo             |        |
| Sub Menu1         |        |
| 🔁 Add             | 🔥 Add  |
| 📝 Edit            | 📝 Edit |

To make changes to the color, you can either specify the color name or the color code.

# menuLiteBgColor

The menuLiteBgColor attribute is used to specify the width of the background color of the border that surrounds the main menu frame.

#### For Example:

To change the default menuLiteBgColor from light azure blue to lets say yellow, make the following changes to this line of code:

```
html = html & "Menu" & Menu_ID & ".menuLiteBgColor = 'yellow';" & VbCrLf
or
html = html & "Menu" & Menu_ID & ".menuLiteBgColor = '#FFFF00';" & VbCrLf
```

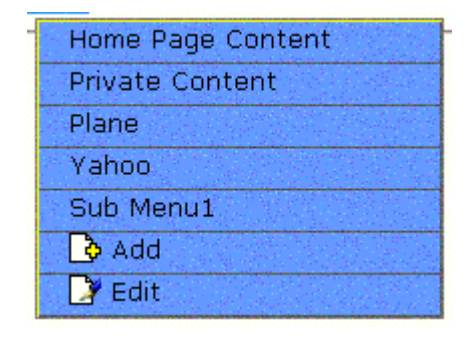

To make changes to the color, you can either specify the color name or the color code.

### menuBorderBgColor

The menuBorderBgColor attribute is used to specify the width of the background color that will be displayed for the main menu border.

#### For Example:

To change the default menuBorderBgColor from white to lets say gray, make the following changes to this line of code:

```
html = html & "Menu" & Menu_ID & ".menuBorderBgColor = 'gray';" & VbCrLf
or
html = html & "Menu" & Menu_ID & ".menuBorderBgColor = '#333333';" & VbCrLf
```

| Moou                | _   |
|---------------------|-----|
| . Home Page Content |     |
| Private Content     |     |
| Plane               |     |
| Yahoo               |     |
| Sub Menu1           |     |
| 🔁 Add               |     |
| 📝 Edit              | 100 |

To make changes to the color, you can either specify the color name or the color code.

# menuHiliteBgColor

The menuHiliteBgColor attribute is used to specify the background color that will be displayed when you highlight the main menu item.

#### For Example:

To change the default menuHiliteBgColor from black to lets say crimson, make the following changes to this line of code:

```
html = html & "Menu" & Menu_ID & ".menuHiliteBgColor = 'crimson';" & VbCrLf
or
html = html & "Menu" & Menu_ID & ".menuHiltemBgColor = '#DC143C';" & VbCrLf
```

| Home Page Content |  |
|-------------------|--|
| Private Content   |  |
| Plane             |  |
| Yahoo             |  |
| Sub Menu1         |  |
| 🔁 Add             |  |
| 📝 Edit            |  |

To make changes to the color, you can either specify the color name or the color code.

# menuContainerBgColor

The menuContainerBgColor attribute is used to specify the background color that will be displayed for container.

#### For Example:

To change the default menuContainerBgColor from red to lets say aquamarine, make the following changes to this line of code:

```
html = html & "Menu" & Menu_ID & ".menuContainerBgColor = 'aquamarine';" & VbCrLf
or
html = html & "Menu" & Menu_ID & ".menuContainerBgColor = '#7FFFD4';" & VbCrLf
```

| Home Page Content |
|-------------------|
| Private Content   |
| Plane             |
| Yahoo             |
| Sub Menu1         |
| 👌 Add             |
| 🕞 Edit            |

To make changes to the color, you can either specify the color name or the color code.

# Customizing ek\_menu.js versus ApplicationAPI

Though you can customize the menu via ek\_menu.js or file, the way of customizing these files is very different.

When customizing the *ek\_menu.js* file, changes to a menu attribute affect the appearance of the menu and its sub-menus.

When customizing *ApplicationAPI* file, you can choose to change the main menu, sub-menu, or both.

# **Custom ASP.Net Functions**

Ektron CMS200/300 maintains and display content through the use of custom Ektron ASPX functions and ComObjects. On your template, you must include the following file in order to be able to use the custom functions:

<!-- #include file="site\_scripts\_path.aspx" -->

This file will call the file with the custom Ektron functions to allow the page to function properly and must appear at the top of the template file.

To customize you Ektron CMS200/300 application, you will need to be familiar with these tags:

| Тад               | Description                                                                                                 | More Information                      |
|-------------------|----------------------------------------------------------------------------------------------------|---------------------------------------|
| Add Content       | Programmatically adds content block(s) to Ektron CMS200/300                                                 | "Add Content" on page 159             |
| Collection        | Displays the links generated by collections.                                                                | "Collection Function" on page 195     |
| Content<br>Block  | Displays and manages a content block.                                                                       | "Content Block Function" on page 152  |
| Event<br>Calendar | Displays an event calendar                                                                                  | "Event Calendar Function" on page 212 |
| Form              | Displays a content block that is associated with a form.                                                    | "Form Function" on page 218           |
| List<br>Summary   | Displays the list of the content block summaries.                                                           | "List Summary Function" on page 180   |
| Login             | Paints the login or logout button which allows the user to login and use the Ektron CMS200/300 application. | "Login Function" on page 149          |

| Тад               | Description                                                                      | More Information                         |
|-------------------|----------------------------------------------------------------------------------|------------------------------------------|
| Metadata          | Displays the metadata in the source of the Web page the content is displayed on. | "Metadata Function" on page 220          |
| Random<br>Content | Randomly displays the body content of a collection item.                         | "Random Content" on page 210             |
| Random<br>Summary | Randomly displays the summary content of a collection item.                      | "Random Summary" on page 211             |
| Search            | Inserts a text box on the template with a search button.                         | "Search Function" on page 164            |
| Search<br>Display | Creates area where search results will be displayed.                             | "Search Display Function" on page 175    |
| Single<br>Summary | Displays the summary for a single content block.                                 | "Single Summary Function"<br>on page 189 |

# **Login Function**

The login function paints a login button, on the template the login function is inserted on, when displayed in a browser.

Displayed here is the format for this special login function:

<% ecmLogin %>

This tag is responsible for displaying the following buttons on the Web page:

| Button   | Name        | Description                                                                                                    |
|----------|-------------|----------------------------------------------------------------------------------------------------|
| 🎉 Login  | Login       | When user is not logged into Ektron CMS200/300, this button will be displayed. Clicking this button will allow the user to log into the application. |
| 💰 Logout | Logout      | Once logged in, this button will replace the login button to allow the user to log out from the Ektron CMS200/300 Web site.                          |
| Workarea | Workarea    | When logged in, this button will be displayed under the logout button allowing the user to access their workarea.                                    |
| Preview  | Preview On  | This button will allow the user to preview the entire Web site as if all checked-in content was published.                                           |
| Preview  | Preview Off | Turns off the site preview mode.                                                                                                    |

# Login Tag Example

The following example places a login button in a table cell inside a asp template.

When inserted properly, a login button will be placed on the Web page.

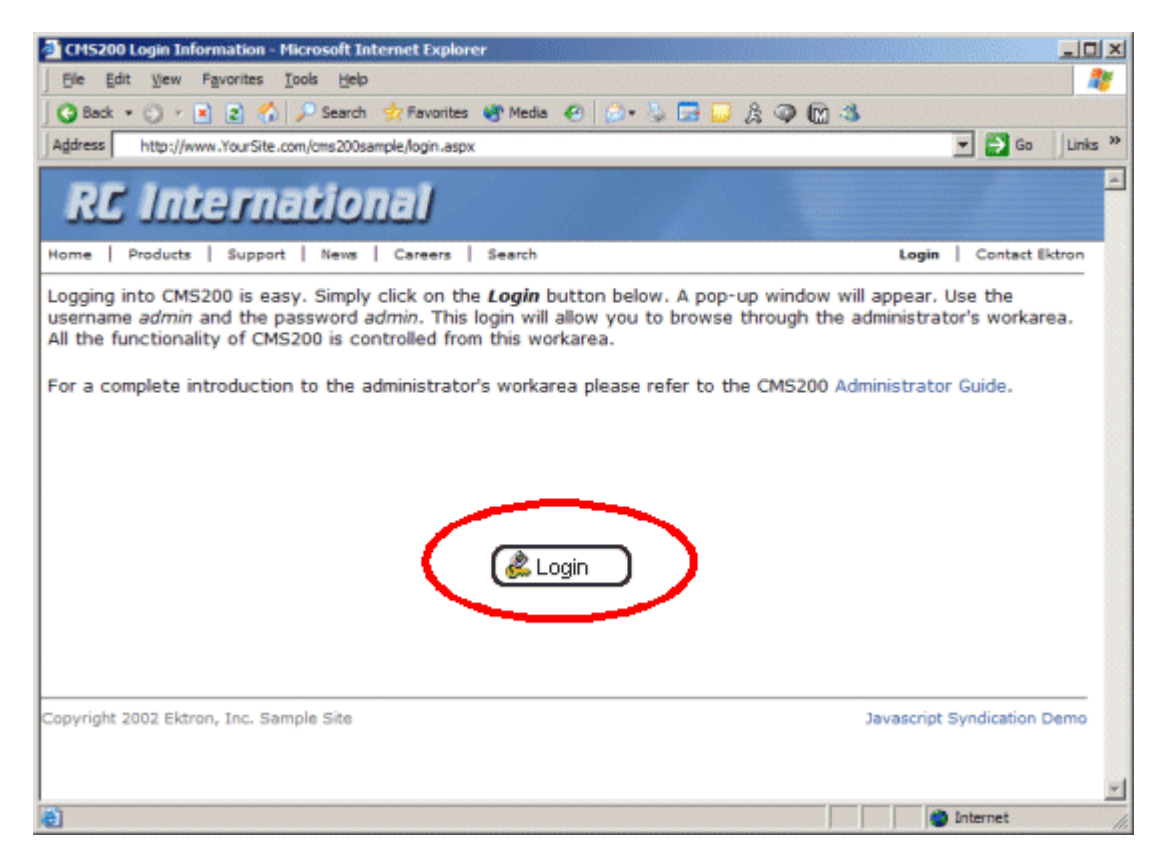

Clicking on the login tag will open the login window where a user will be able to enter their username and password. Upon successful completion, the user will then be logged into the Ektron CMS200/300 Web site.

# **Placing Your Login Button**

You are able to add as many login buttons to a template as you would like. You might want to include a login button on each template, or have a special Web page called login.aspx where you can log in there without the public being able to access the login page.

# Partner Login

Ektron CMS200/300 also includes a special login function that only displays a login or logout button on the template.

Displayed here is the format for this special login function:

<% ecmLoginPartner %>

As stated before, when inserted onto a template, only a login or logout button is displayed.

The following table displays how the function appears when the user is logged in or logged out.

| Logged Out | Logged In                                        |
|------------|--------------------------------------------------|
|            | administrator's workarea please refer to the CM: |
|            |                                                  |

# **Content Block Function**

The content block tag is used to display a content block on an Ektron CMS200/300 Web page.

Shown here is the format for the content block function:

<% ecmContentBlockEx (ID, "XSLT", Override) %>

Explained in the table below are the attributes for the content block function.

| Attribute | Description                                                                      | Required |
|-----------|----------------------------------------------------------------------------------|----------|
| ID        | ID number assigned to a content block when created in Ektron CMS200/300.         | Yes      |
| XSLT      | File name and path to a valid XSLT to transform the XML content.                 | No       |
| Override  | If no XSLT is specified, then enter 1 to use XSLT1, 2 for XSLT2, or 3 for XSLT3. | No       |

In normal view, this tag will retrieve the content block from the database and return it to the calling template.

| Welcome to RC International - Hicrosoft Internet Explorer                                                                                                    |                                                                                                    |                                                                                  |  |
|----------------------------------------------------------------------------------------------------|----------------------------------------------------------------------------------------------------|----------------------------------------------------------------------------------|--|
| Ele Edit View Favorites Tools Help                                                                                                    |                                                                                                    | 201                                                                              |  |
| 🛛 🔾 Back 🔹 🕥 🔹 📄 😰 🐔 🔎 Search 🔹 Favorites 🚳 Media                                                                                                    | 🐵 😥 - 🌭 🚍 🔛 🏦 📿 🕅 🍮                                                                                                    |                                                                                  |  |
| Agdress http://www.YourSite.com/cms200sample/index.aspx                                                                                                    |                                                                                                    | 💌 🛃 Go 🛛 Links 🌺                                                                 |  |
| RC International                                                                                                    |                                                                                                    | <u> </u>                                                                         |  |
| Home   Products   Support   News   Careers   Search                                                                                                    |                                                                                                    | Login Contact Ektron                                                             |  |
| Welcome to F                                                                                                    | RC International!                                                                                                    |                                                                                  |  |
| RC International is dedicated to the RC racing enthusiasts! We eat, work, play, and live RC racing. In three short<br>years RC International has become one of the leading manufactures of RC racing and flying vehicles. Our dedication<br>to the sport, and the enthusiasts who play it, has endeared our products to the RC community. We will continue<br>striving to improve our affordable products and hope you will become an RC International member. |                                                                                                    |                                                                                  |  |
| NEW FEATURE:Trinity In-Line Pipe                                                                                                    | NEW PRODUCT: Introducing the R                                                                                                    | C Redstar                                                                        |  |
| Trinitys new pipe and manifold are for rear exhaust<br>engines and are now used in both the Sportster and<br>the cheetah. Both the manifold and pipe are made from<br>high-quality aluminum. This new pipe is more durable<br>and will withstand a bad crash.                                                                                                    | RC International is proud to introduc<br>This new addition to the RC Internat<br>new options to our customers. Wit<br>wings and a wing span of 71°, this is<br>has to be seen. | e the RC Redstar.<br>ional fleet brings<br>h laser-cut balsa<br>i one plane that |  |
| Copyright 2002 Ektron, Inc. Sample Site                                                                                                    |                                                                                                    |                                                                                  |  |
|                                                                                                    |                                                                                                    | 🗾 💣 Internet ///                                                                 |  |

If a user is logged into Ektron CMS200/300, the content block tag will paint a border around the content block and provide the menu for managing that piece of content.

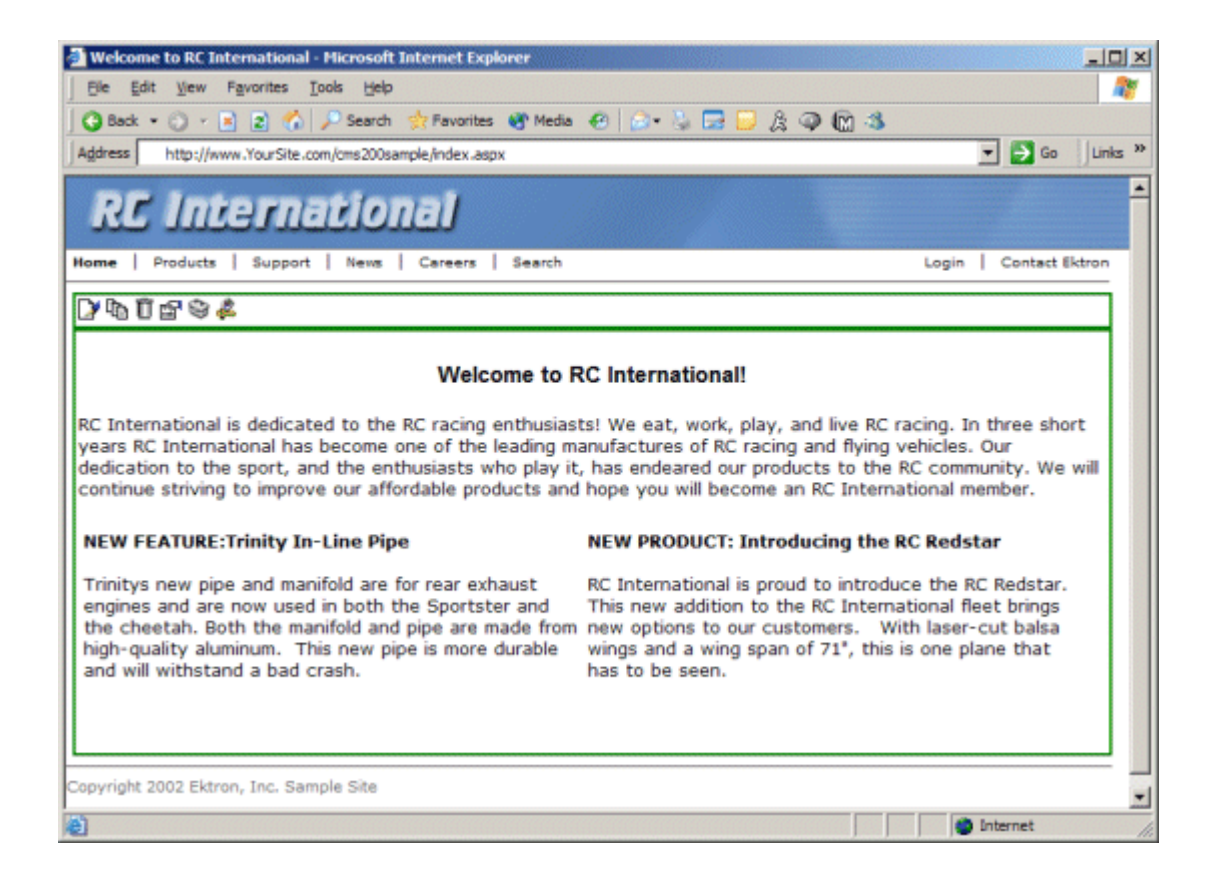

# **Content Block Examples**

n Ektron CMS200/300, there are three different types of content blocks:

- Static content blocks
- Dynamic content blocks
- XML Content Blocks

Static content blocks are used to display one specific content block on the Web page, where a dynamic content block is used to display the content block of the ID that is passed through the URL. XML content blocks are used to display XML content transformed by an XSLT specified in the function.

# **Static Content Block**

The following example explains what to insert for a static content block on a template.

```
<% ecmContentBlock(1) %>
```

In the example displayed above, the function will call the content block with an id of 1 from the database to the browser.

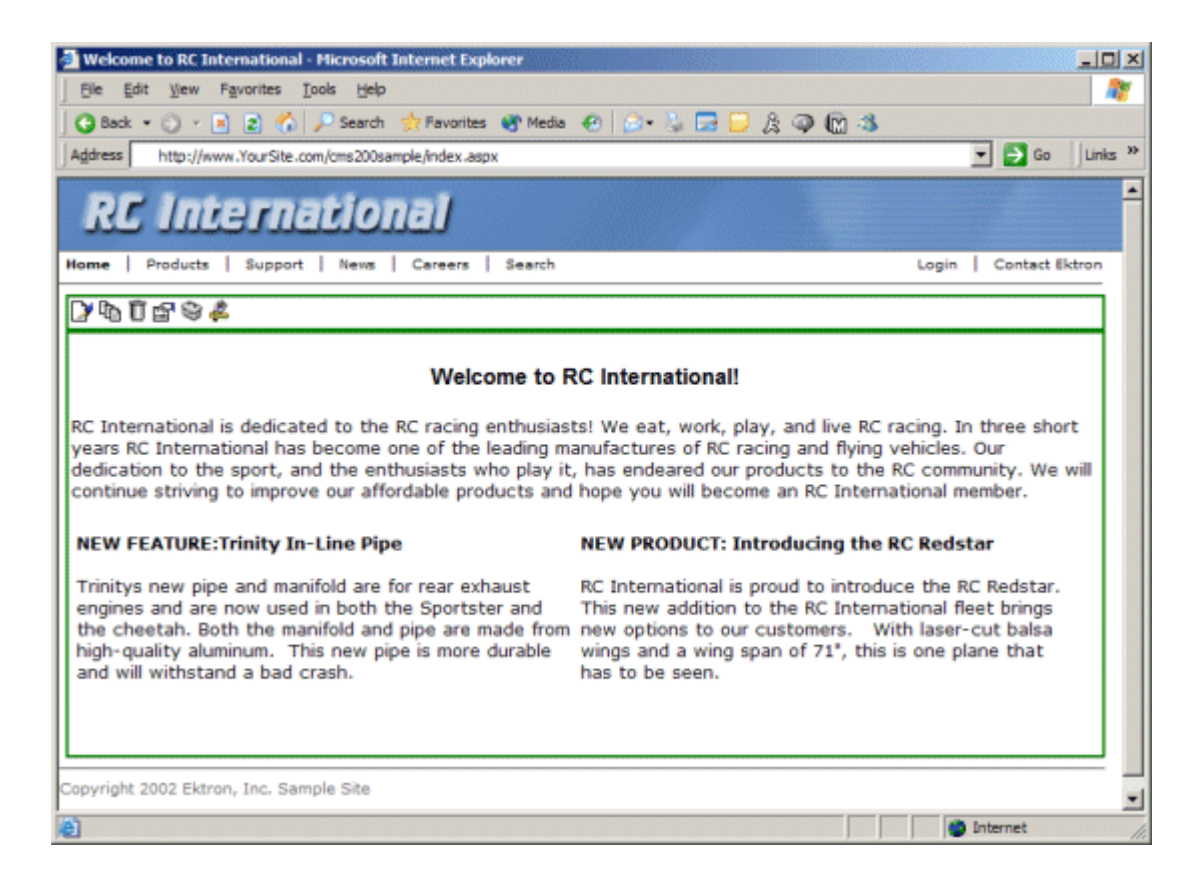

# **Dynamic Content Block**

The following example shows how the content block tag can be used where the id is being passed in as a URL parameter. This is the tag which would be used on a dynamic template.

When a user accesses this page and adds the ID number to the template this tag lives on, the content block with the corresponding ID will be displayed on the Web page in the template that is specified.

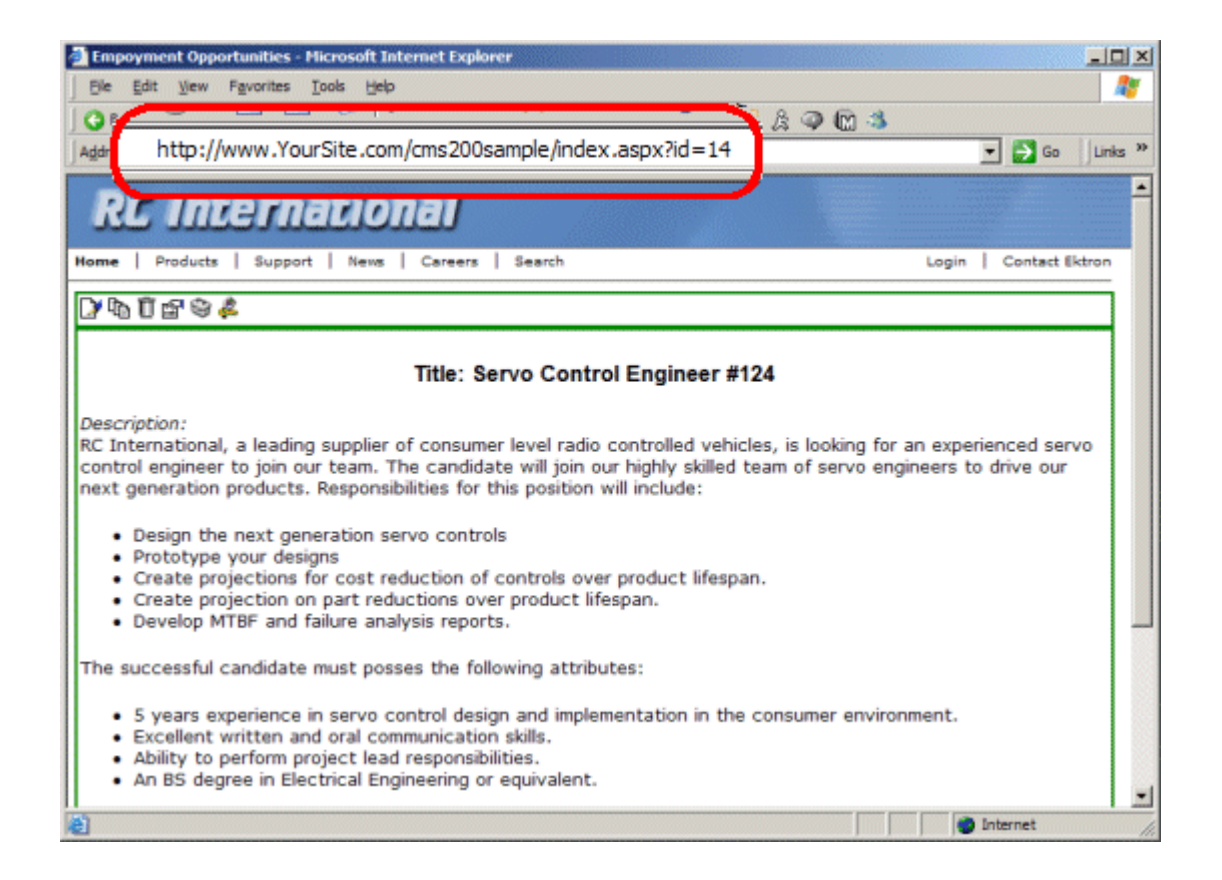

# **XML Content Block**

Νοτε

This feature is only available with Ektron CMS300. If you are using CMS200 and want to upgrade to CMS300, please contact your Ektron sales representative at sales@ektron.com.

Shown here is an example of displaying an XML content block.

```
    <</td>

        <</td>
```

The previous example would display the content block ID=13, and use the XSLT1 display XSLT instead of the default.

#### Default Data Design XSLT

To use the default display XSLT if the XML configuration for the content was created using the data designer, use "0" as the override XSLT.

```
<
<
< ecmContentBlockEx (13, "", 0) %>
```

Using XSLT=0 will force the XML content to use the default XSLT.

# **Dynamic and Static Combination**

Here is an example of how you can use the two different content tags in the same table cell by using an IF statement

In this sample code, when a person accesses this page without passing through the content's ID number, the content with an ID=14 will be displayed. If you pass a content id through the URL like **index.aspx?id=4**, the content block ID=4 will be displayed.

# Add Content

The add content function allows you to programmatically add a new content block to Ektron CMS200/300 without the need of logging in.

This function can be for several applications including, but not limited to:

- Applied to a Web form allowing you to collect data from users about the content block.
- Creating a loop function that moves information from a database to an Ektron CMS200/300 database

Shown here is the format for the add content function:

| <% AddContent( | UserName,        |     |
|----------------|------------------|-----|
|                | Password,        |     |
|                | Domain,          |     |
|                | content_title,   |     |
|                | content_comment, |     |
|                | ContentHtml,     |     |
|                | SummaryHTML,     |     |
|                | ContentLanguage, |     |
|                | FolderID,        |     |
|                | GoLive,          |     |
|                | EndDate,         |     |
|                | MetaInfo,        |     |
|                | ErrString        | )%> |
|                |                  |     |

Explained in the table below are the attributes for the add content block function.

| Attribute | Description                                                                                                    |
|-----------|----------------------------------------------------------------------------------------------------|
| UserName  | The username of the user to be authenticated for permissions to see whether the user is able to add a content block. |

| Attribute       | Description                                                                    |  |
|-----------------|--------------------------------------------------------------------------------|--|
| Password        | The password for the username being authenticated.                             |  |
| Domain          | If using Active Directory, specify the domain needed to authenticate the user. |  |
| Content_title   | Specify a title for the content block being added.                             |  |
| Content_comment | Specify a historical comment for the content being added.                      |  |
| ContentHTML     | Actual content for the content block.                                          |  |
| SummaryHTML     | Summary information about the content block.                                   |  |
| ContentLanguage | Language of content.                                                           |  |
| FolderID        | ID number of the content folder where the content block will be added to.      |  |
| GoLive          | Date and time the content will go live.                                        |  |
|                 | Must match date/time format set in setup.asp.                                  |  |
| EndDate         | Date and time the content expires                                              |  |
|                 | Must match date/time format set in setup.asp.                                  |  |
| MetaInfo        | An metadata information                                                        |  |
| ErrString       | String returned if the content fails to get added to Ektron CMS200/300.        |  |

# Add Content Example

The following is an example of the add content function hard coded in a template:.

The previous example has the following properties:

- The user jedit is used to be authenticated
- The title of the new content block is "Content Title"
- The comment for the content is "Comment"
- The body of the content is "This is the **body** of the content"
- The summary of the content block is "This is the *summary* for the content.
- The language ID = 1, or English.
- The new content block is added to content folder ID=14
- The go live date is set at March 3, 2004 at 11:59 PM
- No end date is specified
- The metadata "Content title" is set for the metadata definition ID=3

When this function is executed, the content is added to Ektron CMS200/300. Displayed here is the record of the content in the workarea.

| 🗿 Ektron CMS300 Workarea for Application Administrator - Microsoft Internet Explorer                                                                                                    |                                                                                                    |                                                                                                    |    |
|----------------------------------------------------------------------------------------------------|----------------------------------------------------------------------------------------------------|----------------------------------------------------------------------------------------------------|----|
| Ektron                                                                                                    |                                                                                                    | Workarea                                                                                                    |    |
| Content Management                                                                                                    | View Content "C                                                                                                    | content Title"<br>译合 🗞 鲁 区 嘧 ←                                                                                                    |    |
| 127.0.0.1/CM83068     13 Content     14 Add Content v     15 Eorms     14 Human Resourd     15 Marketing     16 Products     15 Support     15 Support     15 Support     16 Support     16 Support | Content Title:<br>Content ID:<br>Status:<br>Last User To Edit<br>Last Edit Date:<br>Start Date:<br>Date Created:<br>Approvals:<br>XML Configuratic<br>Path<br>History Commen<br>Metadata:<br>Title:<br>ContentTitle<br>Keywords:<br>Summary:<br>This is the body of<br>This is the body of | Content Title<br>34<br>Approved (Published)<br>: jedit<br>05-Mar-2004 12:56 PM<br>04-Mar-2004 11:59 PM<br>[None Specified]<br>05-Mar-2004 12:56 PM<br>[None Specified]<br>05-Mar-2004 12:56 PM<br>[None Specified]<br>m:[None Specified]<br>m:[None Specified]<br>m:[None Specified]<br>m:[None Specified]<br>the content.<br>the content. |    |
| Done Conce                                                                                                    |                                                                                                    | Internet                                                                                                    | .: |

# Add Content Web Form Example

Displayed here is an example of a Web for that is included with Ektron CMS200/300. This form can be found by default in the Ektron CMS200/300 root directory.

| 🚰 Add Content Progra     | matically - Microsoft Internet Explorer                        |             |                  |         |
|--------------------------|----------------------------------------------------------------|-------------|------------------|---------|
| Eile Edit View Favo      | rites <u>T</u> ools <u>H</u> elp                               |             |                  |         |
| 0 · 0 · 🖹 🖻              | 🚱 🔎 ጵ 🌚 🥴 🎯 - 💺 🖬 - 🖵 🤉                                        | 22          |                  |         |
| Address 🕘 http://127.0.0 | 0.1/cms300sample/addcontent.asp                                |             | 💌 🛃 Go           | Links × |
|                          | Add Content Programatica                                       | lly To C№   | 15               | <       |
| Username:                | admin                                                          |             |                  |         |
| Password:                | admin                                                          |             |                  |         |
| Domain:                  | (when using Active Directory)                                  |             |                  |         |
| Title:                   | This is the content title                                      | (as text)   |                  |         |
| Comment:                 | This is the comment                                            | (as text)   |                  |         |
| Summary:                 | <pre>content   This is the <strong>HTML</strong> summary</pre> |             | (as HML content) |         |
| Meta Data(Title):        | Add content through asp example                                |             | (as HML content) |         |
| Meta Data<br>(Keywords): | add; content; asp; example                                     |             | (as text)        |         |
| Language:                | 1 (1 for English, 1031 for German, 1036 i                      | for French) |                  |         |
| FolderID:                | 0 (numeric, 0 for root)                                        |             |                  |         |
| Start Date:              | (as mm-dd-yy)                                                  |             |                  |         |
| End Date:                | (as mm-dd-yy)<br>Submit                                        |             |                  | 2       |
| A Dope                   |                                                                |             | Internet         |         |

The form is set up to pass the data into the addcontent function.

# **Search Function**

The search tag is used to display a text box, with a search button on the template. When seen on the template on the Web page, the users will be allowed to enter text and click on the search button to search through all the content on the Web site.

Shown here is the format for the ecmSearch tag:

The following table provides information about all the variables for the search tag.

| Attribute          | Description                                              | Required? |
|--------------------|----------------------------------------------------------|-----------|
| Starting Folder    | The folder you wish to search                            | Yes       |
| Recursive          | 1 or 0 (zero). Whether to search sub-folders.<br>(0=No)  | Yes       |
| Target Page        | The Web page to output the search results.               | Yes       |
| Text Box           | The size of the display text box for user input.         | Yes       |
| Maximum Characters | The maximum characters the input text box should accept. | No        |
| Attribute           | Description                                                                                                    | Required?  |
|---------------------|----------------------------------------------------------------------------------------------------|------------|
| Button Image Source | The image location for the search button. Blank ("") = standard submit button.                                                       | No         |
| Button Text         | The text used for the button if the standard submit<br>button is chosen, or alternative text for the button<br>if an image is chosen | No         |
| Font Face           | The font used for the text in the search tag.                                                                                        | No         |
| Font Color          | The font color used for the text in the search tag.<br>Blank ("") = Black.                                                           | No         |
| Font Size           | The font size for the text in the search tag.                                                                                        | No         |
| Horizontal          | Determines if the search options are in a row or a column                                                                            | Yes        |
| Spare1              | Currently not used                                                                                                    | Must Be "" |

# Search Tag Example

The following example places a text field and a search button in a table cell inside an ASP template.

```
        <</td>

    <% ecmSearch ("\marketing",1,"search-</td>
```

The previous example has the following properties:

- Searches content in the \content\marketing folder
- Search is recursive
- The target page is "search-display.aspx"
- The size of the text box is 25
- The search will allow a maximum of 200 characters

- No image is used for a button, instead a standard submit button is used.
- The text on the submit button is "Search"
- The search options appear in Verdana with a color of #808080 and a size of 2pt.
- The search options are arranged vertically

When added to a template, and visited, the search tag will appear similar to the following:

| Welcome to RC International - Microsof     | t Internet Explorer                                                                |                        |
|--------------------------------------------|------------------------------------------------------------------------------------|------------------------|
| Ele Edit View Favorites Tools Help         | ,                                                                                  | A7                     |
| 🛛 🚱 Back 🔹 🕤 🖌 💌 😰 🐔 🔎 Search              | 🔹 💏 Favorites 🚳 Media 🤕 😥 🌭 🚍 💭 🎘 🥥 🕻                                              | 🕅 🚳                    |
| Address an http://192.168.0.156/cms200samp | ke/search.aspx                                                                     | 💌 🛃 Go 🛛 Links 🎇       |
| RC Internatio                              | nal                                                                                | <u> </u>               |
| Home   Products   Support   News           | Careers Search                                                                     | Login   Contact Ektron |
| Copyright 2002 Ektron, Inc. Sample Site    | Search<br>All the words<br>Any of the words<br>Exact Phrase<br>Match Partial Words |                        |
|                                            |                                                                                    | internet               |

# Search Tag Variables

Listed below are all the different variables and their descriptions about them.

#### **Starting Folder**

In this variable, you will need to specify which content folder you will want to begin the search. There are two options for this variable:

| Value          | Description                                     |
|----------------|-------------------------------------------------|
| "("            | Search will begin the search at the root folder |
| "\folder path" | Search will begin from the folder specified     |

#### Recursive

When you setup the search to be recursive, you are allowing the search to search all the sub-folders associated with the starting folder you had specified. You have two options for this variable:

| Value | Description                                                       |
|-------|-------------------------------------------------------------------|
| 1     | Recursive search (will search sub-folders of the starting folder) |
| 0     | Non-Recursive search (will only search starting folder)           |

#### **Target Page**

The target page is the page where the search results will be displayed. You may enter any form of a URL for the Web page you will have the search result displayed to. You can enter any Web page that has the searchdisplay tag inserted in it. If you want to use the same page, you can enter "#" into the field.

**NOTE** Target page **MUST** have the searchdisplay function inserted in it for the search results to be displayed.

#### **Text Box**

This variable will set the size of the text box that is displayed. This can be any number depending on how big you would like the search text box to be.

| Text Box<br>Size | Web Page View                                                                      |
|------------------|------------------------------------------------------------------------------------|
| 10               | Search<br>All the words<br>Any of the words<br>Exact Phrase<br>Match Partial Words |
| 50               | Search<br>All the words<br>Any of the words<br>Exact Phrase<br>Match Partial Words |

### **Maximum Characters**

The value in this attribute determines the amount of characters

#### **Button Image Source**

If you would like to use an image for the search button instead of the default, you may enter the filename and path of the image.

| Button Image Source                       | Web Page View                                                                            |
|-------------------------------------------|------------------------------------------------------------------------------------------|
| ""                                        | Search<br>C All the words<br>C Any of the words<br>C Exact Phrase<br>Match Partial Words |
| "search.jpg"                              | Search<br>C All the words<br>C Any of the words<br>C Exact Phrase<br>Match Partial Words |
| "http://www.ektron.com/images/search.jpg" | Search<br>All the words<br>Any of the words<br>Exact Phrase<br>Match Partial Words       |

### **Button Text**

If no search button image was specified, then the text that is entered in this field will be the text that appears on the button. If an image is being used for the search, then this text will be the alt text for the button.

| Button Text          | Web Page View                                                                                                    |
|----------------------|----------------------------------------------------------------------------------------------------|
| "Click Me to Search" | Click Me to Search<br>Click Me to Search<br>All the words<br>Any of the words<br>Exact Phrase<br>Match Partial Words                            |
| "Click Me to Search" | <ul> <li>Search</li> <li>○ All Click Me to Search</li> <li>○ Any of the words</li> <li>○ Exact Phrase</li> <li>□ Match Partial Words</li> </ul> |

## **Font Face**

| This is the font that is used for the search options that are | Э |
|---------------------------------------------------------------|---|
| displayed on the Web page.                                    |   |

| Font Face       | Web Page View                                                                              |
|-----------------|--------------------------------------------------------------------------------------------|
| Cooper<br>Black | Search<br>• All the words<br>• Any of the words<br>• Exact Phrase<br>• Match Partial Words |
| Kristen ITC     | Search<br>C All the words<br>C Any of the words<br>C ExaCt Phrase<br>Match Partial Words   |

## **Font Color**

This is the color of the text in the search tag. You may enter the color name or the hexidecimal value of the color.

| Font<br>Color | Web Page View                                                                              |
|---------------|--------------------------------------------------------------------------------------------|
| Red           | Search<br>All the words<br>Any of the words<br>Exact Phrase<br>Match Partial Words         |
| #14DA14       | Search<br>© All the words<br>© Any of the words<br>© Exact Phrase<br>□ Match Partial Words |

## Font Size

This is the size of the text that is in the search tag.

| Font Size | Web Page View                                                                              |
|-----------|--------------------------------------------------------------------------------------------|
| 1         | Search<br>C All the words<br>Any of the words<br>Exact Phrase<br>Match Partial Words       |
| 5         | Search<br>⊙ All the words<br>○ Any of the words<br>○ Exact Phrase<br>□ Match Partial Words |

### Horizontal

This variable determines whether the search options are displayed vertically or horizontally.

| Attribute | Web Page View                                                                  |
|-----------|--------------------------------------------------------------------------------|
| 0         |                                                                                |
|           |                                                                                |
|           | Search                                                                         |
|           | • All the words                                                                |
|           | C Any of the words                                                             |
|           | C Exact Phrase                                                                 |
|           | Match Partial Words                                                            |
|           |                                                                                |
| 1         |                                                                                |
|           | Search C All the words C Any of the words C Exact Phrase C Match Partial Words |

#### Spare 1

At the end of the Search tag, there is a variable called Spare 1. This variable has not yet been assigned an attribute. As of right now, when you enter a search tag, you must pass this variable ""

# **Search Display Function**

The search display custom tag created the area where all the search results show after the search has been executed.

Shown here is the format of the ecmSearchDisplay tag:

```
<% ecmSearchDisplay( Max Number returned,
            "StyleInfo",
            Showdate
```

) 응>

Below is a description of each of the values of the tag:

| Attribute                                | Description                                                                                                    | Required |
|------------------------------------------|----------------------------------------------------------------------------------------------------|----------|
| Max Number of content<br>blocks Returned | Maximum number of content blocks returned. (0=Unlimited)                                                                          | Yes      |
| Style Info                               | An HTML style string used within<br>the HTML "hyperlink" generated by<br>the search output. Can control font,<br>color, size, etc | No       |
| ShowDate                                 | Displays the last modified date of the content block. 0=No 1=Yes                                                                  | No       |

# Search Display Example

The following must be inserted on the page where you would like to display the search results. You may place it on the same page as the search tag, or insert it on a separate page.

```
<</td><% ecmSearchDisplay (0,"","1") %>
```

The previous search display example has the following properties:

- Returns unlimited results when the search is performed
- Contains no style information
- Shows the last modified date of the content

When inserted into a template, and a search has been performed, the results will appear similar to the following.

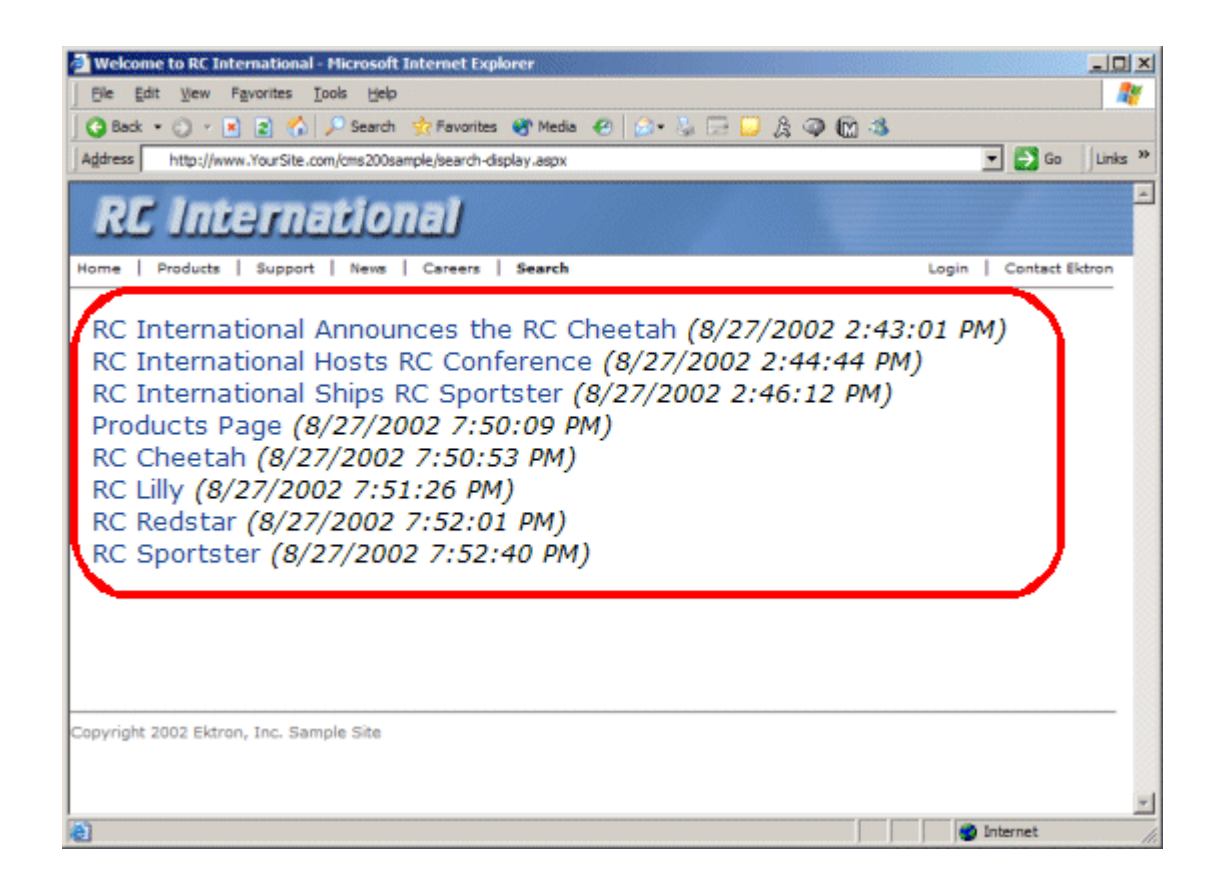

# Search Display Variables

Listed below are all the variables for the SearchDisplay tag.

## Max Number of Content Blocks Returned

This variable determines the amount of search results that will be displayed on the page. You may enter any integer into this

variable. If you would like to display an unlimited amount, enter 0 (zero).

| Max<br>Returns | Web Page View                                                                                                    |
|----------------|----------------------------------------------------------------------------------------------------|
| 0              | Search Results<br>RC Sportster<br>RC Redstar<br>RC Lilly<br>RC Cheetah<br>Products Page<br>RC International Ships RC Sportster<br>RC International Hosts RC Conference<br>RC International Announces the RC Cheetah |
| 3              | Search Results<br>RC Sportster<br>RC Redstar<br>RC Lilly                                                                                                    |

#### **Style Info**

An HTML style string used within the HTML "hyperlink" generated by the search output. Can control font, color, size, etc.

| Style Info                                                                                     | Web Page View                                                                                                    |
|------------------------------------------------------------------------------------------------|----------------------------------------------------------------------------------------------------|
|                                                                                                | Search Results<br>RC Sportster<br>RC Redstar<br>RC Lilly<br>RC Cheetah                                                                    |
|                                                                                                | Products Page<br>RC International Ships RC Sportster<br>RC International Hosts RC Conference<br>RC International Announces the RC Cheetah |
| "font-family:arial;<br>font-weight:bold;<br>background-<br>color:#cccccc;<br>border:solid blue | Search Results<br>RC Sportster                                                                                                    |
| 1pt; margin:2px;<br>width:50%;"                                                                | RC Redstar<br>RC Lilly<br>RC Cheetah                                                                                                    |
|                                                                                                | Products Page<br>RC International Ships RC Sportster<br>RC International Hosts RC Conference                                              |
|                                                                                                | RC International Announces the RC Cheetah                                                                                                 |

### **Show Date**

Here, you can determine if you would like to include the Last Modified Date of the content block next to the result. This is useful to determine which is the most recent content block in the results. You have two choices for this:

| Attribute | Web Page View                                                                                                    |
|-----------|----------------------------------------------------------------------------------------------------|
| 0         |                                                                                                    |
|           | Search Results                                                                                                    |
|           | RC Sportster<br>RC Redstar<br>RC Lilly<br>RC Cheetah<br>Products Page<br>RC International Ships RC Sportster<br>RC International Hosts RC Conference<br>RC International Announces the RC Cheetah                                                                                                    |
| 1         | Search Results<br>RC Sportster (8/27/2002 7:52:40 PM)<br>RC Redstar (8/27/2002 7:52:01 PM)<br>RC Lilly (8/27/2002 7:51:26 PM)<br>RC Cheetah (8/27/2002 7:50:53 PM)<br>Products Page (8/27/2002 7:50:09 PM)<br>RC International Ships RC Sportster (8/27/2002 2:46:12 PM)<br>RC International Hosts RC Conference (8/27/2002 2:44:44 PM)<br>RC International Announces the RC Cheetah (8/27/2002 2:43:01 PM) |

# **List Summary Function**

The list summary function is used to display the list of content summaries on a Web page.

Shown here is the format of the list summary function:

```
<% ecmListSummary ( "StartingFolder",
    Recursive,
    ShowSummary,
    "StyleInfo",
    "OrderBy, Asc/Desc",
    "ShowInfo",
    MaxNumber,
    "Spare1",
    "Spare2"
```

) 응>

A list and description of the variables are shown in this table:

| Attribute   | Description                                                | Options                            |
|-------------|------------------------------------------------------------|------------------------------------|
| Folder      | This is the folder the summary information will come from. | Any folder                         |
| Recursive   | Allow the tag to get summary info from child folders.      | 0 = Not Recursive<br>1 = Recursive |
| ShowSummary | Do you want the content summary to be displayed?           | 0 = No<br>1 = Yes                  |
| StyleInfo   | Inline style information for the generated text hyperlink. | Any string                         |

| Attribute         | Description                                                 | Options                                                                                     |
|-------------------|-------------------------------------------------------------|---------------------------------------------------------------------------------------------|
| OrderBy, ASC/DESC | Order the hyperlinks by:                                    | "Title"<br>"DateModified"<br>"DateCreated"<br>"Startdate"<br>"AuthorFname"<br>"AuthorLname" |
|                   | Order the hyperlinks in ascending or descending order.      | "Title,asc"<br>"Title,desc"                                                                 |
| ShowInfo          | Information that will appear to the right of the hyperlink. | "DateModified"<br>"DateCreated"<br>"AuthorFname"<br>"AuthorLname"                           |
| MaxNumber         | Maximum number of summaries returned.                       | 0 = Unlimited                                                                               |
| Spare1            | Not yet implemented                                         | MUST BE ""                                                                                  |
| Spare2            | Not yet implemented                                         | MUST BE ""                                                                                  |

# List Summary Example

Shown below is an example of the ListSummary function in an ASP Web page.

```
<TR>
    <TD>

        <TD>

            <f ecmListSummary ("\Marketing\News",0,1,"","Title,asc",
                "DateModified",0,"","") %>
            </TD>
        <//TR>
```

The previous example has the following properties:

- Displays summaries from the \Marketing\News folder
- Not recursive.
- The summaries will be shown
- No style was applied to the hyperlinks

- The results will be displayed in ascending order by title
- The date modified of each content block will be displayed
- Unlimited results will be shown.

Here is how the summaries will appear on the web page.

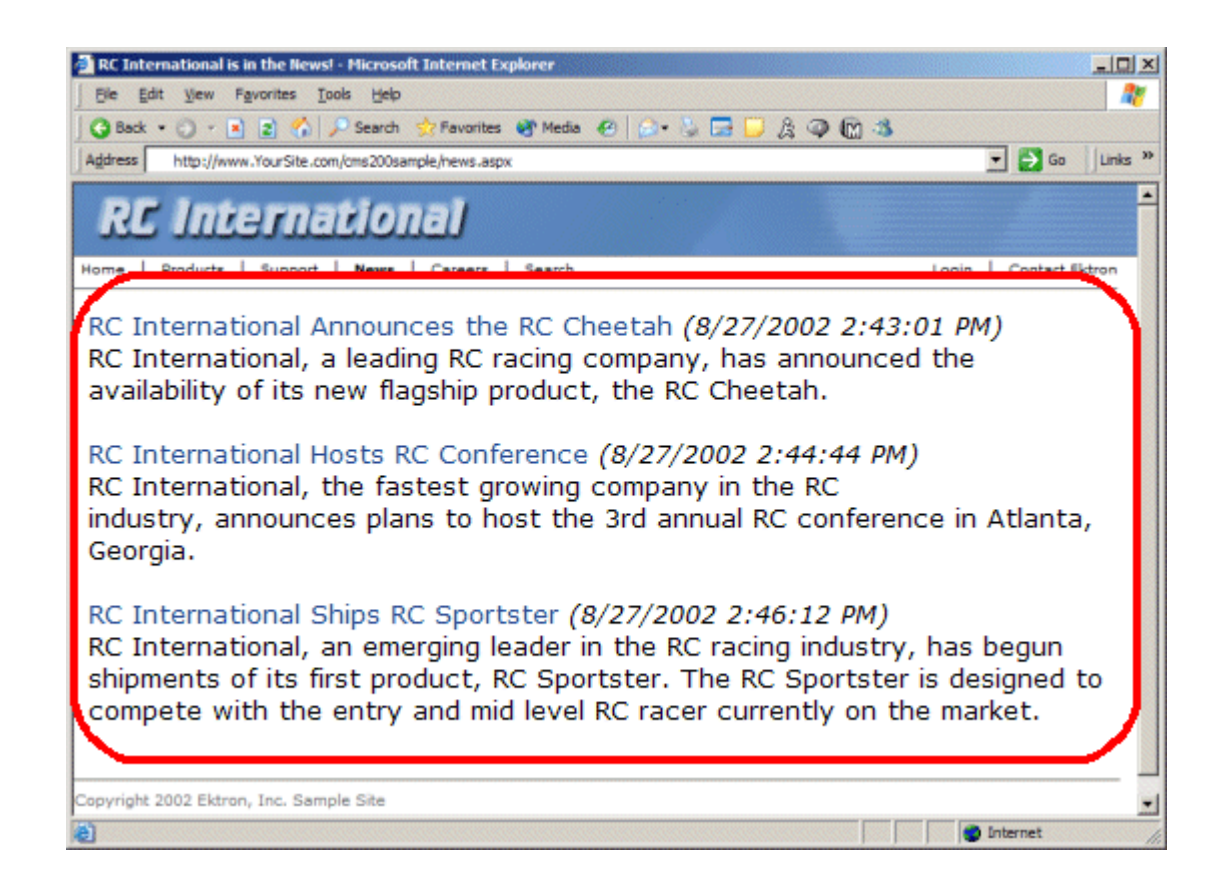

# List Summary Variables

Listed below are all the different variables and descriptions about them.

#### **Starting Folder**

In this variable, you will need to specify which content folder you will want to get all the summaries from. There are two options for this variable:

| Value            | Description                                                                                   |
|------------------|-----------------------------------------------------------------------------------------------|
| ****             | By leaving the value blank, all the summaries from the root content folder will be displayed. |
| "\Folder<br>Path | You can specify a specific folder to display the summaries from by inserting the folder path  |

#### Recursive

When you setup the search to be recursive, you are allowing the search to search all the sub-folders associated with the starting folder you had specified. You have two options for this variable:

| Value | Description                                                                           |
|-------|---------------------------------------------------------------------------------------|
| 1     | Recursive - summaries in the starting folder's sub-<br>folders will also be displayed |
| 0     | Non-recursive - only summaries in the starting folder will be displayed.              |

#### **Show Summary**

The show summary attribute will allow or disallow the summary to be displayed in the summary list. You have two options for this variable:

| Attribute | Web Page View                                                                                                    |
|-----------|----------------------------------------------------------------------------------------------------|
| 0         |                                                                                                    |
|           | RC International Ships RC Sportster                                                                                                    |
|           | RC International Hosts RC Conference                                                                                                    |
|           | RC International Announces the RC Cheetah                                                                                                    |
|           |                                                                                                    |
| 1         |                                                                                                    |
|           | RC International Ships RC Sportster<br>RC International, an emerging leader in the RC racing industry, has begun<br>shipments of its first product, RC Sportster. The RC Sportster is designed to<br>compete with the entry and mid level RC racer currently on the market. |
|           | RC International Hosts RC Conference<br>RC International, the fastest growing company in the RC<br>industry, announces plans to host the 3rd annual RC conference in Atlanta,<br>Georgia.                                                                                   |
|           | RC International Announces the RC Cheetah<br>RC International, a leading RC racing company, has announced the<br>availability of its new flagship product, the RC Cheetah.                                                                                                  |

## Style Info

In this field, you may enter inline style information for the generated text hyperlinks displayed on the screen.

| Style Info                                                              | Web Page View                                                                                                    |
|-------------------------------------------------------------------------|----------------------------------------------------------------------------------------------------|
|                                                                         |                                                                                                    |
|                                                                         | RC International Ships RC Sportster<br>RC International, an emerging leader in the RC racing industry, has begun<br>shipments of its first product, RC Sportster. The RC Sportster is designed to<br>compete with the entry and mid level RC racer currently on the market. |
|                                                                         | RC International Hosts RC Conference<br>RC International, the fastest growing company in the RC<br>industry, announces plans to host the 3rd annual RC conference in Atlanta,<br>Georgia.                                                                                   |
|                                                                         | RC International Announces the RC Cheetah<br>RC International, a leading RC racing company, has announced the<br>availability of its new flagship product, the RC Cheetah.                                                                                                  |
| "font-family:arial;                                                     |                                                                                                    |
| background-                                                             | RC International Ships RC Sportster                                                                                                    |
| color:#cccccc;<br>border:solid blue<br>1pt; margin:2px;<br>width:100%;" | RC International, an emerging leader in the RC racing industry, has begun<br>shipments of its first product, RC Sportster. The RC Sportster is designed to<br>compete with the entry and mid level RC racer currently on the market.                                        |
|                                                                         | RC International Hosts RC Conference                                                                                                    |
|                                                                         | RC International, the fastest growing company in the RC industry, announces plans to host the 3rd annual RC conference in Atlanta, Georgia.                                                                                                    |
|                                                                         | RC International Announces the RC Cheetah                                                                                                    |
|                                                                         | RC International, a leading RC racing company, has announced the availability of its new flagship product, the RC Cheetah.                                                                                                    |

### **Order By**

This variable will sort the summary results by different options. Here are the different ways to sort the summaries:

| Value        | Summaries sorted by                                    |
|--------------|--------------------------------------------------------|
| Title        | title                                                  |
| DateModified | date modified                                          |
| Date Created | date created                                           |
| StartDate    | Start Date assigned to the content block when created. |
| AuthorFname  | authors' first name                                    |
| AuthorLname  | authors' last name                                     |

#### Ascending/Descending

This variable is an addition to the previous OrderBy variable. By default, the list of the summaries are descending, meaning they will follow the path of A-B-C, or 1-2-3. When set to ascending, they will order by Z-Y-X or 3-2-1. You will have the option to re arrange these to display either in ascending or descending order.

To do this, add the following to the OrderBy attribute:

| Value   | Description                                                                          |
|---------|--------------------------------------------------------------------------------------|
| asc, 1  | This will order the Summaries in an ascending order                                  |
| desc, 0 | This will order the Summaries in a descending order.<br>This is the default setting. |

By using the ascending/descending option, you will have the option to set the order of content blocks from most recent to oldest, or vice versa. As well as ordering the list by the user's first names or last names in ascending or descending order.

### **Show Info**

The show info field determines what sort of information is displayed to the right of the hyperlinked title. There are four different options that you may choose from:

| Value        | Description                                                                  | Web Page View                                                                                                    |
|--------------|------------------------------------------------------------------------------|----------------------------------------------------------------------------------------------------|
| DateModified | Displays the date the content was last modified.                             | , RC Sportster. The RC Sportster is design<br>mid level RC racer currently on the market<br>inference (8/27/2002 2:44:44 PM)<br>growing company in the PC<br>host the 3rd annual RC conference in Atla |
| DateCreated  | Displays the date when the content was first created.                        | d level RC racer currently on the mark<br>erance (4/25/2002 4:42:55 PM)<br>owing company in the RC<br>ost the 3rd annual RC conference in A                                                            |
| AuthorFname  | Displays the first name of the<br>user who last edited the<br>content block. | nid level RC racer currently<br>nference <i>(John)</i><br>growing company in the Ri<br>host the 3rd annual RC co                                                                                       |
| AuthorLname  | Displays the last name of the<br>user who last edited the<br>content block.  | Ct, RC Sportster. The RC Sp<br>d mid level RC racer currentl<br>Conference (Doe)<br>st growing company in the R<br>to host the 3rd annual RC co                                                        |

### **Max Number**

In this variable, you will determine how many summaries will be displayed on the page. You may enter any number into this field, and that number will be the amount of summaries that will be displayed. If you want all the summaries to be displayed, enter 0 (zero) and you will display unlimited results.

| Max<br>Number | Web Page View                                                                                                    |
|---------------|----------------------------------------------------------------------------------------------------|
| 0             | <ul> <li>RC International Ships RC Sportster</li> <li>RC International, an emerging leader in the RC racing industry, has begun shipments of its first product, RC Sportster. The RC Sportster is designed to compete with the entry and mid level RC racer currently on the market.</li> <li>RC International Hosts RC Conference</li> <li>RC International, the fastest growing company in the RC industry, announces plans to host the 3rd annual RC conference in Atlanta, Georgia.</li> <li>RC International Announces the RC Cheetah</li> <li>RC International, a leading RC racing company, has announced the availability of its new flagship product, the RC Cheetah.</li> </ul> |
| 1             | RC International Ships RC Sportster<br>RC International, an emerging leader in the RC racing industry, has begun<br>shipments of its first product, RC Sportster. The RC Sportster is designed to<br>compete with the entry and mid level RC racer currently on the market.                                                                                                    |

#### Spare 1 & 2

There are two variable fields at the end that are currently not used. They are there for future scalability. When you insert a ListSummary tag into your template, you must leave those variables as ""

# Single Summary Function

The single summary tag is used to display the summary of one content block in the Ektron CMS200/300 Web site, instead of a list of all the summaries in a content folder. Seen below is the single summary tag:

```
<% ecmSingleSummary ( "ContentID",
ShowSummary,
"StyleInfo",
"ShowInfo",
"Spare1"
```

) %>

You can look at the single summary tag as just a simpler form of the List summary tag. The format for each of them is almost identical, but the single summary tag does not require as many variables to be passed.

A list and description of the variables are shown in this table:

| Attribute   | Description                                                                        | Required?  |  |
|-------------|------------------------------------------------------------------------------------|------------|--|
| Content ID  | This is the ID number of the content block the summary information will come from. | Yes        |  |
| ShowSummary | Do you want the content summary to be displayed?                                   | Yes        |  |
| StyleInfo   | Inline style information for the generated text hyperlink.                         | No         |  |
| ShowInfo    | Information that will appear to the right of the hyperlink.                        | No         |  |
| Spare1      | Not yet implemented                                                                | MUST BE "" |  |

# Single Summary Example

Shown below is an example of the single summary function in an ASP Web page.

```
<TR>
    <TD>

        <TD>

            </module</pre>

            </module</pre>

            </module</pre>
```

The previous example had the following properties:

- Displays the summary for the content block with an ID=14
- The summary will be shown
- No style was applied to the hyperlinks
- The last date the content was modified will be displayed

Here is how the summary will appear on the web page.

| Welcome to RC International's Employment Opportunities - Microsoft Internet Explorer |       |                  |
|--------------------------------------------------------------------------------------|-------|------------------|
| Ele Edit View Favorites Iools Help                                                   |       | 27               |
| 🔾 🖓 Back + 🔿 - 💽 😰 🐔 🔎 Search  👷 Favorites 😻 Media 🕐 😥 🐁 👿 + 🖵 🎘 🥥 🕅 🕉               |       |                  |
| Address http://www.YourSite.com/cms200sample/hr.asp                                  |       | 🕶 🛃 Go 🛛 Links 🎽 |
| RC International                                                                     |       |                  |
| Home   Products   Support   News   Careers   Search                                  | Login | Contact Ektron   |
| Employment Opportunities<br>Servo Control Engineer #124 (8/27/2002 2:40:26 PM)       |       |                  |
| engineer to join our team.                                                           |       |                  |
| Convright 2002 Elfron Ton Sample Site                                                |       |                  |
| Copyright 2002 Ektron, Inc. Sample Site                                              |       |                  |
|                                                                                      |       |                  |

# Single Summary Variables

Listed below are all the different variables and descriptions about them.

#### **Content ID**

In this variable, you will need to specify which content block you will want the summary to be displayed from.

#### **Show Summary**

The show summary attribute will allow or disallow the summary to be displayed in the summary list. You have two options for this variable:

| Value | Web Page View                                                                                                    |
|-------|----------------------------------------------------------------------------------------------------|
| 0     | Servo Control Engineer #124                                                                                                |
| 1     | Servo Control Engineer #124<br>RC International is looked for a highly skilled servo control<br>engineer to join our team. |

#### Style Info

In this field, you may enter inline style information for the generated text hyperlinks displayed on the screen.

| Style Info                                                                                                    | Web Page View                                                                                                    |
|----------------------------------------------------------------------------------------------------|----------------------------------------------------------------------------------------------------|
|                                                                                                    | Servo Control Engineer #124<br>RC International is looked for a highly skilled servo control<br>engineer to join our team. |
| font-family:arial;<br>font-weight:bold;<br>background-<br>color:#cccccc;<br>border:solid blue<br>1pt; margin:2px;<br>width:100%; | Servo Control Engineer #124<br>RC International is looked for a highly skilled servo control<br>engineer to join our team. |

### **Show Info**

The show info field determines what sort of information is displayed to the right of the hyperlinked title. There are five different options that you may choose from:

| Value        | Displays the                                                 | Web Page View                                                               |
|--------------|--------------------------------------------------------------|-----------------------------------------------------------------------------|
| ID           | ID number for the content block.                             | looked for a highly skilled se                                              |
| DateModified | date the content was last modified.                          | 124 (8/27/2002 2:40:26 PM)<br>ced for a highly skilled serve control<br>am. |
| DateCreated  | date when the content was first created.                     | #124 (4/25/2002 4:54:42 PM)<br>ed for a bigbly skilled serve control        |
| AuthorFname  | first name of the user who last<br>edited the content block. | er #124 <i>(Mike)</i><br>oked for a highly skilled ser                      |
| AuthorLname  | last name of the user who last<br>edited the content block   | er +124 <i>(Johnson)</i><br>loked for a highly skilled serve                |

## Spare 1

There is one variable fields at the end that are currently not used. This is here for future scalability. When you insert a single summary tag into your template, you must leave this variables as ""

# **Collection Function**

The collection function is used to display the list of links that were created as a collection in the Ektron CMS200/300 Workarea. The ecmCollection function is highly customizable, allowing you to easily define how the collection data will be displayed on the Web page.

Shown here is the format of the ecmCollection function.

응>

Each of the attributes in the ecmCollection function are explained in the following table.

| Attribute       | Description                                                                                                    |
|-----------------|----------------------------------------------------------------------------------------------------|
| id              | The id of the collection that you would like to be displayed is defined here.                                                                                                    |
| displayFunction | Specify a function that is defined in the API that will define how the collection data is displayed on the Web page. The display function must also be defined in the ecmCollection function. |

# **Collection Examples**

The following are examples of the collection function in the Ektron CMS200/300 sample Web site. One example uses the "ecmNavigation" display function and the other uses the "ecmTeaser" display function.

The ecmNavigation and ecmTeaser display functions are sample display functions included with Ektron CMS200/300. For information about creating your own custom display functions, see "Creating Custom Display Functions" on page 201.

#### **Example Using the ecmNavigation Display Function**

The following is an example of a collection function being used as a navigation menu in the Ektron CMS200/300 sample Web site.

<% ecmCollection (1, "ecmNavigation") %>

In this example, the collection with an ID=1 is displayed, and the function "ecmNavigation" is used to define how the collection data is displayed on the Web page.

Shown here is how the collection would appear on the Web page.

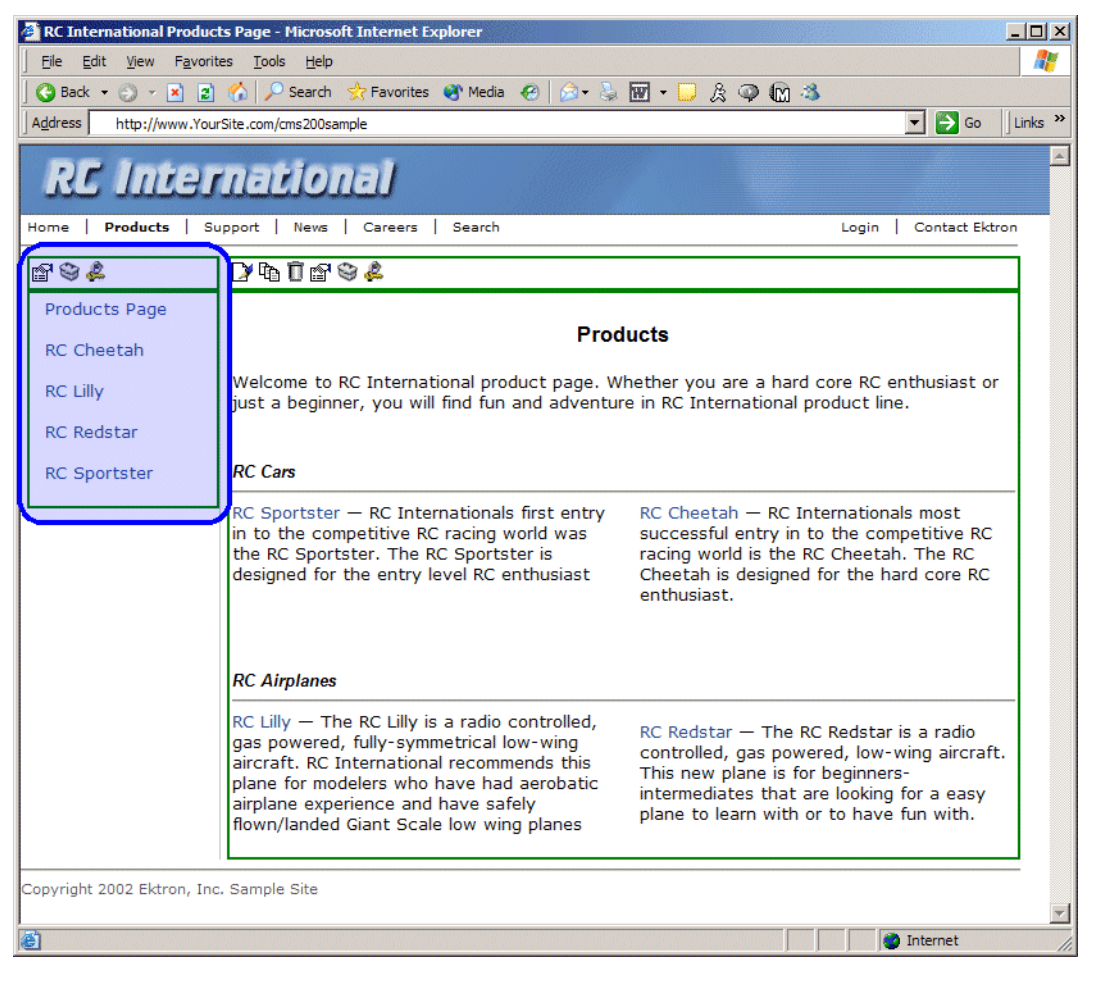

As stated earlier, the format of the collection on the Web page depends on the displayFunction that is used.

Shown below is the source code for the display function "ecmNavigation"

```
Function ecmNavigation(cInfo)
    dim html, info
    html = ""
    for each info in cInfo
        html = html & "knbsp; <a href="""
        html = html & info("ContentLinks")
        html = html & info("ContentTitle"))
        html = html & Cstr(info("ContentTitle"))
        html = html & "</a>
next
html = html & ""
ecmNavigation = html
end Function
```

As you can see, the ecmNavigation function is a simple ASP function that creates a table of the links that belong to the collection specified.

The ecmNavigation function also displays the title of the content blocks by using the "info("ContentTitle")) building block. See "Creating Custom Display Functions" on page 201 for more information.

#### Example Using the ecmTeaser Display Function

The following is an example of a collection function being used as a navigation menu in the Ektron CMS200/300 sample Web site.

```
<% ecmCollection (2, "ecmTeaser") %>
```

In this example, the collection with an ID=2 is displayed, and the function "ecmTeaser" is used to define how the collection data is displayed on the Web page.

Shown here is how the collection would appear on the Web page.

| 🚰 Welcome to RC International's Employment Opportunities - Microsoft Internet Explorer                                                         |                      |
|----------------------------------------------------------------------------------------------------|----------------------|
| File Edit View Favorites Tools Help                                                                                                    | 🥂 🕺                  |
| 🛛 🚱 Back 🔹 🕥 🖌 🗷 😰 🐔 🔎 Search 👷 Favorites 🚳 Media 🔗 🕼 🔹 🦆 👿 🔹 💭 🎉 🚳 🛍 🕉                                                                        |                      |
| Address http://www.YouSite.com/cms200sample                                                                                                    | 🔽 🄁 Go 🛛 Links 🎽     |
| RC International                                                                                                    |                      |
| Home   Products   Support   News   Careers   Search                                                                                            | Login Contact Ektron |
| Employment Opportunities                                                                                                    |                      |
| ± 2 ∞ &                                                                                                    |                      |
| Plastic Molder #123 (8/27/2002 2:38:34 PM)<br>RC International is looking for an experienced plastics molder.                                  |                      |
| Servo Control Engineer #124 (8/27/2002 2:40:26 PM)<br>RC International is looked for a highly skilled servo control engineer to join our team. |                      |
|                                                                                                    |                      |
|                                                                                                    |                      |
| Copyright 2002 Ektron, Inc. Sample Site                                                                                                    |                      |
|                                                                                                    | ¥                    |
| 🙆 Done                                                                                                    | 🔮 Internet 🏼 🖉       |

As stated earlier, the format of the collection on the Web page depends on the displayFunction that is used.

Shown below is the source code for the display function "ecmTeaser"

```
Function ecmTeaser(cInfo)
    dim html, info
    html = ""
    for each info in cInfo
        html = html & "<a href="""
        html = html & "<tr>cStr(info("ContentLinks"))
        html = html & CStr(info("ContentTitle"))
        html = html & CStr(info("ContentTitle"))
        html = html & "</a>&nbsp;("
        html = html & info("DateModified")
        html = html & ")html = html & "</d>html = html & "</d>html = html & "</d>
```

```
html = html & ""
ecmTeaser = html
end Function
```

As you can see, the ecmTeaser function is a simple ASP function that creates a table of the links that belong to the collection specified.

The ecmTeaser function also displays the:

- Content Title
- Date Modified
- Content Teaser

See "Creating Custom Display Functions" on page 201 for more information.

# **Collection Variables**

ID

The collection ID is the ID number that is assigned to the collection when it is created in the workarea.

| 🖉 Ektron CM5200 Workarea for Application Administrator - Microsoft Internet Explorer |                                         |                                       |                                              |                        |           |  |
|--------------------------------------------------------------------------------------|-----------------------------------------|---------------------------------------|----------------------------------------------|------------------------|-----------|--|
| Ektron<br>ZOO                                                                        |                                         |                                       | Workarea                                     |                        |           |  |
| Content Management                                                                   | View Collection "                       | Products"                             |                                              |                        |           |  |
| 🖻 www.YourSite.com                                                                   | 🕂 🖵 💱 🗋 🗧                               | -                                     |                                              |                        |           |  |
| 🖻 🔄 <u>Content</u>                                                                   |                                         |                                       |                                              |                        |           |  |
| 🗉 📃 Human Resourc                                                                    | Title:                                  | Products                              |                                              |                        |           |  |
| 🖻 🖻 Marketing                                                                        | ID:                                     | 1                                     |                                              |                        |           |  |
| 🗉 🗀 <u>News</u>                                                                      | Template:                               | /CMS200Sam                            | ple/products.asp                             |                        |           |  |
| Products                                                                             | Last User To Edit                       | Application A                         | dministrator                                 |                        |           |  |
| <u>Syndication</u>                                                                   | Last Edit Date: 18-Oct-2002 02:07:22 PM |                                       |                                              |                        |           |  |
| ± 📃 Library                                                                          | Date Created:                           | Date Created: 18-Oct-2002 02:07:08 PM |                                              |                        |           |  |
| Approvals                                                                            | Description:                            | This is an exa                        | ample of using the collection object for cre | eating navigation in a | a page    |  |
| Reports                                                                              | ✓ Include Subfo                         | lders                                 |                                              |                        |           |  |
| Fonts                                                                                |                                         |                                       |                                              |                        |           |  |
|                                                                                      | Title                                   | ID                                    | URL Link                                     |                        |           |  |
| User Groups                                                                          | Products Page                           | 3                                     | /CMS200Sample/products.asp?id=3              |                        |           |  |
|                                                                                      | RC Cheetah                              | 5                                     | /CMS200Sample/products.asp?id=5              |                        |           |  |
|                                                                                      | RC Lilly                                | 6                                     | /CMS200Sample/products.asp?id=6              |                        |           |  |
|                                                                                      | RC Redstar                              | 7                                     | /CMS200Sample/products.asp?id=7              |                        |           |  |
|                                                                                      | RC Sportster                            | 4                                     | /CMS200Sample/products.asp?id=4              |                        |           |  |
|                                                                                      |                                         |                                       |                                              |                        |           |  |
|                                                                                      |                                         |                                       |                                              |                        |           |  |
|                                                                                      |                                         |                                       |                                              |                        |           |  |
|                                                                                      |                                         |                                       |                                              |                        |           |  |
|                                                                                      |                                         |                                       |                                              |                        |           |  |
|                                                                                      |                                         |                                       |                                              |                        |           |  |
|                                                                                      |                                         |                                       |                                              |                        |           |  |
| 😂 Done                                                                               |                                         |                                       |                                              |                        | Dinternet |  |

### **DisplayFunction**

As explained earlier, the display function is a function that you create that will define how the collection data will be displayed on the Web page.

By using simple ASP scripting, you can create your own display functions, or use the three included functions.

The display function must be defined in two places.

- In the ecmCollection function as a case
- In the API file as a function.
## **Creating Custom Display Functions**

The following section explains the basics behind creating custom display functions for your ecmCollection function.

### **Function Structure**

As shown in the examples above, the display functions use a similar structure:

```
Function yourCollectionDisplayFunction(cInfo)
  dim html, info
  html = html & "<b>List of Content Titles:</b><br>"
  for each info in cInfo
     html = html & info("ContentTitle") & "<br>"
  next
  yourCollectionDisplayFunction = html
end Function
```

#### Creating a Basic Display Function

| 1. | In the API file, begin by defining the display function you are creating                                                                                                  | Function MyDisplayFunction(cInfo)<br>end Function                                                                    |
|----|----------------------------------------------------------------------------------------------------|----------------------------------------------------------------------------------------------------|
| 2. | Declare any necessary variables                                                                                                    | Function MyDisplayFunction(cInfo)<br>dim html, info                                                                  |
|    |                                                                                                    | end Function                                                                                                    |
| 3. | Add any html or text that you would<br>like to apply to the collection data as<br>a whole, not individually (for<br>example, add a opening and closing<br>html table tag) | Function MyDisplayFunction(cInfo)<br>dim html, info<br>html = " <ul>"<br/>html = html &amp; "</ul> "<br>end Function |

Explained below is a how to create a basic display function.

| <ol> <li>Add a For loop that will be used to<br/>cycle through each of the collection<br/>items, and apply the information<br/>defined.</li> </ol>                                                                               | Function MyDisplayFunction(cInfo)<br>dim html, info<br>html = " <ul>"<br/>for each info in cInfo<br/>next<br/>html = html &amp; "</ul> "<br>end Function                                                                                                    |
|----------------------------------------------------------------------------------------------------|----------------------------------------------------------------------------------------------------|
| <ul> <li>5. Inside the for loop, create the string that will be applied to each of the items generated by the collection data.</li> <li>For information about the building blocks, see "Building Blocks" on page 205.</li> </ul> | Function MyDisplayFunction(cInfo)<br>dim html, info<br>html = " <ul>"<br/>for each info in cInfo<br/>next<br/>html = html &amp; "</ul> "<br>end Function                                                                                                    |
| This will place a <li> at the beginning<br/>and the end of each of the items<br/>displayed.</li>                                                                                                    | Function MyDisplayFunction(clnfo)<br>dim html, info<br>html = " <ul>"<br/>for each info in clnfo<br/>html = html &amp; "<li>"<br/>html = html &amp; "</li>"<br/>next<br/>html = html &amp; "</ul> "<br>end Function                                                                                                    |
| This will create the hyperlink for the collection item. When the collection item is generated on the Web page, the hyperlink will send the visitor to the corresponding content block.                                           | Function MyDisplayFunction(cInfo)<br>dim html, info<br>html = " <ul>"<br/>for each info in cInfo<br/>html = html &amp; "<li>"<br/>html = html &amp; "<a "="" &="" contentlinks")="" href=" &amp; info(">" &amp;<br/>Cstr(info("ContentTitle")) &amp; "</a>"<br/>html = html &amp; "</li>"<br/>next<br/>html = html &amp; ""<br/>end Function</ul> |

| <ol> <li>Add a For loop that will be used to<br/>cycle through each of the collection<br/>items, and apply the information<br/>defined.</li> </ol>                                                                               | Function MyDisplayFunction(cInfo)<br>dim html, info<br>html = " <ul>"<br/>for each info in cInfo<br/>next<br/>html = html &amp; "</ul> "<br>end Function                                                                                                    |
|----------------------------------------------------------------------------------------------------|----------------------------------------------------------------------------------------------------|
| <ul> <li>5. Inside the for loop, create the string that will be applied to each of the items generated by the collection data.</li> <li>For information about the building blocks, see "Building Blocks" on page 205.</li> </ul> | Function MyDisplayFunction(cInfo)<br>dim html, info<br>html = " <ul>"<br/>for each info in cInfo<br/>next<br/>html = html &amp; "</ul> "<br>end Function                                                                                                    |
| This will place a <li> at the beginning<br/>and the end of each of the items<br/>displayed.</li>                                                                                                    | Function MyDisplayFunction(clnfo)<br>dim html, info<br>html = " <ul>"<br/>for each info in clnfo<br/>html = html &amp; "<li>"<br/>html = html &amp; "</li>"<br/>next<br/>html = html &amp; "</ul> "<br>end Function                                                                                                    |
| This will create the hyperlink for the collection item. When the collection item is generated on the Web page, the hyperlink will send the visitor to the corresponding content block.                                           | Function MyDisplayFunction(cInfo)<br>dim html, info<br>html = " <ul>"<br/>for each info in cInfo<br/>html = html &amp; "<li>"<br/>html = html &amp; "<a "="" &="" contentlinks")="" href=" &amp; info(">" &amp;<br/>Cstr(info("ContentTitle")) &amp; "</a>"<br/>html = html &amp; "</li>"<br/>next<br/>html = html &amp; ""<br/>end Function</ul> |

|    | This will display the summary for the<br>content block that is displayed with<br>the collection item.                        | Function MyDisplayFunction(cInfo)<br>dim html, info<br>html = " <ul>"<br/>for each info in cInfo<br/>html = html &amp; "<li>"<br/>html = html &amp; "<a "="" &="" contentlinks")="" href=" &amp; info(">" &amp;<br/>Cstr(info("ContentTitle")) &amp; "</a>"<br/>html = html &amp; Cstr(info("ContentTeaser"))<br/>html = html &amp; "</li>"<br/>next<br/>html = html &amp; "</ul> "<br>end Function                              |
|----|----------------------------------------------------------------------------------------------------|----------------------------------------------------------------------------------------------------|
| 6. | Finally, add this line at the end of the<br>function to return the HTML to be<br>outputted to the ecmCollection<br>function. | Function MyDisplayFunction(cInfo)<br>dim html, info<br>html = " <ul>"<br/>for each info in cInfo<br/>html = html &amp; "<li>"<br/>html = html &amp; "<a "="" &="" contentlinks")="" href=" &amp; info(">" &amp;<br/>Cstr(info("ContentTitle")) &amp; "</a>"<br/>html = html &amp; Cstr(info("ContentTeaser"))<br/>html = html &amp; "</li>"<br/>next<br/>html = html &amp; ""<br/>MyDisplayFunction = html<br/>end Function</ul> |

### **Building Blocks**

The sample display function that we just created only uses two building blocks. This section explains each of the possible building blocks that you may use when creating a custom display function.

| Name                  | Description                                                                                                    | Web Page View                                                                                                    |
|-----------------------|----------------------------------------------------------------------------------------------------|----------------------------------------------------------------------------------------------------|
| info("ContentTeaser") | Displays the summary that<br>has been created for the<br>content block that is<br>displayed in the collection<br>data. | <ul> <li>Plastic Molder #123<br/>RC International is looking for an<br/>experienced plastics molder.</li> <li>Servo Control Engineer #124<br/>RC International is looked for a highly<br/>skilled servo control engineer to join<br/>our team.</li> </ul> |
| info("Comment")       | Displays the comment<br>added to the content block.                                                                    | <ul> <li>Plastic Molder #123</li> <li>Plastic Molder #123</li> <li>This is the historical comment for Plastics Molder #123</li> <li>Servo Control Engineer #124</li> <li>This is the historical comment for Servo Control Engineer #124</li> </ul>        |
| info("ContentID")     | Displays the ID number of<br>the content block that is<br>assigned to it by Ektron<br>CMS200/300.                      | <ul> <li>Plastic Molder #123<br/>ID= 13</li> <li>Servo Control Engineer #124<br/>ID= 14</li> </ul>                                                                                                    |

| Name                        | Description                                                                                                    | Web Page View                                                                                                    |
|-----------------------------|----------------------------------------------------------------------------------------------------|----------------------------------------------------------------------------------------------------|
| info("ContentLinks")        | Inserts the path of the<br>content block with respect<br>to your site root.                                                    | <ul> <li>Plastic Molder #123<br/>/CMS200Sample/hr.asp?id=13</li> <li>Servo Control Engineer #124<br/>/CMS200Sample/hr.asp?id=14</li> </ul> |
| info("ContentTitle")        | Displays the title of the<br>content block that is<br>displayed with the<br>collection data.                                   | <ul> <li>Plastic Molder #123<br/>/CMS200Sample/hr.asp?id=13</li> <li>Servo Control Engineer #124<br/>/CMS200Sample/hr.asp?id=14</li> </ul> |
| info("DateModified")        | Displays the date and time<br>the content block was last<br>modified.                                                          | <ul> <li>Plastic Molder #123<br/>8/27/2002 2:38:34 PM</li> <li>Servo Control Engineer #124<br/>8/27/2002 2:40:26 PM</li> </ul>             |
| info("DisplayDateModified") | Displays the date and time<br>the content block was last<br>modified using the date/<br>time format specified in<br>Setup.asp. | <ul> <li>Plastic Molder #123<br/>27-Aug-2002 02:38:34 PM</li> <li>Servo Control Engineer #124<br/>27-Aug-2002 02:40:26 PM</li> </ul>       |

| Name                   | Description                                                                                                    | Web Page View                                                                                                    |
|------------------------|----------------------------------------------------------------------------------------------------|----------------------------------------------------------------------------------------------------|
| info("DisplayEndDate") | Displays the end date and<br>time for the content block<br>using the date/time format<br>specified in Setup.asp.   |                                                                                                    |
| info("DisplayGoLive")  | Displays the start date and<br>time for the content block<br>using the date/time format<br>specified in Setup.asp. | <ul> <li>▶ ☞ ♥ ♣</li> <li>Plastic Molder #123<br/>This content went live on: 30-Oct-2002 10:58 AM</li> <li>Servo Control Engineer #124<br/>This content went live on: 29-Oct-2002 06:51 PM</li> </ul> |
| info("EditorFname")    | Displays the first name of<br>the user who last edited the<br>content block.                                       | <ul> <li>Plastic Molder #123<br/>Application</li> <li>Servo Control Engineer #124<br/>Application</li> </ul>                                                                                          |
| info("EditorLname")    | Displays the last name of<br>the editor who last edited<br>the content block.                                      | <ul> <li>Plastic Molder #123<br/>Administrator</li> <li>Servo Control Engineer #124<br/>Administrator</li> </ul>                                                                                      |
| info("EndDate")        | Displays the end date and time for the content block                                                               |                                                                                                    |
| info("GoLive")         | Displays the start date and time for the content block.                                                            | <ul> <li>Plastic Molder #123<br/>This content went live on: 10/30/2002 10:58:28 AM</li> <li>Servo Control Engineer #124<br/>This content went live on: 10/29/2002 6:51:02 PM</li> </ul>               |

### **Defining Display Functions**

Once a display function has been created in the API, you need to define it in the ecmCollection function as a new case.

To define a display function as a new case:

- 1. Locate the ecmCollection function in the API file.
- 2. Find the line that contains "Select Case displayFunction"
- Under that line, type in the following substituting "MyDisplayFunction" with the actual name of the function that you created:

Case "MyDisplayFunction" html = MyDisplayFunction(cInfo)

4. Save and close the file

With the display function defined, and added to the ecmCollection function as a new case, you are ready to use the display function to define how collections look.

### **Using a Custom Display Function**

To use the custom display function that you have created, simply add the ecmCollection function to a template, specify the ID of the collection that will be displayed, and add the display function that will define how the collection is displayed.

<% ecmCollection ("2", "MyDisplayFunction") %>

When displayed on the Web site, the collection will look like the following.

| 🚰 Welcome to RC International's Employment Opportunities - Microsoft Internet Explorer                                                                                                    |                   | <u>-0×</u>       |
|----------------------------------------------------------------------------------------------------|-------------------|------------------|
| Eile Edit View Favorites Tools Help                                                                                                    |                   |                  |
| 🛛 😋 Back 🔹 🕥 👻 😰 🐔 🔎 Search 👷 Favorites 😻 Media 🛛 😥 🖓 🐨 📮 🎉 🚳 🚳                                                                                                    |                   | ,                |
| Address Address Addres |                   | ▼ 🔁 Go 🛛 Links ≫ |
| RC International                                                                                                    |                   | *                |
| Home   Products   Support   News   <b>Careers</b>   Search   Calendar                                                                                                    | Login             | Contact Ektron   |
| Employment Opportunities                                                                                                    |                   |                  |
|                                                                                                    |                   |                  |
|                                                                                                    |                   |                  |
| Plastic Molder #123                                                                                                    |                   |                  |
| RC International is looking for an experienced plastics molder.                                                                                                    |                   |                  |
| Servo Control Engineer #124                                                                                                    |                   |                  |
| RC International is looked for a highly skilled servo control engineer to join our team.                                                                                                    |                   |                  |
|                                                                                                    |                   |                  |
|                                                                                                    |                   |                  |
|                                                                                                    |                   |                  |
| Copyright 2002 Ektron, Inc. Sample Site                                                                                                    |                   |                  |
|                                                                                                    |                   | _                |
|                                                                                                    |                   | v<br>Internet    |
|                                                                                                    | The second second | 111              |

# **Random Content**

The random content function is used to randomly display the content of a content block that belongs in a specified collection.

Displayed here is the format for the random content function

<% ShowRandomContent ("ID", "XSLTId") %>

Where the "id" represents the ID number of the collection the content blocks, that will be displayed, belong to

| View Collection " | 'Products"                                 |                                 |  |  |  |  |  |
|-------------------|--------------------------------------------|---------------------------------|--|--|--|--|--|
| 🕂 💳 🛊 🗗 🕯         | ÷                                          |                                 |  |  |  |  |  |
|                   |                                            |                                 |  |  |  |  |  |
| Title             |                                            |                                 |  |  |  |  |  |
| RC Cheetsh        |                                            |                                 |  |  |  |  |  |
| RC Lilly          |                                            |                                 |  |  |  |  |  |
| RC Redstar        |                                            |                                 |  |  |  |  |  |
|                   |                                            |                                 |  |  |  |  |  |
| <u>More info</u>  |                                            |                                 |  |  |  |  |  |
| <b>T</b> [4]      | Decide the                                 |                                 |  |  |  |  |  |
| -10161            |                                            |                                 |  |  |  |  |  |
| ID:               | 1                                          |                                 |  |  |  |  |  |
| Template.         | /0110000                                   | Semple/products.asp             |  |  |  |  |  |
| Last User To Edit | t: Applicati                               | on Administrator                |  |  |  |  |  |
| Last Edit Date:   | 29-Oct-2002 09:36 PM                       |                                 |  |  |  |  |  |
| Date Created:     | 29-Oct-2                                   | 002 09:34 PM                    |  |  |  |  |  |
| Description:      | Products                                   | navigation                      |  |  |  |  |  |
| 🗹 Include Subf    | olders                                     |                                 |  |  |  |  |  |
|                   |                                            |                                 |  |  |  |  |  |
| Title             | ID                                         | URL Link                        |  |  |  |  |  |
| RC Sportster      | 4                                          | /CMS300Sample/products.asp?id=4 |  |  |  |  |  |
| RC Cheetah        | 5                                          | /CMS300Sample/products.asp?id=5 |  |  |  |  |  |
| RC Lilly          | RC Lilly 6 /CMS300Sample/products.asp?id=6 |                                 |  |  |  |  |  |

And "**XSLTId**" is the ID number of the display XSLT that will be applied to the content blocks in the collections.

# **Random Summary**

SImilar to the random content function, the random summary function is used to randomly display the summary of a content block that belongs in a specified collection.

Displayed here is the format for the random content function

<% ShowRandomSummary (id) %>

Where the "id" represents the ID number of the collection the content blocks, that will be displayed, belong to

| View Collection "                                 | Products"    |                                 |  |  |  |  |
|---------------------------------------------------|--------------|---------------------------------|--|--|--|--|
| -} ≵i 🗗 €                                         | _            |                                 |  |  |  |  |
|                                                   |              |                                 |  |  |  |  |
| Title                                             |              |                                 |  |  |  |  |
| RC Sportster                                      |              |                                 |  |  |  |  |
| RC Cheetah                                        |              |                                 |  |  |  |  |
| RC Lilly                                          |              |                                 |  |  |  |  |
| RC Redstar                                        |              |                                 |  |  |  |  |
| Mana info                                         |              |                                 |  |  |  |  |
| More Into                                         |              |                                 |  |  |  |  |
| 714                                               | Desident and |                                 |  |  |  |  |
| 1000                                              |              |                                 |  |  |  |  |
| ID:                                               | 1            |                                 |  |  |  |  |
| Template.                                         | /0110000     | Comple/products.asp             |  |  |  |  |
| Last User To Edit                                 | Applicatio   | on Administrator                |  |  |  |  |
| Last Edit Date:                                   | 29-Oct-2     | 002 09:36 PM                    |  |  |  |  |
| Date Created:                                     | 29-Oct-2     | 002 09:34 PM                    |  |  |  |  |
| Description:                                      | Products     | navigation                      |  |  |  |  |
| 🗹 Include Subfo                                   | Iders        |                                 |  |  |  |  |
|                                                   |              |                                 |  |  |  |  |
| Title                                             | ID           | URL Link                        |  |  |  |  |
| RC Sportster                                      | 4            | /CMS300Sample/products.asp?id=4 |  |  |  |  |
| RC Cheetah                                        | 5            | /CMS300Sample/products.asp?id=5 |  |  |  |  |
| <u>RC Lilly</u> 6 /CMS300Sample/products.asp?id=6 |              |                                 |  |  |  |  |

# **Event Calendar Function**

The ecmEvtCalendar function is used to display an event calendar that has been created in the Ektron CMS200/300 Workarea.

Displayed here is the format for the event calendar custom function:

<% ecmEvtCalendar (id) %>

Where the "id" represents the ID number of the event calendar in the Workarea.

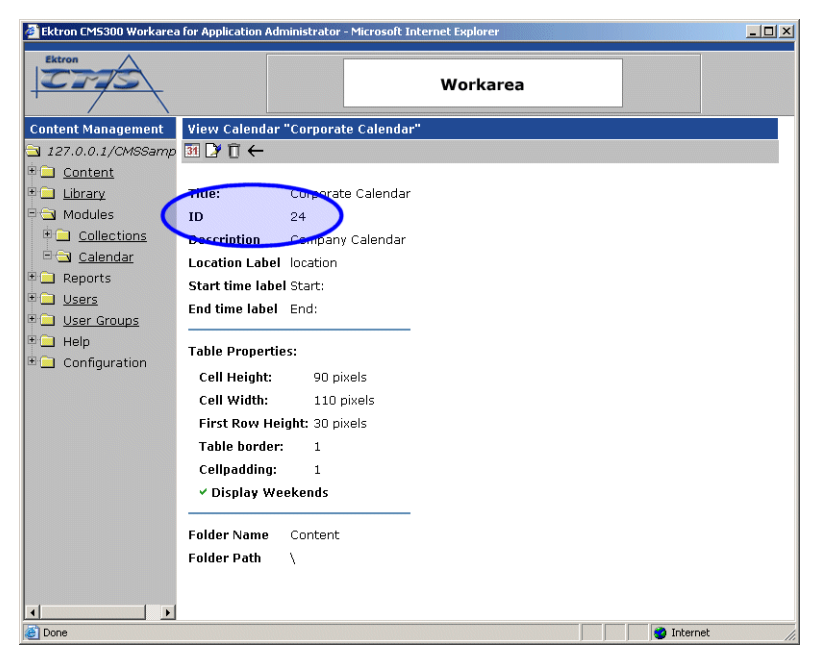

## **Event Calendar Style Sheet**

Before you insert an event Calendar into your Ektron CMS200/300 template, it is recommended that you make a reference to the style sheet, "\CMS300Sample\ekCalendar.css" in your template.

This style sheet contains styles that define the Calendar.

## Event Calendar Sample

Displayed here is an example of the event Calendar in an Ektron CMS200/300 template:

```
<</td>

<% ecmEvtCalendar (1) %>
```

When this code is displayed in a browser, the Calendar with an ID-1 is displayed. Shown here is the Calendar displayed on the Web Page

| lf                                                                                                    | Calendar               | Display                                                       |                                        |                                                                                                    |                                                                                                    |                                                                                                    |                           |     |
|----------------------------------------------------------------------------------------------------|------------------------|---------------------------------------------------------------|----------------------------------------|----------------------------------------------------------------------------------------------------|----------------------------------------------------------------------------------------------------|----------------------------------------------------------------------------------------------------|---------------------------|-----|
| If       Calendar Display         Logged in       Image: Conternational System Calendar - Microsoft Internet Explorer         Image: Conternational System Calendar - Microsoft Internet Explorer       Image: Conternational Conternational Conternet Explorer         Image: Conternational Conternational Conternationa |                        |                                                               |                                        |                                                                                                    |                                                                                                    |                                                                                                    |                           |     |
|                                                                                                    | <b>RC Internationa</b> | l Event Calendar - Micr<br>Favorites <u>T</u> ools <u>H</u> e | osoft Internet Explore                 | er                                                                                                    |                                                                                                    |                                                                                                    |                           |     |
|                                                                                                    | Address                | 💌 💌 😰 🏠 .<br>127.0.0.1/cmssample/even                         | >>>>>>>>>>>>>>>>>>>>>>>>>>>>>>>>>>>>>> | rites 🔮 Media 🧭  <br>/20038.calendar_id=1                                                                                              | ≫ • 🍓 💌 • 🔤                                                                                                    | <u>چ</u>                                                                                                | 💌 🏹 Go 🛛 Links            | ; » |
|                                                                                                    | RC In                  | ternatio                                                      | onal                                   |                                                                                                    |                                                                                                    |                                                                                                    |                           |     |
|                                                                                                    | Home Product           | s   Support   News                                            | s   Careers   Sea                      | rch   Calendar                                                                                                    | ent Calendar                                                                                                    |                                                                                                    | Login   Contact Ektron    |     |
|                                                                                                    | July                   |                                                               | Δυσυε                                  | + 2003                                                                                                    | un ouronau                                                                                                    | Sentem                                                                                                  | her                       |     |
|                                                                                                    | Sunday                 | Monday                                                        | Tuesday                                | Wednesday                                                                                                    | Thursday                                                                                                    | Friday                                                                                                  | Saturday                  |     |
|                                                                                                    |                        |                                                               | (actual)                               |                                                                                                    | ,,,,,,,,,,,,,,,,,,,,,,,,,,,,,,,,,,,,,,,                                                                                             | 1 Conternational<br>Announces the RC<br>Cheetah<br>Location: Main Street<br>Tracks<br>Start: 2:00:00 PM | 2 .                       |     |
|                                                                                                    | 3 6 9                  | 4 6 9                                                         | 5 🖬 🔍                                  | 6 6                                                                                                    | 7 🛃 🔍                                                                                                    | 8 2 0                                                                                                   | 9 50 0                    |     |
|                                                                                                    | 10 🐱 🔍                 | 11 6 9                                                        | 12 6                                   | 13 Conternational<br>RC International<br>Ships RC Sportster<br>Location: Main Street<br>Tracks<br>Start: 2:00:00 PM<br>End: 4:00:00 PM | 14 0 0                                                                                                    | 15                                                                                                    | 16 🔤 🔍                    |     |
|                                                                                                    | 17 🖬 🔍                 | 18 🖸 🔍                                                        | 19 💽 🔍                                 | 20 🖬 🔍                                                                                                    | 21 🐱 🔍                                                                                                    | 22 🔽                                                                                                    | 23 🖪 🔍                    |     |
|                                                                                                    | 24 🔤 🔍                 | 25 <b>Fo Q</b>                                                | 26 🤷                                   | 27 🚾 🔍                                                                                                    | 28 Conternational<br>Hosts RC<br>Conference<br>Location: Main Street<br>Conference Center<br>Start: 8:00:00 AM<br>Ford: 12:00:00 AM | 29 <b>°o</b> 🔍                                                                                          | 30 🔤 🔍<br>Add a new event |     |
|                                                                                                    | 31 0                   |                                                               |                                        |                                                                                                    |                                                                                                    |                                                                                                    |                           |     |
|                                                                                                    | e http://127.0.0.1/c   | mssample/eventcalendar.                                       | asp?date=8/1/2003&cale                 | ndar_id=1#                                                                                                    |                                                                                                    |                                                                                                    | internet                  |     |
|                                                                                                    |                        |                                                               |                                        |                                                                                                    |                                                                                                    |                                                                                                    |                           |     |

| f          | Calenda       | ar Display                     |                           |                                                                                                    |                                                                                                    |                                                                                                    |                       |       |
|------------|---------------|--------------------------------|---------------------------|----------------------------------------------------------------------------------------------------|----------------------------------------------------------------------------------------------------|----------------------------------------------------------------------------------------------------|-----------------------|-------|
| _ogged Out |               |                                |                           |                                                                                                    |                                                                                                    |                                                                                                    |                       |       |
|            | 🔌 RC Interna  | tional Event Calendar - Mici   | rosoft Internet Explore   | ,                                                                                                    |                                                                                                    |                                                                                                    |                       | _ 0   |
|            | <u> </u>      | View Favorites ⊥ools H         | elp                       |                                                                                                    |                                                                                                    | _                                                                                                    |                       | _     |
|            | Back 🝷        | 🕘 - 💌 🛃 🏠                      | 🔎 Search   👷 Favori       | tes 🔮 Media 🧭 🁔                                                                                                    | 🗟 • 嫨 👿 • 📘                                                                                                    | J A                                                                                                    |                       |       |
|            | Address 🧃 h   | http://127.0.0.1/cmssample/eve | ntcalendar.asp?date=8/1/; | 2003&calendar_id=1                                                                                                    |                                                                                                    |                                                                                                    | 💌 🄁 Go 🗍              | Links |
|            | RC            | Internatio                     | onal                      |                                                                                                    |                                                                                                    |                                                                                                    |                       |       |
|            | Home   Pro    | oducts   Support   New         | s   Careers   Sear        | :h   Calendar                                                                                                    | Sec. Sec.                                                                                                    |                                                                                                    | Login   Contact Ektro | on    |
|            |               |                                | RC                        | International Eve                                                                                                    | ent Calendar                                                                                                    |                                                                                                    |                       | _     |
|            | July          | V                              | August                    | 2003                                                                                                    |                                                                                                    | Septem                                                                                                    | ber                   |       |
|            | Sunda         | ay Monday                      | Tuesday                   | Wednesday                                                                                                    | Thursday                                                                                                    | Friday                                                                                                    | Saturday              |       |
|            |               |                                |                           |                                                                                                    |                                                                                                    | 1<br>RC International<br>Announces the RC<br>Cheetah<br>Location: Main Street<br>Tracks<br>Start: 2:00:00 PM<br>End: 5:00:00 PM | 2                     |       |
|            | 3             | 4                              | 5                         | 6                                                                                                    | Z                                                                                                    | 8                                                                                                    | 9                     |       |
|            | 10            | 11                             | 12                        | 13<br>RC International<br>Ships RC Sportster<br>Location: Main Street<br>Tracks<br>Start: 2:00:00 PM<br>End: 4:00:00 PM | 14                                                                                                    | 15                                                                                                    | 16                    |       |
|            | 17            | 18                             | 19                        | 20                                                                                                    | 21                                                                                                    | 22                                                                                                    | 23                    |       |
|            | 24            | 25                             | 26                        | 27                                                                                                    | 28<br>RC International<br>Hosts RC<br>Conference<br>Location: Main Street<br>Conference Center<br>Start: 8:00:00 AM<br>End: 12:00:00 PM | 29                                                                                                    | 30                    |       |
|            | 31            |                                |                           |                                                                                                    |                                                                                                    |                                                                                                    |                       |       |
|            | Convright 200 | 13 Ektron Inc. Sample Site     | ,                         |                                                                                                    |                                                                                                    |                                                                                                    |                       | -     |
|            | é             |                                |                           |                                                                                                    |                                                                                                    |                                                                                                    | S Internet            |       |

As you can see, when you are logged into the Web site, you are given options to add and view Calendar events. When logged out, only the calendar events are displayed.

## **Abbreviating Day Names**

To further customize the event calendar function, you may specify in ApplicationAPI.aspx to display abbreviated day names (for example, Mon instead of Monday, Wed instead of Wednesday). Displayed here is an example of the ecmEvtCalendar using abbreviated day names.

| 🚳 Event Calendar - Micros                         | oft Internet Explorer         |                           |                           |                        |
|---------------------------------------------------|-------------------------------|---------------------------|---------------------------|------------------------|
| <u>Eile E</u> dit <u>V</u> iew F <u>a</u> vorites | ; <u>T</u> ools <u>H</u> elp  |                           |                           |                        |
| G - O<br>Back Forward                             | 💌 😰 🏠<br>Stop Refresh Home    | 🔎 🔶<br>Search Favorites M | 😵 🤣 😥<br>ledia History Ma | il Print Edit Discuss  |
| Address 🕘 http://127.0.0.1/c                      | ms300sample/eventcalendar.asp |                           |                           | 🔽 🎦 Go 🕴 Links         |
| RC Intern                                         | national                      |                           |                           | 1                      |
| Home   Products   Supp                            | ort News Careers              | Search Calendar           |                           | Login   Contact Ektron |
| November                                          |                               | December                  | 2003                      | January                |
| Mon                                               | Tue                           | Wed                       | Thu                       | Fri                    |
| 1                                                 | 2                             | 3                         | 4                         | 5                      |
| 8                                                 | 9                             | 10                        | 11                        | 12                     |
| 15                                                | 16                            | 17                        | 18                        | 19                     |
| 22                                                | 23                            | 24                        | 25                        | 26                     |
| 29<br>Copyright 2003 Ektron, Inc. 5               | 30<br>Sample Site             | 31                        |                           |                        |
|                                                   |                               |                           |                           |                        |
| Done                                              |                               |                           |                           | 🥑 Internet             |

### **Configuring ApplicationAPI.aspx**

To configure the ecmEvtCalendar function to display abbreviated day names, perform the following steps.

**NOTE** Before editing ApplicationAPI.aspx, Ektron recommends to create a copy of it, referencing it in site\_scripts\_path.aspx, and making changes to the new file. See "Custom API" on page 226 for additional information.

- 1. Open the file that contains the ecmEvtCalendar function you want to edit.
- Locate the ecmEvtCalendar function in the file.

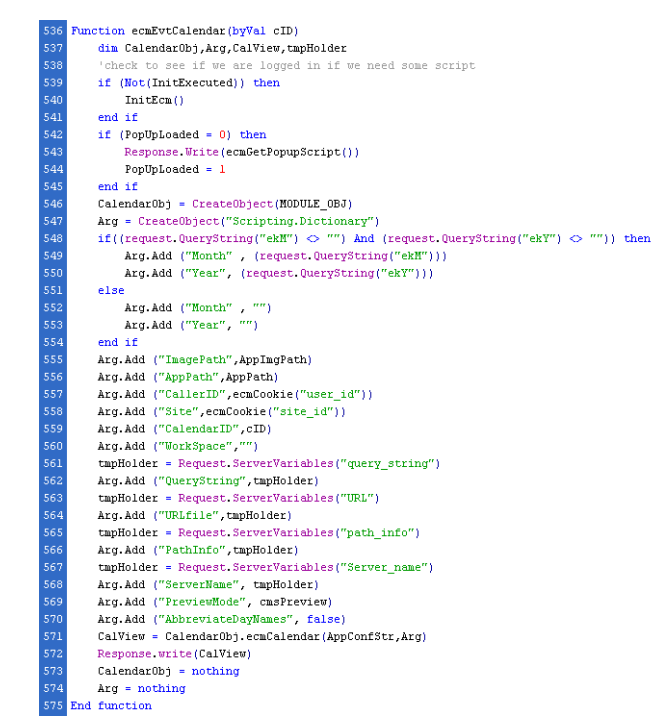

3. Locate the line that reads:

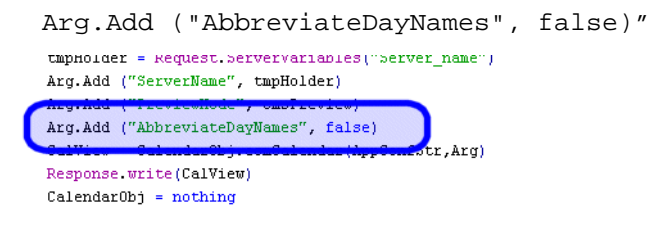

4. On that line, change "false" to "true"

This will force the ecmEvtCalendar to use abbreviated day names.

- 5. Save and close the file.
- 6. View the Web page that contains the updated function.

# **Form Function**

The ecmFormBlock function is used to display a content block that is associated with a form module.

Displayed here is the format for the form content block custom function:

<% ecmFormBlock (id) %>

Where the "id" represents the ID number of the form in the Workarea.

| 🗿 Ektron CM5 Workarea for                                  | Application Adm | inistrator - Microsoft Internet Explorer                           | <u> </u> |
|------------------------------------------------------------|-----------------|--------------------------------------------------------------------|----------|
| Ektron                                                     |                 | Workarea                                                           |          |
| Content Management                                         | View Form "     | Email Sample Form"                                                 | <b>^</b> |
| 127.0.0.1/CMSSamp                                          | 2 🕞 🗗 🗃         | ng ←                                                               |          |
| <ul> <li><u>Content</u></li> <li><u>Library</u></li> </ul> | Title:          | Email Sample Form                                                  |          |
| Modules                                                    | Description.    | Sample form to demostrate module use of form elements from content |          |
| E Calendars                                                | ID:             | 1                                                                  |          |
|                                                            | Mail Propert    | ies                                                                |          |
| 🗉 🦲 Reports                                                | To:             | mailto@xxxx                                                        |          |
| E Disers                                                   | From:           | mailfrom@xxxx                                                      |          |
| User Groups                                                | cc:             |                                                                    |          |
| Configuration                                              | Subject:        | Email Form Sample                                                  |          |
|                                                            | Preamble:       |                                                                    |          |
|                                                            | × Send dat      | a in XML format                                                    |          |
|                                                            | Form content    |                                                                    |          |
|                                                            | First Na        | me:                                                                |          |
|                                                            | Last Na         | me:                                                                |          |
|                                                            | Er              | nail:                                                              |          |
|                                                            | Ektron Proc     | luct: CMS300                                                       |          |
|                                                            | Comme           | nts:                                                               | -1       |
| Done                                                       |                 | · 👘 Internet                                                       | 1.       |

## Form Sample

Displayed here is an example of the event Calendar in an Ektron CMS200/300 template:

```
    <</td>

    <</td>
```

When this code is displayed in a browser, the following is displayed:

| File       Edit Yew Favorites       Jools       Help         Image: Search       Search       Se                                                                                                    | A RC International Event Calendar - Microsoft Internet Explorer                           |                      |
|----------------------------------------------------------------------------------------------------|-------------------------------------------------------------------------------------------|----------------------|
| Image: Search of the search of the search | Eile Edit View Favorites Iools Help                                                       | 🥂                    |
| Address       Ittp://127.0.0.1/cmssample/form.asp         RC International         Home       Products         Support       News         Contact Ektron         First Name:         Last Name:         Email:         Ektron Product:         Comments:         Send Mail         Copyright 2003 Ektron, Inc. Sample Site                                                                                                    | 🕒 😋 Back 🔹 🕤 🖌 🙎 🏠 🔎 Search  📌 Favorites 😻 Media 🥝                                        | 🗟 • 😓 🖻 • 🛄 🏂        |
| RC Incernational         Home       Products       Support       News       Careers       Search       Calendar       Login       Centact Ektron         First Name:                                                                                                    | Address a http://127.0.0.1/cmssample/form.asp                                             | 💌 🄁 Go 🗍 Links »     |
| Home       Products       Support       News       Careers       Search       Calendar       Login       Contact Ektron         First Name:                                                                                                    | RC International                                                                          | ×                    |
| First Name:         Last Name:         Email:         Email:         Comments:         Send Mail                                                                                                    | Home   Products   Support   News   Careers   Search   Calendar                            | Login Contact Ektron |
| Copyright 2003 Ektron, Inc. Sample Site                                                                                                    | First Name:<br>Last Name:<br>Email:<br>Ektron Product: CMS300 •<br>Comments:<br>Send Mail | X                    |
|                                                                                                    | Copyright 2003 Ektron, Inc. Sample Site                                                   |                      |

When a visitor submits the form, the form uses the information defined for the form module to process the information.

# **Metadata Function**

The metadata tag is used to display the metadata for one or more content blocks in the Ektron CMS200/300 Web site. Inserting this custom tag will allow you to generate the list of metadata that is edited by the authors, and insert it in the source of the Web page. Shown below is an example of what the metadata custom tag looks like.:

```
<% ecmMetaData ("ItemList", "Sparel") %>
```

A list and description of the variables are shown in this table:

| Attribute | Description                                          | Required?  |
|-----------|------------------------------------------------------|------------|
| ItemList  | List of the content block ID numbers, and exclusions | No         |
| Spare1    | Not yet implemented                                  | MUST BE "" |

## Creating an Item List

The ItemList for the ecmMetadata tag has the following format:

"[content block id; Exclusion list]...[content block id; Exclusion list]"

| Attribute           | Description                                                                       | Required?                                                    |
|---------------------|-----------------------------------------------------------------------------------|--------------------------------------------------------------|
| [ (left<br>bracket) | Delineates the beginning of a content block id/Exclusion List pair.               | Yes                                                          |
| Content<br>Block ID | A number that represents the content block you wish to retrieve the metadata from | Yes                                                          |
| ;<br>(semicolon)    | Separator: Separates the content block id from the exclusion list                 | No ( <b>Yes</b> if<br>including an<br><b>exclusion</b> list) |

| Attribute            | Description                                                                                | Required? |
|----------------------|--------------------------------------------------------------------------------------------|-----------|
| Exclusion<br>List    | A comma delimited list of metadata you do not wish to be retrieved for this content block. | No        |
| ] (right<br>bracket) | Delineates the end of a content block id/Exclusion List pair.                              | Yes       |

## ecmMetadata Example

For this example, our administrator has defined the following metadata types for Ektron CMS200/300.

| Name             | Style      | Туре | Editable | Required | Remove<br>Dups | Case<br>Sensitive |
|------------------|------------|------|----------|----------|----------------|-------------------|
| Title            | n/a        | HTML | Yes      | Yes      | No             | n/a               |
| Keywords         | Name       | Meta | Yes      | Yes      | Yes            | No                |
| Content-<br>Type | http-equiv | Meta | No       | Yes      | Yes            | n/a               |

Our example Web page has two content blocks displayed. Content block 1, the company's home page introduction text, and content block 2, a sidebar containing the lead story for the week. The metadata entered by your content editors for these two content blocks are:

#### **Content Block 1:**

Title – "Welcome to Our Home Page" Keywords – "Home; page; company; Welcome" Content-Type -- "text/html; charset=iso-8859-1"

#### **Content Block 2:**

Title – "Announcing our New Product!" Keywords – "Announce; company; product; widget" Content-Type -- "text/html; charset=iso-8859-1"

To include both content blocks metadata in the web page our ecmMetadata call would look like:

```
<html>
<head>
<% ecmMetadata ("[1][2;Title,Content-Type]", "") %>
(rest of head)
</head>
<body>
(rest of web page document)
</body>
</html>
```

In the above example the ecmMetadata call is contained in the <head> of the HTML document (since all HTML metadata is required to exist there). Once the Web page is viewed the Web page source will contain the following information:

```
<html>
<head>
<Title>Welcome to Our Home Page</Title>
<meta name="Keywords" content= Home; page; company; Welcome;
Announce;
product; widget">
<meta http-equiv="Content-Type" content="text/html; charset=iso-
8859-1">
(rest of head)
</head>
<body>
(rest of head)
</body>
</html>
```

The ecmMetadata constructed these three HTML tags based on the administrator defined parameters and the ecmMetadata call.

The metadata tag was constructed in the page because:

• [1] - Will display all the metadata content for the content block ID=1. In this example, the title, keywords, and content-type were defined, so they were all displayed as:

 [2;title,content-type] - Will display all the metadata content for content block ID=2, EXCEPT for its title and content-type definitions.

```
<Title>Welcome to Our Home Page</Title>
<meta name="Keywords" content= Home; page; company; Welcome;
Announce;
product; widget">
<meta http-equiv="Content-Type" content="text/html; charset=iso-
8859-1">
```

The next section will provide you with a few more examples

## ecmMetadata Variables

Listed below are all the different variables and descriptions about each of the them.

### **Item List**

In this variable of the ecmMetadata tag, you will need to specify two values:

| Value             | Description                                                                                                    |
|-------------------|----------------------------------------------------------------------------------------------------|
| ID                | Specify the content block ID to specify which content block will have the metadata displayed.                                                    |
| Exclusion<br>List | After you specify the ID for the content block you want to display the metadata, you can also specify the metadata that you wish to be excluded. |

Some examples might be:

```
<% ecmMetaData ("[1][2]","") %>
```

```
- 0 ×
🧟 metadata[1] - Notepad
File Edit Format Help
                                                               -
<!DOCTYPE HTML PUBLIC "-//W3C//DTD HTML 4.0</pre>
Transitional//EN">
l<html>
<head>
<Title>CMS200 Sample Web Site; CMS200 Login
Information</Title>
<meta name="Keywords" content="CMS200; content
management; solution; business users; developers;
benefits; Ektron; login">
</head>
<body>
</body>
<∕html≻
```

In this example, all the metadata from the content block ID=1 and 2 will be displayed.

```
<% ecmMetaData ("[1;title][2;keywords]","") %>
```

```
imetadata[1] - Notepad
image is a second second secon
```

In this example, all the metadata from content block ID=1 will be displayed EXCEPT for the title. Also, all the metadata for content block ID=2 will be displayed Except for its keywords.

```
<% ecmMetaData ("[1][2;title,keywords]","") %>
```

```
🛃 metadata[2] - Notepad
                                                 - 0 ×
File Edit Format Help
                                                      ٠
<!DOCTYPE HTML PUBLIC "-//W3C//DTD HTML 4.0
Transitional//EN">
<html>
<head>
<Title>CMS200 Sample Web Site</Title>
<meta name="Keywords" content="CMS200; content
management; solution; business users; developers;
benefits">
</head>
<body>
k/body>
<∕htmĺ≻
```

In this example, all the metadata from content block ID=1 will be displayed, and all the metadata from content block ID=2 will be displayed except for its title and keywords.

#### Spare 1

There is one variable fields at the end that are currently not used. This is here for future scalability. When you insert a single metadata tag into your template, you must leave this variables as ""

# **Custom API**

As you have seen, the formatting for the custom functions used in Ektron CMS200/300 for ASP.Net are defined in the file ApplicationAPI.aspx. As a developer, you may make changes to this file to further enhance how the custom functions appear on your Web site.

However, Ektron recommends creating a copy of the file, and renaming it to an arbitrary name, for example, MyCustomAPI.aspx, and including that file when creating Ektron CMS200/300 templates. This ensures that your custom API will not be overwritten if you upgrade to another version of Ektron CMS200/ 300.

# **Custom ColdFusion Functions**

Ektron CMS200/300 maintains and display content through the use of custom Ektron ColdFusion functions and ComObjects.

To customize you Ektron CMS200/300 application, you will need to be familiar with these tags

| Тад               | Description                                                                                                 | More Information                      |
|-------------------|----------------------------------------------------------------------------------------------------|---------------------------------------|
| Collection        | Displays the links generated by collections.                                                                | "Collection Function" on page 271     |
| Content<br>Block  | Displays and manages a content block.                                                                       | "Content Block Function" on page 231  |
| Event<br>Calendar | Displays the calendar defined in the workarea.                                                              | "Event Calendar Function" on page 281 |
| Form              | Not supported on this platform.                                                                             |                                       |
| List<br>Summary   | Displays the list of the content block summaries.                                                           | "List Summary Function" on page 257   |
| Login             | Paints the login or logout button which allows the user to login and use the Ektron CMS200/300 application. | "Login Function" on page 229          |
| Metadata          | Displays the metadata in the source of the Web page the content is displayed on.                            | "Metadata Function" on page 287       |
| Random<br>Content | Randomly displays the body content of a collection item.                                                    | "Random Content" on<br>page 238       |
| Random<br>Summary | Randomly displays the summary content of a collection item.                                                 | "Random Summary" on page 240          |
| Search            | Inserts a text box on the template with a search button.                                                    | "Search Function" on page 241         |

| Тад               | Description                                          | More Information                         |
|-------------------|------------------------------------------------------|------------------------------------------|
| Search<br>Display | Creates area where search results will be displayed. | "Search Display Function" on page 252    |
| Single<br>Summary | Displays the summary for a single content block.     | "Single Summary Function"<br>on page 266 |

# **Login Function**

This tag is responsible for displaying the following buttons on the Web page.

| Button   | Name        | Description                                                                                                    |
|----------|-------------|----------------------------------------------------------------------------------------------------|
| 🎉 Login  | Login       | When user is not logged into Ektron CMS200/300, this button will be displayed. Clicking this button will allow the user to log into the application. |
| 💰 Logout | Logout      | Once logged in, this button will replace the login button to allow the user to log out from the Ektron CMS200/300 Web site.                          |
| Workarea | Workarea    | When logged in, this button will be displayed under the logout button allowing the user to access their workarea.                                    |
| Preview  | Preview On  | This button will allow the user to preview the entire Web site as if all checked-in content was published.                                           |
| Preview  | Preview Off | Turns off the site preview mode.                                                                                                    |

## Login Tag Example

The following example places a login button in a table cell inside a ColdFusion template.

When inserted properly, a login button will be placed on the Web page.

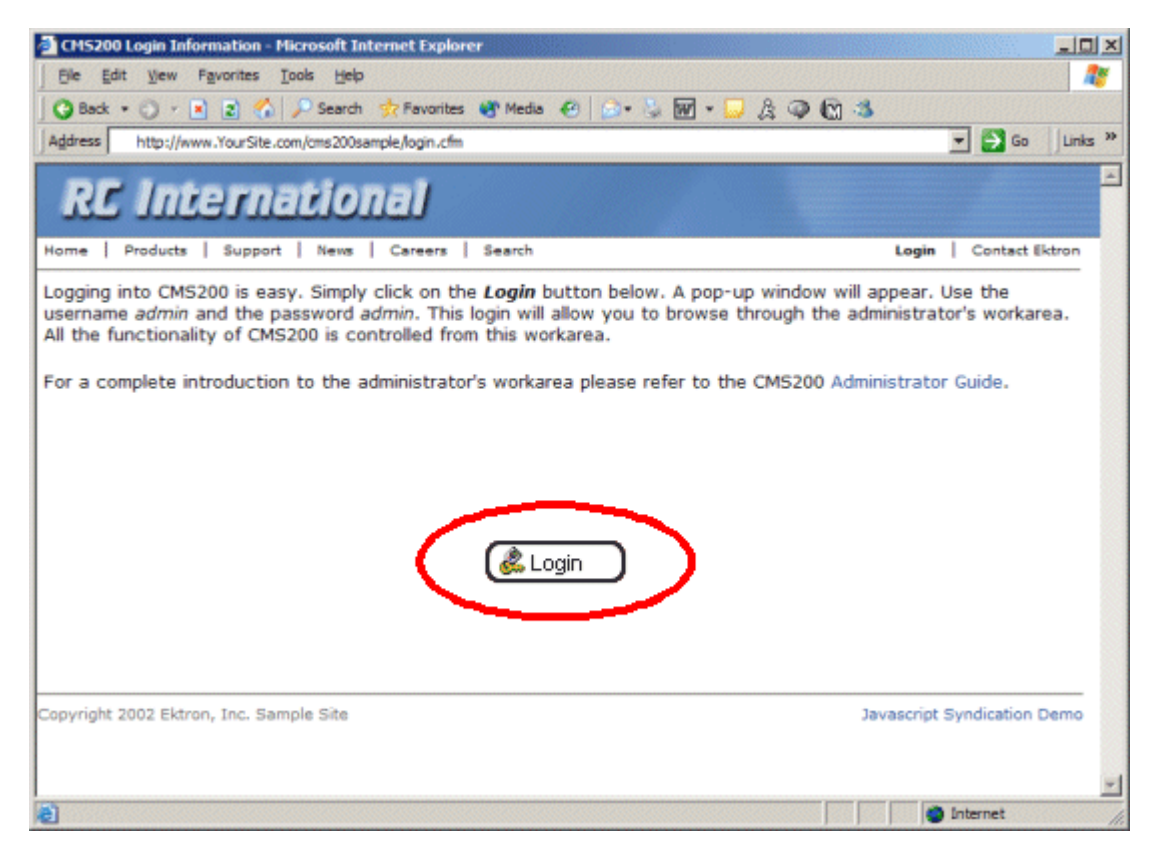

Clicking on the login tag will open the login window where a user will be able to enter their username and password. Upon successful completion, the user will then be logged into the Ektron CMS200/300 Web site.

## **Placing Your Login Button**

You are able to add as many login buttons to a template as you would like. You might want to include a login button on each template, or have a special Web page called login.cfm where you can log in there without the public being able to access the login page.

# **Content Block Function**

The content block tag is used to display a content block on an Ektron CMS200/300 Web page.

Shown here is the format for the content block function:

The table below explains the attributes of the content block function.

| Attribute | Description                                                                      | Required |
|-----------|----------------------------------------------------------------------------------|----------|
| ID        | ID number assigned to a content block when created in Ektron CMS200/300.         | Yes      |
| XSLT      | File name and path to a valid XSLT to transform the XML content.                 | No       |
| Override  | If no XSLT is specified, then enter 1 to use XSLT1, 2 for XSLT2, or 3 for XSLT3. | No       |

In normal view, this tag retrieves the content block from the database and returns it to the calling template.

| Welcome to RC International - Microsoft Internet Explorer                                                                                                    |                                                                                                    |                        |  |  |
|----------------------------------------------------------------------------------------------------|----------------------------------------------------------------------------------------------------|------------------------|--|--|
| Ble Edit View Favorites Tools Help                                                                                                    |                                                                                                    | 27                     |  |  |
| 🕒 🖓 Back 🔹 💭 🔹 😰 🐔 🔎 Search 👷 Favorites 🚳 Media                                                                                                    | 🐵 🖾 • 🐱 🖬 • 🔜 🎄 🥥 🕼 🍮                                                                                                    |                        |  |  |
| Address http://www.YourSite.com/cms200sample/index.cfm                                                                                                    |                                                                                                    | 💌 🛃 Go 🛛 Links 🎇       |  |  |
| RC International                                                                                                    |                                                                                                    | *                      |  |  |
| Home   Products   Support   News   Careers   Search                                                                                                    |                                                                                                    | Login   Contact Ektron |  |  |
| Welcome to RC International!                                                                                                    |                                                                                                    |                        |  |  |
| RC International is dedicated to the RC racing enthusiasts! We eat, work, play, and live RC racing. In three short<br>years RC International has become one of the leading manufactures of RC racing and flying vehicles. Our dedication<br>to the sport, and the enthusiasts who play it, has endeared our products to the RC community. We will continue<br>striving to improve our affordable products and hope you will become an RC International member. |                                                                                                    |                        |  |  |
| NEW FEATURE:Trinity In-Line Pipe                                                                                                    | NEW PRODUCT: Introducing the RC                                                                                                    | Redstar                |  |  |
| Trinitys new pipe and manifold are for rear exhaust<br>engines and are now used in both the Sportster and<br>the cheetah. Both the manifold and pipe are made from<br>high-quality aluminum. This new pipe is more durable<br>and will withstand a bad crash.                                                                                                    | RC International is proud to introduce the RC Redstar.<br>This new addition to the RC International fleet brings<br>n new options to our customers. With laser-cut balsa<br>wings and a wing span of 71°, this is one plane that<br>has to be seen. |                        |  |  |
| Copyright 2002 Ektron, Inc. Sample Site                                                                                                    |                                                                                                    | T Internet             |  |  |

If a user is logged into Ektron CMS200/300, the content block tag paints a border around the content block and provides the menu for managing that piece of content.

| Welcome to RC International - Microsoft Internet Explorer                                                                                                    |                                                                                                    |  |  |
|----------------------------------------------------------------------------------------------------|----------------------------------------------------------------------------------------------------|--|--|
| Bie Edit View Favorites Iools Help                                                                                                    | 🔊                                                                                                    |  |  |
| 🛛 🚱 Back 🔹 🕥 🖌 💽 👔 🐔 🔎 Search 🔅 Favorites 🔮 Media                                                                                                    | ) 🙆 • 💺 🖬 • 🔜 🎄 🥥 🕼 🍮                                                                                                    |  |  |
| Address http://www.YourSite.com/cms200sample/index.cfm                                                                                                    | 💌 🛃 Go 🛛 Links 🎽                                                                                                    |  |  |
| RC International                                                                                                    |                                                                                                    |  |  |
| Home   Products   Support   News   Careers   Search                                                                                                    | Login   Contact Ektron                                                                                                    |  |  |
| ₽₽₽₽₽₽₽                                                                                                    |                                                                                                    |  |  |
|                                                                                                    |                                                                                                    |  |  |
| Welcome to RC                                                                                                    | International!                                                                                                    |  |  |
| RC International is dedicated to the RC racing enthusiasts! We eat, work, play, and live RC racing. In three short years RC International has become one of the leading manufactures of RC racing and flying vehicles. Our dedication to the sport, and the enthusiasts who play it, has endeared our products to the RC community. We will continue striving to improve our affordable products and hope you will become an RC International member. |                                                                                                    |  |  |
| NEW FEATURE:Trinity In-Line Pipe N                                                                                                    | EW PRODUCT: Introducing the RC Redstar                                                                                                    |  |  |
| Trinitys new pipe and manifold are for rear exhaust R0<br>engines and are now used in both the Sportster and Th<br>the cheetah. Both the manifold and pipe are made from ne<br>high-quality aluminum. This new pipe is more durable wi<br>and will withstand a bad crash.                                                                                                    | C International is proud to introduce the RC Redstar.<br>his new addition to the RC International fleet brings<br>w options to our customers. With laser-cut balsa<br>ings and a wing span of 71°, this is one plane that<br>as to be seen. |  |  |
|                                                                                                    |                                                                                                    |  |  |
| Copyright 2002 Ektron, Inc. Sample Site                                                                                                    |                                                                                                    |  |  |
| Done                                                                                                    | internet                                                                                                    |  |  |

## **Content Block Examples**

Ektron CMS200/300 has three types of content blocks.

| Туре    | Used to display                                  | For more information, see           |
|---------|--------------------------------------------------|-------------------------------------|
| Static  | One content block on a Web page                  | "Static Content Block" on page 234  |
| Dynamic | Content block whose ID is passed through the URL | "Dynamic Content Block" on page 235 |

| Туре | Used to display                                              | For more information, see       |
|------|--------------------------------------------------------------|---------------------------------|
| XML  | XML content transformed by an XSLT specified in the function | "XML Content Block" on page 236 |
|      | Note: Not available in CMS200.                               |                                 |

### **Static Content Block**

The following example explains how to insert a static content block on a template.

In the example above, the function calls the content block with an id of 1 from the database to the browser.

| Welcome to RC International - Microsoft Internet Explorer                                                                                                    |                                                                                                    | : لملد                                                                            |  |  |
|----------------------------------------------------------------------------------------------------|----------------------------------------------------------------------------------------------------|-----------------------------------------------------------------------------------|--|--|
| Ele Edit View Favorites Iools Help                                                                                                    |                                                                                                    | 2                                                                                 |  |  |
| 🕒 🚱 Back 🔹 🕥 🖌 😰 🐔 🔎 Search 🔅 Pavorites 🚳 Media                                                                                                    | 🐵 🖾 • 🖉 • 🔛 🎄 🥥 🕅 🍮                                                                                                    |                                                                                   |  |  |
| Address http://www.YourSite.com/cms200sample/index.cfm                                                                                                    |                                                                                                    | 💌 🛃 Go 🛛 Links 🤇                                                                  |  |  |
| RC International                                                                                                    |                                                                                                    |                                                                                   |  |  |
| Home   Products   Support   News   Careers   Search                                                                                                    |                                                                                                    | Login   Contact Ektron                                                            |  |  |
| ₽₲₶₽₻₡                                                                                                    |                                                                                                    |                                                                                   |  |  |
|                                                                                                    |                                                                                                    |                                                                                   |  |  |
| Welcome to R                                                                                                    | C International!                                                                                                    |                                                                                   |  |  |
| RC International is dedicated to the RC racing enthusiasts! We eat, work, play, and live RC racing. In three short<br>years RC International has become one of the leading manufactures of RC racing and flying vehicles. Our<br>dedication to the sport, and the enthusiasts who play it, has endeared our products to the RC community. We will<br>continue striving to improve our affordable products and hope you will become an RC International member. |                                                                                                    |                                                                                   |  |  |
| NEW FEATURE:Trinity In-Line Pipe                                                                                                    | NEW PRODUCT: Introducing the R                                                                                                    | C Redstar                                                                         |  |  |
| Trinitys new pipe and manifold are for rear exhaust<br>engines and are now used in both the Sportster and<br>the cheetah. Both the manifold and pipe are made from<br>high-quality aluminum. This new pipe is more durable<br>and will withstand a bad crash.                                                                                                    | RC International is proud to introduc<br>This new addition to the RC Internat<br>new options to our customers. Wit<br>wings and a wing span of 71°, this is<br>has to be seen. | e the RC Redstar.<br>tional fleet brings<br>h laser-cut balsa<br>s one plane that |  |  |
| Copyright 2002 Ektron, Inc. Sample Site                                                                                                    |                                                                                                    |                                                                                   |  |  |
| el core                                                                                                    |                                                                                                    | a uncernes                                                                        |  |  |

### **Dynamic Content Block**

The following example shows how the content block tag can be used where the id is being passed in as a URL parameter. This tag would be used on a dynamic template.

```
<</td><CFMODULE id="#id#" template="#request.ecm.AppPath#ecmContentBlock.cfm"></
```

When a user accesses this page and adds the ID number to the template this tag lives on, the content block with the corresponding ID is displayed on the Web page using the specified template.

| 🗿 Empoyment Opportunities - Hicrosoft Internet Explorer                                                                                                    |                |  |
|----------------------------------------------------------------------------------------------------|----------------|--|
| Ele Edit View Favorites Tools Help                                                                                                    | 2              |  |
|                                                                                                    |                |  |
| Add s http://www.YourSite.com/cms200sample/index.cfm?id=14                                                                                                    | 🔁 Go 🛛 Links 🏾 |  |
| RL International                                                                                                    | -              |  |
| Home   Products   Support   News   Careers   Search Login   C                                                                                                    | ontact Ektron  |  |
| ្រុងាត្លខ្លុំ                                                                                                    |                |  |
|                                                                                                    |                |  |
| Title: Servo Control Engineer #124                                                                                                    |                |  |
| -                                                                                                    |                |  |
| Description:<br>RC International, a leading supplier of consumer level radio controlled vehicles, is looking for an experienced servo<br>control engineer to join our team. The candidate will join our highly skilled team of servo engineers to drive our<br>next generation products. Responsibilities for this position will include: |                |  |
| Design the next generation servo controls                                                                                                    |                |  |
| Prototype your designs     Create projections for cost reduction of controls over product lifespan                                                                                                    |                |  |
| Create projections for cost reduction or controls over product inespan.     Create projection on part reductions over product lifespan.                                                                                                    |                |  |
| Develop MTBF and failure analysis reports.                                                                                                    |                |  |
| The successful candidate must posses the following attributes:                                                                                                    |                |  |
| <ul> <li>5 years experience in servo control design and implementation in the consumer environment.</li> </ul>                                                                                                    |                |  |
| Excellent written and oral communication skills.     Ability to perform project load reconcerbilities.                                                                                                    |                |  |
| Ap BS degree in Electrical Engineering or equivalent.                                                                                                    |                |  |
| e en de degree in decenter angineering et equivalente                                                                                                    | -              |  |
| Done                                                                                                    | met //         |  |

### **XML Content Block**

**NOTE** This feature is only available with Ektron CMS300. If you are using CMS200 and want to upgrade to CMS300, please contact your Ektron sales representative at sales@ektron.com.

Below is an example of displaying an XML content block.

This example displays the content block ID=13 and uses the XSLT1 as the display XSLT instead of the default.
#### Default Data Design XSLT

To use the default display XSLT if the XML configuration for the content was created using the Data Designer, use "0" as the override XSLT.

Override = 0 forces the XML content to use the default XSLT.

# **Random Content**

The random content function is used to randomly display the content of a content block that belongs in a specified collection. Below is the format for the random content function:

ID represents the ID number of the collection to which the content blocks belong

| View Collection " | Produ                | ıcts"  |                                 |
|-------------------|----------------------|--------|---------------------------------|
| 🕂 💳 対 🗋 🕯         | . <u></u>            |        |                                 |
|                   |                      |        |                                 |
| Title             |                      |        |                                 |
| RC Sportster      |                      |        |                                 |
| RC Cheetah        |                      |        |                                 |
| RC Lilly          |                      |        |                                 |
| RC Redstar        |                      |        |                                 |
| Moro info         |                      |        |                                 |
|                   |                      |        |                                 |
| Titler            | Drog                 |        |                                 |
|                   |                      |        |                                 |
| ID:               | 1                    |        |                                 |
| Templater         | /014                 | 2000   | Sumple/products.asp             |
| Last User To Edit | : Appl               | icatio | n Administrator                 |
| Last Edit Date:   | 29-0                 | )ct-2( | 002 09:36 PM                    |
| Date Created:     | 29-Oct-2002 09:34 PM |        |                                 |
| Description:      | Proc                 | lucts  | navigation                      |
| 🗹 Include Subfo   | Iders                |        |                                 |
|                   |                      |        |                                 |
| Title             |                      | ID     | URL Link                        |
| RC Sportster      |                      | 4      | /CMS300Sample/products.asp?id=4 |
| <u>RC Cheetah</u> |                      | 5      | /CMS300Sample/products.asp?id=5 |

6

/CMS300Sample/products.asp?id=6

RC Lilly

 $_{\rm XSLT}$  is the ID number of the display XSLT applied to the content blocks in the collection.

# **Random Summary**

SImilar to the random content function, the random summary function can randomly display a content block summary that belongs in a specified collection. Here is the format for the random content function

```
<CFMODULE template="#request.ecm.AppPath#ecmShowRandomSummary.cfm"
ID=""
```

>

Where the "id" represents the ID number of the collection the content blocks, that will be displayed, belong to

| View Collection "<br>-Cocce ≜L CV 🛱 4 | 'Products''                 |  |
|---------------------------------------|-----------------------------|--|
|                                       | •                           |  |
| Title                                 |                             |  |
| RC Sportster                          |                             |  |
| RC Cheetah                            |                             |  |
| RC Lilly                              |                             |  |
| RC Redstar                            |                             |  |
| <u>More info</u>                      |                             |  |
| Title                                 | Brodusts                    |  |
| ID:                                   | 1                           |  |
| -T.                                   | /eMeegee                    |  |
| Last Licor To Edit                    | * Application Administrator |  |
|                                       |                             |  |
| Last Edit Date:                       | 29-Oct-2002 09:36 PM        |  |
| Date Created:                         | 29-Oct-2002 09:34 PM        |  |
| Description:                          | Products navigation         |  |
| Include Subfolders                    |                             |  |
|                                       |                             |  |

| Title             | ID | URL Link                        |
|-------------------|----|---------------------------------|
| RC Sportster      | 4  | /CMS300Sample/products.asp?id=4 |
| <u>RC Cheetah</u> | 5  | /CMS300Sample/products.asp?id=5 |
| <u>RC Lilly</u>   | 6  | /CMS300Sample/products.asp?id=6 |

# **Search Function**

The search tag is used to display a text box, with a search button on the template. When seen on the template on the Web page, the users will be allowed to enter text and click on the search button to search through all the content on the Web site.

Shown here is the format for the ecmSearch tag.

```
<CFMODULE template="#request.ecm.AppPath#ecmSearch.cfm"

StartingFolder=""

Recursive=""

TargetPage=""

TextBoxSize=""

MaxCharacters=""

ButtonImageSrc=""

ButtonText=""

FontFace=""

FontColor=""

Horizontal=""
```

>

The following table provides information about all the variables for the search tag.

| Attribute          | Description                                              | Required? |
|--------------------|----------------------------------------------------------|-----------|
| Starting Folder    | The folder you wish to search                            | Yes       |
| Recursive          | 1 or 0 (zero). Whether to search sub-folders.<br>(0=No)  | Yes       |
| Target Page        | The Web page to output the search results.               | Yes       |
| Text Box           | The size of the display text box for user input.         | Yes       |
| Maximum Characters | The maximum characters the input text box should accept. | No        |

| Attribute           | Description                                                                                                    | Required?  |
|---------------------|----------------------------------------------------------------------------------------------------|------------|
| Button Image Source | The image location for the search button. Blank ("") = standard submit button.                                                       | No         |
| Button Text         | The text used for the button if the standard submit<br>button is chosen, or alternative text for the button<br>if an image is chosen | No         |
| Font Face           | The font used for the text in the search tag.                                                                                        | No         |
| Font Color          | The font color used for the text in the search tag.<br>Blank ("") = Black.                                                           | No         |
| Font Size           | The font size for the text in the search tag.                                                                                        | No         |
| Horizontal          | Determines if the search options are in a row or a column                                                                            | Yes        |
| Spare1              | Currently not used                                                                                                    | Must Be "" |

## Search Tag Example

The following example places a text field and a search button in a table cell inside an ColdFusion template.

The previous example has the following properties:

- Searches content in the \marketing folder
- Search is recursive
- The target page is search-display.cfm
- The size of the text box is 25

- The search allows a maximum of 200 characters
- No image is used for a button. Instead, a standard submit button is used.
- The text on the submit button is Search
- The search options appear in Verdana with a color of #808080 and a size of 2pt.
- The search options are arranged vertically

When added to a template, and visited, the search tag appears similar to the following:

| national            |                    |   |
|---------------------|--------------------|---|
| port   News   Caree | rs Search          |   |
|                     |                    |   |
|                     |                    | 1 |
| · · · ·             |                    |   |
| Se                  | arch               |   |
| ΘA                  | I the words        |   |
| O A                 | ny of the words    |   |
| OE                  | kact Phrase        |   |
|                     | atch Partial Words |   |
| $\sim$              |                    | ) |

### Search Tag Variables

Listed below are the variables and their descriptions.

#### **Starting Folder**

In this variable, specify the content folder in which you want to begin the search. There are two options for this variable:

| Value | Search begins      |
|-------|--------------------|
| ul u  | At the root folder |

| Value          | Search begins           |
|----------------|-------------------------|
| "\folder path" | At the folder specified |

#### Recursive

When you setup the search to be recursive, you are allowing the search to search all the sub-folders associated with the starting folder you had specified. You have two options for this variable:

| Value | Description                                                       |
|-------|-------------------------------------------------------------------|
| 1     | Recursive search (will search sub-folders of the starting folder) |
| 0     | Non-Recursive search (will only search starting folder)           |

### **Target Page**

The target page is the page where the search results will be displayed. You may enter any form of a URL for the Web page you will have the search result displayed to. You can enter any Web page that has the searchdisplay tag inserted in it. If you want to use the same page, you can enter "#" into the field.

**NOTE** Target page *must* have the searchdisplay function inserted in it for the search results to be displayed.

### **Text Box**

This variable sets the size of the text box that is displayed. It can be any number depending on how big you would like the search text box to be.

| Text Box<br>Size | Web Page View                                                                              |
|------------------|--------------------------------------------------------------------------------------------|
| 10               | Search<br>© All the words<br>© Any of the words<br>© Exact Phrase<br>□ Match Partial Words |
| 50               | Search<br>All the words<br>Any of the words<br>Exact Phrase<br>Match Partial Words         |

### **Maximum Characters**

The value in this attribute determines the amount of characters

### **Button Image Source**

If you would like to use an image for the search button instead of the default, you may enter the filename and path of the image.

| Button Image Source                       | Web Page View                                                                            |
|-------------------------------------------|------------------------------------------------------------------------------------------|
| "                                         | Search<br>All the words<br>Any of the words<br>Exact Phrase<br>Match Partial Words       |
| "search.jpg"                              | Search<br>C All the words<br>C Any of the words<br>C Exact Phrase<br>Match Partial Words |
| "http://www.ektron.com/images/search.jpg" | Search<br>All the words<br>Any of the words<br>Exact Phrase<br>Match Partial Words       |

### **Button Text**

If no search button image was specified, then the text that is entered in this field will be the text that appears on the button. If an image is being used for the search, then this text will be the alt text for the button.

| Button Text          | Web Page View          |
|----------------------|------------------------|
| "Click Me to Search" |                        |
|                      |                        |
|                      | Click Me to Search     |
|                      | All the words          |
|                      | C Any of the words     |
|                      | C Exact Phrase         |
|                      | 🗆 Match Partial Words  |
|                      |                        |
| "Click Me to Search" |                        |
|                      |                        |
|                      | Seanch                 |
|                      | All Cick Me to Search  |
|                      | C Any of the words     |
|                      | © Exact Phrase         |
|                      | I_ Match Partial Words |
|                      |                        |

### **Font Face**

| This is the font that is used for the search options that are |  |
|---------------------------------------------------------------|--|
| displayed on the Web page.                                    |  |

| Font Face       | Web Page View                                                                              |
|-----------------|--------------------------------------------------------------------------------------------|
| Cooper<br>Black | Search<br>• All the words<br>• Any of the words<br>• Exact Phrase<br>• Match Partial Words |
| Kristen ITC     | Search<br>C All the words<br>C Any of the words<br>C ExaCt Phrase<br>Match Partial Words   |

### **Font Color**

This is the color of the text in the search tag. You may enter the color name or the hexidecimal value of the color.

| Font<br>Color | Web Page View                                                                            |
|---------------|------------------------------------------------------------------------------------------|
| Red           | Search<br>All the words<br>Any of the words<br>Exact Phrase<br>Match Partial Words       |
| ##14DA14      | Search<br>C All the words<br>C Any of the words<br>C Exact Phrase<br>Match Partial Words |

### Font Size

This is the size of the text that is in the search tag.

| Font Size | Web Page View                                                                              |
|-----------|--------------------------------------------------------------------------------------------|
| 1         | Search<br>C All the words<br>Any of the words<br>Exact Phrase<br>Match Partial Words       |
| 5         | Search<br>⊙ All the words<br>○ Any of the words<br>○ Exact Phrase<br>□ Match Partial Words |

### Horizontal

This variable determines whether the search options are displayed vertically or horizontally.

| Attribute | Web Page View                                                                  |
|-----------|--------------------------------------------------------------------------------|
| 0         |                                                                                |
|           |                                                                                |
|           | Search                                                                         |
|           | All the words                                                                  |
|           | C Any of the words                                                             |
|           | C Exact Phrase                                                                 |
|           | Match Partial Words                                                            |
|           |                                                                                |
| 1         |                                                                                |
|           | Search C All the words C Any of the words C Exact Phrase C Match Partial Words |

### Spare 1

At the end of the Search tag, there is a variable called Spare 1. This variable has not yet been assigned an attribute. As of right now, when you enter a search tag, you must pass this variable ""

# **Search Display Function**

The search display custom tag created the area where all the search results show after the search has been executed.

Shown here is the format of the ecmSearchDisplay tag:

```
<CFMODULE template="#request.ecm.AppPath#ecmSearchDisplay.cfm"
MaxNumber=""
StyleInfo=""
ShowDate=""
```

>

Below is a description of each of the values of the tag:

| Attribute                             | Description                                                                                                    | Required |
|---------------------------------------|----------------------------------------------------------------------------------------------------|----------|
| Max Number of content blocks Returned | Maximum number of content blocks returned. (0=Unlimited)                                                                          | Yes      |
| Style Info                            | An HTML style string used within<br>the HTML "hyperlink" generated by<br>the search output. Can control font,<br>color, size, etc | No       |
| ShowDate                              | Displays the last modified date of the content block. 0=No 1=Yes                                                                  | No       |

## Search Display Example

The following must be inserted on the page where you would like to display the search results. You may place it on the same page as the search tag, or insert it on a separate page.

```
<
<
<CFMODULE template="#request.ecm.AppPath#ecmSearchDisplay.cfm"
MaxNumber="0" StyleInfo="" ShowDate="1">
```

The previous search display example has the following properties:

- Returns unlimited results when the search is performed
- Contains no style information
- Shows the last modified date of the content

When inserted into a template, and a search has been performed, the results will appear similar to the following.

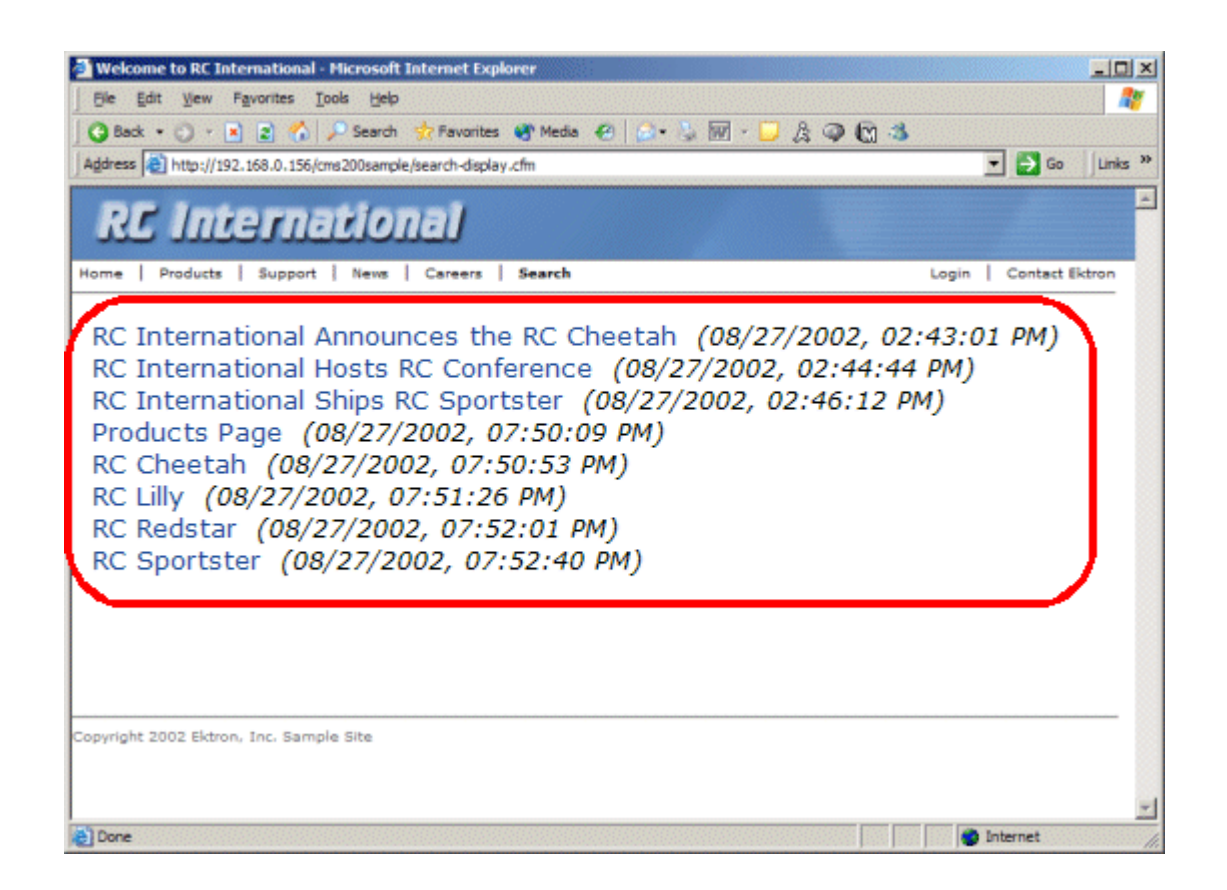

## Search Display Variables

Listed below are all the variables for the SearchDisplay tag.

### Max Number of Content Blocks Returned

This variable determines the amount of search results that will be displayed on the page. You may enter any integer into this variable. If you would like to display an unlimited amount, enter 0 (zero).

| Max<br>Returns | Web Page View                                                                                                    |
|----------------|----------------------------------------------------------------------------------------------------|
| 0              | RC International Announces the RC Cheetah<br>RC International Hosts RC Conference<br>RC International Ships RC Sportster<br>Products Page<br>RC Cheetah<br>RC Lilly<br>RC Redstar<br>RC Sportster |
| 3              | RC International Announces the RC Cheetah<br>RC International Hosts RC Conference<br>RC International Ships RC Sportster                                                                          |

### **Style Info**

An HTML style string used within the HTML "hyperlink" generated by the search output. Can control font, color, size, etc.

| Style Info                                                                                                    | Web Page View                                                                                                    |  |
|----------------------------------------------------------------------------------------------------|----------------------------------------------------------------------------------------------------|--|
|                                                                                                    | RC International Announces the RC Cheetah<br>RC International Hosts RC Conference<br>RC International Ships RC Sportster<br>Products Page<br>RC Cheetah<br>RC Lilly<br>RC Redstar<br>RC Sportster |  |
| "font-family:arial;<br>font-weight:bold;<br>background-<br>color:##cccccc;<br>border:solid blue<br>1pt; margin:2px;<br>width:50%;" | RC International Announces the RC CheetahRC International Hosts RC ConferenceRC International Ships RC SportsterProducts PageRC CheetahRC LillyRC RedstarRC Sportster                             |  |

### **Show Date**

Here, you can determine if you would like to include the Last Modified Date of the content block next to the result. This is useful to determine which is the most recent content block in the results. You have two choices for this:

| Attribute | Web Page View                                                                                                    |
|-----------|----------------------------------------------------------------------------------------------------|
| 0         | RC International Announces the RC Cheetah<br>RC International Hosts RC Conference<br>RC International Ships RC Sportster<br>Products Page<br>RC Cheetah<br>RC Cheetah<br>RC Lilly<br>RC Redstar<br>RC Sportster                                                                                                    |
| 1         | RC International Announces the RC Cheetah (08/27/2002, 02:43:01 PM)<br>RC International Hosts RC Conference (08/27/2002, 02:44:44 PM)<br>RC International Ships RC Sportster (08/27/2002, 02:46:12 PM)<br>Products Page (08/27/2002, 07:50:09 PM)<br>RC Cheetah (08/27/2002, 07:50:53 PM)<br>RC Lilly (08/27/2002, 07:51:26 PM)<br>RC Redstar (08/27/2002, 07:52:01 PM)<br>RC Sportster (08/27/2002, 07:52:40 PM) |

# **List Summary Function**

The list summary function is used to display the list of content summaries on a Web page.

Shown here is the format of the list summary function:

```
<CFMODULE template="#request.ecm.AppPath#ecmListSummary.cfm"
Folder=""
MaxNumber=""
Recursive=""
ShowSummary=""
StyleInfo=""
OrderBy=""
ShowInfo=""
```

>

A list and description of the variables are shown in this table:

| Attribute   | Description                                                | Options                            |
|-------------|------------------------------------------------------------|------------------------------------|
| Folder      | This is the folder the summary information will come from. | Any folder                         |
| MaxNumber   | Maximum number of summaries returned.                      | 0 = Unlimited                      |
| Recursive   | Allow the tag to get summary info from child folders.      | 0 = Not Recursive<br>1 = Recursive |
| ShowSummary | Do you want the content summary to be displayed?           | 0 = No<br>1 = Yes                  |
| StyleInfo   | Inline style information for the generated text hyperlink. | Any string                         |

| Attribute         | Description                                                 | Options                                                                      |
|-------------------|-------------------------------------------------------------|------------------------------------------------------------------------------|
| OrderBy, ASC/DESC | Order the hyperlinks by:                                    | "Title"<br>"DateModified"<br>"DateCreated"<br>"AuthorFname"<br>"AuthorLname" |
|                   | Order the hyperlinks in ascending or descending order.      | "Title,asc"<br>"Title,desc"                                                  |
| ShowInfo          | Information that will appear to the right of the hyperlink. | "DateModified"<br>"DateCreated"<br>"AuthorFname"<br>"AuthorLname"            |
| Spare1            | Not yet implemented                                         | MUST BE ""                                                                   |
| Spare2            | Not yet implemented                                         | MUST BE ""                                                                   |

## List Summary Example

Shown below is an example of the ListSummary function in an ColdFusion Web page.

```
<TR>
    <TD>
        <CFMODULE template="#request.ecm.AppPath#ecmListSummary.cfm"
        Folder="\Marketing\News" MaxNumber="0" Recursive="0"
        ShowSummary="1" StyleInfo="" OrderBy="Title,asc" ShowInfo="" >
        </TD>
    </TR>
```

The previous example has the following properties:

- Displays summaries from the \Marketing\News folder
- Unlimited results will be shown.
- Not recursive.
- The summaries will be shown
- No style was applied to the hyperlinks

- The results will be displayed in ascending order by title
- The date modified of each content block will be displayed

Here is how the summaries will appear on the web page.

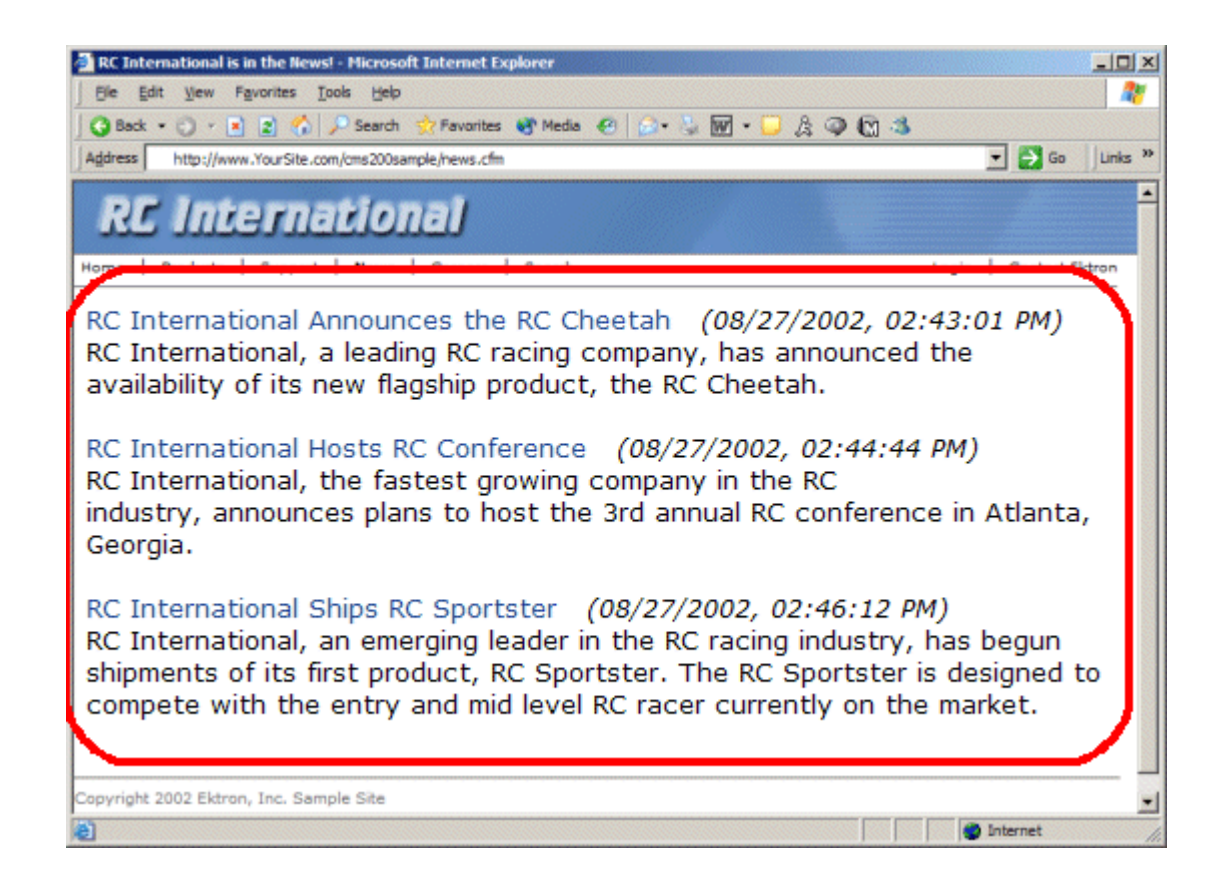

## List Summary Variables

Listed below are all the different variables and descriptions about them.

### **Starting Folder**

In this variable, you will need to specify which content folder you will want to get all the summaries from. There are two options for this variable:

| Value            | Description                                                                                   |
|------------------|-----------------------------------------------------------------------------------------------|
| ****             | By leaving the value blank, all the summaries from the root content folder will be displayed. |
| "\Folder<br>Path | You can specify a specific folder to display the summaries from by inserting the folder path  |

### Recursive

When you setup the search to be recursive, you are allowing the search to search all the sub-folders associated with the starting folder you had specified. You have two options for this variable:

| Value | Description                                                                           |
|-------|---------------------------------------------------------------------------------------|
| 1     | Recursive - summaries in the starting folder's sub-<br>folders will also be displayed |
| 0     | Non-recursive - only summaries in the starting folder will be displayed.              |

### **Show Summary**

The show summary attribute will allow or disallow the summary to be displayed in the summary list. You have two options for this variable:

| Attribute | Web Page View                                                                                                    |
|-----------|----------------------------------------------------------------------------------------------------|
| 0         |                                                                                                    |
|           | RC International Ships RC Sportster                                                                                                    |
|           | RC International Hosts RC Conference                                                                                                    |
|           | RC International Announces the RC Cheetah                                                                                                    |
|           |                                                                                                    |
| 1         |                                                                                                    |
|           | RC International Ships RC Sportster<br>RC International, an emerging leader in the RC racing industry, has begun<br>shipments of its first product, RC Sportster. The RC Sportster is designed to<br>compete with the entry and mid level RC racer currently on the market. |
|           | RC International Hosts RC Conference<br>RC International, the fastest growing company in the RC<br>industry, announces plans to host the 3rd annual RC conference in Atlanta,<br>Georgia.                                                                                   |
|           | RC International Announces the RC Cheetah<br>RC International, a leading RC racing company, has announced the<br>availability of its new flagship product, the RC Cheetah.                                                                                                  |

### Style Info

In this field, you may enter inline style information for the generated text hyperlinks displayed on the screen.

| Style Info                                                               | Web Page View                                                                                                    |  |
|--------------------------------------------------------------------------|----------------------------------------------------------------------------------------------------|--|
|                                                                          |                                                                                                    |  |
|                                                                          | RC International Ships RC Sportster<br>RC International, an emerging leader in the RC racing industry, has begun<br>shipments of its first product, RC Sportster. The RC Sportster is designed to<br>compete with the entry and mid level RC racer currently on the market. |  |
|                                                                          | RC International Hosts RC Conference<br>RC International, the fastest growing company in the RC<br>industry, announces plans to host the 3rd annual RC conference in Atlanta,<br>Georgia.                                                                                   |  |
|                                                                          | RC International Announces the RC Cheetah<br>RC International, a leading RC racing company, has announced the<br>availability of its new flagship product, the RC Cheetah.                                                                                                  |  |
| "font-family:arial;                                                      |                                                                                                    |  |
| background-                                                              | RC International Ships RC Sportster                                                                                                    |  |
| color:##cccccc;<br>border:solid blue<br>1pt; margin:2px;<br>width:100%;" | RC International, an emerging leader in the RC racing industry, has begun<br>shipments of its first product, RC Sportster. The RC Sportster is designed to<br>compete with the entry and mid level RC racer currently on the market.                                        |  |
|                                                                          | RC International Hosts RC Conference                                                                                                    |  |
|                                                                          | RC International, the fastest growing company in the RC industry, announces plans to host the 3rd annual RC conference in Atlanta, Georgia.                                                                                                    |  |
|                                                                          | RC International Announces the RC Cheetah                                                                                                    |  |
|                                                                          | RC International, a leading RC racing company, has announced the availability of its new flagship product, the RC Cheetah.                                                                                                    |  |

### **Order By**

This variable will sort the summary results by different options. Here are the different ways to sort the summaries:

| Value        | Summaries sorted by                                    |  |
|--------------|--------------------------------------------------------|--|
| Title        | title                                                  |  |
| DateModified | date modified                                          |  |
| Date Created | date created                                           |  |
| StartDate    | Start Date assigned to the content block when created. |  |
| AuthorFname  | authors' first name                                    |  |
| AuthorLname  | authors' last name                                     |  |

#### Ascending/Descending

This variable is an addition to the previous OrderBy variable. By default, the list of the summaries are descending, meaning they will follow the path of A-B-C, or 1-2-3. When set to ascending, they will order by Z-Y-X or 3-2-1. You will have the option to re arrange these to display either in ascending or descending order.

To do this, add the following to the OrderBy attribute:

| Value   | Description                                                                          |  |
|---------|--------------------------------------------------------------------------------------|--|
| asc, 1  | This will order the Summaries in an ascending order                                  |  |
| desc, 0 | This will order the Summaries in a descending order.<br>This is the default setting. |  |

By using the ascending/descending option, you will have the option to set the order of content blocks from most recent to oldest, or vice versa. As well as ordering the list by the user's first names or last names in ascending or descending order.

### **Show Info**

The show info field determines what sort of information is displayed to the right of the hyperlinked title. There are four different options that you may choose from:

| Value        | Description                                                                  | Web Page View                                                                                                    |
|--------------|------------------------------------------------------------------------------|----------------------------------------------------------------------------------------------------|
| DateModified | Displays the date the content was last modified.                             | , RC Sportster. The RC Sportster is design<br>mid level RC racer currently on the market<br>inference (8/27/2002 2:44:44 PM)<br>growing company in the PC<br>host the 3rd annual RC conference in Atla |
| DateCreated  | Displays the date when the content was first created.                        | I level RC racer currently on the mark<br>erance (4/25/2002 4:42:55 PM)<br>owing company in the RC<br>ost the 3rd annual RC conference in A                                                            |
| AuthorFname  | Displays the first name of the<br>user who last edited the<br>content block. | nid level RC racer currently<br>nference <i>(John)</i><br>growing company in the Ri<br>host the 3rd annual RC co                                                                                       |
| AuthorLname  | Displays the last name of the<br>user who last edited the<br>content block.  | CT, RC Sportster. The RC Sp<br>d mid level RC racer currentl<br>Conference (Doe)<br>st growing company in the R<br>to host the 3rd annual RC co                                                        |

### **Max Number**

In this variable, you will determine how many summaries will be displayed on the page. You may enter any number into this field, and that number will be the amount of summaries that will be displayed. If you want all the summaries to be displayed, enter 0 (zero) and you will display unlimited results.

| Max<br>Number | Web Page View                                                                                                    |
|---------------|----------------------------------------------------------------------------------------------------|
| 0             | <ul> <li>RC International Ships RC Sportster</li> <li>RC International, an emerging leader in the RC racing industry, has begun shipments of its first product, RC Sportster. The RC Sportster is designed to compete with the entry and mid level RC racer currently on the market.</li> <li>RC International Hosts RC Conference</li> <li>RC International, the fastest growing company in the RC industry, announces plans to host the 3rd annual RC conference in Atlanta, Georgia.</li> <li>RC International Announces the RC Cheetah</li> <li>RC International, a leading RC racing company, has announced the availability of its new flagship product, the RC Cheetah.</li> </ul> |
| 1             | RC International Ships RC Sportster<br>RC International, an emerging leader in the RC racing industry, has begun<br>shipments of its first product, RC Sportster. The RC Sportster is designed to<br>compete with the entry and mid level RC racer currently on the market.                                                                                                    |

#### Spare 1 & 2

There are two variable fields at the end that are currently not used. They are there for future scalability. When you insert a ListSummary tag into your template, you must leave those variables as ""

# **Single Summary Function**

The single summary tag is used to display the summary of one content block in the Ektron CMS200/300 Web site, instead of a list of all the summaries in a content folder. Seen below is the single summary tag:

```
<cfmodule template="#request.ecm.AppPath#ecmSingleSummary.cfm"
ContentID=""
ShowSummary="1"
StyleInfo=""
ShowInfo=""
```

You can look at the single summary tag as just a simpler form of the List summary tag. The format for each of them is almost identical, but the single summary tag does not require as many variables to be passed.

A list and description of the variables are shown in this table:

| Attribute   | Description                                                                        | Required? |
|-------------|------------------------------------------------------------------------------------|-----------|
| Content ID  | This is the ID number of the content block the summary information will come from. | Yes       |
| ShowSummary | Do you want the content summary to be displayed?                                   | Yes       |
| StyleInfo   | Inline style information for the generated text hyperlink.                         | No        |
| ShowInfo    | Information that will appear to the right of the hyperlink.                        | No        |

## Single Summary Example

Shown below is an example of the single summary function in an ColdFusion Web page.

```
<TR>
<TD>
<TD>
<TD>
</TD>
</TD>
</TD>
<//TD>
<//TR>
```

The previous example had the following properties:

- Displays the summary for the content block with an ID=14
- The summary will be shown
- No style was applied to the hyperlinks
- The last date the content was modified will be displayed

Here is how the summary will appear on the web page.

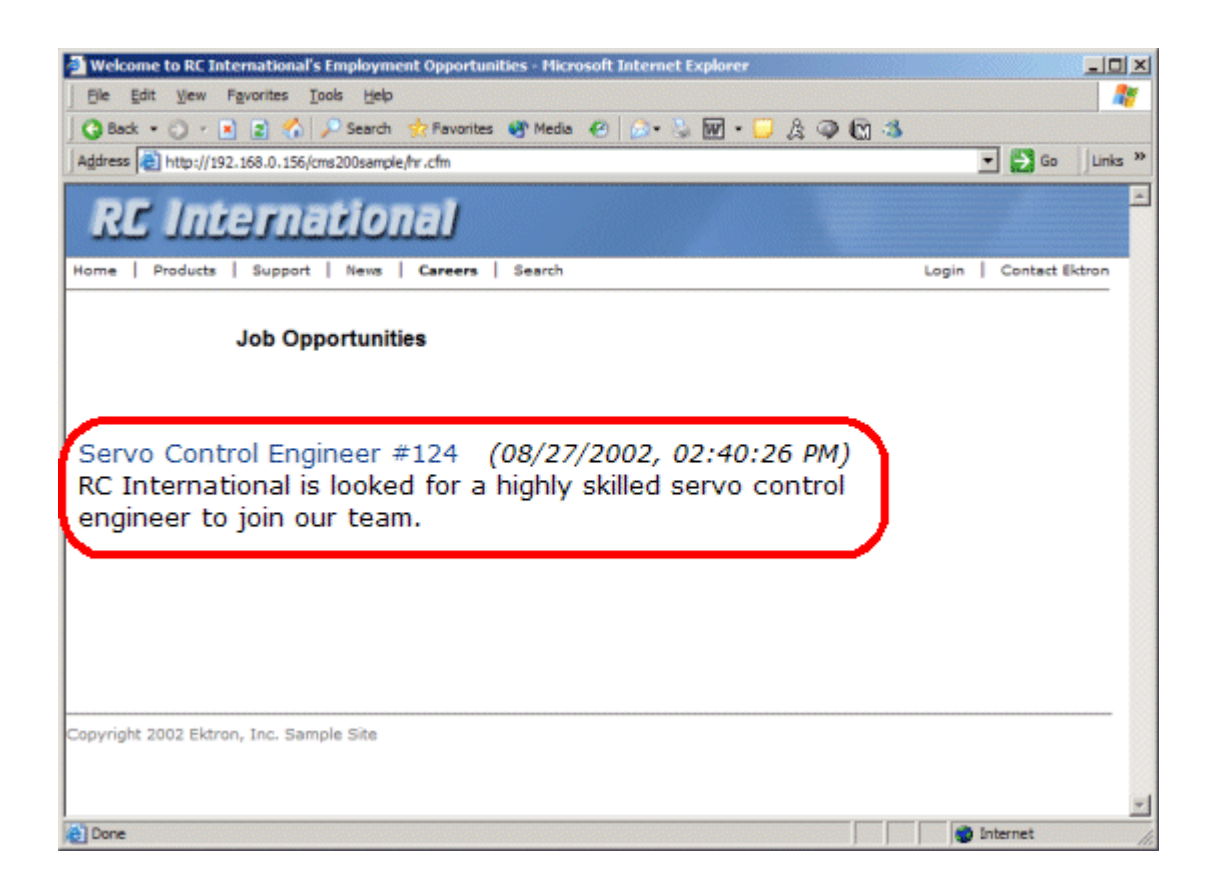

## Single Summary Variables

Listed below are all the different variables and descriptions about them.

### **Content ID**

In this variable, you will need to specify which content block you will want the summary to be displayed from.

### **Show Summary**

The show summary attribute will allow or disallow the summary to be displayed in the summary list. You have two options for this variable:

| Value | Web Page View                                                                                                    |
|-------|----------------------------------------------------------------------------------------------------|
| 0     | Servo Control Engineer #124                                                                                                |
| 1     | Servo Control Engineer #124<br>RC International is looked for a highly skilled servo control<br>engineer to join our team. |

### **Style Info**

In this field, you may enter inline style information for the generated text hyperlinks displayed on the screen.

| Style Info                                                                                                    | Web Page View                                                                                                    |  |
|----------------------------------------------------------------------------------------------------|----------------------------------------------------------------------------------------------------|--|
|                                                                                                    | Servo Control Engineer #124<br>RC International is looked for a highly skilled servo control<br>engineer to join our team. |  |
| font-family:arial;<br>font-weight:bold;<br>background-<br>color:#cccccc;<br>border:solid blue<br>1pt; margin:2px;<br>width:100%; | Servo Control Engineer #124<br>RC International is looked for a highly skilled servo control<br>engineer to join our team. |  |

### **Show Info**

The show info field determines what sort of information is displayed to the right of the hyperlinked title. There are five different options that you may choose from:

| Value        | Displays the                        | Web Page View                                           |
|--------------|-------------------------------------|---------------------------------------------------------|
| ID           | ID number for the content block.    | heer #124 <i>(14)</i><br>looked for a highly skilled se |
| DateModified | date the content was last modified. | ed for a highly skilled servo control am.               |

| Value       | Displays the                                               | Web Page View                                                        |
|-------------|------------------------------------------------------------|----------------------------------------------------------------------|
| DateCreated | date when the content was first created.                   | #124 (4/25/2002 4:54:42 PM)<br>ed for a highly skilled serve control |
| AuthorFname | first name of the user who last edited the content block.  | er #124 (Mike)<br>oked for a highly skilled ser                      |
| AuthorLname | last name of the user who last<br>edited the content block | er #124 (Johnson)<br>oked for a highly skilled serve                 |

### Spare 1

There is one variable fields at the end that are currently not used. This is here for future scalability. When you insert a single summary tag into your template, you must leave this variables as ""

# **Collection Function**

The collection function is used to display the list of links that were created as a collection in the Ektron CMS200/300 Workarea. The ecmCollection function is highly customizable, allowing you to easily define how the collection data will be displayed on the Web page.

Shown here is the format of the ecmCollection function.

```
<CFMODULE template="#request.ecm.AppPath#ecmCollection.cfm"
id="2"
displayFunction="ecmTeaser"
>
```

Each of the attributes in the ecmCollection function are explained in the following table.

| Attribute       | Description                                                                                                    |
|-----------------|----------------------------------------------------------------------------------------------------|
| id              | The id of the collection that you would like to be displayed is defined here.                                                                                                    |
| displayFunction | Specify a function that is defined in the API that will define how the collection data is displayed on the Web page. The display function must also be defined in the ecmCollection function. |

## **Collection Examples**

The following are examples of the collection function in the Ektron CMS200/300 sample Web site. One example uses the "ecmNavigation" display function and the other uses the "ecmTeaser" display function.

The ecmNavigation and ecmTeaser display functions are sample display functions included with Ektron CMS200/300.

### **Example Using the ecmNavigation Display Function**

The following is an example of a collection function being used as a navigation menu in the Ektron CMS200/300 sample Web site.

<CFMODULE id="1" displayFunction="ecmNavigation" template="#request.ecm.AppPath#ecmCollection.cfm">

In this example, the collection with an ID=1 is displayed, and the function "ecmNavigation" is used to define how the collection data is displayed on the Web page.

Shown here is how the collection would appear on the Web page.

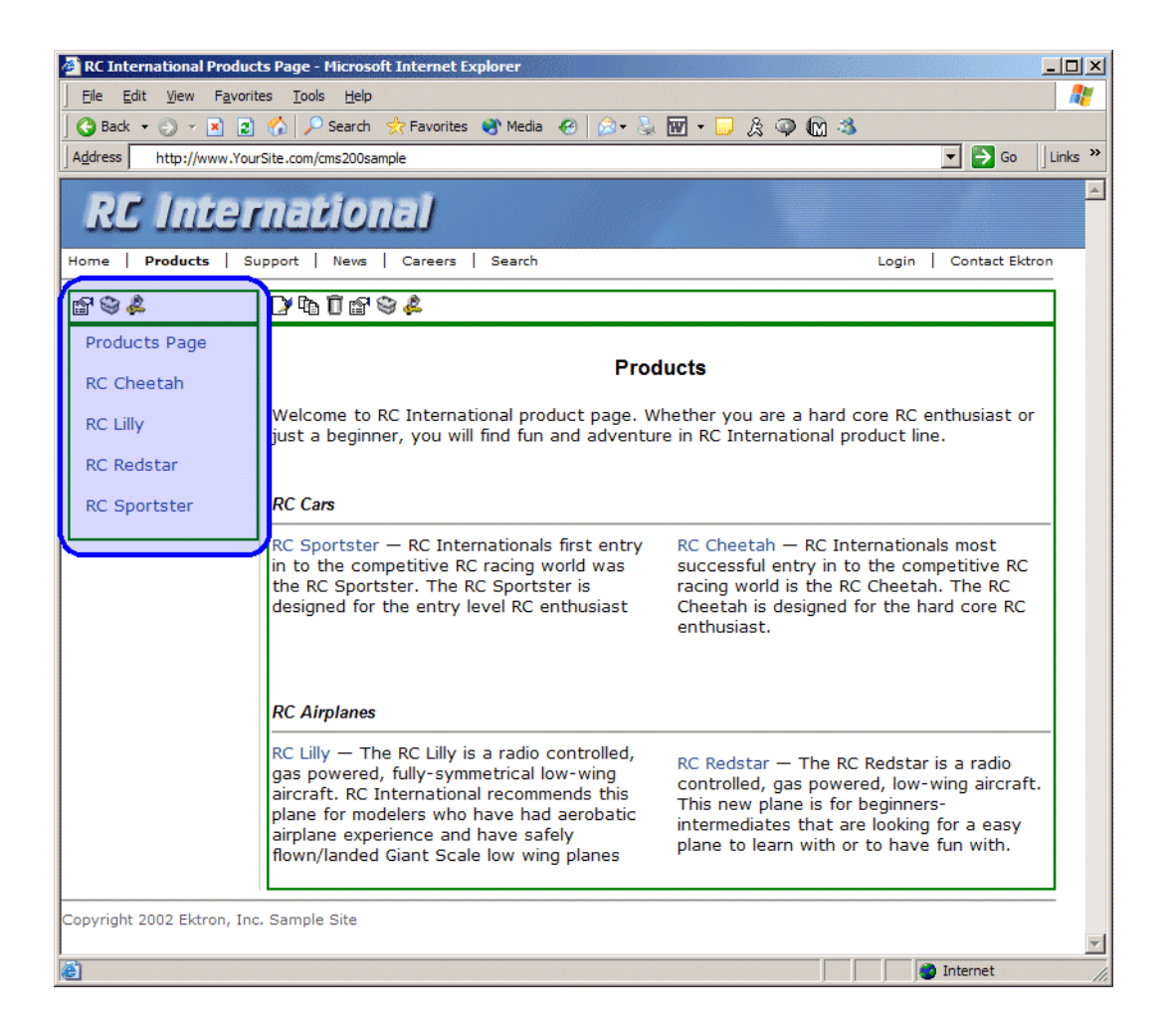
As stated earlier, the format of the collection on the Web page depends on the displayFunction that is used.

Shown below is the source code for the display function "ecmNavigation"

```
<cfparam name="Attributes.nId" default="">
<cfparam name="Attributes.href" default="">
<cfparam name="Attributes.target" default="">
<cfparam name="Attributes.startStyle" default="">
<cfparam name="Attributes.endStyle" default="">
<cfset LocalError = "">
<cfobject class="CMS200/300ContentBrv2.CMS200/300Content" Action="Create"</pre>
name="cmsObj">
<cfset cNavs =
cmsObj.GetEcmCollectionItems(request.ecm.AppConfStr,Attributes.nId,0,reques
t.ecm.cmsPreview,request.ecm.user_id,request.ecm.site_id,LocalError)>
<cfif cNavs.Count()>
   <cfset nString = "">
   <cfloop collection=#cNavs# Item=nav>
      <cfset nString = nString & "<a href=""">
      <cfif len(Attributes.href)>
         <cfif FindNoCase("?", Attributes.hrefs)>
            <cfset nString = nString & Attributes.href & "&id=" &</pre>
            nav.Item("ContentID")>
         <cfelse>
            <cfset nString = nString & Attributes.href & "?id=" &</pre>
            nav.Item("ContentID")>
         </cfif>
      <cfelse>
         <cfset nString = nString & nav.Item("ContentLinks")>
      </cfif>
      <cfset nString = nString & """ ">
      <cfif len(Attributes.target)>
         <cfset nString = nString & "target=""" & Attributes.target & """ ">
      </cfif>
      <cfset nString = nString & ">">
      <cfif len(Attributes.startStyle)>
         <cfset nString = nString & Attributes.startStyle>
      </cfif>
      <cfset nString = nString & nav.Item("ContentTitle")>
      <cfif len(Attributes.endStyle)>
         <cfset nString = nString & Attributes.endStyle>
      </cfif>
      <cfset nString = nString & "</a>">
   </CFLOOP>
```

```
 <cfmodule str="#nString#" nId="#Attributes.nId#"
template="#request.ecm.AppPath#ecmshowCollectionsContent.cfm">
 </cfif>
 <cfset nNavs = "Nothing">
 <cfset cmsObj = "Nothing">
</cfset cmsObj = "Nothing">
</cfset cmsObj = "Nothing">
</cfset cmsObj = "Nothing">
</cfset cmsObj = "Nothing">
</cfset cmsObj = "Nothing">
</cfset cmsObj = "Nothing">
</cfset cmsObj = "Nothing">
</cfset cmsObj = "Nothing">
</cfset cmsObj = "Nothing">
</cfset cmsObj = "Nothing">
</cfset cmsObj = "Nothing">
</cfset cmsObj = "Nothing">
</cfset cmsObj = "Nothing">
</cfset cmsObj = "Nothing">
</cfset cmsObj = "Nothing">
</cfset cmsObj = "Nothing">
</cfset cmsObj = "Nothing">
</cfset cmsObj = "Nothing">
</cfset cmsObj = "Nothing">
</cfset cmsObj = "Nothing">
</cfset cmsObj = "Nothing">
</cfset cmsObj = "Nothing">
</cfset cmsObj = "Nothing">
</cfset cmsObj = "Nothing">
</cfset cmsObj = "Nothing">
</cfset cmsObj = "Nothing">
</cfset cmsObj = "Nothing">
</cfset cmsObj = "Nothing">
</cfset cmsObj = "Nothing">
</cfset cmsObj = "Nothing">
</cfset cmsObj = "Nothing">
</cfset cmsObj = "Nothing">
</cfset cmsObj = "Nothing">
</cfset cmsObj = "Nothing">
</cfset cmsObj = "Nothing">
</cfset cmsObj = "Nothing">
</cfset cmsObj = "Nothing">
</cfset cmsObj = "Nothing">
</cfset cmsObj = "Nothing">
</cfset cmsObj = "Nothing">
</cfset cmsObj = "Nothing">
</cfset cmsObj = "Nothing">
</cfset cmsObj = "Nothing"
</cfset cmsObj = "Nothing">
</cfset cmsObj = "Nothing">
</cfset cmsObj = "Nothing"
</cfset cmsObj = "Nothing"
</cfset cmsObj = "Nothing"
</cfset cmsObj = "Nothing"
</cfset cmsObj = "Nothing"
</cfset cmsObj = "Nothing"
</cfset cmsObj = "Nothing"
</cfset cmsObj = "Nothing"
</cfset cmsObj = "Nothing"
</cfset cmsObj = "Nothing"
</cfset cmsObj = "Nothing"
</cfset cmsObj = "Nothing"
</cfset cmsObj = "Nothing"
</cfset cmsObj = "Nothing"
</cfset cmsObj = "Nothing"
</cfset cmsObj = "Nothing"
</cfset cmsObj = "Nothing"
</cfset cmsObj = "Nothing"
</cfset cmsObj = "Nothing"
</cfset cmsObj = "Nothing"
</cfset cmsObj = "Nothing"
</cfset cmsObj = "Nothing"
</cfset cms
```

As you can see, the ecmNavigation function is a simple ASP function that creates a table of the links that belong to the collection specified.

The ecmNavigation function also displays the title of the content blocks by using the "info("ContentTitle")) building block.

#### Example Using the ecmTeaser Display Function

The following is an example of a collection function being used as a navigation menu in the Ektron CMS200/300 sample Web site.

<CFMODULE id="2" displayFunction="ecmTeaser" template="#request.ecm.AppPath#ecmCollection.cfm">

In this example, the collection with an ID=2 is displayed, and the function "ecmTeaser" is used to define how the collection data is displayed on the Web page.

Shown here is how the collection would appear on the Web page.

| 🚰 Welcome to RC International's Employment Opportunities - Microsoft Internet Explorer                                                         | <u> </u>             |
|----------------------------------------------------------------------------------------------------|----------------------|
| File Edit View Favorites Tools Help                                                                                                    | 200                  |
| 🛛 🚱 Back 🔹 🕥 🖌 🗷 😰 🔥 🔎 Search 👷 Favorites 🚳 Media 🔗 🛛 🐼 🐨 🖵 🚊 🚳 🖓 🕅 🚳                                                                          |                      |
| Address http://www.YouSite.com/cms200sample                                                                                                    | 🔽 🄁 Go 🛛 Links 🌺     |
| RC International                                                                                                    |                      |
| Home   Products   Support   News   Careers   Search                                                                                            | Login Contact Ektron |
| Employment Opportunities                                                                                                    |                      |
| 1 1 1 1 1 1 1 1 1 1 1 1 1 1 1 1 1 1 1                                                                                                    |                      |
| Plastic Molder #123 (8/27/2002 2:38:34 PM)<br>RC International is looking for an experienced plastics molder.                                  |                      |
| Servo Control Engineer #124 (8/27/2002 2:40:26 PM)<br>RC International is looked for a highly skilled servo control engineer to join our team. |                      |
|                                                                                                    |                      |
|                                                                                                    |                      |
| Copyright 2002 Ektron, Inc. Sample Site                                                                                                    |                      |
| Done                                                                                                    | V Internet           |

As stated earlier, the format of the collection on the Web page depends on the displayFunction that is used.

Shown below is the source code for the display function "ecmTeaser"

```
<cfparam name="Attributes.nID" default="">
<cfparam name="Attributes.href" default="">
<cfparam name="Attributes.ShowSummary" default="">
<cfparam name="Attributes.ShowSummary" default="">
<cfparam name="Attributes.StyleInfo" default="">
<cfparam name="Attributes.target" default="">
<cfparam name="Attributes.target" default="">
<cfparam name="Attributes.target" default="">
<cfparam name="Attributes.target" default="">
<cfparam name="Attributes.target" default="">
<cfparam name="Attributes.target" default="">
<cfparam name="Attributes.target" default="">
<cfparam name="Attributes.target" default="">
<cfparam name="Attributes.target" default="">
<cfparam name="Attributes.target" default="">
<cfparam name="Attributes.target" default="">
<cfparam name="Attributes.target" default="">
<cfparam name="Attributes.target" default="">
<cfparam name="Attributes.target" default="">
<cfparam name="Attributes.target" default="">
<cfparam name="Attributes.target" default="">
<cfparam name="Attributes.target" default="">
<cfparam name="Attributes.target" default="">
<cfparam name="Attributes.target" default="">
<cfparam name="Attributes.target" default="">
<cfparam name="Attributes.target" default="">
<cfparam name="Attributes.target" default="">
<cfparam name="Attributes.target" default="">
<cfparam name="Attributes.target" default="">
<cfparam name="Attributes.target" default="">
<cfparam name="Attributes.target" default="">
<cfparam name="Attributes.target" default="">
<cfparam name="Attributes.target" default="">
<cfparam name="Comparation="Comparation="Compar
```

```
<cfset tString = tString & "<tr>">
     <cfset tString = tString & "<a href=""">
     <cfif len(Attributes.href)>
        <cfif FindNoCase("?", Attributes.hrefs)>
           <cfset tString = tString & Attributes.href & "&id=" &</pre>
           cT.Item("ContentID")>
        <cfelse>
           <cfset tStringi = tString & Attributes.href & "?id=" &</pre>
           cT.Item("ContentID")>
        </cfif>
     <cfelse>
        <cfset tString = tString & cT.Item("ContentLinks")>
     </cfif>
     <cfset tString = tString & """ ">
     <cfif len(Attributes.target)>
        <cfset tString = tString & "target=""" & Attributes.target & """ ">
     </cfif>
     <cfset tString = tString & ">">
     <cfset tString = tString & cT.Item("ContentTitle") & "</a>" &
" (" &
     DateFormat(cT.Item("DateModified"), "mm/dd/yyyy") & " " &
     TimeFormat(cT.Item("DateModified"), "h:mm:ss tt") & ")
tr>" &
     cT.Item("ContentTeaser")>
     <cfset tString = tString & "</td>&nbsp;">
  </cfloop>
  <cfset tString = tString & "</table>">
     <cfmodule str="#tString#" nId="#Attributes.nId#"
template="#request.ecm.AppPath#ecmshowCollectionsContent.cfm">
</cfif>
```

As you can see, the ecmTeaser function is a simple ASP function that creates a table of the links that belong to the collection specified.

The ecmTeaser function also displays the:

- Content Title
- Date Modified
- Content Teaser

## **Collection Variables**

### ID

The collection ID is the ID number that is assigned to the collection when it is created in the workarea.

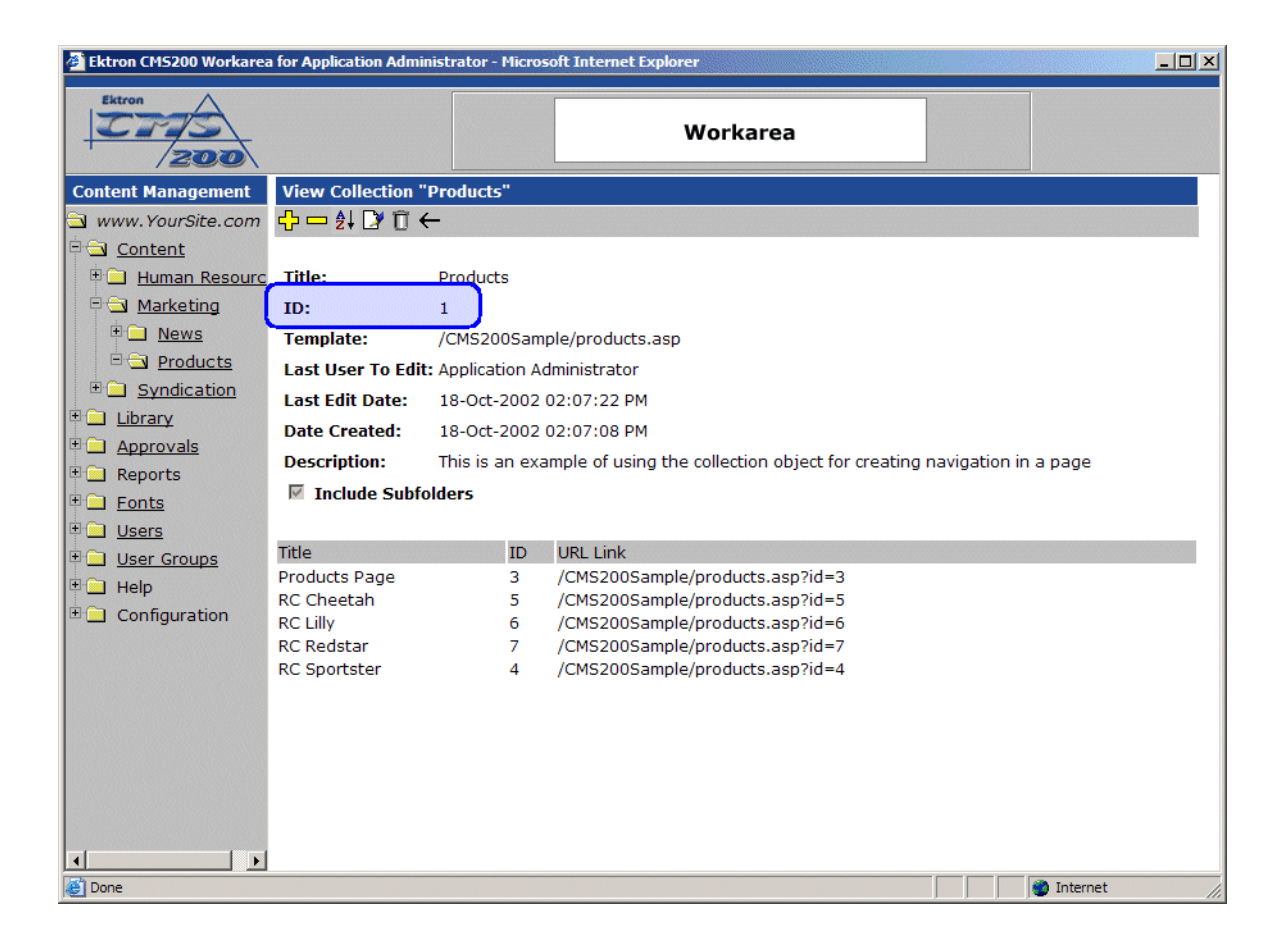

### **DisplayFunction**

As explained earlier, the display function is a function that you create that will define how the collection data will be displayed on the Web page.

By using simple ColdFusion scripting, you can create your own display functions, or use the three included functions.

#### **Building Blocks**

This section explains each of the possible building blocks that you may use when creating a custom display function.

| Name                  | Description                                                                                                    | Web Page View                                                                                                    |
|-----------------------|----------------------------------------------------------------------------------------------------|----------------------------------------------------------------------------------------------------|
| info("ContentTeaser") | Displays the summary that<br>has been created for the<br>content block that is<br>displayed in the collection<br>data. | <ul> <li>Plastic Molder #123<br/>RC International is looking for an<br/>experienced plastics molder.</li> <li>Servo Control Engineer #124<br/>RC International is looked for a highly<br/>skilled servo control engineer to join<br/>our team.</li> </ul>                                                                                                    |
| info("Comment")       | Displays the comment<br>added to the content block.                                                                    | <ul> <li>Image: Second Second Sec</li></ul> |
| info("ContentID")     | Displays the ID number of<br>the content block that is<br>assigned to it by Ektron<br>CMS200/300.                      | <ul> <li>Plastic Molder #123<br/>ID= 13</li> <li>Servo Control Engineer #124<br/>ID= 14</li> </ul>                                                                                                    |

| Name                        | Description                                                                                                    | Web Page View                                                                                                    |
|-----------------------------|----------------------------------------------------------------------------------------------------|----------------------------------------------------------------------------------------------------|
| info("ContentLinks")        | Inserts the path of the<br>content block with respect<br>to your site root.                                                    | <ul> <li>Plastic Molder #123<br/>/CMS200Sample/hr.asp?id=13</li> <li>Servo Control Engineer #124<br/>/CMS200Sample/hr.asp?id=14</li> </ul> |
| info("ContentTitle")        | Displays the title of the<br>content block that is<br>displayed with the<br>collection data.                                   | <ul> <li>Plastic Molder #123<br/>/CMS200Sample/hr.asp?id=13</li> <li>Servo Control Engineer #124<br/>/CMS200Sample/hr.asp?id=14</li> </ul> |
| info("DateModified")        | Displays the date and time<br>the content block was last<br>modified.                                                          | <ul> <li>Plastic Molder #123<br/>8/27/2002 2:38:34 PM</li> <li>Servo Control Engineer #124<br/>8/27/2002 2:40:26 PM</li> </ul>             |
| info("DisplayDateModified") | Displays the date and time<br>the content block was last<br>modified using the date/<br>time format specified in<br>Setup.asp. | <ul> <li>Plastic Molder #123<br/>27-Aug-2002 02:38:34 PM</li> <li>Servo Control Engineer #124<br/>27-Aug-2002 02:40:26 PM</li> </ul>       |

| Name                   | Description                                                                                                    | Web Page View                                                                                                    |
|------------------------|----------------------------------------------------------------------------------------------------|----------------------------------------------------------------------------------------------------|
| info("DisplayEndDate") | Displays the end date and<br>time for the content block<br>using the date/time format<br>specified in Setup.asp.   |                                                                                                    |
| info("DisplayGoLive")  | Displays the start date and<br>time for the content block<br>using the date/time format<br>specified in Setup.asp. | <ul> <li>▶ 🗗 🥸 &amp;</li> <li>Plastic Molder #123<br/>This content went live on: 30-Oct-2002 10:58 AM</li> <li>Servo Control Engineer #124<br/>This content went live on: 29-Oct-2002 06:51 PM</li> </ul> |
| info("EditorFname")    | Displays the first name of<br>the user who last edited the<br>content block.                                       | <ul> <li>Plastic Molder #123<br/>Application</li> <li>Servo Control Engineer #124<br/>Application</li> </ul>                                                                                              |
| info("EditorLname")    | Displays the last name of<br>the editor who last edited<br>the content block.                                      | <ul> <li>Plastic Molder #123<br/>Administrator</li> <li>Servo Control Engineer #124<br/>Administrator</li> </ul>                                                                                          |
| info("EndDate")        | Displays the end date and time for the content block                                                               |                                                                                                    |
| info("GoLive")         | Displays the start date and time for the content block.                                                            | <ul> <li>Plastic Molder #123<br/>This content went live on: 10/30/2002 10:58:28 AM</li> <li>Servo Control Engineer #124<br/>This content went live on: 10/29/2002 6:51:02 PM</li> </ul>                   |

## **Event Calendar Function**

>

The ecmEvtCalendar function is used to display an event calendar that has been created in the Ektron CMS200/300 Workarea.

Displayed here is the format for the event calendar custom function:

```
<CFMODULE template="#request.ecm.AppPath#ecmEvtCalendar.cfm"
Calendar_ID=""
```

Where the "Calendar\_id" represents the ID number of the event calendar in the Workarea.

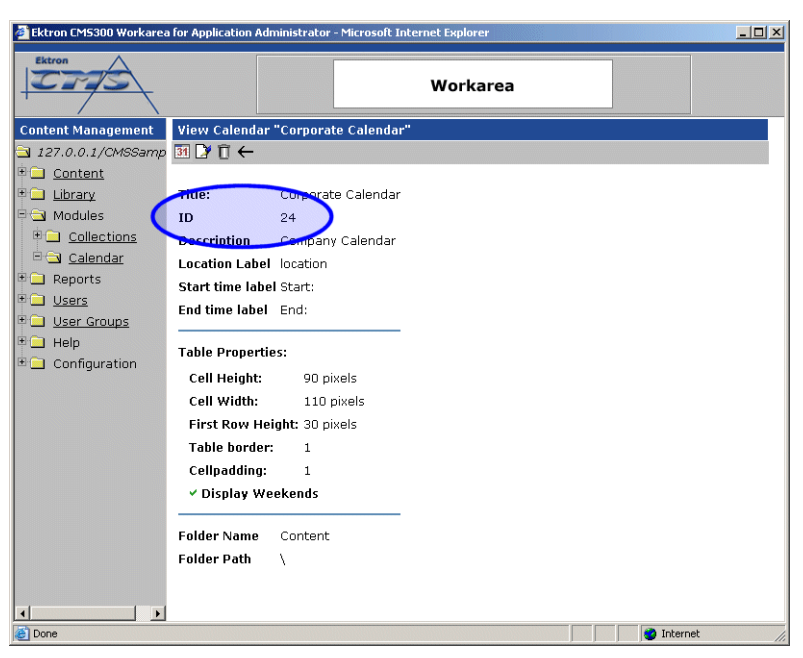

### **Event Calendar Style Sheet**

Before you insert an event Calendar into your Ektron CMS200/300 template, it is recommended that you make a reference to the style sheet, "\CMS200/300Sample\ekCalendar.css" in your template.

This style sheet contains styles that define the Calendar.

## **Event Calendar Sample**

Displayed here is an example of the event Calendar in an Ektron CMS200/300 template:

```
CFModule template="#request.ecm.AppPath#ecmEvtCalendar.cfm" Calendar_id="24" >
```

When this code is displayed in a browser, the Calendar with an ID-1 is displayed. Shown here is the Calendar displayed on the Web Page

| lf        | Calendar            | Display                 |                           |                                                                                                    |                                                                                                    |                                                                                                    |                 |         |
|-----------|---------------------|-------------------------|---------------------------|----------------------------------------------------------------------------------------------------|----------------------------------------------------------------------------------------------------|----------------------------------------------------------------------------------------------------|-----------------|---------|
| Logged in |                     |                         |                           |                                                                                                    |                                                                                                    |                                                                                                    |                 |         |
|           | 🖉 RC Internationa   | al Event Calendar - Mi  | crosoft Internet Explor   | er                                                                                                    |                                                                                                    |                                                                                                    |                 | ×       |
|           | Eile Edit View      | Favorites <u>T</u> ools | Help                      |                                                                                                    |                                                                                                    |                                                                                                    |                 |         |
|           | 🛛 🌀 Back 👻 💮        | ) - 🖹 🛃 🏠               | 🔎 Search   👷 Favo         | rites 왕 Media 🧭 👔                                                                                                   | 🗟 • 🍓 👿 🔹 🔤                                                                                                    | , A                                                                                                    |                 |         |
|           | Address 🙆 http://   | /127.0.0.1/cmssample/ev | /entcalendar.asp?date=8/1 | /2003&calendar_id=1                                                                                                 |                                                                                                    |                                                                                                    | 💌 🄁 Go          | Links × |
|           | RC In               | ternati                 | onal                      |                                                                                                    |                                                                                                    |                                                                                                    |                 | -       |
|           | Home   Product      | s   Support   Ne        | ws   Careers   Sea        | rch Calendar                                                                                                    |                                                                                                    |                                                                                                    | Login   Contact | Ektron  |
|           |                     |                         |                           | · · · · · · · · · · · · · · · · · · ·                                                                               |                                                                                                    |                                                                                                    |                 | _       |
|           |                     |                         | R                         | C International Eve                                                                                                 | ent Calendar                                                                                                    |                                                                                                    |                 |         |
|           | July                |                         | Augus                     | t 2003                                                                                                    |                                                                                                    | Septem                                                                                                    | ber             |         |
|           | Sunday              | Monday                  | Tuesday                   | Wednesday                                                                                                    | Thursday                                                                                                    | Friday                                                                                                    | Saturday        |         |
|           |                     |                         |                           |                                                                                                    |                                                                                                    | 1 C A<br>RC International<br>Announces the RC<br>Cheetah<br>Locationi Main Street<br>Tracks<br>Start: 2:00:00 PM<br>Fod: 5:00:00 PM | 2 🖬 🔍           |         |
|           | 3 🗖 🔍               | 4 🖪 🔍                   | 5 🖬                       | 6 🔽                                                                                                    | 7 🚾 🔍                                                                                                    | 8 6                                                                                                    | 9 🔽             |         |
|           | 10 🖬 🔍              | 11 6                    | 12 0 0                    | 13 C International<br>Ships RC Sportster<br>Location: Main Street<br>Tracks<br>Start: 2:00:00 PM<br>End: 4:00:00 PM | 14 6                                                                                                    | 15 6                                                                                                    | 16 💁            |         |
|           | 17 🐱 🔍              | 18 .                    | 19 💽                      | 20 🖸 🔍                                                                                                    | 21                                                                                                    | 22 🖸 🔍                                                                                                    | 23 🖸 🔍          |         |
|           | 24 🔽 🔍              | 25 🗖 🔍                  | 26 6                      | 27 🐱 🔍                                                                                                    | 28 C International<br>Hosts RC<br>Conference<br>Location: Main Street<br>Conference Center<br>Start: 8:00:00 AM<br>End: 12:00:00 AM | 29 📴 🔍                                                                                                    | 30 C            |         |
|           | 31 6 🔍              |                         |                           |                                                                                                    |                                                                                                    |                                                                                                    |                 |         |
|           | e http://127.0.0.1/ | cmssample/eventcalenda  | r.asp?date=8/1/2003&cale  | ndar_id=1#                                                                                                    |                                                                                                    |                                                                                                    | Internet        | _       |

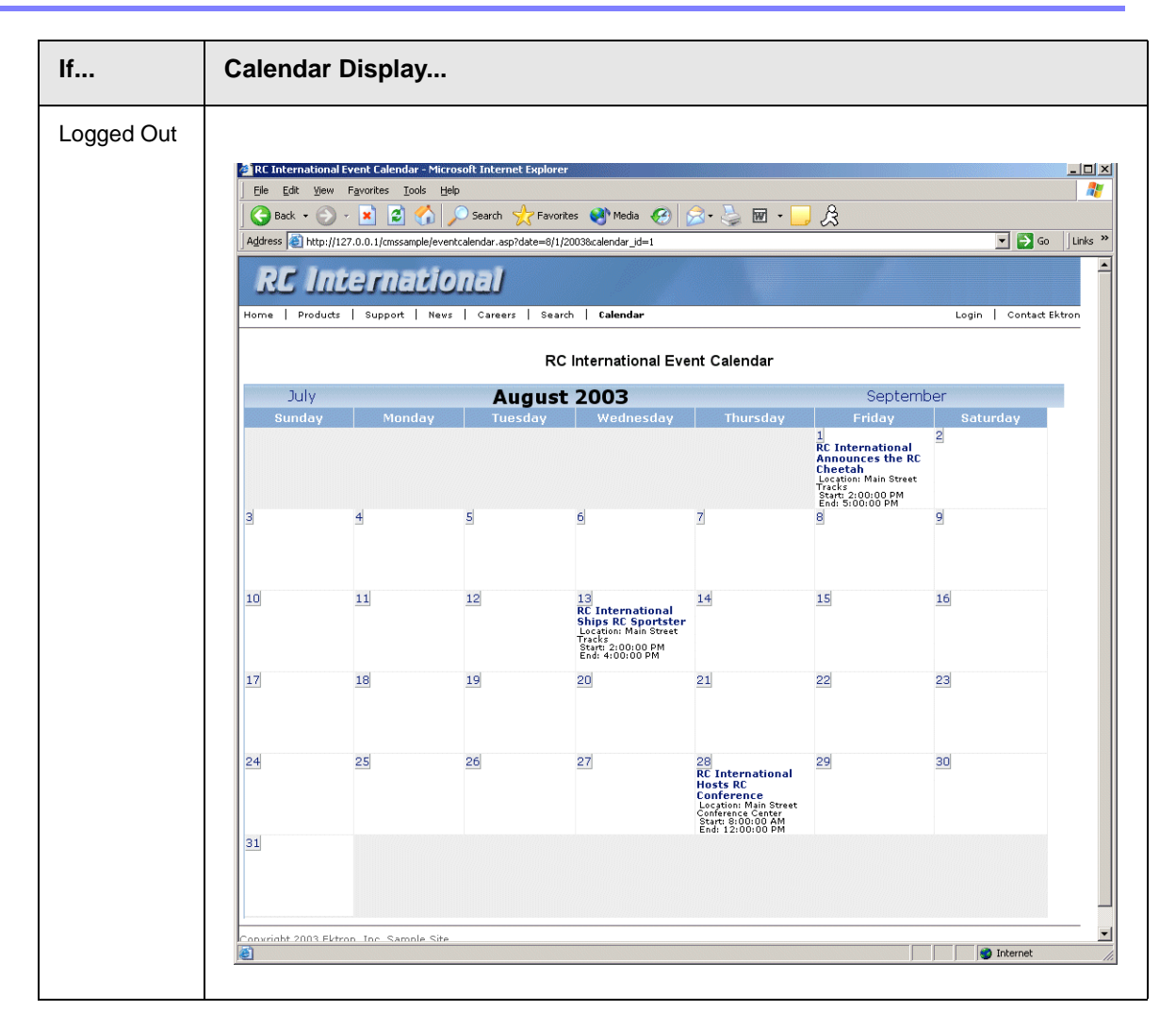

As you can see, when you are logged into the Web site, you are given options to add and view Calendar events. When logged out, only the calendar events are displayed.

## **Abbreviating Day Names**

To further customize the event calendar function, you may specify in ecmEvtCalendar.cfm to display abbreviated day names (for example, Mon instead of Monday, Wed instead of Wednesday). Displayed here is an example of the ecmEvtCalendar using abbreviated day names.

| 🚳 Event Calendar - Micros                         | oft Internet Explorer         |                           |                     |                     |                        |
|---------------------------------------------------|-------------------------------|---------------------------|---------------------|---------------------|------------------------|
| <u>File E</u> dit <u>V</u> iew F <u>a</u> vorites | ; <u>T</u> ools <u>H</u> elp  |                           |                     |                     | 27                     |
| G - O -<br>Back Forward                           | 🖹 🛃 🏠<br>Stop Refresh Home    | 🔎 📌<br>Search Favorites M | 😚 🥝<br>edia History | 🔊 🎽 头<br>Mail Print | Edit Discuss           |
| Address 🗃 http://127.0.0.1/cr                     | ms300sample/eventcalendar.asp |                           |                     |                     | 🔽 🎦 Go 🕴 Links 🎽       |
| RC Intern                                         | national                      |                           |                     |                     |                        |
| Home   Products   Supp                            | ort   News   Careers          | Search Calendar           |                     |                     | Login   Contact Ektron |
| November                                          |                               | December                  | 2003                |                     | Januarv                |
| Mon                                               | Tue                           | Wed                       |                     | hu                  | Fri                    |
| 1                                                 | 2                             | 3                         | 4                   | 5                   |                        |
| 8                                                 | 9                             | 10                        | 11                  | 12                  |                        |
| 15                                                | 16                            | 17                        | 18                  | <u>19</u>           |                        |
| 22                                                | 23                            | 24                        | 25                  | 26                  |                        |
| 29<br>Copyright 2003 Ektron, Inc. 5               | 30<br>Sample Site             | 31                        |                     |                     |                        |
|                                                   |                               |                           |                     |                     | M                      |
| Done                                              |                               |                           |                     |                     | 🔮 Internet 💦           |

### Configuring ecmEvtCalendar.cfm

To configure the ecmEvtCalendar function to display abbreviated day names, perform the following steps.

NOTE

Before editing ecmEvtCalendar.cfm, Ektron recommends to create a copy of it and make changes to the new file. See "Custom ColdFusion Tags" on page 293 for additional information.

- 1. Open the ecmEvtCalendar.cfm file that you want to edit.
- 2. Locate the line that reads

<cfset x=infoObj.Add("AbbreviateDayNames", FALSE)>

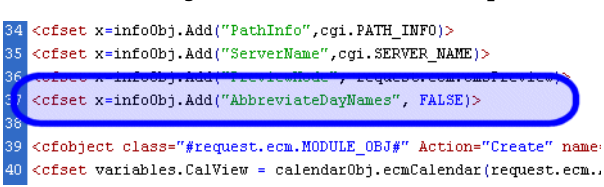

3. On that line, change "false" to "true"

This will force the ecmEvtCalendar to use abbreviated day names.

- 4. Save and close the file.
- 5. View the Web page that contains the updated function.

# **Metadata Function**

The metadata tag is used to display the metadata for one or more content blocks in the Ektron CMS200/300 Web site. Inserting this custom tag will allow you to generate the list of metadata that is edited by the authors, and insert it in the source of the Web page. Shown below is an example of what the metadata custom tag looks like.:

<cfmodule template="#request.ecm.AppPath#ecmMetadata.cfm" ItemList="" >

A list and description of the variables are shown in this table:

| Attribute | Description                                          | Required? |
|-----------|------------------------------------------------------|-----------|
| ItemList  | List of the content block ID numbers, and exclusions | No        |

## Creating an Item List

The ItemList for the ecmMetadata tag has the following format:

"[content block id; Exclusion list]...[content block id; Exclusion list]"

| Attribute           | Description                                                                                | Required?                                                    |
|---------------------|--------------------------------------------------------------------------------------------|--------------------------------------------------------------|
| [ (left<br>bracket) | Delineates the beginning of a content block id/Exclusion List pair.                        | Yes                                                          |
| Content<br>Block ID | A number that represents the content block you wish to retrieve the metadata from          | Yes                                                          |
| ;<br>(semicolon)    | Separator: Separates the content block id from the exclusion list                          | No ( <b>Yes</b> if<br>including an<br><b>exclusion</b> list) |
| Exclusion<br>List   | A comma delimited list of metadata you do not wish to be retrieved for this content block. | No                                                           |

| Attribute            | Description                                                   | Required? |
|----------------------|---------------------------------------------------------------|-----------|
| ] (right<br>bracket) | Delineates the end of a content block id/Exclusion List pair. | Yes       |

## ecmMetadata Example

For this example, our administrator has defined the following metadata types for Ektron CMS200/300.

| Name             | Style      | Туре | Editable | Required | Remove<br>Dups | Case<br>Sensitive |
|------------------|------------|------|----------|----------|----------------|-------------------|
| Title            | n/a        | HTML | Yes      | Yes      | No             | n/a               |
| Keywords         | Name       | Meta | Yes      | Yes      | Yes            | No                |
| Content-<br>Type | http-equiv | Meta | No       | Yes      | Yes            | n/a               |

Our example Web page has two content blocks displayed. Content block 1, the company's home page introduction text, and content block 2, a sidebar containing the lead story for the week. The metadata entered by your content editors for these two content blocks are:

#### Content Block 1:

Title – "Welcome to Our Home Page" Keywords – "Home; page; company; Welcome" Content-Type -- "text/html; charset=iso-8859-1"

#### **Content Block 2:**

Title – "Announcing our New Product!" Keywords – "Announce; company; product; widget" Content-Type -- "text/html; charset=iso-8859-1"

To include both content blocks metadata in the web page our ecmMetadata call would look like:

<html>

<head>

<cfmodule template="#request.ecm.AppPath#ecmMetadata.cfm"

In the above example the ecmMetadata call is contained in the <head> of the HTML document (since all HTML metadata is required to exist there). Once the Web page is viewed the Web page source will contain the following information:

```
<html>
```

```
<head>
  <Title>Welcome to Our Home Page</Title>
  <meta name="Keywords" content= Home; page; company; Welcome; Announce;
  product; widget">
    <meta http-equiv="Content-Type" content="text/html; charset=iso-8859-1">
    (rest of head)
  </head>
  <body>
    (rest of web page document)
  </body>
  </html>
```

The ecmMetadata constructed these three HTML tags based on the administrator defined parameters and the ecmMetadata call.

The metadata tag was constructed in the page because:

• [1] - Will display all the metadata content for the content block ID=1. In this example, the title, keywords, and content-type were defined, so they were all displayed as:

```
<Title>Welcome to Our Home Page</Title>
<meta name="Keywords" content= Home; page; company; Welcome; Announce;
product; widget">
<meta http-equiv="Content-Type" content="text/html; charset=iso-8859-1">
```

 [2;title,content-type] - Will display all the metadata content for content block ID=2, EXCEPT for its title and content-type definitions.

```
<Title>Welcome to Our Home Page</Title>
<meta name="Keywords" content= Home; page; company; Welcome; Announce;
```

product; widget">
<meta http-equiv="Content-Type" content="text/html; charset=iso-8859-1">

The next section will provide you with a few more examples

### ecmMetadata Variables

Listed below are all the different variables and descriptions about each of the them.

### **Item List**

In this variable of the ecmMetadata tag, you will need to specify two values:

| Value             | Description                                                                                                    |
|-------------------|----------------------------------------------------------------------------------------------------|
| ID                | Specify the content block ID to specify which content block will have the metadata displayed.                                                    |
| Exclusion<br>List | After you specify the ID for the content block you want to display the metadata, you can also specify the metadata that you wish to be excluded. |

Some examples might be:

<cfmodule template="#request.ecm.AppPath#ecmMetadata.cfm" ItemList="[1][2]">

```
- 0 ×
🜌 metadata[1] - Notepad
File Edit Format Help
                                                          *
<!DOCTYPE HTML PUBLIC "-//W3C//DTD HTML 4.0
Transitional//EN">
<html>
<head>
<Title>CMS200 Sample Web Site; CMS200 Login
Information</Title>
<meta name="Keywords" content="CMS200; content
management; solution; business users; developers;
|benefits; Ektron; loqin">
</head>
<body>
</body>
<∕htmĺ>
```

In this example, all the metadata from the content block ID=1 and 2 will be displayed.

<cfmodule template="#request.ecm.AppPath#ecmMetadata.cfm" ItemList="[1;title][2;keywords]>

| 🛃 metadata[1] - Notepad                                                                                                    | - 🗆 🗵 |
|----------------------------------------------------------------------------------------------------|-------|
| <u>File Edit Format H</u> elp                                                                                                    |       |
|                                                                                                    |       |
| HTML PUBLIC "-//W3C//DTD HTML 4.0<br Transitional//EN"><br><html><br/><head><br/><title>CMS200 Login Information</title><br/><meta content="CMS200; content&lt;br&gt;management; solution; business users; developers;&lt;br&gt;benefits" name="Keywords"/></head></html> |       |
| <br><body></body>                                                                                                    |       |
|                                                                                                    | •     |

In this example, all the metadata from content block ID=1 will be displayed EXCEPT for the title. Also, all the metadata for content block ID=2 will be displayed Except for its keywords.

<cfmodule template="#request.ecm.AppPath#ecmMetadata.cfm" ItemList="[1][2;title,keywords]>

| 🗾 metadata[2] - Notepad                                                                                                    | - D × |
|----------------------------------------------------------------------------------------------------|-------|
| <u>File Edit Format H</u> elp                                                                                                    |       |
| <pre><!DOCTYPE HTML PUBLIC "-//W3C//DTD HTML 4.0 Transitional//EN">     <html> <html> <html> <html> <title>CMS200 Sample Web Site</title> <meta content="CMS200; content&lt;/pre&gt;&lt;/td&gt;&lt;td&gt;+&lt;/td&gt;&lt;/tr&gt;&lt;tr&gt;&lt;td&gt;management; solution; business users; develop&lt;br&gt;benefits" name="Keywords"/></html></html></html></html></pre> | ers;  |
| <br><body></body>                                                                                                    |       |
| k/body><br>                                                                                                    |       |
|                                                                                                    | -     |

In this example, all the metadata from content block ID=1 will be displayed, and all the metadata from content block ID=2 will be displayed except for its title and keywords.

# **Custom ColdFusion Tags**

As you have seen, the formatting for the custom ColdFusion functions used in Ektron CMS200/300 for ColdFusion are defined in the following files:

- /CMS200/300Sample/CMS200/300scripts/ecmLogin.cfm
- /CMS200/300Sample/CMS200/300scripts/ ecmContentBlock.cfm
- /CMS200/300Sample/CMS200/300scripts/ecmSearch.cfm
- /CMS200/300Sample/CMS200/300scripts/ ecmSearchDisplay.cfm
- /CMS200/300Sample/CMS200/300scripts/ ecmListSummary.cfm
- /CMS200/300Sample/CMS200/300scripts/ ecmSingleSummary.cfm
- /CMS200/300Sample/CMS200/300scripts/ecmNavigation.cfm
- /CMS200/300Sample/CMS200/300scripts/ecmTeaser.cfm
- /CMS200/300Sample/CMS200/300scripts/ecmMetadata.cfm

As a developer, you may make changes to this file to further enhance how the custom functions appear on your Web site.

However, if you choose to extend the custom functions, Ektron recommends

- creating a copy of the file
- renaming it to an arbitrary name, for example, MySearch.cfm
- including that file when adding Ektron CMS200/300 tags to your templates

This procedure prevents your custom from being overwritten if you upgrade your version of Ektron CMS200/300.

## **Custom PHP Functions**

Ektron CMS200/300 maintains and display content through the use of custom Ektron PHP functions and ComObjects. On your template, you must include the following file in order to be able to use the custom functions:

```
<?php include 'site_scripts_path.php'; ?>
```

This file will call the file with the custom Ektron functions to allow the page to function properly and must appear at the top of the template file.

To customize you Ektron CMS200/300 application, you will need to be familiar with these tags

| Тад               | Description                                                                                                 | More Information                  |
|-------------------|----------------------------------------------------------------------------------------------------|-----------------------------------|
| Login             | Paints the login or logout button which allows the user to login and use the Ektron CMS200/300 application. | "Login Tag" on page 296           |
| Content<br>Block  | Displays and manages a content block.                                                                       | "Content Block Tag" on page 298   |
| Search            | Inserts a text box on the template with a search button.                                                    | "Search Tag" on page 304          |
| Search<br>Display | Creates area where search results will be displayed.                                                        | "Search Display Tag" on page 315  |
| List<br>Summary   | Displays the list of the content block summaries.                                                           | "List Summary Tag" on page 320    |
| Single<br>Summary | Displays the summary for a single content block.                                                            | "Single Summary Tag" on page 329  |
| Collection        | Displays the links generated by collections.                                                                | "Collection Function" on page 335 |

| Тад               | Description                                                                      | More Information                      |
|-------------------|----------------------------------------------------------------------------------|---------------------------------------|
| Random<br>Content | Randomly displays the body content of a collection item.                         | "Random Content" on<br>page 344       |
| Random<br>Summary | Randomly displays the summary content of a collection item.                      | "Random Summary" on page 346          |
| Event<br>Calendar | Displays an event calendar defined in the Workarea.                              | "Event Calendar Function" on page 348 |
| Form              | Not supported for this platform yet.                                             |                                       |
| Metadata          | Displays the metadata in the source of the Web page the content is displayed on. | "Metadata Tag" on page 354            |

# Login Tag

This tag is responsible for displaying the following buttons on the Web page:

| Button   | Name        | Description                                                                                                    |
|----------|-------------|----------------------------------------------------------------------------------------------------|
| 🎉 Login  | Login       | When user is not logged into Ektron CMS200/300, this button will be displayed. Clicking this button will allow the user to log into the application. |
| 💰 Logout | Logout      | Once logged in, this button will replace the login button to allow the user to log out from the Ektron CMS200/300 Web site.                          |
| Workarea | Workarea    | When logged in, this button will be displayed under the logout button allowing the user to access their workarea.                                    |
| ✓Preview | Preview On  | This button will allow the user to preview the entire Web site as if all checked-in content was published.                                           |
| Preview  | Preview Off | Turns off the site preview mode.                                                                                                    |

## Login Tag Example

The following example places a login button in a table cell inside a asp template.

```
< </tr><?php ecmlogin(); ?>
```

When inserted properly, a login button will be placed on the Web page.

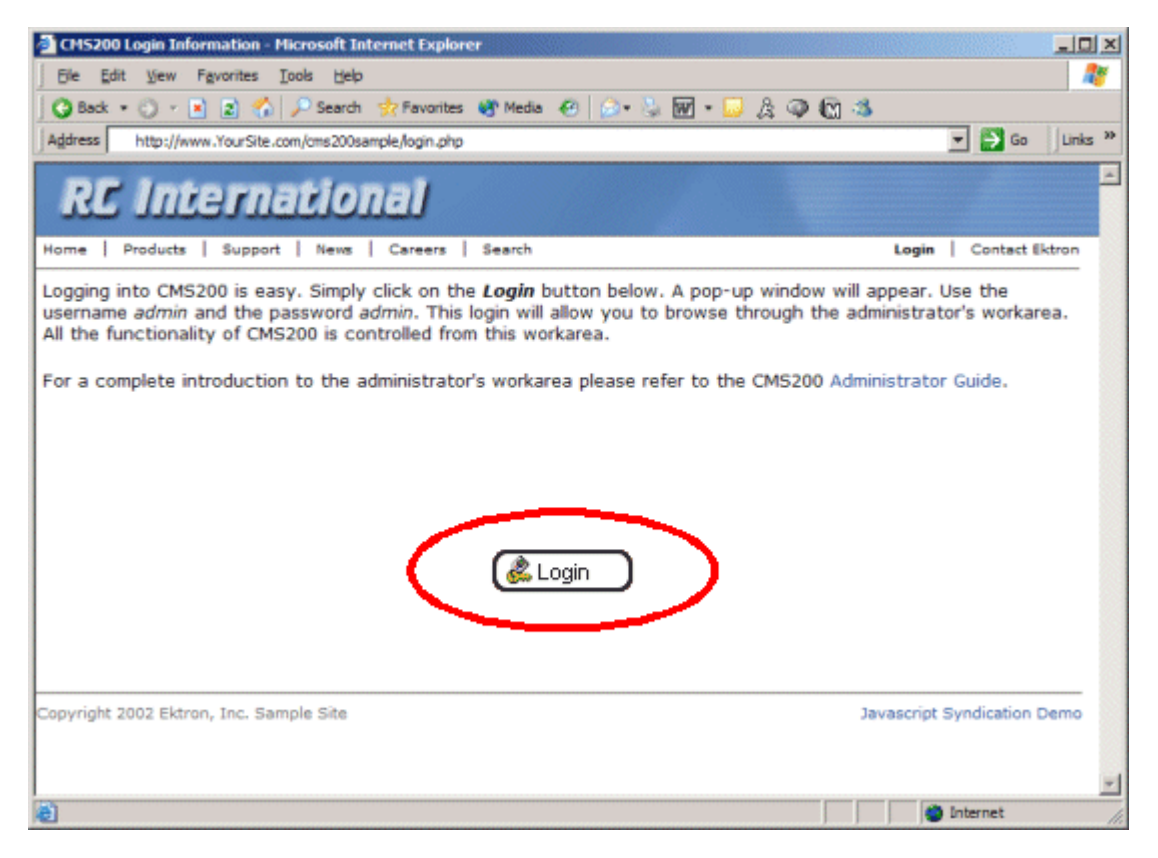

Clicking on the login tag will open the login window where a user will be able to enter their username and password. Upon successful completion, the user will then be logged into the Ektron CMS200/300 Web site.

## **Placing Your Login Button**

You are able to add as many login buttons to a template as you would like. You might want to include a login button on each template, or have a special Web page called login.aspx where you can log in there without the public being able to access the login page.

## **Content Block Tag**

The content block tag is used to display a content block on an Ektron CMS200/300 Web page.

Shown here is the format for the content block function:

<?php ecmContentBlockEx (ID, "XSLT", Override) ?>

Explained in the table below are the attributes for the content block function.

| Attribute | Description                                                                      | Required |
|-----------|----------------------------------------------------------------------------------|----------|
| ID        | ID number assigned to a content block when created in Ektron CMS200/300.         | Yes      |
| XSLT      | File name and path to a valid XSLT to transform the XML content.                 | No       |
| Override  | If no XSLT is specified, then enter 1 to use XSLT1, 2 for XSLT2, or 3 for XSLT3. | No       |

In normal view, this tag will retrieve the content block from the database and return it to the calling template.

| Welcome to RC International - Hicrosoft Internet Explorer                                                                                                    |                                                                                                    | _ 🗆 🗙                                                                                                    |
|----------------------------------------------------------------------------------------------------|----------------------------------------------------------------------------------------------------|----------------------------------------------------------------------------------------------------|
| Ele Edit View Favorites Iools Help                                                                                                    |                                                                                                    | 200                                                                                                    |
| 🛛 😋 Back 🔹 🕥 🕗 🖻 😰 🐔 🔎 Search 👷 Favorites 🚳 Media                                                                                                    | 🐵 🔊 · 🌭 🖬 · 🔛 🎄 🥥 🕼 🍮                                                                                                    |                                                                                                    |
| Agdress http://www.YourSite.com/cms200sample/index.php                                                                                                    |                                                                                                    | 💌 🛃 Go 🛛 Links 🎽                                                                                                    |
| RC International                                                                                                    |                                                                                                    | <u>×</u>                                                                                                    |
| Home   Products   Support   News   Careers   Search                                                                                                    |                                                                                                    | Login   Contact Ektron                                                                                                    |
| Welcome to F                                                                                                    | RC International!                                                                                                    |                                                                                                    |
| RC International is dedicated to the RC racing enthusiast<br>years RC International has become one of the leading ma<br>to the sport, and the enthusiasts who play it, has endea<br>striving to improve our affordable products and hope you                  | s! We eat, work, play, and live RC rac<br>mufactures of RC racing and flying ve<br>red our products to the RC communit<br>will become an RC International mem                   | sing. In three short<br>hicles. Our dedication<br>y. We will continue<br>ber.                                                                                                    |
| NEW FEATURE:Trinity In-Line Pipe                                                                                                    | NEW PRODUCT: Introducing the R                                                                                                    | CRedstar                                                                                                    |
| Trinitys new pipe and manifold are for rear exhaust<br>engines and are now used in both the Sportster and<br>the cheetah. Both the manifold and pipe are made from<br>high-quality aluminum. This new pipe is more durable<br>and will withstand a bad crash. | RC International is proud to introduc<br>This new addition to the RC Internat<br>new options to our customers. With<br>wings and a wing span of 71°, this is<br>has to be seen. | e the RC Redstar.<br>ional fleet brings<br>h laser-cut balsa<br>i one plane that                                                                                                    |
| Copyright 2002 Ektron, Inc. Sample Site                                                                                                    |                                                                                                    | There is a second second secon |

If a user is logged into Ektron CMS200/300, the content block tag will paint a border around the content block and provide the menu for managing that piece of content.

| 🛃 Welcome to RC International - Microsoft Internet Explorer                                                                                                    |                                                                                                    | LOX                                                                               |
|----------------------------------------------------------------------------------------------------|----------------------------------------------------------------------------------------------------|-----------------------------------------------------------------------------------|
| Ele Edit View Favorites Iools Help                                                                                                    |                                                                                                    | R                                                                                 |
| 🛛 😮 Back 🔹 🕥 🖌 🖹 😰 🐔 🔎 Search 👷 Favorites 🚳 Media                                                                                                    | 🐵 🔝 - 🥾 🖬 - 🗔 🎄 🥥 🕅 🍮                                                                                                    |                                                                                   |
| Address http://www.YourSite.com/cms200sample/index.php                                                                                                    |                                                                                                    | 💌 🛃 Go 🛛 Links 🎽                                                                  |
| RC International                                                                                                    |                                                                                                    | <u>•</u>                                                                          |
| Home   Products   Support   News   Careers   Search                                                                                                    |                                                                                                    | Login Contact Ektron                                                              |
| ◪◍▯◲◷ਫ                                                                                                    |                                                                                                    |                                                                                   |
|                                                                                                    |                                                                                                    |                                                                                   |
| Welcome to I                                                                                                    | RC International!                                                                                                    |                                                                                   |
| RC International is dedicated to the RC racing enthusias<br>years RC International has become one of the leading m<br>dedication to the sport, and the enthusiasts who play in<br>continue striving to improve our affordable products and                    | ts! We eat, work, play, and live RC ra<br>anufactures of RC racing and flying v<br>t, has endeared our products to the R<br>d hope you will become an RC Internal              | icing. In three short<br>ehicles. Our<br>C community. We will<br>tional member.   |
| NEW FEATURE:Trinity In-Line Pipe                                                                                                    | NEW PRODUCT: Introducing the R                                                                                                    | C Redstar                                                                         |
| Trinitys new pipe and manifold are for rear exhaust<br>engines and are now used in both the Sportster and<br>the cheetah. Both the manifold and pipe are made from<br>high-quality aluminum. This new pipe is more durable<br>and will withstand a bad crash. | RC International is proud to introduc<br>This new addition to the RC Internal<br>new options to our customers. Wit<br>wings and a wing span of 71*, this is<br>has to be seen. | e the RC Redstar.<br>tional fleet brings<br>h laser-cut balsa<br>s one plane that |
|                                                                                                    |                                                                                                    | ]                                                                                 |
| Copyright 2002 Ektron, Inc. Sample Site                                                                                                    |                                                                                                    | -                                                                                 |
| <b>(d)</b>                                                                                                    |                                                                                                    | internet                                                                          |

### **Content Block Examples**

In Ektron CMS200/300, there are three different types of content blocks:

- Static content blocks
- Dynamic content blocks
- XML Content Blocks

Static content blocks are used to display one specific content block on the Web page, where a dynamic content block is used to display the content block of the ID that is passed through the URL. XML content blocks are used to display XML content transformed by an XSLT specified in the function.

### **Static Content Block**

The following example explains what to insert for a static content block on a template.

In the example displayed above, the function will call the content block with an id of 1 from the database to the browser.

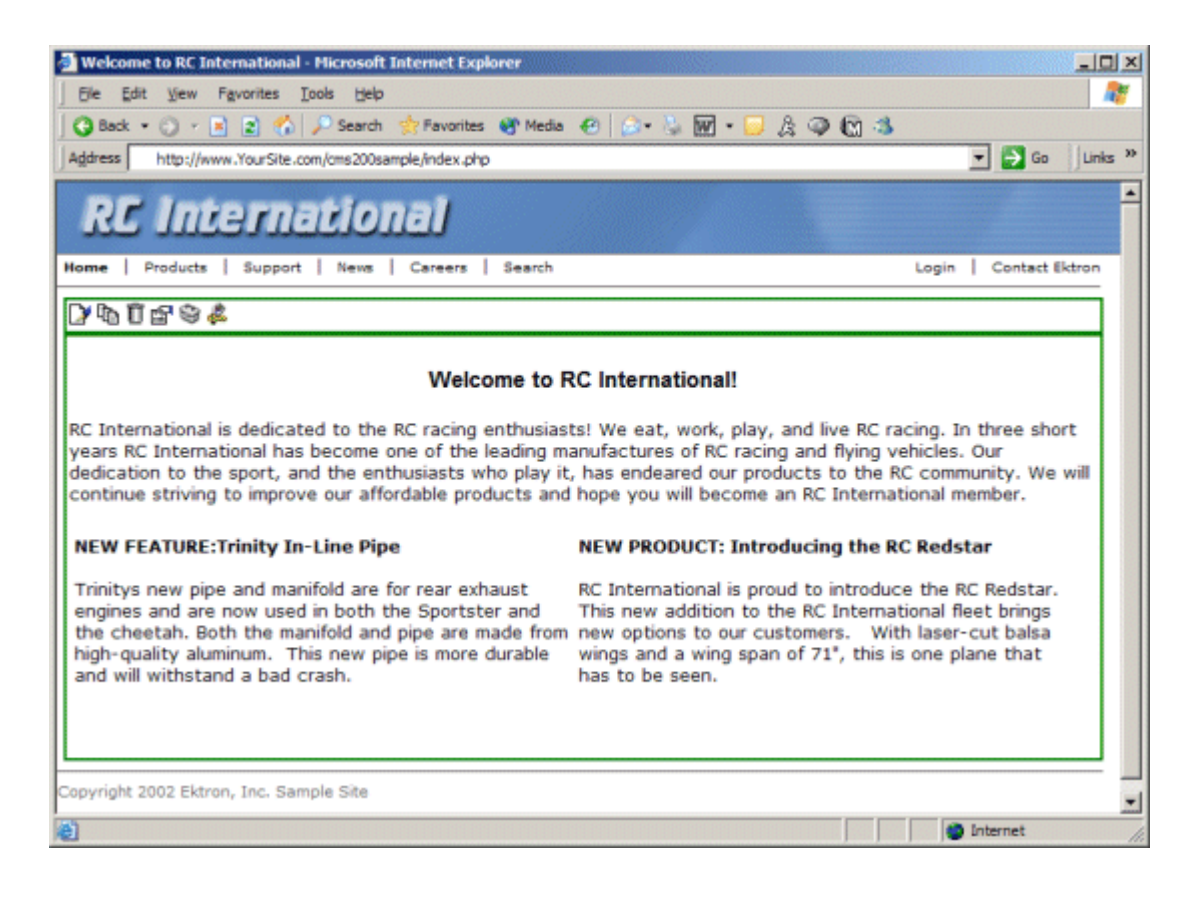

### **Dynamic Content Block**

The following example shows how the content block tag can be used where the id is being passed in as a URL parameter. This is the tag which would be used on a dynamic template.

```
</d><?php ecmContentBlock($id) ?>
```

When a user accesses this page and adds the ID number to the template this tag lives on, the content block with the corresponding ID will be displayed on the Web page in the template that is specified.

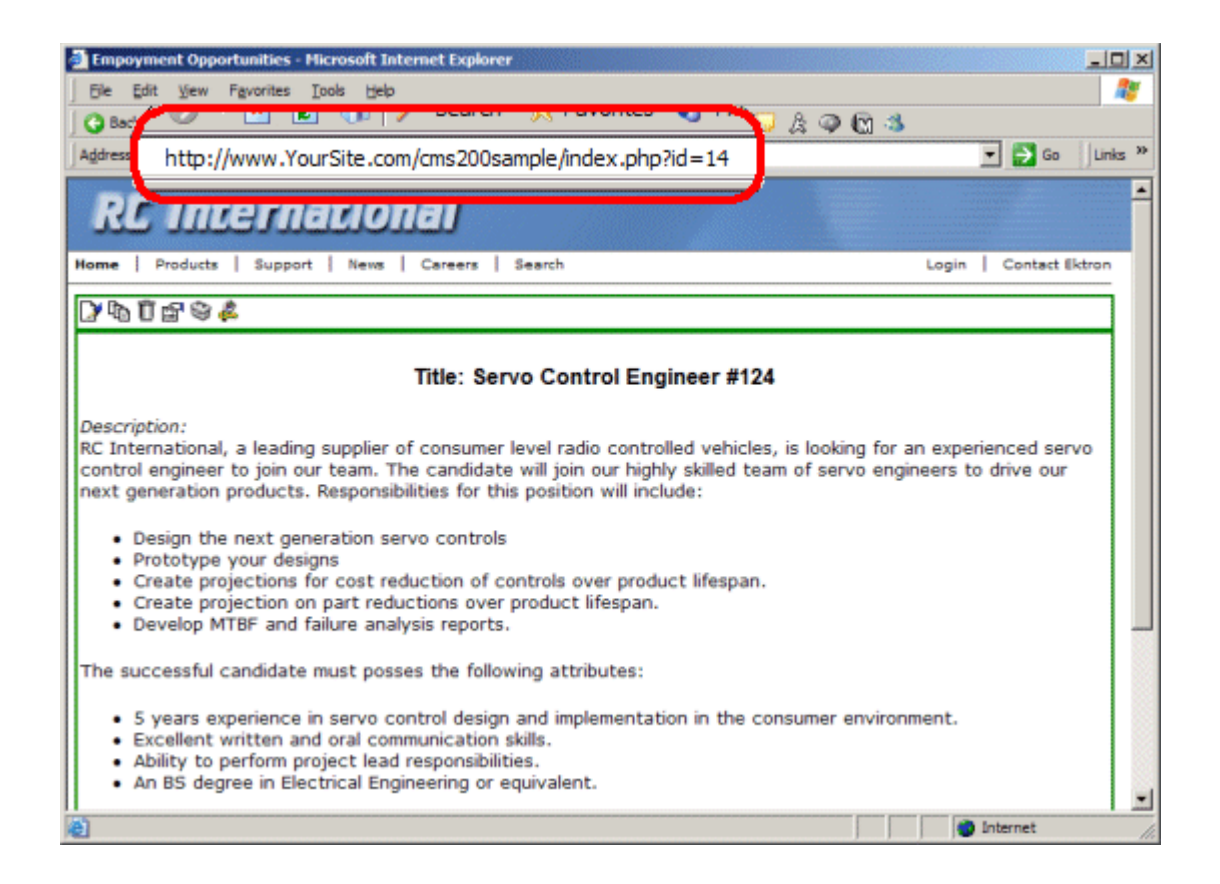

### **XML Content Block**

Νοτε

This feature is only available with Ektron CMS300. If you are using CMS200 and want to upgrade to CMS300, please contact your Ektron sales representative at sales@ektron.com.

Shown here is an example of displaying an XML content block.

```
    <</td>

    (13, "", 1) ?>
```

The previous example would display the content block ID=13, and use the XSLT1 display XSLT instead of the default.

#### Default Data Design XSLT

To use the default display XSLT if the XML configuration for the content was created using the data designer, use "0" as the override XSLT.

Using XSLT=0 will force the XML content to use the default XSLT.

# Search Tag

The search tag is used to display a text box, with a search button on the template. When seen on the template on the Web page, the users will be allowed to enter text and click on the search button to search through all the content on the Web site.

Shown here is the format for the ecmSearch tag:

?>

The following table provides information about all the variables for the search tag.

| Attribute          | Description                                              | Required? |
|--------------------|----------------------------------------------------------|-----------|
| Starting Folder    | The folder you wish to search                            | Yes       |
| Recursive          | 1 or 0 (zero). Whether to search sub-folders.<br>(0=No)  | Yes       |
| Target Page        | The Web page to output the search results.               | Yes       |
| Text Box           | The size of the display text box for user input.         | Yes       |
| Maximum Characters | The maximum characters the input text box should accept. | No        |

| Attribute           | Description                                                                                                    | Required?  |
|---------------------|----------------------------------------------------------------------------------------------------|------------|
| Button Image Source | The image location for the search button. Blank ("") = standard submit button.                                                       | No         |
| Button Text         | The text used for the button if the standard submit<br>button is chosen, or alternative text for the button<br>if an image is chosen | No         |
| Font Face           | The font used for the text in the search tag.                                                                                        | No         |
| Font Color          | The font color used for the text in the search tag.<br>Blank ("") = Black.                                                           | No         |
| Font Size           | The font size for the text in the search tag.                                                                                        | No         |
| Horizontal          | Determines if the search options are in a row or a column                                                                            | Yes        |
| Spare1              | Currently not used                                                                                                    | Must Be "" |

## Search Tag Example

The following example places a text field and a search button in a table cell inside an ASP template.

```
<TR>
    <TD>
        <?php ecmSearch("\\Marketing",1,"search-display.php",25,200,"",
            "Search","Verdana","#808080","2",0,""); ?>
        </TD>
    </TR>
```

The previous example has the following properties:

- Searches content in the \content\marketing folder
- Search is recursive
- The target page is "search-display.php"
- The size of the text box is 25
- The search will allow a maximum of 200 characters

- No image is used for a button, instead a standard submit button is used.
- The text on the submit button is "Search"
- The search options appear in Verdana with a color of #808080 and a size of 2pt.
- The search options are arranged vertically

When added to a template, and visited, the search tag will appear similar to the following:

| 🚽 Welcome to RC International - Microsoft Internet Explorer                                                    |                        |
|----------------------------------------------------------------------------------------------------|------------------------|
| Ele Edit View Favorites Iools Help                                                                             | 2                      |
| 🔾 🔾 Back + 🕥 + 📧 😰 🐔 🔎 Search 🔥 Favorites 👋 Media 🔗 🔝 - 🦕 🕅 + 💭 🎄 🥥 🔞 🚳                                        |                        |
| Address http://www.YourSite.com/oms200sample/search.php                                                        | 💌 🋃 Go 🛛 Links 🎽       |
| RC International                                                                                               | <u>*</u>               |
| Home   Products   Support   News   Careers   Search                                                            | Login   Contact Ektron |
| <ul> <li>All the words</li> <li>Any of the words</li> <li>Exact Phrase</li> <li>Match Partial Words</li> </ul> |                        |
| e) Done                                                                                                    | Internet               |

## Search Tag Variables

Listed below are all the different variables and their descriptions about them.

### **Starting Folder**

In this variable, you will need to specify which content folder you will want to begin the search. There are two options for this variable:

| Value           | Description                                     |
|-----------------|-------------------------------------------------|
| "//"            | Search will begin the search at the root folder |
| "\\folder path" | Search will begin from the folder specified     |

#### Recursive

When you setup the search to be recursive, you are allowing the search to search all the sub-folders associated with the starting folder you had specified. You have two options for this variable:

| Value | Description                                                       |
|-------|-------------------------------------------------------------------|
| 1     | Recursive search (will search sub-folders of the starting folder) |
| 0     | Non-Recursive search (will only search starting folder)           |

### **Target Page**

The target page is the page where the search results will be displayed. You may enter any form of a URL for the Web page you will have the search result displayed to. You can enter any Web page that has the searchdisplay tag inserted in it. If you want to use the same page, you can enter "#" into the field.

**NOTE** Target page **MUST** have the searchdisplay function inserted in it for the search results to be displayed.

### **Text Box**

This variable will set the size of the text box that is displayed. This can be any number depending on how big you would like the search text box to be.

| Text Box<br>Size | Web Page View                                                                      |
|------------------|------------------------------------------------------------------------------------|
| 10               | Search<br>All the words<br>Any of the words<br>Exact Phrase<br>Match Partial Words |
| 50               | Search<br>All the words<br>Any of the words<br>Exact Phrase<br>Match Partial Words |

### **Maximum Characters**

The value in this attribute determines the amount of characters
#### **Button Image Source**

If you would like to use an image for the search button instead of the default, you may enter the filename and path of the image.

| Button Image Source                       | Web Page View                                                                        |
|-------------------------------------------|--------------------------------------------------------------------------------------|
|                                           | Search<br>All the words<br>Any of the words<br>Exact Phrase<br>Match Partial Words   |
| "search.jpg"                              | Search<br>C All the words<br>Any of the words<br>Exact Phrase<br>Match Partial Words |
| "http://www.ektron.com/images/search.jpg" | Search<br>All the words<br>Any of the words<br>Exact Phrase<br>Match Partial Words   |

## **Button Text**

If no search button image was specified, then the text that is entered in this field will be the text that appears on the button. If an image is being used for the search, then this text will be the alt text for the button.

| Button Text          | Web Page View                                                                                                    |
|----------------------|----------------------------------------------------------------------------------------------------|
| "Click Me to Search" |                                                                                                    |
|                      |                                                                                                    |
|                      | Click Me to Search                                                                                                    |
|                      | All the words                                                                                                    |
|                      | C Any of the words                                                                                                    |
|                      | C Exact Phrase                                                                                                    |
|                      | 🗆 Match Partial Words                                                                                                    |
|                      |                                                                                                    |
| "Click Me to Search" |                                                                                                    |
|                      | <ul> <li>Search</li> <li>○ All Click Me to Search</li> <li>○ Any of the words</li> <li>○ Exact Phrase</li> <li>□ Match Partial Words</li> </ul> |

## **Font Face**

| This is the font that is used for the search options that are | Э |
|---------------------------------------------------------------|---|
| displayed on the Web page.                                    |   |

| Font Face       | Web Page View                                                                              |
|-----------------|--------------------------------------------------------------------------------------------|
| Cooper<br>Black | Search<br>• All the words<br>• Any of the words<br>• Exact Phrase<br>• Match Partial Words |
| Kristen ITC     | Search<br>© All the words<br>© Any of the words<br>© ExaCt Phrase<br>□ Match Partial Words |

## **Font Color**

This is the color of the text in the search tag. You may enter the color name or the hexidecimal value of the color.

| Font<br>Color | Web Page View                                                                              |
|---------------|--------------------------------------------------------------------------------------------|
| Red           | Search<br>All the words<br>Any of the words<br>Exact Phrase<br>Match Partial Words         |
| #14DA14       | Search<br>© All the words<br>© Any of the words<br>© Exact Phrase<br>□ Match Partial Words |

# Font Size

This is the size of the text that is in the search tag.

| Font Size | Web Page View                                                                              |
|-----------|--------------------------------------------------------------------------------------------|
| 1         | Search<br>C All the words<br>Any of the words<br>Exact Phrase<br>Match Partial Words       |
| 5         | Search<br>⊙ All the words<br>○ Any of the words<br>○ Exact Phrase<br>□ Match Partial Words |

### Horizontal

This variable determines whether the search options are displayed vertically or horizontally.

| Attribute | Web Page View                                                                  |
|-----------|--------------------------------------------------------------------------------|
| 0         |                                                                                |
|           |                                                                                |
|           | Search                                                                         |
|           | O All the words                                                                |
|           | C Any of the words                                                             |
|           | C Exact Phrase                                                                 |
|           | Match Partial Words                                                            |
|           |                                                                                |
| 1         |                                                                                |
|           | Search C All the words C Any of the words C Exact Phrase C Match Partial Words |

#### Spare 1

At the end of the Search tag, there is a variable called Spare 1. This variable has not yet been assigned an attribute. As of right now, when you enter a search tag, you must pass this variable ""

# Search Display Tag

The search display custom tag created the area where all the search results show after the search has been executed.

Shown here is the format of the ecmSearchDisplay tag:

```
<?php ecmSearchDisplay( MaxNumbers,
    "StyleInfo",
    ShowDate );
```

?>

Below is a description of each of the values of the tag:

| Attribute                             | Description                                                                                                    | Required |
|---------------------------------------|----------------------------------------------------------------------------------------------------|----------|
| Max Number of content blocks Returned | Maximum number of content blocks returned. (0=Unlimited)                                                                          | Yes      |
| Style Info                            | An HTML style string used within<br>the HTML "hyperlink" generated by<br>the search output. Can control font,<br>color, size, etc | No       |
| ShowDate                              | Displays the last modified date of the content block. 0=No 1=Yes                                                                  | No       |

# Search Display Example

The following must be inserted on the page where you would like to display the search results. You may place it on the same page as the search tag, or insert it on a separate page.

```
    <</td>

    <</td>
```

The previous search display example has the following properties:

- Returns unlimited results when the search is performed
- Contains no style information
- Shows the last modified date of the content

When inserted into a template, and a search has been performed, the results will appear similar to the following.

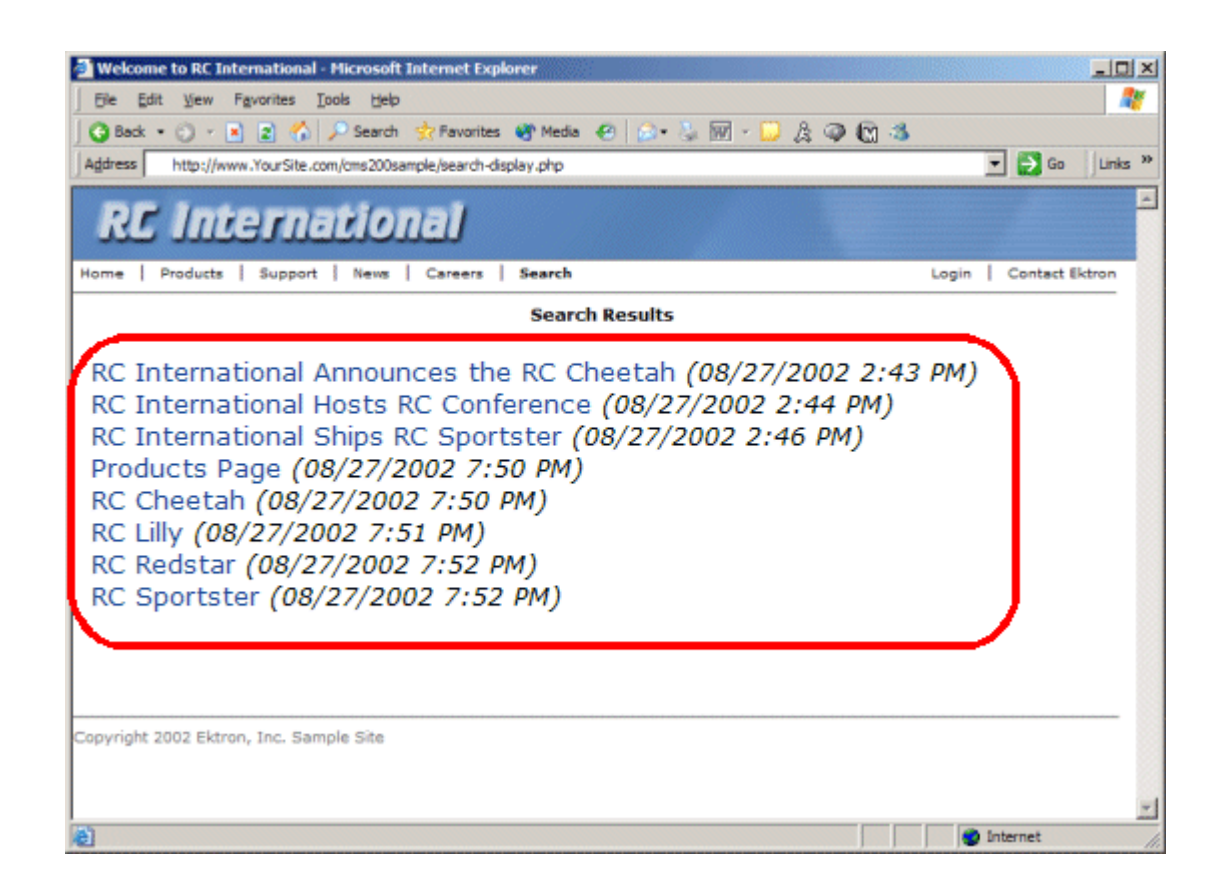

# Search Display Variables

Listed below are all the variables for the SearchDisplay tag.

## Max Number of Content Blocks Returned

This variable determines the amount of search results that will be displayed on the page. You may enter any integer into this variable. If you would like to display an unlimited amount, enter 0 (zero).

| Max<br>Returns | Web Page View                                                                                                    |
|----------------|----------------------------------------------------------------------------------------------------|
| 0              | Search Results<br>RC Sportster<br>RC Redstar<br>RC Lilly<br>RC Cheetah<br>Products Page<br>RC International Ships RC Sportster<br>RC International Hosts RC Conference<br>RC International Announces the RC Cheetah |
| 3              | Search Results<br>RC Sportster<br>RC Redstar<br>RC Lilly                                                                                                    |

#### **Style Info**

An HTML style string used within the HTML "hyperlink" generated by the search output. Can control font, color, size, etc.

| Style Info                                                                                     | Web Page View                                                                                                    |  |
|------------------------------------------------------------------------------------------------|----------------------------------------------------------------------------------------------------|--|
|                                                                                                | Search Results<br>RC Sportster<br>RC Redstar<br>RC Lilly<br>RC Cheetah                                                                    |  |
|                                                                                                | Products Page<br>RC International Ships RC Sportster<br>RC International Hosts RC Conference<br>RC International Announces the RC Cheetah |  |
| "font-family:arial;<br>font-weight:bold;<br>background-<br>color:#cccccc;<br>border:solid blue | Search Results<br>RC Sportster                                                                                                    |  |
| 1pt; margin:2px;<br>width:50%;"                                                                | RC Redstar<br>RC Lilly<br>RC Cheetah                                                                                                    |  |
|                                                                                                | Products Page<br>RC International Ships RC Sportster<br>RC International Hosts RC Conference                                              |  |
|                                                                                                | RC International Announces the RC Cheetah                                                                                                 |  |

## **Show Date**

Here, you can determine if you would like to include the Last Modified Date of the content block next to the result. This is useful to determine which is the most recent content block in the results. You have two choices for this:

| Attribute | Web Page View                                                                                                    |
|-----------|----------------------------------------------------------------------------------------------------|
| 0         |                                                                                                    |
|           | Search Results                                                                                                    |
|           | RC Sportster<br>RC Redstar<br>RC Lilly<br>RC Cheetah<br>Products Page<br>RC International Ships RC Sportster<br>RC International Hosts RC Conference<br>RC International Announces the RC Cheetah                                                                                                    |
| 1         | Search Results<br>RC Sportster (8/27/2002 7:52:40 PM)<br>RC Redstar (8/27/2002 7:52:01 PM)<br>RC Lilly (8/27/2002 7:51:26 PM)<br>RC Cheetah (8/27/2002 7:50:53 PM)<br>Products Page (8/27/2002 7:50:09 PM)<br>RC International Ships RC Sportster (8/27/2002 2:46:12 PM)<br>RC International Hosts RC Conference (8/27/2002 2:44:44 PM)<br>RC International Announces the RC Cheetah (8/27/2002 2:43:01 PM) |

# List Summary Tag

The list summary function is used to display the list of content summaries on a Web page.

Shown here is the format of the list summary function:

```
<?php ecmListSummary ( "Folder",
    Recursive,
    ShowSummary,
    "StyleInfo",
    "OrderBy",
    "ShowInfo",
    MaxNumber,
    "Spare 1",
    "Spare2");
```

?>

A list and description of the variables are shown in this table:

| Attribute   | Description                                                | Options                            |
|-------------|------------------------------------------------------------|------------------------------------|
| Folder      | This is the folder the summary information will come from. | Any folder                         |
| Recursive   | Allow the tag to get summary info from child folders.      | 0 = Not Recursive<br>1 = Recursive |
| ShowSummary | Do you want the content summary to be displayed?           | 0 = No<br>1 = Yes                  |
| StyleInfo   | Inline style information for the generated text hyperlink. | Any string                         |

| Attribute         | Description                                                 | Options                                                                                     |
|-------------------|-------------------------------------------------------------|---------------------------------------------------------------------------------------------|
| OrderBy, ASC/DESC | Order the hyperlinks by:                                    | "Title"<br>"DateModified"<br>"DateCreated"<br>"StartDate"<br>"AuthorFname"<br>"AuthorLname" |
|                   | Order the hyperlinks in ascending or descending order.      | "Title,asc"<br>"Title,desc"                                                                 |
| ShowInfo          | Information that will appear to the right of the hyperlink. | "DateModified"<br>"DateCreated"<br>"AuthorFname"<br>"AuthorLname"                           |
| MaxNumber         | Maximum number of summaries returned.                       | 0 = Unlimited                                                                               |
| Spare1            | Not yet implemented                                         | MUST BE ""                                                                                  |
| Spare2            | Not yet implemented                                         | MUST BE ""                                                                                  |

# List Summary Example

Shown below is an example of the ListSummary function in an ASP Web page.

The previous example has the following properties:

- Displays summaries from the \Marketing\News folder
- Not recursive.
- The summaries will be shown
- No style was applied to the hyperlinks

- The results will be displayed in ascending order by title
- The date modified of each content block will be displayed
- Unlimited results will be shown.

Here is how the summaries will appear on the web page.

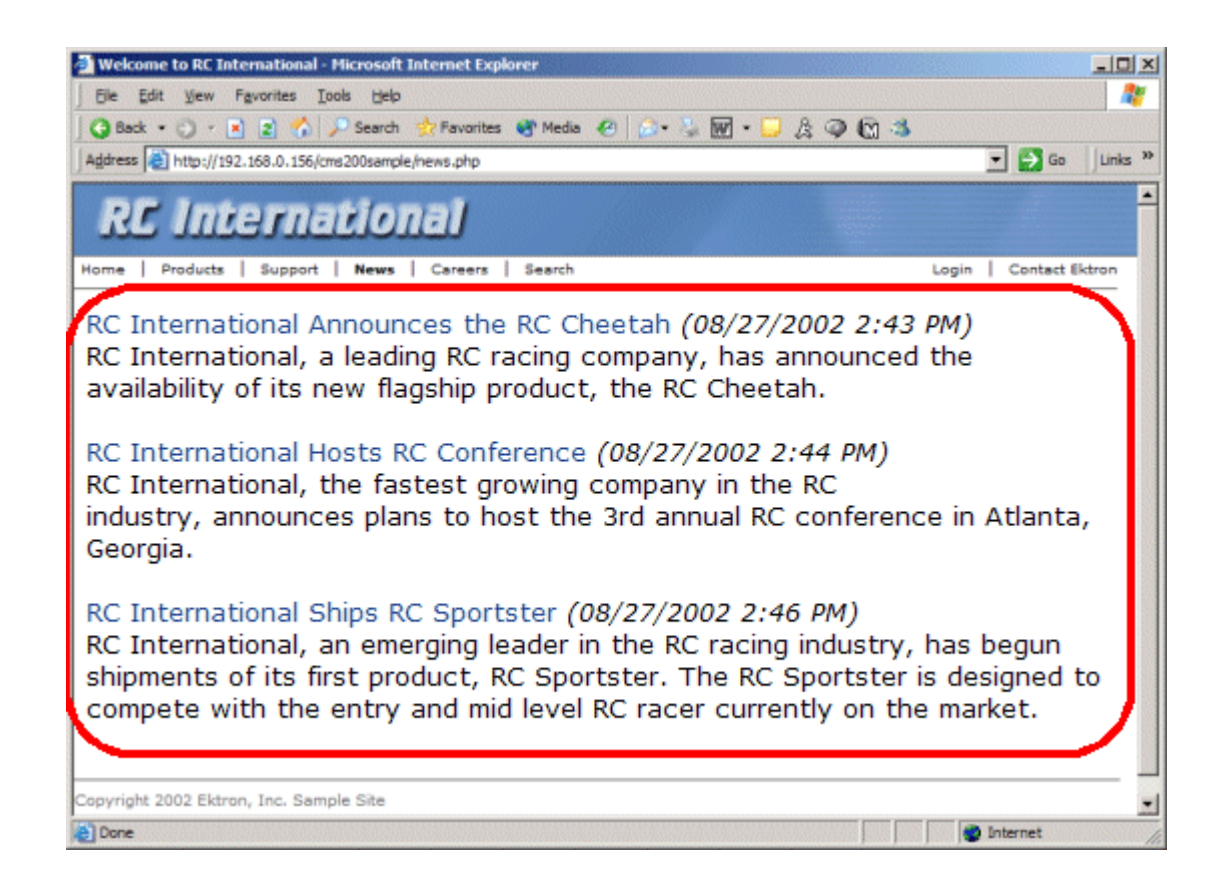

# List Summary Variables

Listed below are all the different variables and descriptions about them.

### **Starting Folder**

In this variable, you will need to specify which content folder you will want to get all the summaries from. There are two options for this variable:

| Value            | Description                                                                                   |
|------------------|-----------------------------------------------------------------------------------------------|
| "//"             | By leaving the value blank, all the summaries from the root content folder will be displayed. |
| "\Folder<br>Path | You can specify a specific folder to display the summaries from by inserting the folder path  |

#### Recursive

When you setup the search to be recursive, you are allowing the search to search all the sub-folders associated with the starting folder you had specified. You have two options for this variable:

| Value | Description                                                                           |
|-------|---------------------------------------------------------------------------------------|
| 1     | Recursive - summaries in the starting folder's sub-<br>folders will also be displayed |
| 0     | Non-recursive - only summaries in the starting folder will be displayed.              |

#### **Show Summary**

The show summary attribute will allow or disallow the summary to be displayed in the summary list. You have two options for this variable:

| Attribute | Web Page View                                                                                                    |
|-----------|----------------------------------------------------------------------------------------------------|
| 0         |                                                                                                    |
|           | RC International Ships RC Sportster                                                                                                    |
|           | RC International Hosts RC Conference                                                                                                    |
|           | RC International Announces the RC Cheetah                                                                                                    |
|           |                                                                                                    |
| 1         |                                                                                                    |
|           | RC International Ships RC Sportster<br>RC International, an emerging leader in the RC racing industry, has begun<br>shipments of its first product, RC Sportster. The RC Sportster is designed to<br>compete with the entry and mid level RC racer currently on the market. |
|           | RC International Hosts RC Conference<br>RC International, the fastest growing company in the RC<br>industry, announces plans to host the 3rd annual RC conference in Atlanta,<br>Georgia.                                                                                   |
|           | RC International Announces the RC Cheetah<br>RC International, a leading RC racing company, has announced the<br>availability of its new flagship product, the RC Cheetah.                                                                                                  |

## Style Info

In this field, you may enter inline style information for the generated text hyperlinks displayed on the screen.

| Style Info                                                              | Web Page View                                                                                                    |
|-------------------------------------------------------------------------|----------------------------------------------------------------------------------------------------|
|                                                                         |                                                                                                    |
|                                                                         | RC International Ships RC Sportster<br>RC International, an emerging leader in the RC racing industry, has begun<br>shipments of its first product, RC Sportster. The RC Sportster is designed to<br>compete with the entry and mid level RC racer currently on the market. |
|                                                                         | RC International Hosts RC Conference<br>RC International, the fastest growing company in the RC<br>industry, announces plans to host the 3rd annual RC conference in Atlanta,<br>Georgia.                                                                                   |
|                                                                         | RC International Announces the RC Cheetah<br>RC International, a leading RC racing company, has announced the<br>availability of its new flagship product, the RC Cheetah.                                                                                                  |
| "font-family:arial;                                                     |                                                                                                    |
| background-                                                             | RC International Ships RC Sportster                                                                                                    |
| color:#cccccc;<br>border:solid blue<br>1pt; margin:2px;<br>width:100%;" | RC International, an emerging leader in the RC racing industry, has begun<br>shipments of its first product, RC Sportster. The RC Sportster is designed to<br>compete with the entry and mid level RC racer currently on the market.                                        |
|                                                                         | RC International Hosts RC Conference                                                                                                    |
|                                                                         | RC International, the fastest growing company in the RC industry, announces plans to host the 3rd annual RC conference in Atlanta, Georgia.                                                                                                    |
|                                                                         | RC International Announces the RC Cheetah                                                                                                    |
|                                                                         | RC International, a leading RC racing company, has announced the availability of its new flagship product, the RC Cheetah.                                                                                                    |

### **Order By**

This variable will sort the summary results by different options. There are five different ways to sort the summaries

| Value        | Summaries sorted by                                    |
|--------------|--------------------------------------------------------|
| Title        | title                                                  |
| DateModified | date modified                                          |
| Date Created | date created                                           |
| StartDate    | Start Date assigned to the content block when created. |
| AuthorFname  | authors' first name                                    |
| AuthorLname  | authors' last name                                     |

#### Ascending/Descending

This variable is an addition to the previous OrderBy variable. By default, the list of the summaries are descending, meaning they will follow the path of A-B-C, or 1-2-3. When set to ascending, they will order by Z-Y-X or 3-2-1. You will have the option to re arrange these to display either in ascending or descending order.

To do this, add the following to the OrderBy attribute:

| Value   | Description                                                                          |
|---------|--------------------------------------------------------------------------------------|
| asc, 1  | This will order the Summaries in an ascending order                                  |
| desc, 0 | This will order the Summaries in a descending order.<br>This is the default setting. |

By using the ascending/descending option, you will have the option to set the order of content blocks from most recent to oldest, or vice versa. As well as ordering the list by the user's first names or last names in ascending or descending order.

## **Show Info**

The show info field determines what sort of information is displayed to the right of the hyperlinked title. There are four different options that you may choose from:

| Value        | Description                                                                  | Web Page View                                                                                                    |
|--------------|------------------------------------------------------------------------------|----------------------------------------------------------------------------------------------------|
| DateModified | Displays the date the content was last modified.                             | , RC Sportster. The RC Sportster is design<br>mid level RC racer currently on the market<br>inference (8/27/2002 2:44:44 PM)<br>growing company in the PC<br>host the 3rd annual RC conference in Atla |
| DateCreated  | Displays the date when the content was first created.                        | d level RC racer currently on the mark<br>erance (4/25/2002 4:42:55 PM)<br>owing company in the RC<br>ost the 3rd annual RC conference in A                                                            |
| AuthorFname  | Displays the first name of the<br>user who last edited the<br>content block. | nid level RC racer currently<br>nference <i>(John)</i><br>growing company in the Ri<br>host the 3rd annual RC co                                                                                       |
| AuthorLname  | Displays the last name of the<br>user who last edited the<br>content block.  | CT, RC Sportster. The RC Sp<br>d mid level RC racer currentl<br>Conference (Doe)<br>st growing company in the R<br>to host the 3rd annual RC co                                                        |

## **Max Number**

In this variable, you will determine how many summaries will be displayed on the page. You may enter any number into this field, and that number will be the amount of summaries that will be displayed. If you want all the summaries to be displayed, enter 0 (zero) and you will display unlimited results.

| Max<br>Number | Web Page View                                                                                                    |
|---------------|----------------------------------------------------------------------------------------------------|
| 0             | <ul> <li>RC International Ships RC Sportster</li> <li>RC International, an emerging leader in the RC racing industry, has begun shipments of its first product, RC Sportster. The RC Sportster is designed to compete with the entry and mid level RC racer currently on the market.</li> <li>RC International Hosts RC Conference</li> <li>RC International, the fastest growing company in the RC industry, announces plans to host the 3rd annual RC conference in Atlanta, Georgia.</li> <li>RC International Announces the RC Cheetah</li> <li>RC International, a leading RC racing company, has announced the availability of its new flagship product, the RC Cheetah.</li> </ul> |
| 1             | RC International Ships RC Sportster<br>RC International, an emerging leader in the RC racing industry, has begun<br>shipments of its first product, RC Sportster. The RC Sportster is designed to<br>compete with the entry and mid level RC racer currently on the market.                                                                                                    |

#### Spare 1 & 2

There are two variable fields at the end that are currently not used. They are there for future scalability. When you insert a ListSummary tag into your template, you must leave those variables as ""

# Single Summary Tag

The single summary tag is used to display the summary of one content block in the Ektron CMS200/300 Web site, instead of a list of all the summaries in a content folder. Seen below is the single summary tag:

```
<?php ecmSingleSummary( "ContentID",
ShowSummary,
"StyleInfo",
"ShowInfo",
"Sparel");
```

?>

You can look at the single summary tag as just a simpler form of the List summary tag. The format for each of them is almost identical, but the single summary tag does not require as many variables to be passed.

A list and description of the variables are shown in this table:

| Attribute   | Description                                                                        | Required?  |
|-------------|------------------------------------------------------------------------------------|------------|
| Content ID  | This is the ID number of the content block the summary information will come from. | Yes        |
| ShowSummary | Do you want the content summary to be displayed?                                   | Yes        |
| StyleInfo   | Inline style information for the generated text hyperlink.                         | No         |
| ShowInfo    | Information that will appear to the right of the hyperlink.                        | No         |
| Spare1      | Not yet implemented                                                                | MUST BE "" |

# Single Summary Example

Shown below is an example of the single summary function in an ASP Web page.

```
<TR>
    <TD>
        <?PHP ecmSingleSummary ("14",1,"","DateModified",""); ?>
        </TD>
    </TR>
```

The previous example had the following properties:

- Displays the summary for the content block with an ID=14
- The summary will be shown
- No style was applied to the hyperlinks
- The last date the content was modified will be displayed

Here is how the summary will appear on the web page.

| 🗿 Welcome to RC International - Hicrosoft Internet Explorer                                                                                     |       | -lo ×            |
|----------------------------------------------------------------------------------------------------|-------|------------------|
| Bie Edit View Favorites Iools Help                                                                                                    |       |                  |
| 🛛 😋 Back + 🕥 - 💽 👔 🏠 🔎 Search 🌟 Favorites 👹 Media 🙆 😥 💺 👿 + 🖵 🎘 📿 🕅 🕉                                                                           |       |                  |
| Address http://www.YourSite.com/oms200sample/hr.php                                                                                             |       | 🕶 🛃 Go 🛛 Links 🎽 |
| RC International                                                                                                    |       | ×                |
| Home Products Support News Careers Search                                                                                                    | Login | Contact Ektron   |
| Employment Opportunities                                                                                                    |       |                  |
| Servo Control Engineer #124 (08/27/2002 2:40 PM)<br>RC International is looked for a highly skilled servo control<br>engineer to join our team. |       |                  |
| Copyright 2002 Ektron, Inc. Sample Site                                                                                                    |       |                  |

# Single Summary Variables

Listed below are all the different variables and descriptions about them.

#### **Content ID**

In this variable, you will need to specify which content block you will want the summary to be displayed from.

#### **Show Summary**

The show summary attribute will allow or disallow the summary to be displayed in the summary list. You have two options for this variable:

| Value | Web Page View                                                                                                    |
|-------|----------------------------------------------------------------------------------------------------|
| 0     | Servo Control Engineer #124                                                                                                |
| 1     | Servo Control Engineer #124<br>RC International is looked for a highly skilled servo control<br>engineer to join our team. |

#### Style Info

In this field, you may enter inline style information for the generated text hyperlinks displayed on the screen.

| Style Info                                                                                                    | Web Page View                                                                                                    |
|----------------------------------------------------------------------------------------------------|----------------------------------------------------------------------------------------------------|
|                                                                                                    | Servo Control Engineer #124<br>RC International is looked for a highly skilled servo control<br>engineer to join our team. |
| font-family:arial;<br>font-weight:bold;<br>background-<br>color:#cccccc;<br>border:solid blue<br>1pt; margin:2px;<br>width:100%; | Servo Control Engineer #124<br>RC International is looked for a highly skilled servo control<br>engineer to join our team. |

## **Show Info**

The show info field determines what sort of information is displayed to the right of the hyperlinked title. There are five different options that you may choose from:

| Value        | Displays the                                                 | Web Page View                                                        |
|--------------|--------------------------------------------------------------|----------------------------------------------------------------------|
| ID           | ID number for the content block.                             | looked for a highly skilled se                                       |
| DateModified | date the content was last modified.                          | ed for a highly skilled servo control am.                            |
| DateCreated  | date when the content was first created.                     | #124 (4/25/2002 4:54:42 PM)<br>ed for a bighty skilled serve control |
| AuthorFname  | first name of the user who last<br>edited the content block. | er #124 <i>(Mike)</i><br>oked for a highly skilled ser               |
| AuthorLname  | last name of the user who last<br>edited the content block   | eer +124 <i>(Johnson)</i><br>ooked for a highly skilled serv         |

## Spare 1

There is one variable fields at the end that are currently not used. This is here for future scalability. When you insert a single summary tag into your template, you must leave this variables as ""

# **Collection Function**

The collection function is used to display the list of links that were created as a collection in the Ektron CMS200/300 Workarea. The ecmCollection function is highly customizable, allowing you to easily define how the collection data will be displayed on the Web page.

Shown here is the format of the ecmCollection function.

```
<?PHP ecmCollection( "id",
"displayFunction";
```

?>

Each of the attributes in the ecmCollection function are explained in the following table.

| Attribute       | Description                                                                                                    |
|-----------------|----------------------------------------------------------------------------------------------------|
| id              | The id of the collection that you would like to be displayed is defined here.                                                                                                    |
| displayFunction | Specify a function that is defined in the API that will define how the collection data is displayed on the Web page. The display function must also be defined in the ecmCollection function. |

# **Collection Examples**

The following are examples of the collection function in the Ektron CMS200/300 sample Web site. One example uses the "ecmNavigation" display function and the other uses the "ecmTeaser" display function.

The ecmNavigation and ecmTeaser display functions are sample display functions included with Ektron CMS200/300.

#### **Example Using the ecmNavigation Display Function**

The following is an example of a collection function being used as a navigation menu in the Ektron CMS200/300 sample Web site.

<?php ecmCollection(1, "ecmNavigation") ?>

In this example, the collection with an ID=1 is displayed, and the function "ecmNavigation" is used to define how the collection data is displayed on the Web page.

Shown here is how the collection would appear on the Web page.

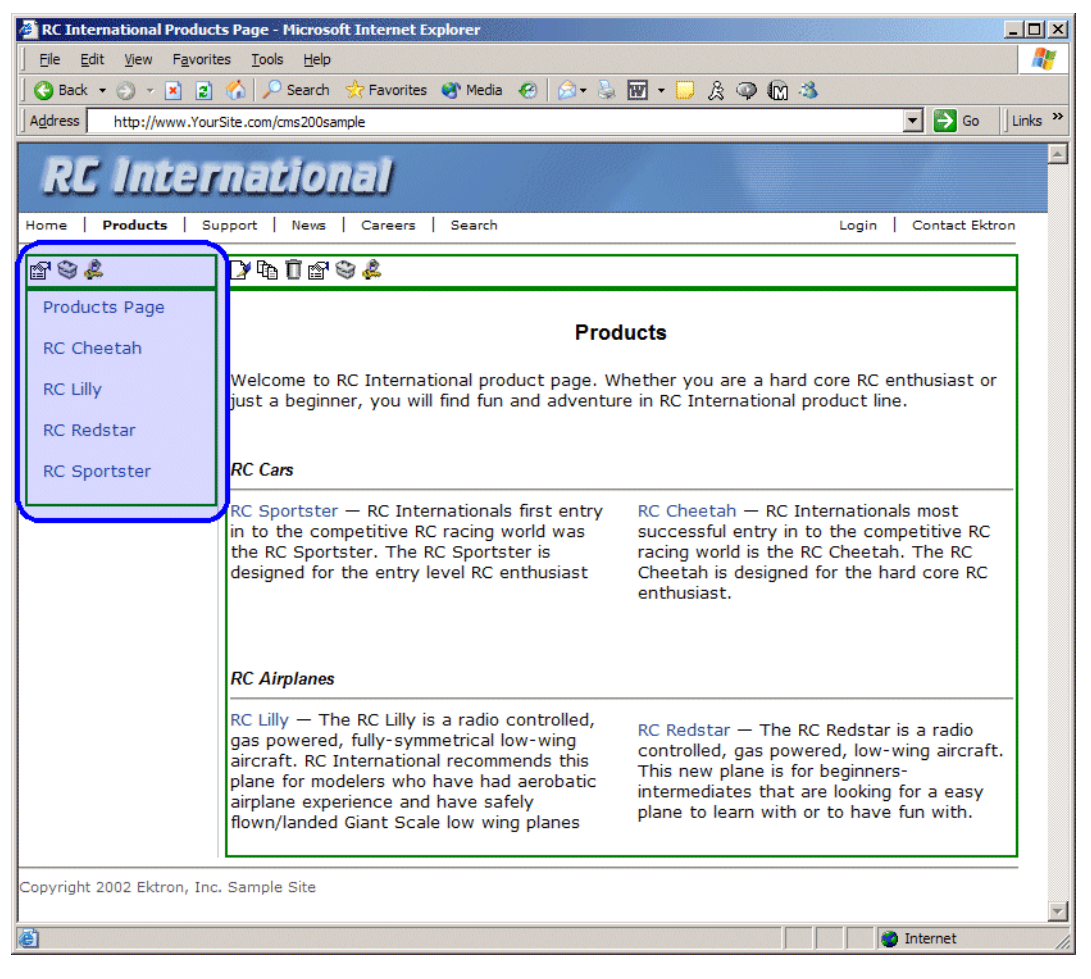

As stated earlier, the format of the collection on the Web page depends on the displayFunction that is used.

Shown below is the source code for the display function "ecmNavigation"

```
Function ecmNavigation($cInfo){
  global $html, $info;
  $html = "";
  $mycount = $cInfo->count();
  for ($iloop=0; $iloop < $mycount; ++$iloop) {
    $info = $cInfo->Item($iloop+1);
    $html = $html."khtml = $html."%html = $html."%html = $html."%html = $html."%html = $html."\">";
    $html = $html.$info->Item("ContentLinks");
    $html = $html.$info->Item("ContentTitle");
    $html = $html."%html = $html."%html = $html."%html = $html."%html = $html."%html = $html."";
    return $html;
}
```

As you can see, the ecmNavigation function is a simple PHP function that creates a table of the links that belong to the collection specified.

The ecmNavigation function also displays the title of the content blocks by using the "info("ContentTitle")) building block.

### Example Using the ecmTeaser Display Function

The following is an example of a collection function being used as a navigation menu in the Ektron CMS200/300 sample Web site.

```
<?php ecmCollection (2, "MyDisplayFunction"); ?>
```

In this example, the collection with an ID=2 is displayed, and the function "ecmTeaser" is used to define how the collection data is displayed on the Web page.

Shown here is how the collection would appear on the Web page.

| 🚰 Welcome to RC International's Employment Opportunities - Microsoft Internet Explorer                                                         | <u> </u>             |
|----------------------------------------------------------------------------------------------------|----------------------|
| File Edit View Favorites Tools Help                                                                                                    |                      |
| 🛛 🚱 Back 🔹 🕥 🖌 🗷 😰 🔥 🔎 Search 👷 Favorites 🚳 Media 🔗 😥 💀 😓 👿 🗸 💭 🎊 🥥 🕅 🚳                                                                        |                      |
| Address http://www.YouSite.com/cms200sample                                                                                                    | 🔽 🄁 Go 🛛 Links 🌺     |
| RC International                                                                                                    |                      |
| Home   Products   Support   News   Careers   Search                                                                                            | Login Contact Ektron |
| Employment Opportunities                                                                                                    |                      |
| 1 1 1 1 1 1 1 1 1 1 1 1 1 1 1 1 1 1 1                                                                                                    |                      |
| Plastic Molder #123 (8/27/2002 2:38:34 PM)<br>RC International is looking for an experienced plastics molder.                                  |                      |
| Servo Control Engineer #124 (8/27/2002 2:40:26 PM)<br>RC International is looked for a highly skilled servo control engineer to join our team. |                      |
|                                                                                                    |                      |
|                                                                                                    |                      |
|                                                                                                    |                      |
| Copyright 2002 Ektron, Inc. Sample Site                                                                                                    |                      |
|                                                                                                    |                      |
|                                                                                                    |                      |
| jee uone                                                                                                    | Internet             |

As stated earlier, the format of the collection on the Web page depends on the displayFunction that is used.

Shown below is the source code for the display function "ecmTeaser"

```
Function ecmTeaser($cInfo){
   global $html, $info;
   $html = "";
   $mycount = $cInfo->count();
   for ($iloop=0; $iloop < $mycount; ++$iloop) {
     $info = $cInfo->Item($iloop+1);
     $html = $html."<a href=\"";
     $html = $html.$info->Item("ContentLinks");
     $html = $html.$info->Item("ContentTitle");
     $html = $html.$info->Item("ContentTitle");
     $html = $html.date("m/d/Y g:i:s A", $info->Item("DateModified"));
     $html = $html."\</a>
```

```
$html = $html." ";
}
$html = $html."";
return $html;
}
```

As you can see, the ecmTeaser function is a simple ASP function that creates a table of the links that belong to the collection specified.

The ecmTeaser function also displays the:

- Content Title
- Date Modified
- Content Teaser

# **Collection Variables**

#### ID

The collection ID is the ID number that is assigned to the collection when it is created in the workarea.

| 🗿 Ektron CMS200 Workarea for Application Administrator - Microsoft Internet Explorer |                                                                                                    |                 |                                 |                              |  |
|--------------------------------------------------------------------------------------|----------------------------------------------------------------------------------------------------|-----------------|---------------------------------|------------------------------|--|
| Ektron<br>ZOO                                                                        |                                                                                                    |                 | Workarea                        |                              |  |
| Content Management                                                                   | View Collection "                                                                                                    | Products"       |                                 |                              |  |
| 🔁 www.YourSite.com                                                                   | 🕂 🖵 ĝi 📝 🗊 🤇                                                                                                    | <u>.</u>        |                                 |                              |  |
| Content                                                                              |                                                                                                    |                 |                                 |                              |  |
| 🗉 📃 Human Resourc                                                                    | Title:                                                                                                    | Products        |                                 |                              |  |
| 🖻 🖻 <u>Marketing</u>                                                                 | ID:                                                                                                    | 1               |                                 |                              |  |
| 🗄 🛄 <u>News</u>                                                                      | Template:                                                                                                    | /CMS200Sam      | ple/products.asp                |                              |  |
| Products                                                                             | Last User To Edit                                                                                                    | : Application A | dministrator                    |                              |  |
| E Syndication                                                                        | Last Edit Date: 18-Oct-2002 02:07:22 PM                                                                                                    |                 |                                 |                              |  |
| ± <u>Library</u>                                                                     | Library         Date Created:         18-Oct-2002 02:07:08 PM           Approvals         Description:         This is an example of using the collection object for creating navigation in a |                 |                                 |                              |  |
| Approvals                                                                            |                                                                                                    |                 |                                 | reating navigation in a page |  |
| Reports                                                                              | Include Subfo                                                                                                    | lders           |                                 |                              |  |
| Fonts                                                                                |                                                                                                    |                 |                                 |                              |  |
|                                                                                      | Title                                                                                                    | ID              | URL Link                        |                              |  |
| User Groups                                                                          | Products Page                                                                                                    | 3               | /CMS200Sample/products.asp?id=3 |                              |  |
|                                                                                      | RC Cheetah                                                                                                    | 5               | /CMS200Sample/products.asp?id=5 |                              |  |
|                                                                                      | RC Lilly                                                                                                    | 6               | /CMS200Sample/products.asp?id=6 |                              |  |
|                                                                                      | RC Redstar                                                                                                    | 7               | /CMS200Sample/products.asp?id=7 |                              |  |
|                                                                                      | RC Sportster                                                                                                    | 4               | /CMS200Sample/products.asp?id=4 |                              |  |
|                                                                                      |                                                                                                    |                 |                                 |                              |  |
|                                                                                      |                                                                                                    |                 |                                 |                              |  |
|                                                                                      |                                                                                                    |                 |                                 |                              |  |
|                                                                                      |                                                                                                    |                 |                                 |                              |  |
|                                                                                      |                                                                                                    |                 |                                 |                              |  |
|                                                                                      |                                                                                                    |                 |                                 |                              |  |
| E Done                                                                               | L                                                                                                    |                 |                                 | 🔮 Internet                   |  |

#### **DisplayFunction**

As explained earlier, the display function is a function that you create that will define how the collection data will be displayed on the Web page.

By using simple PHP scripting, you can create your own display functions, or use the three included functions.

#### **Building Blocks**

This section explains each of the possible building blocks that you may use when creating a custom display function.

| Name                  | Description                                                                                                    | Web Page View                                                                                                    |
|-----------------------|----------------------------------------------------------------------------------------------------|----------------------------------------------------------------------------------------------------|
| info("ContentTeaser") | Displays the summary that<br>has been created for the<br>content block that is<br>displayed in the collection<br>data. | <ul> <li>Plastic Molder #123<br/>RC International is looking for an<br/>experienced plastics molder.</li> <li>Servo Control Engineer #124<br/>RC International is looked for a highly<br/>skilled servo control engineer to join<br/>our team.</li> </ul> |
| info("Comment")       | Displays the comment added to the content block.                                                                       | <ul> <li>▶ 🗗 😂 &amp;</li> <li>Plastic Molder #123<br/>This is the historical comment for Plastics Molder #123</li> <li>Servo Control Engineer #124<br/>This is the historical comment for Servo Control Engineer #124</li> </ul>                          |
| info("ContentID")     | Displays the ID number of<br>the content block that is<br>assigned to it by Ektron<br>CMS200/300.                      | <ul> <li>Plastic Molder #123<br/>ID= 13</li> <li>Servo Control Engineer #124<br/>ID= 14</li> </ul>                                                                                                    |
| info("ContentLinks")  | Inserts the path of the<br>content block with respect<br>to your site root.                                            | <ul> <li>Plastic Molder #123<br/>/CMS200Sample/hr.asp?id=13</li> <li>Servo Control Engineer #124<br/>/CMS200Sample/hr.asp?id=14</li> </ul>                                                                                                    |

| Name                        | Description                                                                                                    | Web Page View                                                                                                    |  |
|-----------------------------|----------------------------------------------------------------------------------------------------|----------------------------------------------------------------------------------------------------|--|
| info("ContentTitle")        | Displays the title of the<br>content block that is<br>displayed with the<br>collection data.                                   | <ul> <li>Plastic Molder #123<br/>/CMS200Sample/hr.asp?id=13</li> <li>Servo Control Engineer #124<br/>/CMS200Sample/hr.asp?id=14</li> </ul>                                                                |  |
| info("DateModified")        | Displays the date and time<br>the content block was last<br>modified.                                                          | <ul> <li>Plastic Molder #123<br/>8/27/2002 2:38:34 PM</li> <li>Servo Control Engineer #124<br/>8/27/2002 2:40:26 PM</li> </ul>                                                                            |  |
| info("DisplayDateModified") | Displays the date and time<br>the content block was last<br>modified using the date/<br>time format specified in<br>Setup.asp. | <ul> <li>Plastic Molder #123<br/>27-Aug-2002 02:38:34 PM</li> <li>Servo Control Engineer #124<br/>27-Aug-2002 02:40:26 PM</li> </ul>                                                                      |  |
| info("DisplayEndDate")      | Displays the end date and<br>time for the content block<br>using the date/time format<br>specified in Setup.asp.               |                                                                                                    |  |
| info("DisplayGoLive")       | Displays the start date and<br>time for the content block<br>using the date/time format<br>specified in Setup.asp.             | <ul> <li>▶ 🗃 S &amp;</li> <li>Plastic Molder #123<br/>This content went live on: 30-Oct-2002 10:58 AM</li> <li>Servo Control Engineer #124<br/>This content went live on: 29-Oct-2002 06:51 PM</li> </ul> |  |

| Name                | Description                                                                   | Web Page View                                                                                                    |
|---------------------|-------------------------------------------------------------------------------|----------------------------------------------------------------------------------------------------|
| info("EditorFname") | Displays the first name of<br>the user who last edited the<br>content block.  | <ul> <li>Plastic Molder #123<br/>Application</li> <li>Servo Control Engineer #124<br/>Application</li> </ul>                                                                            |
| info("EditorLname") | Displays the last name of<br>the editor who last edited<br>the content block. | <ul> <li>Plastic Molder #123<br/>Administrator</li> <li>Servo Control Engineer #124<br/>Administrator</li> </ul>                                                                        |
| info("EndDate")     | Displays the end date and time for the content block                          |                                                                                                    |
| info("GoLive")      | Displays the start date and time for the content block.                       | <ul> <li>Plastic Molder #123<br/>This content went live on: 10/30/2002 10:58:28 AM</li> <li>Servo Control Engineer #124<br/>This content went live on: 10/29/2002 6:51:02 PM</li> </ul> |

# **Random Content**

The random content function is used to randomly display the content of a content block that belongs in a specified collection.

Displayed here is the format for the random content function

<?php ShowRandomContent (id); ?>
Where the "id" represents the ID number of the collection the content blocks, that will be displayed, belong to **View Collection "Products"** 

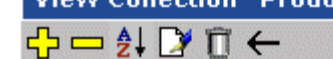

#### Title

RC Sportster RC Cheetah RC Lilly RC Redstar

#### More info

| Titler               | Droducto      |                  |  |  |
|----------------------|---------------|------------------|--|--|
| ID:                  | 1             |                  |  |  |
| Templater            | /01400000     | ple/products.asp |  |  |
| Last User To Edit    | Application A | dministrator     |  |  |
| Last Edit Date:      | 29-Oct-2002   | 09:36 PM         |  |  |
| Date Created:        | 29-Oct-2002   | 09:34 PM         |  |  |
| Description:         | Products nav  | rigation         |  |  |
| ✓ Include Subfolders |               |                  |  |  |

| ID | URL Link                        |
|----|---------------------------------|
| 4  | /CMS300Sample/products.asp?id=4 |
| 5  | /CMS300Sample/products.asp?id=5 |
| 6  | /CMS300Sample/products.asp?id=6 |
|    | ID<br>4<br>5<br>6               |

# Random Summary

SImilar to the random content function, the random summary function is used to randomly display the summary of a content block that belongs in a specified collection.

Displayed here is the format for the random content function

<?php ShowRandomSummary (id); ?>

Where the "id" represents the ID number of the collection the content blocks, that will be displayed, belong to

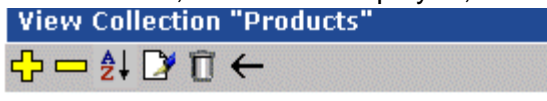

Title

RC Sportster RC Cheetah RC Lilly RC Redstar

#### More info

| Titler             | Droducto      |                   |  |  |
|--------------------|---------------|-------------------|--|--|
| ID:                | 1             |                   |  |  |
| Templater          | , chicoccon   | iple/products.asp |  |  |
| Last User To Edit  | Application A | dministrator      |  |  |
| Last Edit Date:    | 29-Oct-2002   | 09:36 PM          |  |  |
| Date Created:      | 29-Oct-2002   | 09:34 PM          |  |  |
| Description:       | Products nav  | igation           |  |  |
| Include Subfolders |               |                   |  |  |

| Title               | ID | URL Link                        |
|---------------------|----|---------------------------------|
| <u>RC Sportster</u> | 4  | /CMS300Sample/products.asp?id=4 |
| <u>RC Cheetah</u>   | 5  | /CMS300Sample/products.asp?id=5 |
| <u>RC Lilly</u>     | 6  | /CMS300Sample/products.asp?id=6 |

## **Event Calendar Function**

The ecmEvtCalendar function is used to display an event calendar that has been created in the Ektron CMS200/300 Workarea.

Displayed here is the format for the event calendar custom function:

<?php ecmEvtCalendar(id); ?>

Where the "id" represents the ID number of the event calendar in the Workarea.

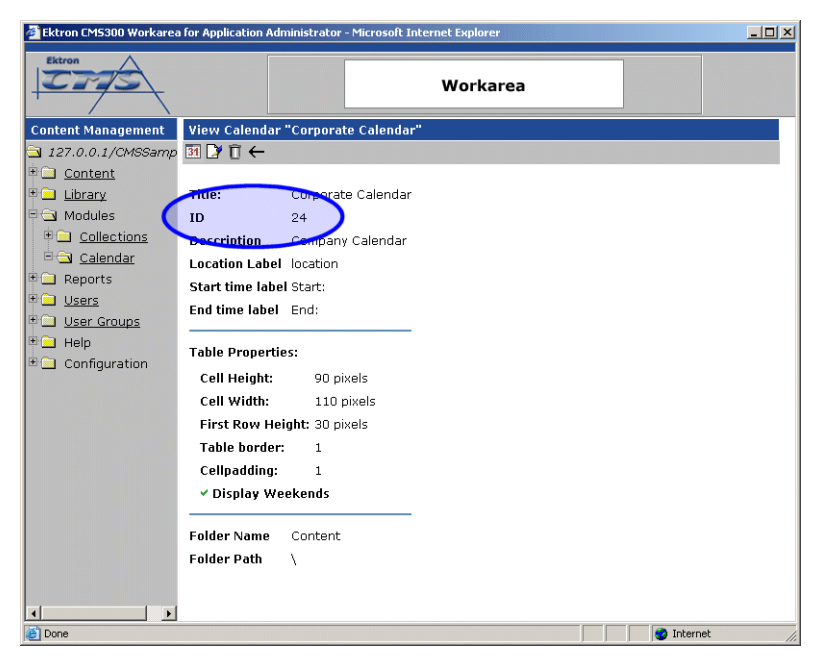

### **Event Calendar Style Sheet**

Before you insert an event Calendar into your Ektron CMS200/300 template, it is recommended that you make a reference to the style sheet, "\CMS200/300Sample\ekCalendar.css" in your template.

This style sheet contains styles that define the Calendar.

### **Event Calendar Sample**

Displayed here is an example of the event Calendar in an Ektron CMS200/300 template:

```
<</td>
```

When this code is displayed in a browser, the Calendar with an ID-1 is displayed. Shown here is the Calendar displayed on the Web Page

| lf        | Calendar           | Display                   |                          |                                                                                                    |                                                                                                    |        |                           |            |
|-----------|--------------------|---------------------------|--------------------------|----------------------------------------------------------------------------------------------------|----------------------------------------------------------------------------------------------------|--------|---------------------------|------------|
| Logged in |                    |                           |                          |                                                                                                    |                                                                                                    |        |                           |            |
|           | RC International   | l Event Calendar - Micr   | osoft Internet Explor    | 2 <b>r</b>                                                                                                    |                                                                                                    |        |                           | ×          |
|           | Elle Edit View     | Favorites Loois He        | ۹۵<br>Search 🔶 Favo      | rites 📢 Media 🥝 (                                                                                                    | 🗟 • 📐 🕅 • 🗌                                                                                                    | ß      |                           |            |
|           | Address a http://  | 127.0.0.1/cmssample/eve   | ntcalendar.asp?date=8/1  | /2003&calendar_id=1                                                                                                    |                                                                                                    |        | 🔽 🏹 Go 🛛 Links            | , <b>»</b> |
|           | RC In              | ternatio                  | onal                     |                                                                                                    |                                                                                                    |        |                           | -          |
|           | Home   Product     | s   Support   New:        | s   Careers   Sea        | rch   Calendar                                                                                                    |                                                                                                    |        | Login   Contact Ektron    |            |
|           |                    |                           | R                        | C International Eve                                                                                                    | nt Calendar                                                                                                    |        |                           |            |
|           | July               |                           | Augus                    | t 2003                                                                                                    |                                                                                                    | Septem | ber                       |            |
|           | Sunday             | Monday                    | Tuesday                  | Wednesday                                                                                                    | Thursday                                                                                                    | Friday | Saturday<br>2 💀 🔍         |            |
|           | 3 🖬 🔍              | 4 0 9                     | 5 🗖 🔍                    | 6 🖸 🔍                                                                                                    | 7 🗖                                                                                                    | 8 6 0  | 9 🖬 🔍                     |            |
|           | 10 🔤 🔍             | 11 🐱 🔍                    | 12 🖪 🔍                   | 13 Carlos Carlos | 14 🖸 🔍                                                                                                    | 15 🚾 🔍 | 16 6 3                    |            |
|           | 17 6               | 18 0                      | 19 6                     | 20 💀 🔍                                                                                                    | 21 6                                                                                                    | 22 🐱 🔍 | 23 .                      |            |
|           | 24 🖬 🔍             | 25 🔽                      | 26 🖪 🔍                   | 27 🔤 🔍                                                                                                    | 28 C A<br>RC International<br>Hosts RC<br>Conference<br>Location: Main Street<br>Conference Center<br>Start: 8:00:00 AM<br>Endi 12:00:00 PM | 29 🖸 🔍 | 30 💀 🔍<br>Add a new event |            |
|           | 31 <b>3</b>        | mssample/eventraler-dar   | scn2date=8(11/2003&raie  | ndar ida1#                                                                                                    |                                                                                                    |        | Toternet                  |            |
|           | endp://127.0.0.1/c | anosanipie/eveniccaiendar | ashi agremol 11500390916 | nuar_iu≕1₩                                                                                                    |                                                                                                    |        | Incerner                  | _111       |

| lf         | Calenda       | ar Display                     |                           |                                                                                                    |                                                                                                    |                                                                                                    |                 |          |
|------------|---------------|--------------------------------|---------------------------|----------------------------------------------------------------------------------------------------|----------------------------------------------------------------------------------------------------|----------------------------------------------------------------------------------------------------|-----------------|----------|
| Logged Out |               |                                |                           |                                                                                                    |                                                                                                    |                                                                                                    |                 |          |
|            | RC Interna    | tional Event Calendar - Mici   | osoft Internet Explore    |                                                                                                    |                                                                                                    |                                                                                                    |                 | _ 0      |
|            | <u> </u>      | View Favorites Iools H         | alp                       |                                                                                                    |                                                                                                    |                                                                                                    |                 | -        |
|            | Back 🝷        | 🕑 - 🖹 💈 🏠                      | 🔎 Search 🛛 📌 Favori       | ces 왕 Media 🧭 🁔                                                                                                    | 🗟 • 嫨 🚾 • 📘                                                                                                    | <b>,</b> A                                                                                                    |                 |          |
|            | Address 🧃 H   | http://127.0.0.1/cmssample/eve | ntcalendar.asp?date=8/1/3 | 2003&calendar_id=1                                                                                                    |                                                                                                    |                                                                                                    | 💌 🛃 G           | o ∫Links |
|            | RC            | Internatio                     | onal                      |                                                                                                    |                                                                                                    |                                                                                                    |                 | -        |
|            | Home   Pro    | oducts   Support   New.        | s   Careers   Sear        | h <b>Calendar</b>                                                                                                    |                                                                                                    |                                                                                                    | Login   Contact | Ektron   |
|            |               |                                | BC                        | International Eve                                                                                                    | ent Calendar                                                                                                    |                                                                                                    |                 |          |
|            | Tests         | ,                              | August                    |                                                                                                    |                                                                                                    | Contorn                                                                                                    | hor             |          |
|            | Sunda         | y<br>ay Monday                 | Tuesday                   | Wednesday                                                                                                    | Thursday                                                                                                    | Friday                                                                                                    | Saturday        |          |
|            |               |                                |                           |                                                                                                    |                                                                                                    | 1<br>RC International<br>Announces the RC<br>Cheetah<br>Location: Main Street<br>Tracks<br>Start: 2:00:00 PM<br>End: 5:00:00 PM | 2               |          |
|            | 3             | 4                              | 5                         | 6                                                                                                    | 7                                                                                                    | 8                                                                                                    | 9               |          |
|            | 10            | 11                             | 12                        | 13<br>RC International<br>Ships RC Sportster<br>Location: Main Street<br>Tracks<br>Start 2:00:00 PM<br>End: 4:00:00 PM | 14                                                                                                    | 15                                                                                                    | 16              |          |
|            | 17            | 18                             | 19                        | 20                                                                                                    | 21                                                                                                    | 22                                                                                                    | 23              |          |
|            | 24            | 25                             | 26                        | 27                                                                                                    | 28<br>RC International<br>Hosts RC<br>Conference<br>Location: Main Street<br>Conference Center<br>Start: 8:00:00 AM<br>End: 12:00:00 PM | 29                                                                                                    | 30              |          |
|            | 31            |                                |                           |                                                                                                    |                                                                                                    |                                                                                                    |                 |          |
|            | Convright 200 | 13 Ektron Inc. Sample Site     |                           |                                                                                                    |                                                                                                    |                                                                                                    |                 |          |
|            | e             |                                |                           |                                                                                                    |                                                                                                    |                                                                                                    | i internet      |          |

As you can see, when you are logged into the Web site, you are given options to add and view Calendar events. When logged out, only the calendar events are displayed.

## **Abbreviating Day Names**

To further customize the event calendar function, you may specify in ApplicationAPI.php to display abbreviated day names (for example, Mon instead of Monday, Wed instead of Wednesday). Displayed here is an example of the ecmEvtCalendar using abbreviated day names.

| 🗿 Event Calendar - Micros                         | oft Internet Explorer         |                         |                             |                                                                                                    |
|---------------------------------------------------|-------------------------------|-------------------------|-----------------------------|----------------------------------------------------------------------------------------------------|
| <u>Eile E</u> dit <u>V</u> iew F <u>a</u> vorites | s <u>T</u> ools <u>H</u> elp  |                         |                             | <u></u>                                                                                                    |
| Back Forward                                      | 🖹 😰 🏠<br>Stop Refresh Home    | 🔎 🔶<br>Search Favorites | 🔏 🤣 😥<br>Media History Mail | Image: Sector of the sector of the secto |
| Address 🕘 http://127.0.0.1/c                      | ms300sample/eventcalendar.asp |                         |                             | Go 🕴 Links 🎽                                                                                                    |
| RC Intern                                         | national                      |                         |                             |                                                                                                    |
| Home   Products   Supp                            | oort   News   Careers         | Search Calendar         |                             | Login   Contact Ektron                                                                                                    |
| November                                          |                               | Decembe                 | r 2003                      | January                                                                                                    |
| Mon                                               | Tue                           | Wed                     | Thu                         | Fri                                                                                                    |
| 1                                                 | 2                             | 3                       | 4                           | 5                                                                                                    |
| 8                                                 | 9                             | 10                      | 11                          | 12                                                                                                    |
| 15                                                | 16                            | 17                      | 18                          | 19                                                                                                    |
| 22                                                | 23                            | 24                      | 25                          | 26                                                                                                    |
| 29                                                | 30                            | 31                      |                             |                                                                                                    |
| Copyright 2003 Ektron, Inc. :                     | Sample Site                   |                         |                             |                                                                                                    |
| 🕘 Done                                            |                               |                         |                             | 🔮 Internet                                                                                                    |

### **Configuring ApplicationAPI.php**

To configure the ecmEvtCalendar function to display abbreviated day names, perform the following steps.

**NOTE** Before editing ApplicationAPI.php, Ektron recommends to create a copy of it, referencing it in site\_scripts\_path.php, and making changes to the new file. See "Custom API" on page 360 for additional information.

- Open the file that contains the ecmEvtCalendar function you want to edit.
- Locate the ecmEvtCalendar function in the file.

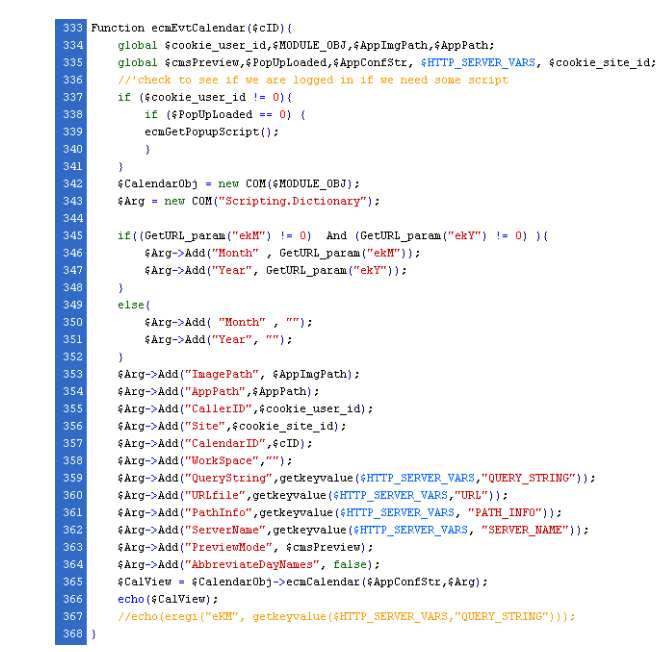

3. Locate the line that reads

"\$Arg->Add("AbbreviateDayNames", false);"

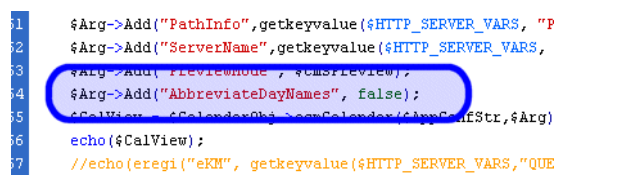

- On that line, change "false" to "true" This will force the ecmEvtCalendar to use abbreviated day names.
- 5. Save and close the file.
- 6. View the Web page that contains the updated function.

## Metadata Tag

The metadata tag is used to display the metadata for one or more content blocks in the Ektron CMS200/300 Web site. Inserting this custom tag will allow you to generate the list of metadata that is edited by the authors, and insert it in the source of the Web page. Shown below is an example of what the metadata custom tag looks like.:

```
<?php ecmMetaData ("ItemList", "Spare1";) ?>
```

A list and description of the variables are shown in this table:

| Attribute | Description                                          | Required?  |
|-----------|------------------------------------------------------|------------|
| ItemList  | List of the content block ID numbers, and exclusions | No         |
| Spare1    | Not yet implemented                                  | MUST BE "" |

### Creating an Item List

The ItemList for the ecmMetadata tag has the following format:

"[content block id; Exclusion list]...[content block id; Exclusion list]"

| Attribute           | Description                                                                       | Required?                                                    |
|---------------------|-----------------------------------------------------------------------------------|--------------------------------------------------------------|
| [ (left<br>bracket) | Delineates the beginning of a content block id/Exclusion List pair.               | Yes                                                          |
| Content<br>Block ID | A number that represents the content block you wish to retrieve the metadata from | Yes                                                          |
| ;<br>(semicolon)    | Separator: Separates the content block id from the exclusion list                 | No ( <b>Yes</b> if<br>including an<br><b>exclusion</b> list) |

| Attribute            | Description                                                                                | Required? |
|----------------------|--------------------------------------------------------------------------------------------|-----------|
| Exclusion<br>List    | A comma delimited list of metadata you do not wish to be retrieved for this content block. | No        |
| ] (right<br>bracket) | Delineates the end of a content block id/Exclusion List pair.                              | Yes       |

## ecmMetadata Example

For this example, our administrator has defined the following metadata types for Ektron CMS200/300.

| Name             | Style      | Туре | Editable | Required | Remove<br>Dups | Case<br>Sensitive |
|------------------|------------|------|----------|----------|----------------|-------------------|
| Title            | n/a        | HTML | Yes      | Yes      | No             | n/a               |
| Keywords         | Name       | Meta | Yes      | Yes      | Yes            | No                |
| Content-<br>Type | http-equiv | Meta | No       | Yes      | Yes            | n/a               |

Our example Web page has two content blocks displayed. Content block 1, the company's home page introduction text, and content block 2, a sidebar containing the lead story for the week. The metadata entered by your content editors for these two content blocks are:

#### **Content Block 1:**

Title – "Welcome to Our Home Page" Keywords – "Home; page; company; Welcome" Content-Type -- "text/html; charset=iso-8859-1"

#### **Content Block 2:**

Title – "Announcing our New Product!" Keywords – "Announce; company; product; widget" Content-Type -- "text/html; charset=iso-8859-1"

To include both content blocks metadata in the web page our ecmMetadata call would look like:

```
<html>
                       <head>
                          <?php ecmMetadata ("[1][2;Title,Content-Type]",
""); ?>
                          (rest of head)
                       </head>
                       <body>
                          (rest of web page document)
                       </body>
                    </html>
                       In the above example the ecmMetadata call is contained in the
                       <head> of the HTML document (since all HTML metadata is
                       required to exist there). Once the Web page is viewed the Web
                       page source will contain the following information:
   <html>
      <head>
          <Title>Welcome to Our Home Page</Title>
          <meta name="Keywords" content= Home; page; company; Welcome;</pre>
Announce;
         product; widget">
         <meta http-equiv="Content-Type" content="text/html; charset=iso-</pre>
8859-1">
          (rest of head)
      </head>
      <body>
          (rest of web page document)
      </body>
   </html>
```

The ecmMetadata constructed these three HTML tags based on the administrator defined parameters and the ecmMetadata call.

The metadata tag was constructed in the page because:

• [1] - Will display all the metadata content for the content block ID=1. In this example, the title, keywords, and content-type were defined, so they were all displayed as:

 [2;title,content-type] - Will display all the metadata content for content block ID=2, EXCEPT for its title and content-type definitions.

```
<Title>Welcome to Our Home Page</Title>
<meta name="Keywords" content= Home; page; company; Welcome;
Announce;
product; widget">
<meta http-equiv="Content-Type" content="text/html; charset=iso-
8859-1">
```

The next section will provide you with a few more examples

### ecmMetadata Variables

Listed below are all the different variables and descriptions about each of the them.

### **Item List**

In this variable of the ecmMetadata tag, you will need to specify two values:

| Value             | Description                                                                                                    |
|-------------------|----------------------------------------------------------------------------------------------------|
| ID                | Specify the content block ID to specify which content block will have the metadata displayed.                                                    |
| Exclusion<br>List | After you specify the ID for the content block you want to display the metadata, you can also specify the metadata that you wish to be excluded. |

Some examples might be:

```
<?PHP ecmMetaData ("[1][2]","") ?>
```

```
- 0 ×
🧖 metadata[1] - Notepad
File Edit Format Help
                                                               -
<!DOCTYPE HTML PUBLIC "-//W3C//DTD HTML 4.0</pre>
Transitional//EN">
l<html>
<head>
<Title>CMS200 Sample Web Site; CMS200 Login
Information</Title>
<meta name="Keywords" content="CMS200; content
management; solution; business users; developers;
benefits; Ektron; login">
</head>
<body>
</body>
<∕html≻
```

In this example, all the metadata from the content block ID=1 and 2 will be displayed.

```
<?PHP ecmMetaData ("[1;title][2;keywords]","") ?>
```

```
inetadata[1] - Notepad
image is a second second secon
```

In this example, all the metadata from content block ID=1 will be displayed EXCEPT for the title. Also, all the metadata for content block ID=2 will be displayed Except for its keywords.

```
<?PHP ecmMetaData ("[1][2;title,keywords]","") ?>
```

```
🛃 metadata[2] - Notepad
                                                 - 0 ×
File Edit Format Help
                                                     ٠
<!DOCTYPE HTML PUBLIC "-//W3C//DTD HTML 4.0
Transitional//EN">
<html>
<head>
<Title>CMS200 Sample Web Site</Title>
<meta name="Keywords" content="CMS200; content
management; solution; business users; developers;
benefits">
</head>
<body>
k/body>
</html>
```

In this example, all the metadata from content block ID=1 will be displayed, and all the metadata from content block ID=2 will be displayed except for its title and keywords.

#### Spare 1

There is one variable fields at the end that are currently not used. This is here for future scalability. When you insert a single metadata tag into your template, you must leave this variables as ""

# **Custom API**

As you have seen, the formatting for the custom functions used in Ektron CMS200/300 for PHP are defined in the file ApplicationAPI.php. As a developer, you may make changes to this file to further enhance how the custom functions appear on your Web site.

However, Ektron recommends creating a copy of the file, and renaming it to an arbitrary name, for example, MyCustomAPI.php, and including that file when creating Ektron CMS200/300 templates. This ensures that your custom API will not be overwritten if you upgrade to another version of Ektron CMS200/ 300.

## **Dreamweaver Extension Support**

Ektron CMS200/300 has a custom Macromedia<sup>®</sup> Extension Package which allows you to not only create your templates in Dreamweaver<sup>®</sup> or UltraDev<sup>TM</sup>, but also to insert the custom functions through Dreamweaver<sup>®</sup>.

To do this, all you need is Ektron CMS200/300, Dreamweaver®/ UltraDev<sup>TM</sup>, and to keep reading.

# Requirements

To use the Dreamweaver extension supplied by Ektron, you will need to have Dreamweaver 4.0 or higher installed, as well as Ektron CMS200/300.

# Installing the Extension

Before you can insert the Ektron CMS200/300 custom functions through Dreamweaver<sup>®</sup>, you must install the extension. Listed below are the steps to install the extension.

**NOTE** For more information about installing an extension, refer to your Dreamweaver<sup>®</sup> Manual.

To Install the Extension

1. Begin by following the path in Dreamweaver:

#### Commands > Manage Extensions...

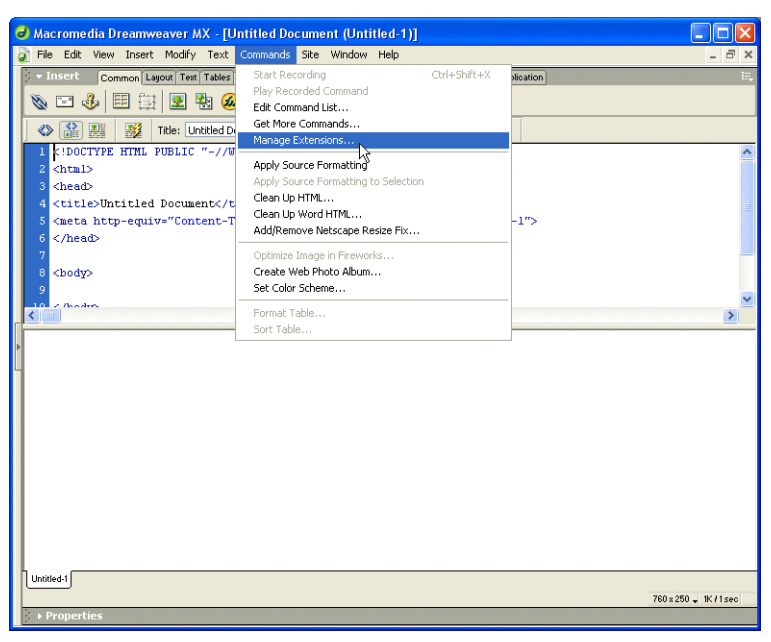

The Macromedia Extension Manager is displayed.

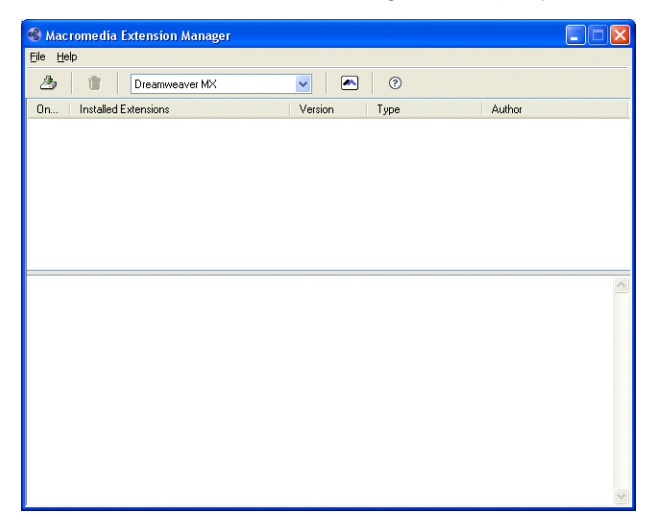

2. From this dialog box, follow the path:

### File > Install Extension...

| Macromedia Extension Manage                                                   | r 🔳                 |   |
|-------------------------------------------------------------------------------|---------------------|---|
| e Help<br>Install Extension Ctrl+I<br>Package Extension k<br>Submit Extension | Version Type Author |   |
| Remove Extension Ctrl+R                                                       |                     |   |
| Import Extensions                                                             |                     |   |
| Go To Macromedia Exchange                                                     |                     |   |
| Exit                                                                          |                     |   |
|                                                                               |                     |   |
|                                                                               |                     |   |
|                                                                               |                     | - |
|                                                                               |                     |   |
|                                                                               |                     |   |
|                                                                               |                     |   |
|                                                                               |                     |   |
|                                                                               |                     |   |
|                                                                               |                     |   |
|                                                                               |                     |   |
|                                                                               |                     |   |
|                                                                               |                     |   |
|                                                                               |                     |   |

The Select Extension to Install window opens.

| Select Exten       | sion to Install      |                   |   |   |   | ? 🔀          |
|--------------------|----------------------|-------------------|---|---|---|--------------|
| Look jn: ն         | CMS300               | ~                 | G | ø | Þ | <del>.</del> |
| Component          | :s                   |                   |   |   |   |              |
| File <u>n</u> ame: |                      |                   |   |   |   | Install      |
| Files of type:     | Macromedia Extension | ı Packages (*.mxj | ) | * |   | Cancel       |

 You will need to locate the Macromedia<sup>®</sup> Extension Package (.mxp) file that corresponds to Ektron CMS200/300. By default, the file gets installed to the following directory:

| C:\Program | Files\Ektron\CMS200/300\Utilities |
|------------|-----------------------------------|
|------------|-----------------------------------|

| Select Exten   | sion to Install 🔹 💽 🔀                 |
|----------------|---------------------------------------|
| Look in: 🗁     | Utilities 💽 📀 🍺 📂 🛄 -                 |
|                |                                       |
|                |                                       |
| File name:     | EKtroneme300                          |
| Files of heavy |                                       |
| Files of type: | Macromedia Extension Packages (*.mxp) |

4. When you have selected the file, click the **Install** button. The installation will begin with the Macromedia<sup>®</sup> Extensions Disclaimer displayed.

| You are about to install the 'EKTRON CMS300' extension. Please read the following carefully before you continue.                                                                                                    | ng |
|----------------------------------------------------------------------------------------------------|----|
| MACROMEDIA EXTENSIONS DISCLAIMER                                                                                                    | ^  |
| Please read this DISCLAIMER carefully before installing any Extension. If you do<br>not agree with the DISCLAIMER, THEN DO NOT COMPLETE INSTALLATION<br>OF THE EXTENSION.                                                                                                    |    |
| THIRD PARTY PRODUCT<br>for use about to install an Extension from the Macromedia Exchange. The<br>Macromedia Exchange is an area of the Macromedia com Web Site that allows<br>Third Parties to submit Extensions for porting to Macromedia com. You<br>understand that Macromedia may NDT have authored the Extension you are<br>about to install A Third Party to which Macromedia has no relationshipm any have<br>authored the Extension or Macromedia may have authored it. You agree that you<br>ahead to the scale any Extension modified or unmodified as a stand-ahone product<br>without the consent of the author) of such Extension (including the consent of<br>Macromedia if it the author) of auto Extension (including the consent of<br>an Extension may require you to agree to cetain terms and conditions between<br>our and the Title Party author of der for you to use such author's Extension. |    |
| DISCLAIMER OF ALL WARRANTIES AND TECHNICAL SUPPORT<br>THE PACKAGES ARE PROVIDED TO YOU FREE OF CHARGE. ON AN "AS<br>IS" BASIS AND "WITH ALL FAULTS", WITHOUT ANY TECHNICAL SUPPORT<br>OR WARRANTY OF ANY KING FROM MACROMEDIA. MACROMEDIA                                                                                                    | ~  |

 Click Accept to accept the disclaimer and install the extension. The extension will then begin to install. Once installed, you will receive a confirmation box telling you that the extension was successfully installed.

| Macrom | edia Extension Manager 🛛 🛛 🗙                                                                                                    |
|--------|----------------------------------------------------------------------------------------------------|
| ⚠      | The 'EKTRON CM5300' extension has successfully been installed.<br>In order for the changes to take effect, you must close and then restart Dreamweaver MX. |
|        | ОК                                                                                                    |

6. Click **OK** to continue.

The Macromedia Extension Manager is again displayed, but with the added extension.

| 🍕 Macromedia Extension Manager                                                                                                    |                                                                                     |                                                                                 |  |  |
|----------------------------------------------------------------------------------------------------|-------------------------------------------------------------------------------------|---------------------------------------------------------------------------------|--|--|
| Eile Help                                                                                                    |                                                                                     |                                                                                 |  |  |
| 🍰 û Dreamweaver MX                                                                                                    | ✓                                                                                   |                                                                                 |  |  |
| On Installed Extensions                                                                                                    | Version Type                                                                        | Author                                                                          |  |  |
|                                                                                                    |                                                                                     |                                                                                 |  |  |
| With this free extension you can easily insert Ektror<br>or Dreamweaver UltraDev. No hard coding necess                                                                                                    | n CMS300 content blocks into a template<br>ary!                                     | e or a Web page using Dreamweaver 🔺                                             |  |  |
| with an Ekton cm3300-enabled web site, busine<br>tables, files, hyperlinks), while ensuring that necess<br>navigation, and security.                                                                                                    | ary parameters are in place for maintainin                                          | a web content (e.g., text, images,<br>ng control over the site's look and feel, |  |  |
| Non-technical content contributors can log into the Ektron CMS300 application directly from their Web site. They check out a<br>"content block" (content from a specific page or section of a page) or create a new content block, then usea familiar WYSIWYG<br>editor to format text; copy and paste from most Werdew applications without losing formatting; inset tables, images, and<br>hyperlinks; check spelling and more. Content is published with a few simple clicks of the mouse. |                                                                                     |                                                                                 |  |  |
| Ektron CMS300 is a full-featured, browser-based, Web content management solution for the Microsoft .NET, ASP, PHP,<br>CaldFusion environmert-adating at US\$4,393. It allows organizations to "get their arms around" the business process of<br>managing ther dynamic Web site or inframet.                                                                                                    |                                                                                     |                                                                                 |  |  |
| Features include: robust workflow, familiar interface<br>functionality, file uploading, content history tracking                                                                                                    | for business users, Windows Explorer-Li<br>g, document check-in, check-out, virtual | ike interface, advanced search<br>staging server, international language 👱      |  |  |

7. If needed, exit Dreamweaver<sup>®</sup>, then start it back up and you will then have the ability to use the Ektron Ektron CMS200/300 Extension Pack.

Refer to "Using the Ektron CMS200/300 Extension" on page 372 for more information on using Dreamweaver® to create and edit templates for Ektron CMS200/300.

# Setup

Before you can use Dreamweaver®/UltraDev<sup>TM</sup> to create and edit your templates for Ektron CMS200/300, you should configure the Ektron CMS200/300 Extension. Listed below are the configurative options for the extension in Dreamweaver:

- Username
- Password
- Domain
- Server File
- Server
- Work Online
- Include
- Check for Include

To change these options

1. Follow the path:

Commands > Ektron CMS200/300 > Setup...

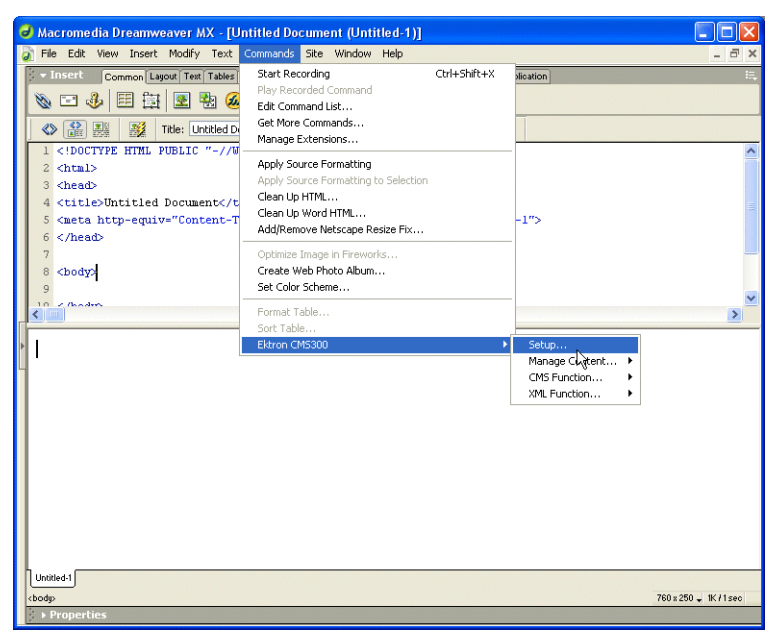

The Ektron CMS200/300 Setup dialog box is displayed on the screen.

| Username: Jdr<br>Password: .                                                  | in                                                      | Update Setup |
|-------------------------------------------------------------------------------|---------------------------------------------------------|--------------|
|                                                                               | •••                                                     | Cancel       |
| Domain:                                                                       |                                                         |              |
| Server<br>File: http                                                          | ://localhost/cms300sample/cms300scripts/dreamweaver.asp |              |
| Server: 💿                                                                     | ASP O ASP.NET O CF O PHP                                |              |
| 🗹 Work Online                                                                 | (check is default)                                      |              |
| Include: -</td <td>- #include file="site_scripts_path.asp"&gt;</td> <td></td> | - #include file="site_scripts_path.asp">                |              |
| Check for in                                                                  | lude (check is default)                                 |              |

2. Use the following table to assist you with updating your setup information.

| Field    | Description                                                                                                    |
|----------|----------------------------------------------------------------------------------------------------|
| Username | Valid username of a user of your Ektron CMS200/300 Web site. When using the extension, the username will be used to log into the database to retrieve information about content blocks and other Web site information. |
| Password | Enter the password for the user into this field.                                                                                                    |

| Field             | Description                                                                                                    |  |
|-------------------|----------------------------------------------------------------------------------------------------|--|
| Domain            | Only required in Active Directory has been enabled for your Web site. Enter the domain corresponding to the username entered.                                                                                                    |  |
| Server File       | Specify the location and file name for the dreamweaver.asp file needed for the extension to properly work and make connection with your Ektron CMS200/300 database.                                                                     |  |
| Server            | Select the type of application server you are creating templates for.                                                                                                    |  |
| Work Online       | By default, you will be checked off to work online. If you decide to work offline, you can no longer get data from the database in regards to the drop down list content block names for assigning content to a static content block.   |  |
| Include           | Since each Ektron CMS200/300 template requires an include file to point to the API with the definitions for the custom functions, you may specify the include file in this text box.                                                    |  |
|                   | If you have selected a server other than the default ASP server, be sure that you update this text box to use the correct include file.                                                                                                 |  |
|                   | Note: If you are using ColdFusion as your application server, you will not need to include any file on the .cfm templates.                                                                                                    |  |
|                   |                                                                                                    |  |
| Check for Include | To avoid having two include files on the same template which could cause the template to not properly display in the browser, the check for include option will check the template for the include file specified in the include field. |  |
|                   | If the template does not have the include file referenced, then upon insertion of a custom function in Dreamweaver, the include file will automatically be added to the template.                                                       |  |

3. Once you have completed editing your setup information, click Update Setup to save and update the settings.

A message similar to the following is displayed;

| Macrom | nedia Dreamweaver MX 🛛 🔀                                                                                                    |
|--------|----------------------------------------------------------------------------------------------------|
| ⚠      | Successful connection to the dreamweaver server file "http://localhost/cms300sanple/cms300scripts/dreamweaver.asp" has been made and the<br>username and password are correct. Working Online will log you out of the CMS200/CMS300 application. |
|        | ок                                                                                                    |

#### Νοτε

Receiving a message other than this is most like due to an incorrect server file, username, or password. Re check all your settings and try again.

4. Click **OK** to continue.

The setup dialog box closes, and you are now ready to create templates using Macromedia Dreamweaver.

# Using the Ektron CMS200/300 Extension

Now that the Macromedia<sup>®</sup> Extension Package has been installed for Dreamweaver, you can create and edit templates for Ektron CMS200/300.

To explain how to use this, we will begin by using a template that is in the Ektron CMS200/300 installation, index.asp, but with all of the custom tags stripped out.

**NOTE** You can also create your own templates instead of using the ones in the Ektron CMS200/300 installation.

In Dreamweaver, begin by opening the file:

#### C:\Inetpub\wwwroot\CMS200/300Sample\index.asp

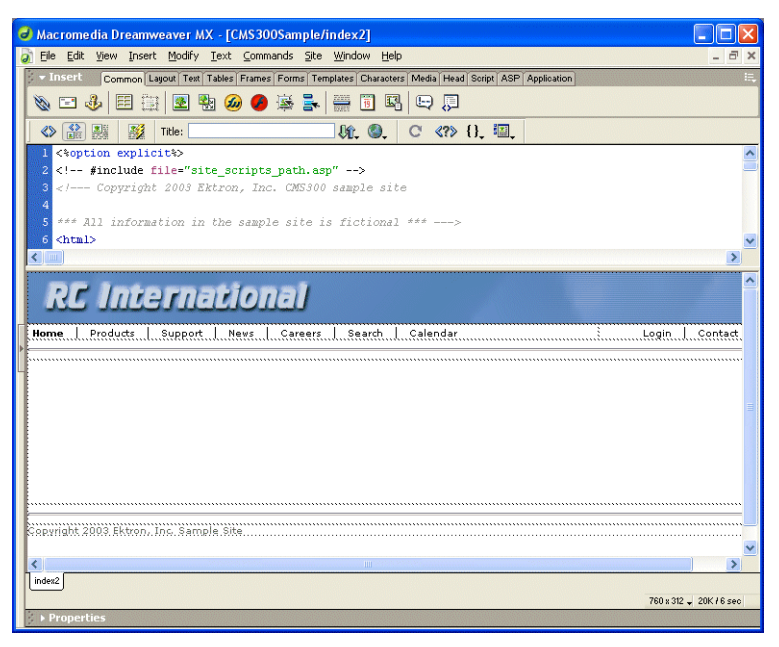

**NOTE** The custom ASP function that is inserted into this template by default has been stripped out.

## **Custom Function Symbols**

During the process of inserting functions, 17 symbols are used to represent the custom display functions. The following table explains each symbol.

| Symbol                                                   | Represents              | More Information                                      |
|----------------------------------------------------------|-------------------------|-------------------------------------------------------|
| 🎉 Login                                                  | Login/Logout button     | "Insert a Login Tag" on page 392                      |
| P Login                                                  | Partner Login           | "Inserting a Partner Login<br>Tag" on page 394        |
| ektron<br>Content Block                                  | Static content block.   | "Inserting a Static Content<br>Block" on page 395     |
| ektron<br>Content Block<br>Dynamic URL<br>pagename?id=xx | Dynamic content block   | "Inserting a Dynamic<br>Content Block" on<br>page 397 |
| ektron<br>Search Tag                                     | Search tag              | "Inserting a Search<br>Function" on page 404          |
| ektron<br>Search Display                                 | Search display function | "Inserting a Search Display<br>Function" on page 407  |

| Symbol                                                  | Represents                                                                                                    | More Information                                         |
|---------------------------------------------------------|----------------------------------------------------------------------------------------------------|----------------------------------------------------------|
| ektron<br>List Summary                                  | List Summary                                                                                                    | "Inserting a List Summary<br>Function" on page 400       |
| ektron<br>Single Summary                                | Single Summary                                                                                                    | "Inserting a Single<br>Summary Function" on<br>page 409  |
| ektron<br>Metadata                                      | Metadata                                                                                                    | "Inserting a Metadata<br>Function" on page 402           |
| ektroñ enn<br>Navigation Tag                            | Collection                                                                                                    | "Inserting a Collection Tag"<br>on page 399              |
|                                                         | Collection XSLT                                                                                                    |                                                          |
| ektron Collection XSLT                                  | Not available with CMS200                                                                                                    |                                                          |
| ektron Calendar                                         | Event Calendar                                                                                                    | "Inserting an Event<br>Calendar Function" on<br>page 414 |
| ektron RC Sportster - product-name<br>XML-Content Block | XML Content Block<br>Used to insert an XML content block<br>with an XSLT other than the default<br>applied to it.<br>Not available with CMS200 |                                                          |

| Symbol                        | Represents                              | More Information                                        |
|-------------------------------|-----------------------------------------|---------------------------------------------------------|
| ektron                        | Form Content Block                      | "Inserting a Form Content<br>Function" on page 415      |
| ektron * 🔆 🔭<br>Metadata XSLT | Metadata XSLT Not available with CMS200 |                                                         |
| ektron 🛁<br>Random Content    | Random Content                          | "Inserting a Random<br>Content Function" on<br>page 411 |
| ektron<br>Random Summary      | Random Summary                          | "Inserting a Random<br>Summary Function" on<br>page 412 |

### Ektron CMS200/300 Commands Menu

The following section explains how to locate Ektron CMS200/300 commands in Dreamweaver.

To locate the command menu in Dreamweaver, perform the following steps:

- 1. Open Dreamweaver.
- 2. In the top menu, follow the path:

#### Commands > Ektron CMS200/300

The Ektron CMS200/300 commands menu is displayed.

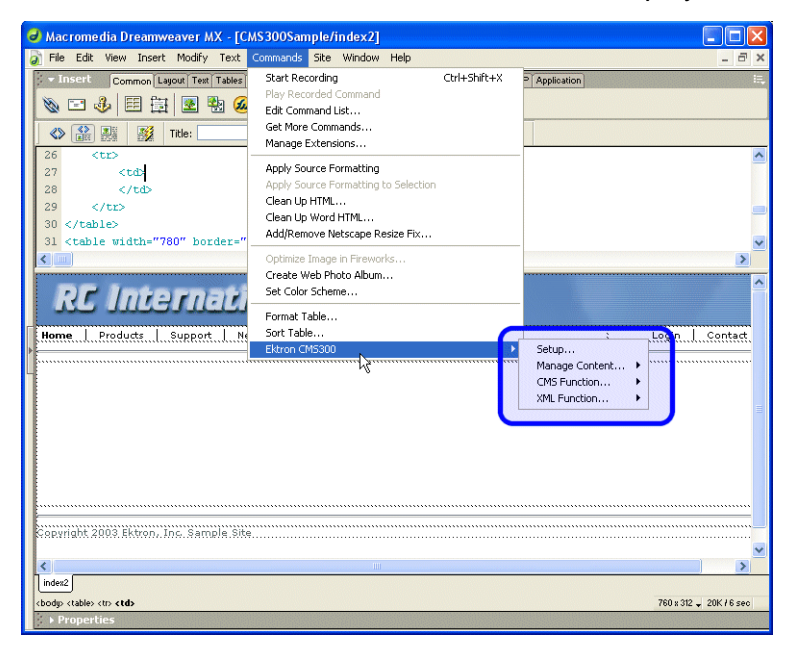

3. Click on the command for the task you would like to perform. The following table explains each of the commands:

| Command        | Description                                                                           | More Information               |
|----------------|---------------------------------------------------------------------------------------|--------------------------------|
| Setup          | Opens Ektron CMS200/300 Setup information dialog for Dreamweaver.                     | "Setup" on page 368            |
| Manage Content |                                                                                       |                                |
| Edit Content   | Allows you to edit Ektron CMS200/300 content within Dreamweaver.                      | "Edit Content" on page 380     |
| Save Content   | Allows you to save content created in<br>Dreamweaver to Ektron CMS200/300             | "Save Content" on<br>page 382  |
| Create Folder  | Allows you to create a new Ektron<br>CMS200/300 content folder within<br>Dreamweaver. | "Create Folder" on<br>page 388 |

| Command                   | Description                                                                                | More Information                                         |
|---------------------------|--------------------------------------------------------------------------------------------|----------------------------------------------------------|
| CMS Function              |                                                                                            |                                                          |
| Insert Login Tag          | Inserts an Ektron CMS200/300 login function into the template.                             | "Insert a Login Tag" on page 392                         |
| Insert Partner Login Tag  | Inserts an Ektron CMS200/300 partner login function into the template.                     | "Inserting a Partner Login<br>Tag" on page 394           |
| Insert Content Tag        | Inserts an Ektron CMS200/300 content block function into the template.                     | "Inserting a Static Content<br>Block" on page 395        |
| Insert Dynamic Tag        | Inserts an Ektron CMS200/300 dynamic content block placeholder function into the template. | "Inserting a Dynamic<br>Content Block" on<br>page 397    |
| Insert Collection Tag     | Inserts an Ektron CMS200/300 collection function into the template.                        | "Inserting a Collection Tag"<br>on page 399              |
| Insert List Summary Tag   | Inserts an Ektron CMS200/300 list summary function into the template.                      | "Inserting a List Summary<br>Function" on page 400       |
| Insert Metadata Tag       | Inserts an Ektron CMS200/300 metadata function into the template.                          | "Inserting a Metadata<br>Function" on page 402           |
| Insert Search Tag         | Inserts an Ektron CMS200/300 search function into the template.                            | "Inserting a Search<br>Function" on page 404             |
| Insert Search Display Tag | Inserts an Ektron CMS200/300 search display function into the template.                    | "Inserting a Search Display<br>Function" on page 407     |
| Insert Single Summary Tag | Inserts an Ektron CMS200/300 single summary function into the template.                    | "Inserting a Single<br>Summary Function" on<br>page 409  |
| Insert Random Content Tag | Inserts an Ektron CMS200/300 random content function into the template.                    | "Inserting a Random<br>Content Function" on<br>page 411  |
| Insert Random Summary Tag | Inserts an Ektron CMS200/300 random summary function into the template.                    | "Inserting a Random<br>Summary Function" on<br>page 412  |
| Insert Calendar Tag       | Inserts an Ektron CMS200/300 event calendar function into the template.                    | "Inserting an Event<br>Calendar Function" on<br>page 414 |

| Command                                  | Description                                                                                                    | More Information                                   |  |
|------------------------------------------|----------------------------------------------------------------------------------------------------|----------------------------------------------------|--|
| Insert Form Tag                          | Inserts an Ektron CMS200/300 form content block into the template.                                                           | "Inserting a Form Content<br>Function" on page 415 |  |
| XML Function (not available with CMS200) |                                                                                                    |                                                    |  |
| Insert Content XSLT Tag                  | Inserts an XML content block with your choice of XSLT in the template.                                                       |                                                    |  |
|                                          | NOTE: Used to insert an XML content<br>block with an XSLT other than the default<br>applied to it.                           |                                                    |  |
| Insert Meta XSLT Tag                     | Inserts an Ektron CMS200/300 content<br>block with an XSLT applied to it forcing it<br>to only display Metadata information. |                                                    |  |
| Insert Collection XSLT Tag               | Inserts an Ektron CMS200/300 content<br>block with an XSLT applied to it forcing it<br>to only display summary information.  |                                                    |  |

Each of these functions are explained in the following sections.

# **Inserting Custom Functions**

The following section explains the steps required to insert each of Ektron CMS200/300's functions into your Web templates.

### Manage Content...

Making the process of setting up and managing your Web site, the Ektron CMS200/300 Dreamweaver extension allows you to perform content related tasks directly from Macromedia Dreamweaver saving you time and effort.

Through Dreamweaver, you can perform the following tasks:

- Add new content blocks to Ektron CMS200/300
- Edit existing Ektron CMS200/300 content block
- Create new content folders

The following sections explain how to perform these tasks.

**NOTE** The user specified in the setup information for the extension will only be able to perform tasks they have permissions to in Ektron CMS200/300.

### Accessing Manage Content Commands...

To access the CMS Manage commands menu, follow this path:

Commands > Ektron CMS200/300... > Manage Content...

A list of all CMS Manage Content commands that can be performed is displayed.

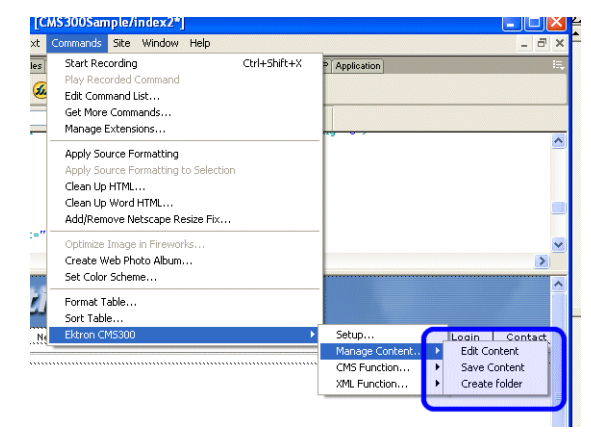

The following sections explain how to use each of the available manage content commands.

### **Edit Content**

The edit content command allows you to get a content block from the Ektron CMS200/300 Web site, and edit it within Dreamweaver.

To edit a content block within Dreamweaver, perform the following steps:
- 1. Create a new HTML document in Dreamweaver.
- 2. In the Ektron CMS200/300 Manage Content menu, click on Edit Content.

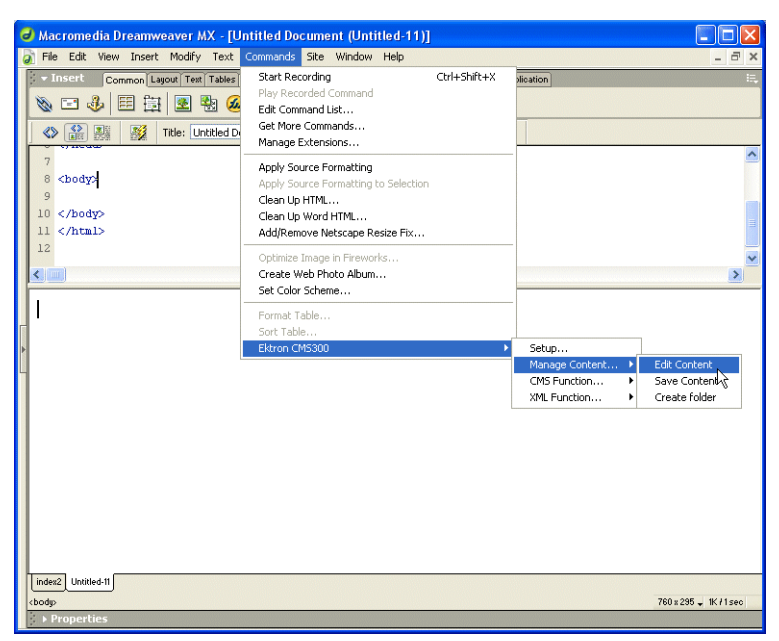

The Insert Ektron CMS200/300 Content tag dialog box is displayed.

| Insert Ektron CMS200/CMS300 Content Tag           | X                |
|---------------------------------------------------|------------------|
| Displays and manages a content block. Content ID: | Insert<br>Cancel |
| Select the folder to retrieve list of content     | Help             |
| Select the content block to insert into the page  |                  |
|                                                   |                  |

- Choose the Ektron CMS200/300 content block you would like to edit by:
  - Typing the ID number of the content
  - Using the drop down lists to locate the content folder and content block

 Click Insert when you have chosen the content block. The content block is inserted into Dreamweaver.

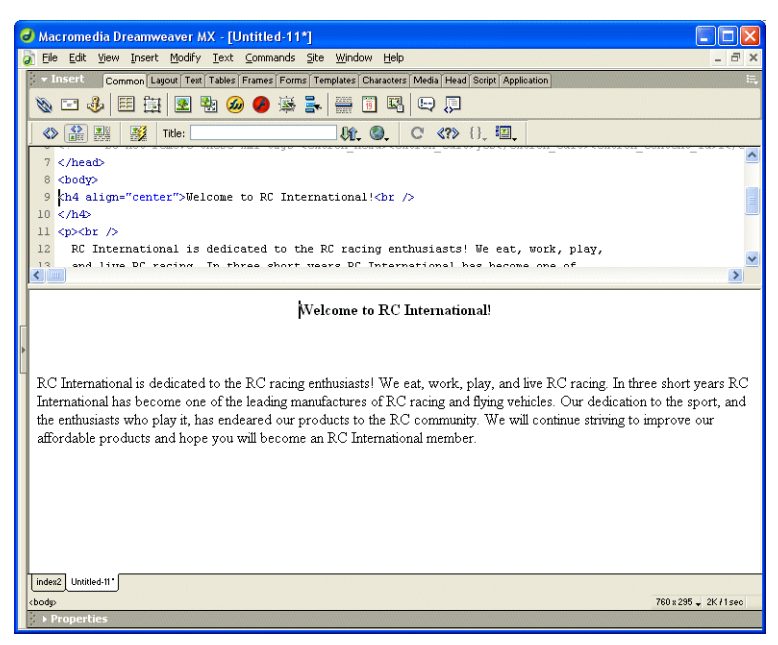

5. Make the necessary changes to the content block using Dreamweaver's editing capabilities.

See "Saving Existing Ektron CMS200/300 Content" on page 385 for information about saving the content back to Ektron CMS200/300.

#### **Save Content**

Content that has been created, or edited, in Dreamweaver can be saved to your Ektron CMS200/300 Web site by using the Save Content command.

The following section explains how to save content created, and edited, to Ektron CMS200/300.

#### Saving New Content

Content can be created in Dreamweaver, then saved to Ektron CMS200/300.

To save a content block that was created in Dreamweaver, perform the following steps:

1. If you haven't already, create the new content in Dreamweaver.

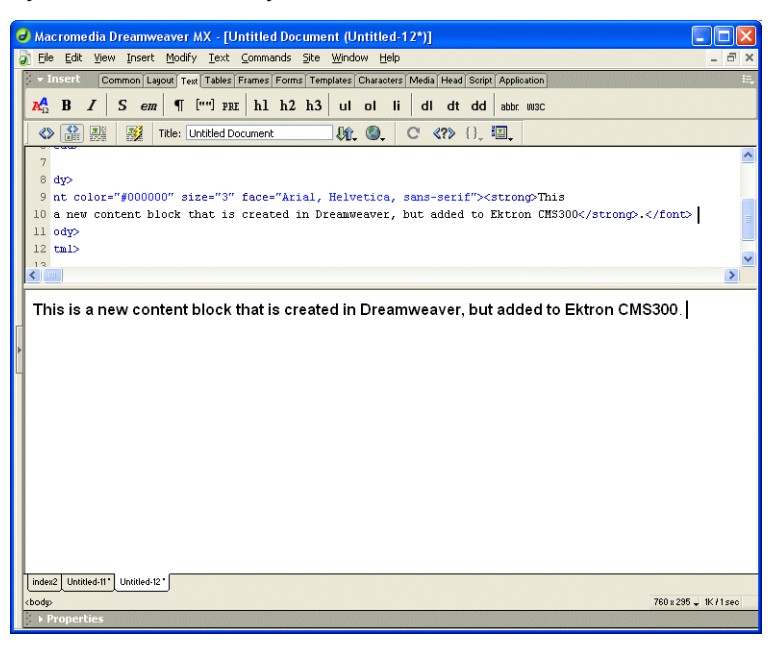

2. In the Ektron CMS200/300 Manage Content menu, click on Save Content.

| ∂ Macromedia Dreamweaver MX - [Ur      | ntitled Document (Untitled-12*)]     |                                  |
|----------------------------------------|--------------------------------------|----------------------------------|
| 🔊 File Edit View Insert Modify Text    | Commands Site Window Help            | _ 8 ×                            |
| - Insert Common Layout Test Tables     | Start Recording Ctrl+Shift+X         | dication III,                    |
|                                        | Play Recorded Command                | ur 1013C                         |
|                                        | Get More Commands                    |                                  |
| Title: Untitled Di                     | Manage Extensions                    |                                  |
| 7                                      | Apply Source Formatting              | -                                |
| 8 dy>                                  | Apply Source Formatting to Selection |                                  |
| 9 nt color="#000000" size="3"          | Clean Up HTML                        | ongoThis                         |
| 10 a new content block that 13         | Clean Up Word HTML                   | ron thssuu.                      |
| 12 tml>                                | Addirentive Netscape Resize Fix      | -                                |
| 13                                     | Optimize Image in Fireworks          | M                                |
|                                        | Set Color Scheme                     |                                  |
| This is a new content block            | Format Tabla                         | ded to Ektron CMS300             |
| F                                      | Sort Table                           |                                  |
| •                                      | Ektron CM5300                        | Setup                            |
|                                        |                                      | Manage Content   Edit Content    |
|                                        |                                      | CMS Function Save Content        |
|                                        |                                      | XML Pulicuon P Create folder Pig |
|                                        |                                      |                                  |
|                                        |                                      |                                  |
|                                        |                                      |                                  |
|                                        |                                      |                                  |
|                                        |                                      |                                  |
|                                        |                                      |                                  |
|                                        |                                      |                                  |
| La david I having a tot I having a tot |                                      |                                  |
| choden                                 |                                      | 700 = 205 11/11 - 00             |
| 10000                                  |                                      | 760 8 2 30 - IK 71 Sec           |

The Save Ektron CMS200/300 Content dialog box is displayed.

| Insert Ektro | n CMS200/CMS300 Content Tag        |        |
|--------------|------------------------------------|--------|
| Title:       | [                                  | Save   |
| Comment:     |                                    | Cancel |
| Start Date:  |                                    | Пар    |
| End Date:    |                                    |        |
|              | Select the folder to write content |        |

3. Using the following table, enter the necessary information to successfully fill out the Save Content form.

| Field          | Description                                                                                                    |
|----------------|----------------------------------------------------------------------------------------------------|
| Title          | Type a unique title for the content block.                                                                                                    |
| Comment        | Enter a comment for the content block.                                                                                                    |
| Start Date     | If desired, type in a start date for the content block.                                                                                                    |
|                | NOTE: Date format MUST match what is set in /cms300scripts/setup.asp.<br>By default, this is <b>dd-mmm-yyyy hh:mm AM/PM</b> (for example, 24-Dec-2005 10:15 AM) |
| End Date       | If desired, type in an end date for the content block.                                                                                                    |
|                | NOTE: Date format MUST match what is set in /cms300scripts/setup.asp.<br>By default, this is <b>dd-mmm-yyyy hh:mm AM/PM</b> (for example, 24-Dec-2005 10:15 AM) |
| Content Folder | Select the content folder you would like to save the new content block to.                                                                                      |

#### Displayed here is an example of this form filled out.

| Insert Ektro | n CMS200/CMS300 Content Tag              |        |
|--------------|------------------------------------------|--------|
| Title:       | New Content Block                        | Save   |
| Comment:     | This content was created in Dreamweaver! | Cancel |
| Start Date:  |                                          |        |
| End Date:    |                                          |        |
| \Dreamwea    | ver 💌                                    |        |

4. Click **Save** to save and add the new content block the selected content folder in Ektron CMS200/300.

The content block is added, and the following confirmation message is displayed.

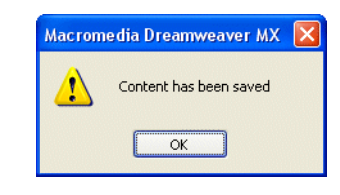

**NOTE** If you receive a message other than the one displayed above, check your settings and try again.

Displayed here is the new content block in the Ektron CMS200/ 300 Workarea.

| 🗿 Ektron CMS300 Workarea for Application Administrator - Microsoft Internet Explorer 📃 🔲 🔀                                                                                                    |                                                                                                    |                                                                                                    |        |
|----------------------------------------------------------------------------------------------------|----------------------------------------------------------------------------------------------------|----------------------------------------------------------------------------------------------------|--------|
| Ektron<br>300                                                                                                    |                                                                                                    | Workarea                                                                                                    |        |
| Content Management                                                                                                    | View Content                                                                                                    | "New Content Block"                                                                                                    |        |
| 🔁 127.0.0.1/cms300sa                                                                                                    | D 🔀 📴 🖸                                                                                                    | Î 🗄 🕵 🗗 🍓 ←                                                                                                    |        |
| 127.00.1/cms300s     Content     Content     Cont | Content Title:<br>Content ID:<br>Status:<br>Last User To E<br>Last Edit Date<br>Start Date:<br>End Date:<br>Date Created:<br>Approvals:<br>XML Configure<br>Path<br>History Comm | New Content Block<br>25<br>Approved (Published)<br>dit: builtin<br>15-Jan-2004 04:53 PM<br>[None Specified]<br>[None Specified]<br>[None Specified]<br>Inton: Specified]<br>tion: [None Specified]<br>HTML Content Assumed(inherited)<br>\Dreamweaver<br>ent: This content was created in Dreamweaver! |        |
| Help     Configuration                                                                                                    | Metadata:<br>Title:<br>Keywords:<br>Summary:<br>Content:<br>This is a new<br>CMS300.                                                                                             | v content block that is created in Dreamweaver, but added to                                                                                                    | Ektron |

#### Saving Existing Ektron CMS200/300 Content

When Ektron CMS200/300 content has been edited in Dreamweaver, you can use the save content command to save your changes back to Ektron CMS200/300.

To save existing Ektron CMS200/300 content, perform the following steps.

1. Make changes to an existing Ektron CMS200/300 content block as described in "Edit Content" on page 380.

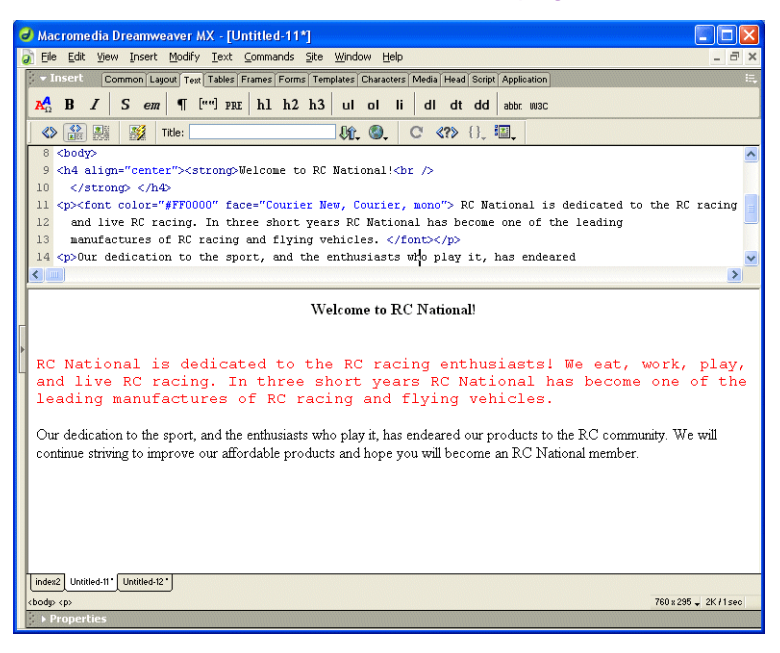

2. In the Ektron CMS200/300 Manage Content Menu, click on Save Content.

| 6 | Macromedia Dreamweaver MX - [U                                                                                       | ntitled-11*]                                                                                    |                                                           |
|---|----------------------------------------------------------------------------------------------------|-------------------------------------------------------------------------------------------------|-----------------------------------------------------------|
| 6 | 👔 File Edit View Insert Modify Text                                                                                  | Commands Site Window Help                                                                       | - 8 ×                                                     |
| ſ | - Insert Common Layout Text Tables                                                                                   | Start Recording Ctrl+Shift+X                                                                    | dication II.                                              |
|   | 🔀 B / S em ¶ [""] PR                                                                                                 | Play Recorded Command                                                                           | ar 1013C                                                  |
|   |                                                                                                    | Edit Command List<br>Get More Commands                                                          |                                                           |
|   | 🛇 👬 🏭 🕺 Title:                                                                                                    | Manage Extensions                                                                               |                                                           |
|   | 8 <body></body>                                                                                                    | Apply Source Formatting                                                                         | <u>^</u>                                                  |
|   | 9 <n4 align="center"><strong></strong></n4>                                                                          | Apply Source Formatting to Selection                                                            |                                                           |
|   | 11 <n><font color="#FF0000" fa<="" td=""><td>Clean Up HTML</td><td>nal is dedicated to the RC racing</td></font></n> | Clean Up HTML                                                                                   | nal is dedicated to the RC racing                         |
|   | 12 and live RC racing. In th                                                                                         | Clean Up Word HTML                                                                              | e of the leading                                          |
|   | 13 manufactures of RC racing                                                                                         | Add/Remove Netscape Resize Fix                                                                  |                                                           |
|   | 14 Our dedication to the sp                                                                                          | Optimize Image in Fireworks                                                                     | endeared 💌                                                |
|   | <                                                                                                    | Create Web Photo Album                                                                          | >                                                         |
|   |                                                                                                    | Set Color Scheme                                                                                |                                                           |
|   |                                                                                                    | Format Table                                                                                    |                                                           |
|   |                                                                                                    | Sort Lable                                                                                      | Setup                                                     |
| ĺ | RC National is dedicat                                                                                               | ted to the RC racing enthusia                                                                   | Manage Content  Edit Content                              |
| ٦ | and live RC racing. In                                                                                               | n three short years RC Natio                                                                    | CMS Function   Save Content                               |
|   | leading manufactures of                                                                                              | of RC racing and flying vehic                                                                   | XML Function ト Create folder 10                           |
|   | Our dedication to the sport, and the<br>continue striving to improve our affe                                        | e enthusiasts who play it, has endeared our proc<br>rdable products and hope you will become an | lucts to the RC community. We will<br>RC National member. |
|   | index2 Untitled-11 Untitled-12                                                                                       |                                                                                                 |                                                           |
|   | <pre></pre>                                                                                                    |                                                                                                 | 760 ± 295 🚽 2K /1 sec                                     |
|   | Press and and a second statements                                                                                    |                                                                                                 |                                                           |

The Save Ektron CMS200/300 Content dialog box is displayed.

| Title:      | Home Page Content                                              | Save   |
|-------------|----------------------------------------------------------------|--------|
| Comment:    | This is the time the time when the could are seen a ste        | Cancel |
|             | This is what the user will see when they visit our sample site | Help   |
| itart Date: |                                                                |        |
| ind Date:   |                                                                |        |
|             | Select the folder to write content                             |        |

#### 3. Use the following table to complete the form.

| Field          | Description                                                                                                    |
|----------------|----------------------------------------------------------------------------------------------------|
| Title          | Editing this field will rename the content block in Ektron CMS200/300.                                                                                             |
| Comment        | Enter a comment for the content block.                                                                                                    |
| Start Date     | If desired, type in a start date for the content block.                                                                                                    |
|                | NOTE: Date format MUST match what is set in /cms300scripts/setup.asp.<br>By default, this is <b>dd-mmm-yyyy hh:mm AM/PM</b> (for example, 24-Dec-2005 10:15 AM)    |
| End Date       | If desired, type in an end date for the content block.                                                                                                    |
|                | NOTE: Date format MUST match what is set in /cms300scripts/setup.asp.<br>By default, this is <b>dd-mmm-yyyy hh:mm AM/PM</b> (for example, 24-Dec-2005<br>10:15 AM) |
| Content Folder | Disabled.                                                                                                    |

4. Click **Save** to save the changes made to the content.

The content is saved, and the following confirmation message is displayed.

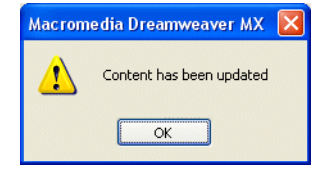

**NOTE** If you receive a message other than the one displayed above, check your settings and try again.

Displayed here is the updated content displayed on the Web browser.

| Welcome to RC International - Microsoft Internet Explorer                                                                                                    |                                                                                                    |                                                                                                  |          |
|----------------------------------------------------------------------------------------------------|----------------------------------------------------------------------------------------------------|--------------------------------------------------------------------------------------------------|----------|
| Eile Edit View Favorites Tools Help                                                                                                    |                                                                                                    |                                                                                                  | <b>.</b> |
| Image: Stop         Image: Stop         Image: Stop <thimage: stop<="" th=""> <thimage: stop<="" th=""></thimage:></thimage:> | ጵ 🍪 🥝<br>h Favorites Media History                                                                                                    | 🔊 🥉 😿<br>Mail Print Edit                                                                         | *<br>*   |
| Address an http://127.0.0.1/cms300sample/index.asp                                                                                                    |                                                                                                    |                                                                                                  | 💌 🄁 Go   |
| 🕴 Links 🛅 Ektron Links 🛅 Ektron Products 🛅 Finance 🙆 Ektron Uni                                                                                                    | versity 🛯 Google 🗿 Hospitality Home                                                                                                    | : 🙋 Intranet 🛛 🥘 My Custom C                                                                     | MS300 *  |
| RC International                                                                                                    |                                                                                                    |                                                                                                  | <u>^</u> |
| Home   Products   Support   News   Careers   Search                                                                                                    | Calendar                                                                                                    | Login   Contact                                                                                  | Ektron   |
| D. R D C 🕸 🌲                                                                                                    |                                                                                                    |                                                                                                  |          |
|                                                                                                    |                                                                                                    |                                                                                                  |          |
| Have a safe and hap                                                                                                    | py holiday season!                                                                                                    |                                                                                                  |          |
|                                                                                                    |                                                                                                    |                                                                                                  |          |
| ₽₽₽₽₽₽₽₽                                                                                                    |                                                                                                    |                                                                                                  |          |
| Welcome to<br>RC National is dedicated to the RC racing enti-<br>racing. In three short years RC National has be<br>racing and flying vehicles.<br>Our dedication to the sport, and the enthusiasts who p<br>community. We will continue striving to improve our affinition<br>National member.                                                                                                    | RC National!<br>uusiasts! We eat, work, pl<br>wecome one of the leading m<br>olay it, has endeared our product<br>fordable products and hope you                     | ay, and live RC<br>manufactures of RC<br>cts to the RC<br>will become an RC                      |          |
|                                                                                                    | B                                                                                                    |                                                                                                  | · ·      |
| ю La Im 49 III. A %                                                                                                    | 40 @ ♥ ♥                                                                                                    |                                                                                                  |          |
| NEW FEATURE: Trinity In-Line Pipe                                                                                                    | NEW PRODUCT: Introducing                                                                                                    | the RC Redstar                                                                                   |          |
| Trinitys new pipe and manifold are for rear exhaust<br>engines and are now used in both the Sportster and<br>the cheetah. Both the manifold and pipe are made<br>from high-quality aluminum. This new pipe is more<br>durable and will withstand a bad crash.                                                                                                    | RC International is proud to in<br>Redstar. This new addition to<br>fleet brings new options to ou<br>laser-cut balsa wings and a w<br>one plane that has to be seer | troduce the RC<br>o the RC International<br>Ir customers. With<br>ing span of 71", this is<br>n. |          |
|                                                                                                    |                                                                                                    |                                                                                                  |          |
| Copyright 2003 Ektron, Inc. Sample Site                                                                                                    |                                                                                                    |                                                                                                  |          |
|                                                                                                    |                                                                                                    |                                                                                                  | ~        |
| <b>E</b>                                                                                                    |                                                                                                    | Internet 🥪                                                                                       | .:       |

### **Create Folder**

To allow you to easily organize your Web content from Dreamweaver, the Ektron CMS200/300 extension allows you to create new content folders.

To create a new content folder from Dreamweaver, perform the following steps:

1. In the Ektron CMS200/300 Manage Content command menu, click on **Create Folder.** 

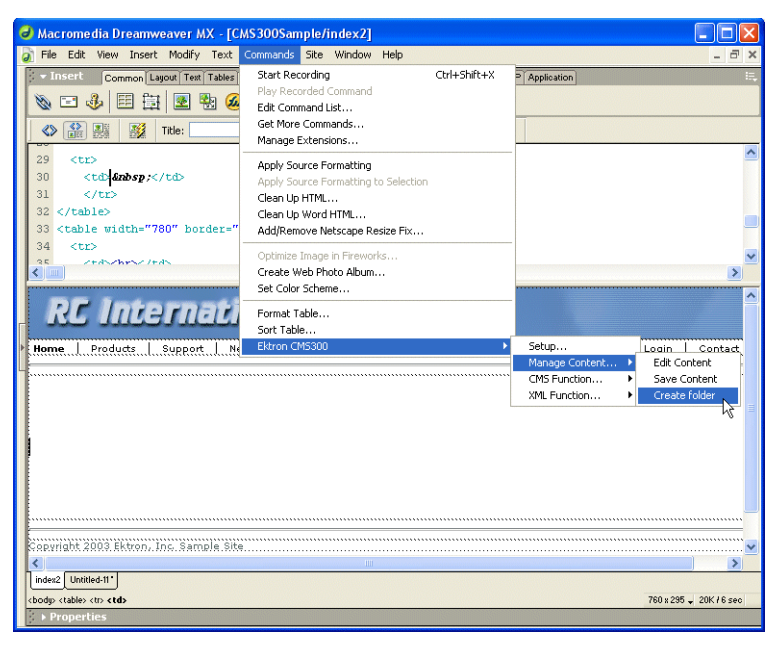

The Create Ektron CMS200/300 Content Folder dialog box is displayed.

| Insert Ektron CMS200/CMS300 Content Tag                                                                                                    |                                 |
|----------------------------------------------------------------------------------------------------|---------------------------------|
| Foldername: Description Style Sheet filename for this folder: (leave blank to inherit) Template filename for this folder: (leave blank to inherit)Select the folder to write content | Create Folder<br>Cancel<br>Help |

2. Using the following table, enter the necessary information to create the content folder.

| Field         | Description                                                                                                    |
|---------------|----------------------------------------------------------------------------------------------------|
| Foldername    | Type in a name for the content folder to be created.                                                                                                    |
| Description   | Enter a description for the new content folder.                                                                                                    |
| Style Sheet   | Type in the path and filename, relative to your Ektron<br>CMS200/300 site root, of a style sheet to be applied to<br>content that will belong to the folder.<br>NOTE: Leave blank to inherit the settings of the parent<br>folder. |
| Template      | Type in the path and filename, relative to your Ektron<br>CMS200/300 site root, of a template to be applied to<br>content that will belong to the folder.<br>NOTE: Leave blank to inherit the settings of the parent<br>folder.    |
| Select Folder | From the drop down list, select the existing content folder the new folder will belong to.                                                                                                    |

Displayed here is an example of a completed form.

| Insert Ektron    | CMS200/CMS300 Content Tag                                                                                                    | $\mathbf{X}$            |
|------------------|----------------------------------------------------------------------------------------------------|-------------------------|
| Foldername:      | Dreamweaver                                                                                                    | Create Folder<br>Cancel |
| Style Sheet file | Content folder for content created in Dreamweaver name for this folder: (leave blank to inherit) me for this folder: (leave blank to inherit) | Help                    |
| index.asp        |                                                                                                    |                         |

3. Click **Create Folder** to add the new content folder to Ektron CMS200/300.

The content folder is added and a confirmation message is displayed.

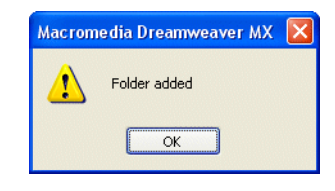

**NOTE** If a message other than this is displayed, check your settings and try again.

Displayed here is the new content folder in the Ektron CMS200/300 Workarea.

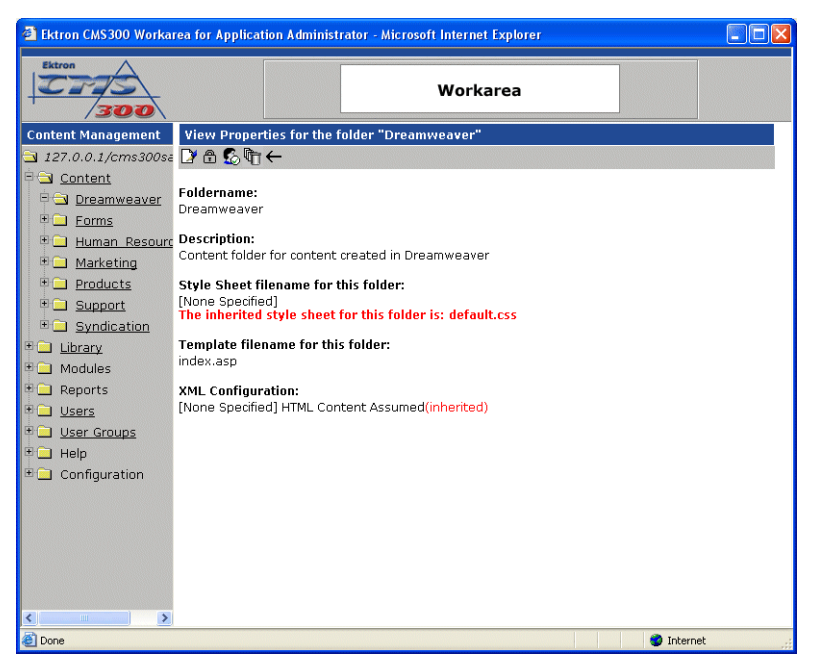

# CMS Content...

The CMS Content commands allow you to insert standard Ektron CMS200/300 display functions into your template.

The following sections explain how to insert each of these functions.

### Accessing CMS Content Commands...

To access the CMS Content commands menu, follow this path:

#### Commands > Ektron CMS200/300... > CMS Content...

A list of all CMS Content functions that can be inserted is displayed.

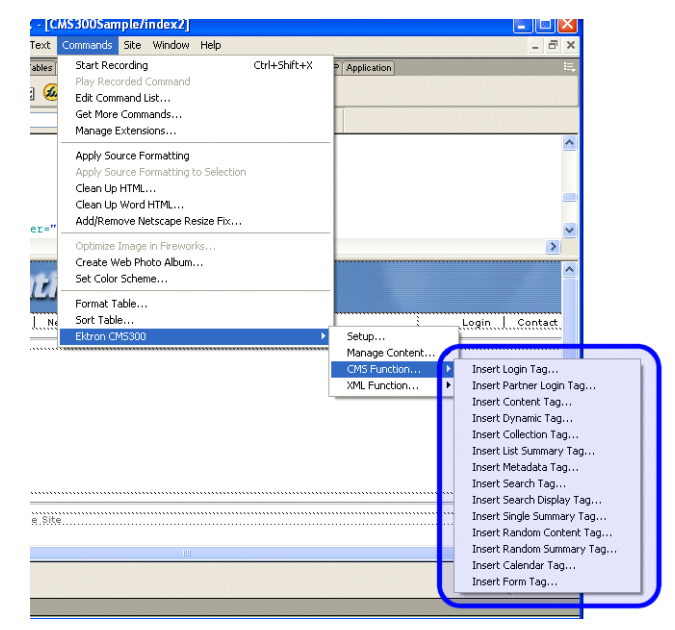

The following sections explain how to insert each of the available functions.

#### Insert a Login Tag...

To insert a login tag:

- 1. Move the blinking cursor to the area that you want to place it.
- 2. From the list of Ektron CMS200/300 Content commands, click on Insert Login Tag...

You will see the Insert Ektron CMS200/300 Login Tag box.

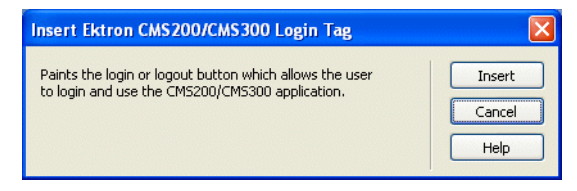

3. Click insert.

There will now be a login icon showing you where the login button will be placed on the template.

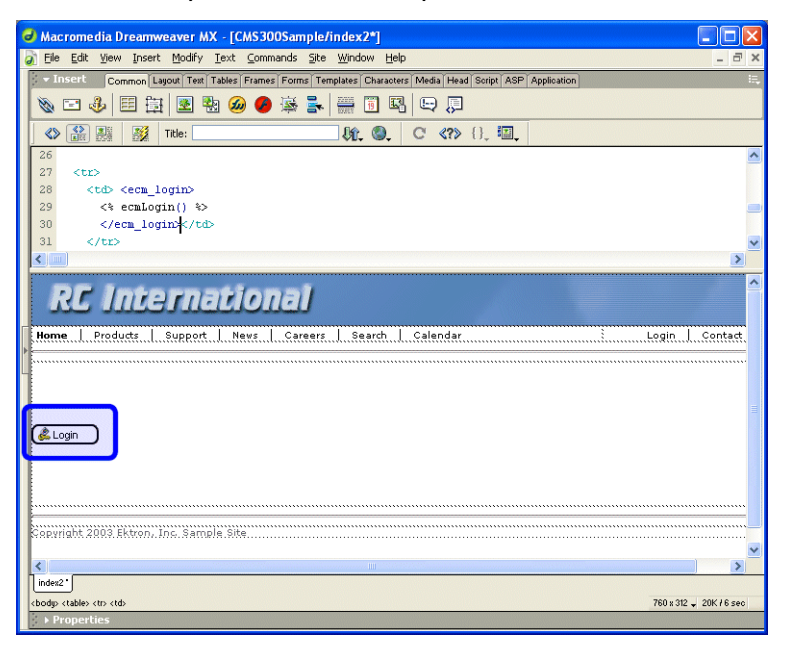

Shown below is the code that will be inserted according to the platform that has been specified in the setup:

| Platform   | Code View                                                          |
|------------|--------------------------------------------------------------------|
| ASP        | <% ecmlogin %>                                                     |
| ColdFusion | <cfmodule template="#request.ecm.AppPath#ecmLogin.cfm"></cfmodule> |
| .NET       | <% ecmlogin() %>                                                   |

| Platform | Code View        |
|----------|------------------|
| PHP      | php ecmlogin() ? |

# **Inserting a Partner Login Tag**

To insert a partner login tag, which only displays a login and logout button on the Web page, perform the following steps:

- 1. Move the blinking cursor to the area that you want to place it.
- 2. From the list of Ektron CMS200/300 Content commands, click on **Insert Partner Login Tag...**

You will see the Insert Ektron CMS200/300 Partners Login Tag box.

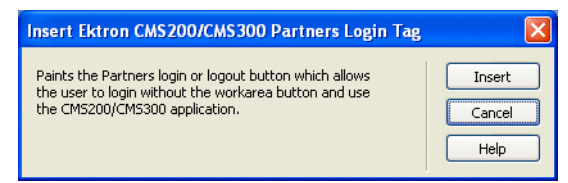

#### 3. Click insert.

There will now be a login icon showing you where the partner login button will be placed on the template.

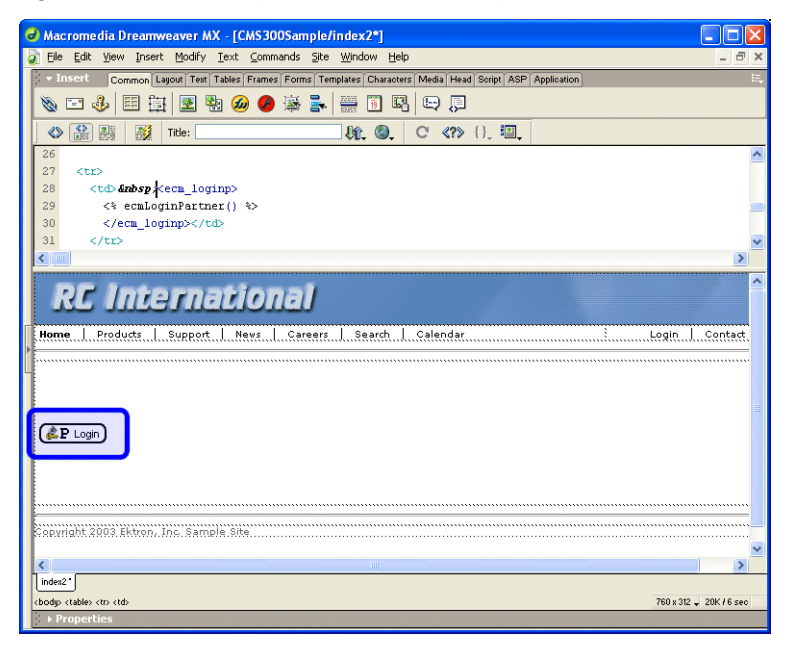

Shown below is the code that will be inserted according to the platform that has been specified in the setup:

| Platform   | Code View                                                                 |
|------------|---------------------------------------------------------------------------|
| ASP        | <% ecmLoginPartner %>                                                     |
| ColdFusion | <cfmodule template="#request.ecm.AppPath#ecmLoginPartner.cfm"></cfmodule> |
| .NET       | <% ecmLoginPartner() %>                                                   |
| PHP        | php ecmLoginPartner() ?                                                   |

### **Inserting a Static Content Block**

To insert a static content block tag:

- 1. Move the blinking cursor to the area that you want to place it.
- 2. From the list of Ektron CMS200/300 Content functions, click on Insert Content Tag...

The Insert Ektron CMS200/300 Content Tag box is displayed

| Insert Ektron CMS200/CMS300 Content Tag           |                          |
|---------------------------------------------------|--------------------------|
| Displays and manages a content block. Content ID: | Insert<br>Cancel<br>Help |
| Select the content block to insert into the page  |                          |

 If you know the ID of the content or you want to insert a static content block for a document that doesn't exist yet, enter the ID in the content ID field.

| Insert Ektron CMS200/CMS300 Content Tag          |   |                  |
|--------------------------------------------------|---|------------------|
| Piceford and a second book.<br>Content ID: 43    |   | Insert<br>Cancel |
| Select the category to retrieve list of content  | * | Help             |
| Select the content block to insert into the page | ~ |                  |
|                                                  |   |                  |

• Click on the field below the Content ID box, and select a content block from the drop down box:

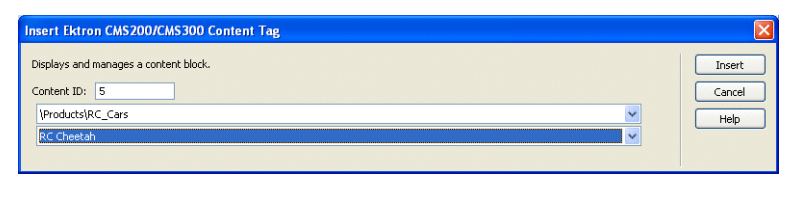

Νοτε

You will only see the list of Ektron CMS200/300 content blocks if you are working online.

3. Click insert.

A graphic showing you where the static content block will be placed on the template is inserted.

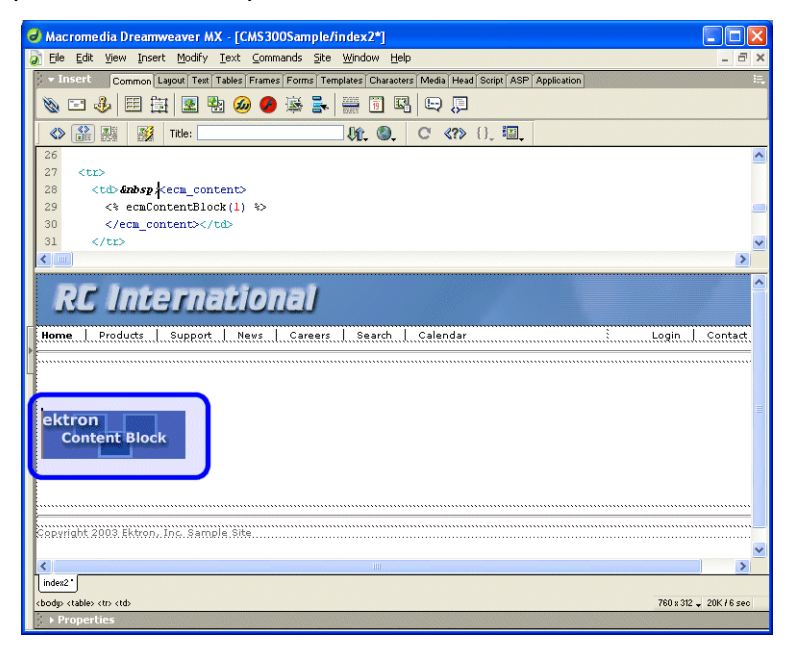

Shown below is the code that will be inserted according to the platform that has been specified in the setup:

| Platform   | Code View                                                                        |
|------------|----------------------------------------------------------------------------------|
| ASP        | <% ecmContentBlock(1) %>                                                         |
| ColdFusion | <cfmodule id="1" template="#request.ecm.AppPath#ecmContentBlock.cfm"></cfmodule> |

| Platform | Code View                 |
|----------|---------------------------|
| .NET     | <% ecmContentBlock(1) %>  |
| PHP      | php ecmContentBlock(1); ? |

#### **Inserting a Dynamic Content Block**

To insert a dynamic content block tag:

- 1. Move the blinking cursor to the area that you want to place it.
- 2. From the list of Ektron CMS200/300 Content functions, click on **Insert Dynamic Tag...**

The Insert Ektron Dynamic Tag box is displayed

| Insert Ektron CMS200/CMS300 Dynamic Content Tag                                                                                                    |  |
|----------------------------------------------------------------------------------------------------|--|
| This tag can be used where the Content ID is being passed in as a URL parameter. The Default Content ID will be used if an ID is not passed through the URL.<br>Insert Default Content:<br>Default Content ID: |  |
| Select the category to retrieve list of content                                                                                                    |  |
| Select the content block to insert into the page                                                                                                    |  |
|                                                                                                    |  |

3. Use the following table to assist you will inserting a dynamic content block function.

| Field                  | Description                                                                                                  |
|------------------------|----------------------------------------------------------------------------------------------------|
| Insert Default Content | If you want a static content block to be displayed if no ID is passed through the URL, check off this box.   |
| Default Content ID     | Specify the ID number of the content block that you wish to use as a default content block on the Web page.  |
| Select Content         | If you are working online, you may select the content block to use as a default content block from the list. |

A graphic to define where the dynamic content block has been placed on your template is inserted.

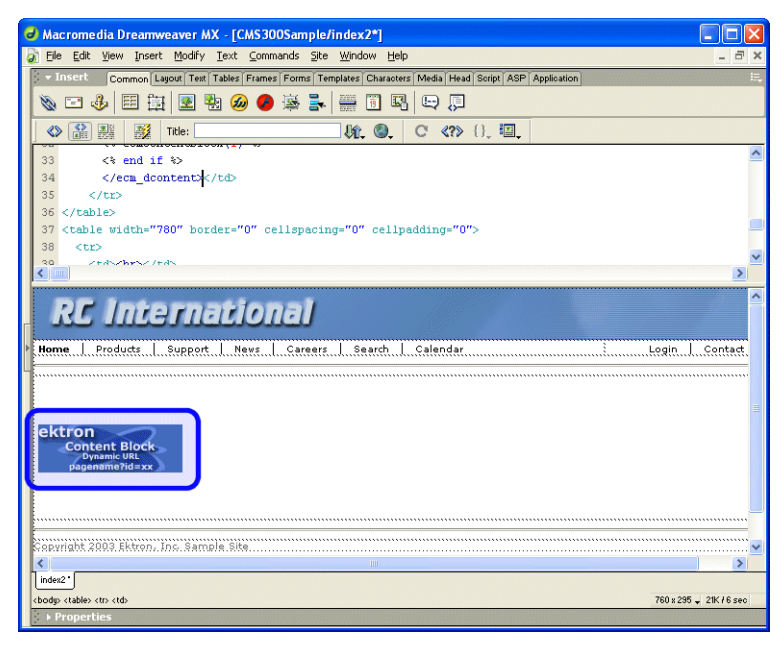

Shown below is the code that will be inserted according to the platform that has been specified in the setup:

| Platform   | Code View                                                                                                    |
|------------|----------------------------------------------------------------------------------------------------|
| ASP        | <% if request.QueryString("id")<> "" then<br>ecmContentBlock(request.QueryString("id")) else ecmContentBlock(1) end if<br>%>                                                                                                    |
| ColdFusion | <cfif isdefined("url.id")=""><br/><cfmodule <br="" id="#url.id#">template="#request.ecm.AppPath#ecmContentBlock.cfm"&gt;<br/><cfelse><br/><cfelse><br/><cfmodule <br="" id="1">template="#request.ecm.AppPath#ecmContentBlock.cfm"&gt;<br/></cfmodule></cfelse></cfelse></cfmodule></cfif> |
| .NET       | <% if request.QueryString("id")<> "" then<br>ecmContentBlock(request.QueryString("id")) else ecmContentBlock(1) end if<br>%>                                                                                                    |
| PHP        | php \$id =GetURL_Id(1); ecmContentBlock(\$id); ?                                                                                                    |

# Inserting a Collection Tag

To insert a collection tag:

- 1. Move the blinking cursor to the area that you want to place it.
- 2. From the list of Ektron CMS200/300 Content functions, click on Insert Collection Tag...

The Insert Ektron Collection Tag box is displayed.

| Insert Ektron CMS200/CMS300 Collection Tag      |        |
|-------------------------------------------------|--------|
| Displays and manages a collection.              | Insert |
| Collection ID:                                  | Cancel |
| Select the collection to insert into the page   | Help   |
| Display Function:                               |        |
|                                                 |        |
| Select the display function or fill it in above |        |
| Select the display function or fill it in above |        |

3. Use the following table to assist you will inserting a navigation tag.

| Field            | Description                                                                                                    |
|------------------|----------------------------------------------------------------------------------------------------|
| Collection ID    | <ul> <li>Working Offline - If you are working offline, you can enter a Collection ID<br/>into the textbox.</li> </ul>                                                                                                    |
|                  | • Working Online - If you are working online, the top drop-down list will be filled with a list of categories that you have privileges to. After choosing a category, the bottom drop-down box will be filled with a list of all the Collection titles within that category. When a title is selected, the Collection ID textbox will be filled with that Collection's id number. |
| Display Function | Either choose from the provided list of display functions or fill in one of your own                                                                                                    |

A graphic to define where the collection tag will appear on your template is inserted.

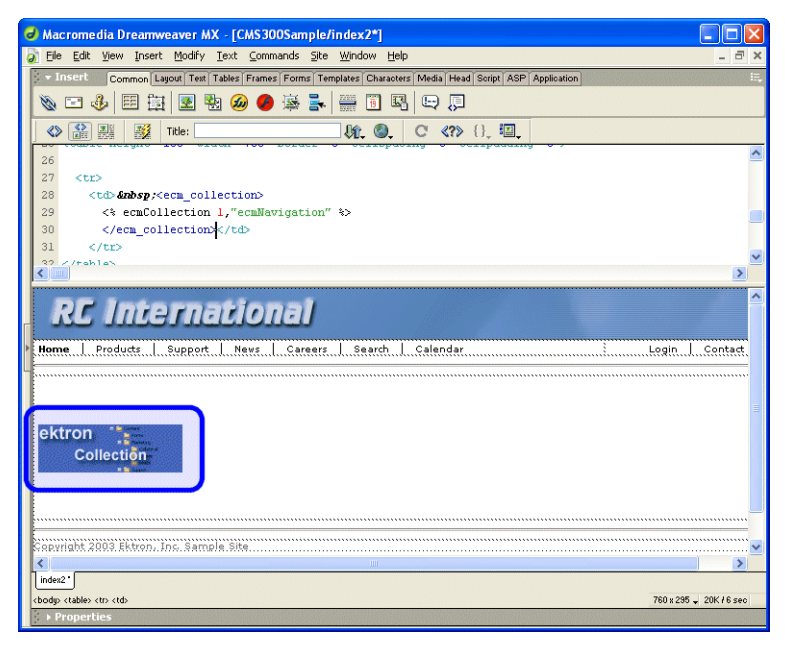

Shown below is the code that will be inserted according to the platform that has been specified in the setup:

| Platform   | Code View                                                                                                    |
|------------|----------------------------------------------------------------------------------------------------|
| ASP        | <% ecmCollection 1,"ecmNavigation" %>                                                                                    |
| ColdFusion | <cfmodule <br="" displayfunction="ecmNavigation" id="1">template="#request.ecm.AppPath#ecmCollection.cfm"&gt;</cfmodule> |
| .NET       | <% ecmCollection(1,"ecmNavigation") %>                                                                                   |
| PHP        | <pre><?php ecmCollection(1,"ecmNavigation"); ?></pre>                                                                    |

### **Inserting a List Summary Function**

To insert a list summary function:

- 1. Move the blinking cursor to the area that you want to place it.
- 2. From the list of Ektron CMS200/300 Content functions, click on Insert List Summary Tag...

The Insert Ektron List Summary Tag box is displayed.

| Insert Ektron CMS200/CMS300 List Summary Tag                                                                 |                          |
|----------------------------------------------------------------------------------------------------|--------------------------|
| Used to display a list of content block summaries.<br>Folder:                                                | Insert<br>Cancel<br>Help |
| Recursive:   Show Summary:   Style Info:   Order By:   Title   asc   Show Info:   Date Modified   Summaries: |                          |

3. Use the following table to assist you will inserting a metadata tag.

| Field                   | Description                                                                                                    |
|-------------------------|----------------------------------------------------------------------------------------------------|
| Folder                  | Select the folder the summary information will come from. If you are working online, the folder drop-down contains folders from your CMS200/300 site to choose from. Either enter the folder name manually or select it from the list. The default is the root or "\". |
| Recursive               | If checked, summary information will be gathered from the folder selected and all of it's child folders.                                                                                                    |
| ShowSummary             | If checked, content summaries will be displayed.                                                                                                    |
| StyleInfo               | Insert any inline style information, which will be applied to the generated text hyperlink, here.                                                                                                    |
| OrderBy                 | Specify how the summaries are ordered.                                                                                                    |
| ShowInfo                | Select the type of information that will be displayed next to the generated hyperlinks.                                                                                                    |
| Max Number of Summaries | Enter a number to specify how may summaries will be displayed on the page (0=unlimited).                                                                                                    |

A graphic to define where the list summary tag will appear on your template is inserted.

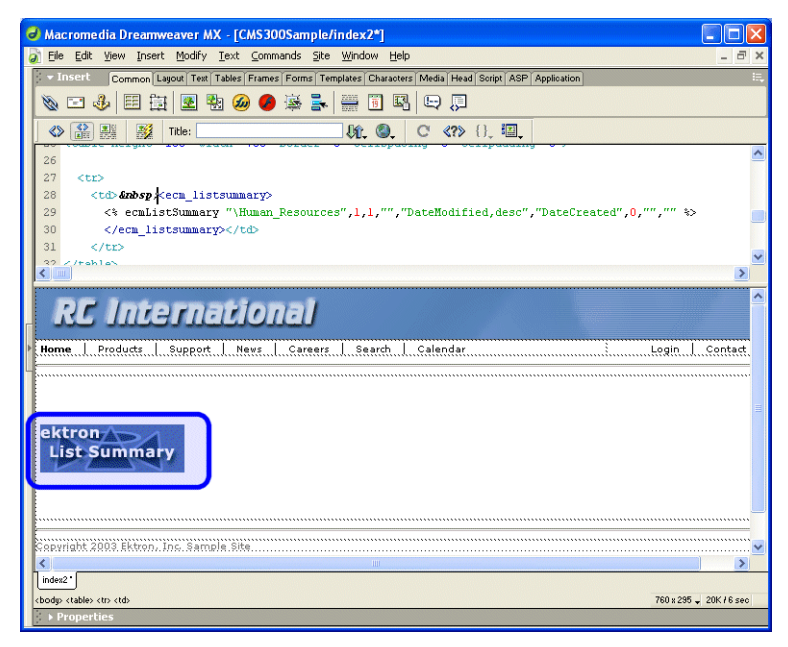

Shown below is the code that will be inserted according to the platform that has been specified in the setup:

| Platform   | Code View                                                                                                    |
|------------|----------------------------------------------------------------------------------------------------|
| ASP        | <% ecmListSummary "\Human Resources",1,1,"","DateModified,desc",<br>"DateCreated",0,"","" %>                                                                                                    |
| ColdFusion | <cfmodule <br="" template="#request.ecm.AppPath#ecmListSummary.cfm">Folder="\Human Resources" MaxNumber="0" Recursive="1" ShowSummary="1"<br/>StyleInfo="" OrderBy="DateModified,desc" ShowInfo="DateCreated"&gt;</cfmodule> |
| .NET       | <% ecmListSummary( "\Human Resources",1,1,"","DateModified,desc",<br>"DateCreated",0,"","" )%>                                                                                                    |
| PHP        | php ecmListSummary("\Human Resources",1,1,"",<br "DateModified,desc","DateCreated",0,"",""); ?>                                                                                                    |

# **Inserting a Metadata Function**

To insert a metadata function:

- 1. Move the blinking cursor to the area that you want to place it.
- **NOTE** The Ektron CMS200/300 Metadata function should be inserted within the <head> tags of your template to work properly.
  - 2. From the list of Ektron CMS200/300 Content functions, click on Insert Metadata Tag...

The Insert Ektron Metadata Tag box is displayed.

| Insert Ektron CMS200/CMS300 Metadata Tag                                                                  |                          |
|----------------------------------------------------------------------------------------------------|--------------------------|
| Used to display the Metadata information that is assigned to content.<br>Metadata List (with exclusions): | Insert<br>Cancel<br>Help |
| Select the category to retrieve list of content                                                           |                          |
| Select the content block to insert into the page                                                          |                          |
| Select the Metadata types for exclusion (hold control key for multiple selections)<br>Keywords<br>Title   |                          |
| Add to Metadata List                                                                                      |                          |

3. Use the following table to assist you will inserting a metadata tag.

| Field                           | Description                                                                                                    |  |
|---------------------------------|----------------------------------------------------------------------------------------------------|--|
| Metadata List (with exclusions) | This is the list of content ids which you want to show the assigned<br>Metadata of. The syntax is [id, exclusion list][id, exclusion list]. An<br>example would be [1][2;title, keywords]. The exclusion list is a<br>comma delimited list.                                                                                                    |  |
| Content ID                      | <ul> <li>Working Offline - Enter a valid content ID in the Content ID textbox.</li> <li>Working Online - The top drop-down list contains a list of content folders that you have privileges to. After choosing a content folder, the bottom drop-down box is populated with a list of all the content block titles within that folder. When a title is selected, the content ID textbox will be filled with that content block's id number.</li> </ul> |  |
| Exclusion List                  | This is the list of Metadata tags that will be displayed with for the content id. By selecting one or many of the types in this list, you can exclude them from being displayed. An example of an exclusion would be if you wanted to display meta information for 2 content blocks and they both had the same title. You would want to exclude the title for 1 of the content blocks so only 1 title would be displayed.                              |  |

A graphic to define where the metadata tag will appear on your template is inserted.

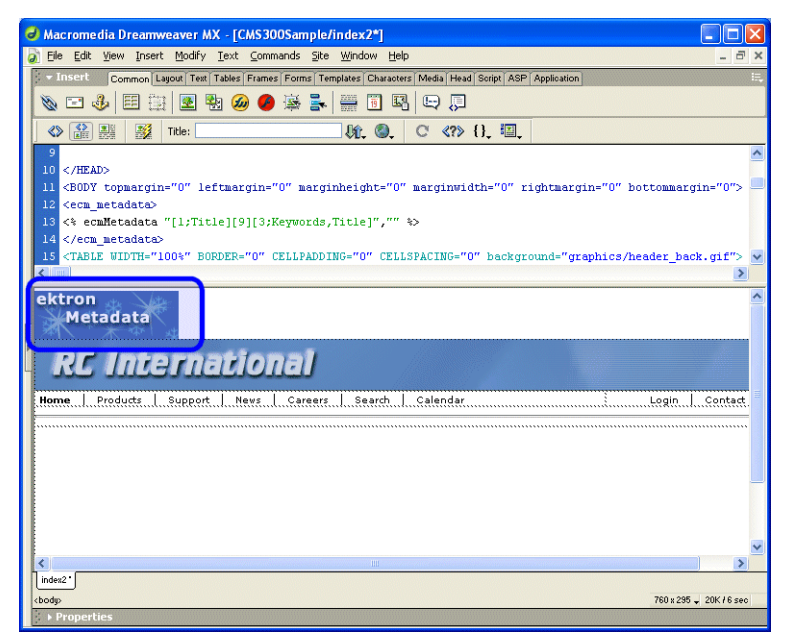

Shown below is the code that will be inserted according to the platform that has been specified in the setup:

| Platform   | Code View                                                                                                    |
|------------|----------------------------------------------------------------------------------------------------|
| ASP        | <% ecmMetadata "[1;Title][9][3;Keywords,Title]","" %>                                                                     |
| ColdFusion | <cfmodule <br="" template="#request.ecm.AppPath#ecmMetadata.cfm">ItemList="[1;Title][9][3;Keywords,Title]"&gt;</cfmodule> |
| .NET       | <% ecmMetadata( "[1;Title][9][3;Keywords,Title]","" )%>                                                                   |
| PHP        | php ecmMetadata("[1;Title][9][3;Keywords,Title]",""); ?                                                                   |

### **Inserting a Search Function**

To insert a search function:

- 1. Move the blinking cursor to the area that you want to place it.
- 2. From the list of Ektron CMS200/300 Content functions, click on Insert Search Tag...

The Insert Ektron Search Tag box is displayed.

| Insert Ektron CMS200                  | /CMS300 Search Tag | X                        |
|---------------------------------------|--------------------|--------------------------|
| Inserts a search mechanism<br>Folder: | n on the template. | Insert<br>Cancel<br>Help |
| Recursive:                            |                    |                          |
| Target Page:                          |                    |                          |
| Text Box Size:                        |                    |                          |
| Text Box Max Char:                    |                    |                          |
| Button Image Source:                  |                    |                          |
| Button Text:                          | Search             |                          |
| Font Face:                            |                    |                          |
| Font Color:                           |                    |                          |
| Font Size:                            |                    |                          |
| Display Horizontally?                 |                    |                          |

3. Use the following table to assist you will inserting a search tag.

| Field               | Description                                                                                                    |
|---------------------|----------------------------------------------------------------------------------------------------|
| Order By            | Specify how you want to order the search results that are generated<br>when a search is performed on you Web site. Also specify if you<br>want the results in ascending or descending order. |
| Target Page         | Specify the Web page where the search results will be displayed.                                                                                                    |
|                     | Note: The target page MUST include the search display function                                                                                                    |
| Text Box Size       | Specify the size of the text box that will be displayed on the Web page for users to enter the search keywords.                                                                              |
| Text Box Max Char   | Specify the maximum amount of characters that will accepted in the text box.                                                                                                    |
| Button Image Source | If you wish to use an image for the search button, insert the location<br>of the image in this field. If no image is specified, a standard submit<br>button will be used.                    |
| Button Text         | The button text is the text that will be displayed on the standard submit button, or the alt text of a search button image.                                                                  |

| Field                | Description                                                                                                    |
|----------------------|----------------------------------------------------------------------------------------------------|
| Font Face            | Enter the font face that you would like the search options to appear in on your Web page.                                                     |
| Font Color           | Enter the font color that you would like the search options to appear in on your Web page.                                                    |
| Font Size            | Enter the font size that you would like the search options to appear in on your Web page.                                                     |
| Display Horizontally | The search tag can be displayed either vertically or horizontally on your Web page. Check off this box if you want it to appear horizontally. |

A graphic to define where the search tag will appear on your template is inserted.

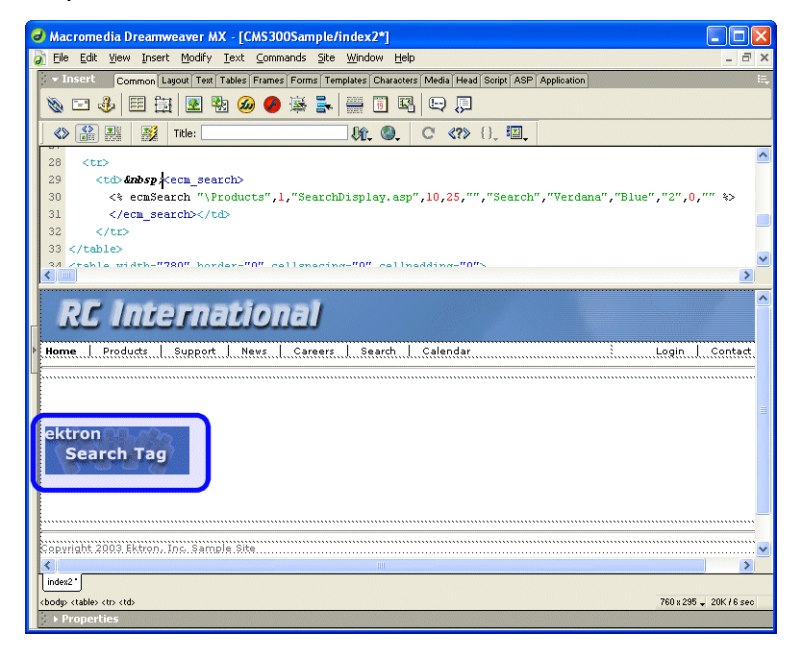

Shown below is the code that will be inserted according to the platform that has been specified in the setup:

| Platform   | Code View                                                                                                    |
|------------|----------------------------------------------------------------------------------------------------|
| ASP        | <% ecmSearch "\Products",1,"SearchDisplay.asp",10,25,"","Search",<br>"Verdana","Blue","2",0,"" %>                                                                                                    |
| ColdFusion | <cfmodule <br="" template="#request.ecm.AppPath#ecmSearch.cfm">StartingFolder="\Products" Recursive="1" TargetPage="SearchDisplay.cfm"<br/>TextBoxSize="10" MaxCharacters="25" ButtonImageSrc="" ButtonText="Search"<br/>FontFace="Verdana" FontColor="Blue" FontSize="2" Horizontal="0"&gt;</cfmodule> |
| .NET       | <% ecmSearch( "\Products",1,"SearchDisplay.aspx",10,25,"","Search",<br>"Verdana","Blue","2",0,"") %>                                                                                                    |
| PHP        | php ecmSearch("\Products",1,"SearchDisplay.php",10,25,"","Search",<br "Verdana","Blue","",0,""); ?>                                                                                                    |

### **Inserting a Search Display Function**

To insert a search display function:

- 1. Move the blinking cursor to the area that you want to place it.
- 2. From the list of Ektron CMS200/300 Content functions, click on Insert Search Display Tag...

The Insert Ektron Search Display Tag box is displayed.

| Insert Ektron CMS200/CMS300 Search Display Tag                                    |                          |
|-----------------------------------------------------------------------------------|--------------------------|
| Creates area where search results will be displayed. Maximum Number of Documents: | Insert<br>Cancel<br>Help |
| Style units: Show Last Modified Date: Insert Default Content:                     |                          |
| Default Content ID:<br>Select the category to retrieve list of content            |                          |

3. Use the following table to assist you will inserting a search display function.

| Field                          | Description                                                                                         |
|--------------------------------|----------------------------------------------------------------------------------------------------|
| Maximum Number of<br>Documents | Specify the maximum amount of results that will be returned to the user when a search is performed. |

| Field                   | Description                                                                                                    |
|-------------------------|----------------------------------------------------------------------------------------------------|
| Style Info              | Insert an inline style sheet that will be used to format all the hyperlinks that are returned.                                              |
| Show Last Modified Date | Check off this box to show the last modified date with the search result. This allows users to distinguish between updated and old content. |
| Insert Default Content  | Specify the ID number of the content block that you wish to use as a default content block on the Web page when no search is executed.      |
| Default Content ID      | If you are working online, you may select the content block to use as a default content block from the list.                                |

A graphic to define where the search display tag has been placed on your template is inserted.

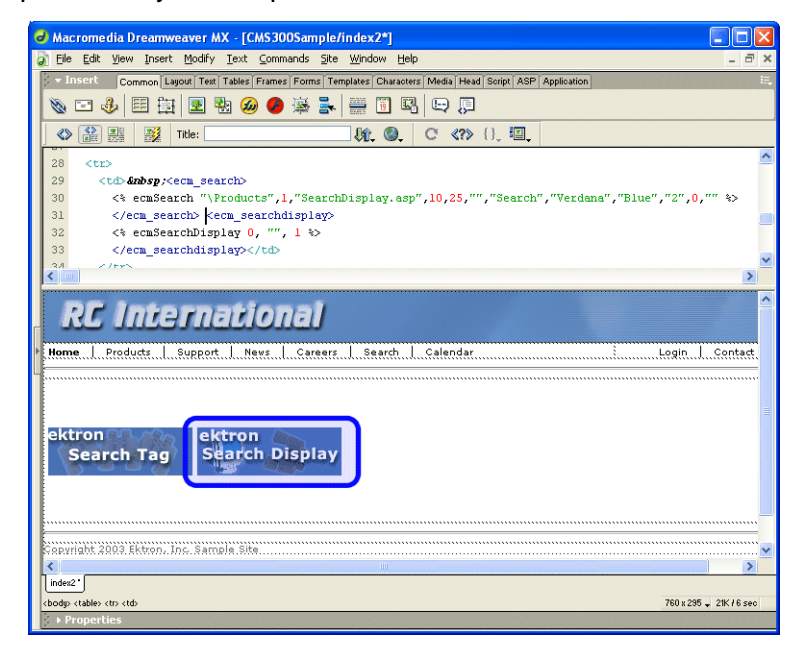

Shown below is the code that will be inserted according to the platform that has been specified in the setup:

| Platform | Code View (with no default content block set) |
|----------|-----------------------------------------------|
| ASP      | <% ecmSearchDisplay 0, "", 1 %>               |

| Platform   | Code View (with no default content block set)                                                                                |
|------------|----------------------------------------------------------------------------------------------------|
| ColdFusion | <cfmodule <br="" template="#request.ecm.AppPath#ecmSearchDisplay.cfm">MaxNumber="0" StyleInfo="" ShowDate="1"&gt;</cfmodule> |
| .NET       | <% ecmSearchDisplay( 0, "", 1) %>                                                                                            |
| PHP        | php ecmSearchDisplay(0, "", 1)?                                                                                              |

### **Inserting a Single Summary Function**

To insert a single summary function:

- 1. Move the blinking cursor to the area that you want to place it.
- 2. From the list of Ektron CMS200/300 Content functions, click on **Insert Single Summary Tag...**

The Insert Ektron Single Summary Tag box is displayed.

| Insert Ektron CMS200/CMS300 Single Summary Tag          |     |                  |
|---------------------------------------------------------|-----|------------------|
| Used to display a content block summary.<br>Content ID: |     | Insert<br>Cancel |
| Select the category to retrieve list of content         | - 🗸 | Help             |
| Select the content block to insert into the page        | - 🗸 |                  |
| Show<br>Summary:                                        |     |                  |
| Style Info:                                             |     |                  |
| Show Info: Date Modified 🔍                              |     |                  |

3. Use the following table to assist you will inserting a single summary tag.

| Field        | Description                                                                                                    |
|--------------|----------------------------------------------------------------------------------------------------|
| Content ID   | <ul> <li>Working Offline - Enter a valid content ID into the Content ID textbox.</li> <li>Working Online - The top drop-down list will be filled with a list of content folders that you have privileges to. After choosing a content folder, the bottom drop-down box will be filled with a list of all the content block titles within that category. When a title is selected, the content ID textbox will be filled with that content block's id number.</li> </ul> |
| Show Summary | If checked, content summaries will be displayed.                                                                                                    |
| Style Info   | Insert any inline style information, which will be applied to the generated text hyperlink, here.                                                                                                    |

| Field     | Description                                                                             |
|-----------|-----------------------------------------------------------------------------------------|
| Show Info | Select the type of information that will be displayed next to the generated hyperlinks. |

A graphic to define where the single summary tag will appear on your template is inserted.

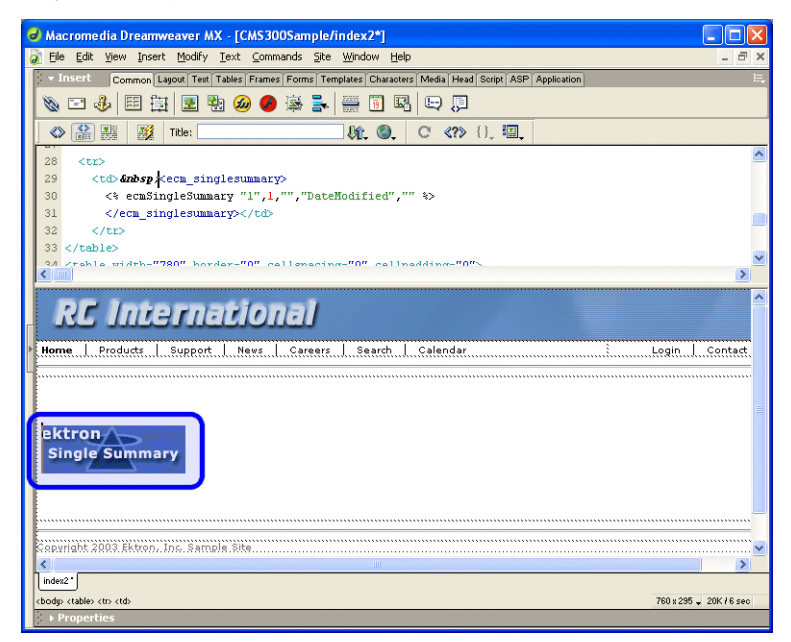

Shown below is the code that will be inserted according to the platform that has been specified in the setup:

| Platform   | Code View                                                                                                    |
|------------|----------------------------------------------------------------------------------------------------|
| ASP        | <% ecmSingleSummary "1",1,"","DateModified","" %>                                                                                                    |
| ColdFusion | <cfmodule <br="" template="#request.ecm.AppPath#ecmSingleSummary.cfm">ContentID="1" ShowSummary="1" StyleInfo="" ShowInfo="DateModified"&gt;</cfmodule> |
| .NET       | <% ecmSingleSummary( "1",1,"","DateModified","" )%>                                                                                                    |
| PHP        | php ecmSingleSummary("1",1,"","DateModified","") ?                                                                                                    |

### **Inserting a Random Content Function**

To insert a random content function:

- 1. Move the blinking cursor to the area that you want to place it.
- 2. From the list of Ektron CMS200/300 Content functions, click on Insert Random Content Tag...

The Insert Ektron CMS200/CMS300 Random Content Tag box is displayed.

| Insert Ektron CMS200/CMS300 Random content Tag |                  |
|------------------------------------------------|------------------|
| Random item of a collection.<br>Collection ID: | Insert<br>Cancel |
| Select the collection to insert into the page  | Help             |
| XSLT to Apply:                                 |                  |

3. Use the following table to assist you will inserting a random content tag.

| Field                             | Description                                                                                                    |
|-----------------------------------|----------------------------------------------------------------------------------------------------|
| Collection ID                     | Type in the collection ID, or select it from the drop down list, of the collection where the random content function will retrieve content from. |
| XSLT to apply<br>XML Content only | If desired, you may specify an XSLT to apply to the content that gets displayed.                                                                 |
|                                   | Not available with CMS200                                                                                                    |

A graphic to define where the random content tag will appear on your template is inserted.

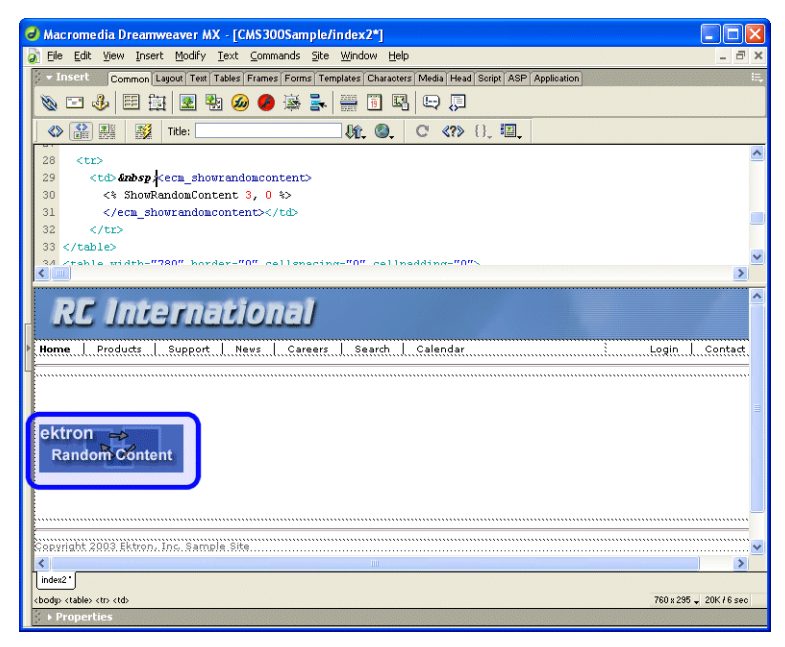

Shown below is the code that will be inserted according to the platform that has been specified in the setup:

| Platform   | Code View                                                                                                    |
|------------|----------------------------------------------------------------------------------------------------|
| ASP        | <% ShowRandomContent 3, 0 %>                                                                                        |
| ColdFusion | <cfmodule <br="" displayfunction="0" id="3">template="#request.ecm.AppPath#ecmShowRandomContent.cfm"&gt;</cfmodule> |
| .NET       | <% ShowRandomContent (3, 0) %>                                                                                      |
| PHP        | php ShowRandomContent(3, 0); ?                                                                                      |

# **Inserting a Random Summary Function**

To insert a random summary function:

- 1. Move the blinking cursor to the area that you want to place it.
- 2. From the list of Ektron CMS200/300 Content functions, click on Insert Random Summary Tag...

The Insert Ektron CMS200/300 Random Summary Tag box is displayed.

| Insert Ektron CMS200/CMS300 Random summary Tag            |                  |
|-----------------------------------------------------------|------------------|
| Random summary of an Item in a collection. Collection ID: | Insert<br>Cancel |
| Select the collection to insert into the page             | Help             |

3. Use the following table to assist you will inserting a random content tag.

| Field         | Description                                                                                                    |
|---------------|----------------------------------------------------------------------------------------------------|
| Collection ID | Type in the collection ID, or select it from the drop down list, of the collection where the random summary function will retrieve summaries from. |

4. When completed, click insert.

A graphic to define where the random summary tag will appear on your template is inserted.

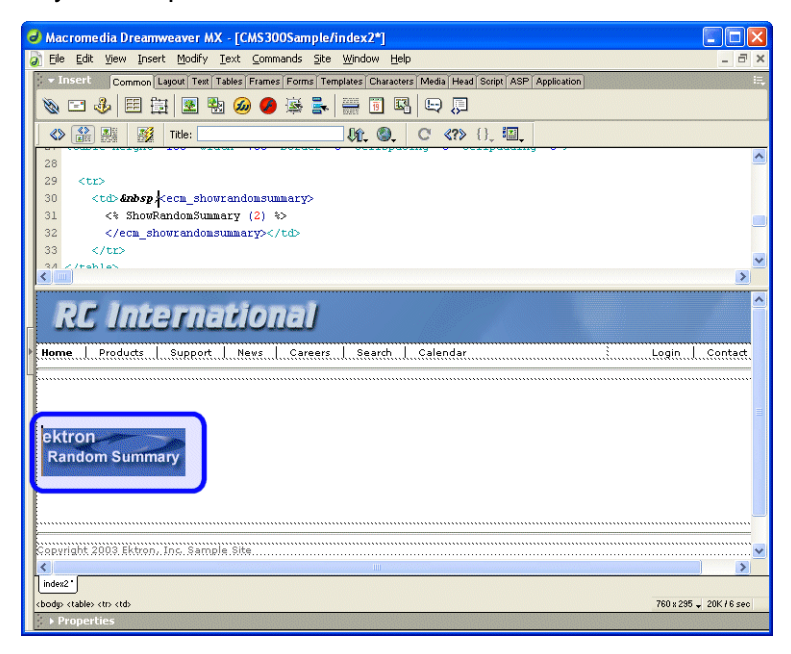

Shown below is the code that will be inserted according to the platform that has been specified in the setup:

| Platform   | Code View                                                                             |
|------------|---------------------------------------------------------------------------------------|
| ASP        | <% ShowRandomSummary (2) %>                                                           |
| ColdFusion | <cfmodule id="2" template="#request.ecm.AppPath#ecmShowRandomSummary.cfm"></cfmodule> |
| .NET       | <% ShowRandomSummary (2) %>                                                           |
| PHP        | php ShowRandomSummary (2); ?                                                          |

### **Inserting an Event Calendar Function**

To insert an event calendar function:

- **NOTE** Inserting a calendar function does not add a reference to a calendar style sheet. This step must be performed manually.
  - 1. Move the blinking cursor to the area that you want to place it.
  - 2. From the list of Ektron CMS200/300 Content functions, click on Insert Calendar Tag...

The Insert Ektron CMS200/CMS300 Calendar Tag box is displayed.

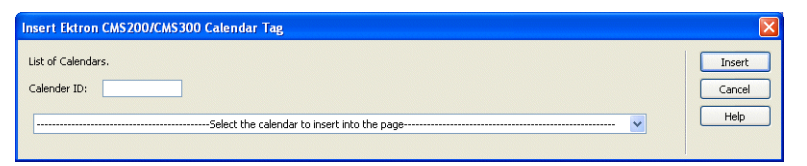

3. Use the following table to assist you will inserting a random content tag.

| Field       | Description                                                                                             |
|-------------|----------------------------------------------------------------------------------------------------|
| Calendar ID | Type in the calendar ID, or select it from the drop down list, of the calendar that you want to insert. |

A graphic to define where the event calendar will appear on your template is inserted.

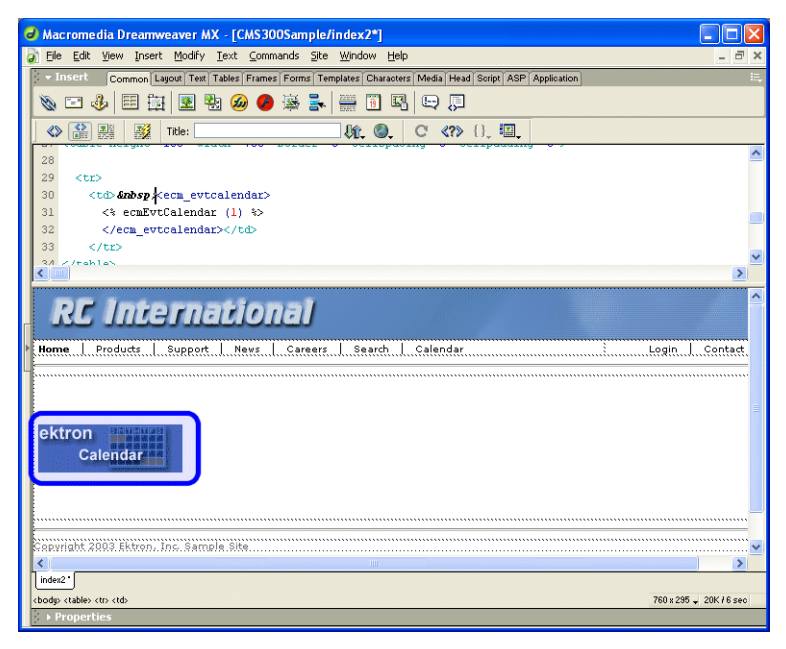

Shown below is the code that will be inserted according to the platform that has been specified in the setup:

| Platform   | Code View                                                                                          |
|------------|----------------------------------------------------------------------------------------------------|
| ASP        | <% ecmEvtCalendar (1) %>                                                                           |
| ColdFusion | <cfmodule <br="" calendar_id="1">template="#request.ecm.AppPath#ecmEvtCalendar.cfm"&gt;</cfmodule> |
| .NET       | <% ecmEvtCalendar (1) %>                                                                           |
| PHP        | php ecmEvtCalendar (1); ?                                                                          |

### **Inserting a Form Content Function**

To insert a form content function:

- 1. Move the blinking cursor to the area that you want to place it.
- 2. From the list of Ektron CMS200/300 Content functions, click on Insert Form Content Tag...

The Insert Ektron CMS200/CMS300 Form Tag box is displayed.

| List of Forms.<br>Form ID:              | Insert<br>Cancel |
|-----------------------------------------|------------------|
| Select the Form to insert into the page | Help             |

3. Use the following table to assist you will inserting a form tag.

| Field   | Description                                                                                                    |
|---------|----------------------------------------------------------------------------------------------------|
| Form ID | Type in the form ID, or select it from the drop down list, of the Ektron CMS200/300 form you would like to insert. |

4. When completed, click insert.

A graphic to define where the form content tag will appear on your template is inserted.

| Acromedia Dreamweaver MX - [CMS300Sample/index2*]                                                      |                                                                                                    |
|----------------------------------------------------------------------------------------------------|----------------------------------------------------------------------------------------------------|
| 🔊 Eile Edit View Insert Modify Iext Commands Site Window Help                                          | - a ×                                                                                                    |
| v Insert Common Layout Text Tables Frames Forms Templates Characters Media Head Script ASP Application | i:.,                                                                                                    |
|                                                                                                    |                                                                                                    |
|                                                                                                    |                                                                                                    |
|                                                                                                    |                                                                                                    |
| 28                                                                                                    | ^                                                                                                    |
| 29                                                                                                    |                                                                                                    |
| 30 3mbsp <ecn_formblock></ecn_formblock>                                                               |                                                                                                    |
| 31 <% ecmFormBlock (1) %>                                                                              |                                                                                                    |
| 33                                                                                                    |                                                                                                    |
| 34 Altohlan                                                                                            | ~                                                                                                    |
|                                                                                                    | 2                                                                                                    |
| DC International                                                                                       | <u>^</u>                                                                                                    |
|                                                                                                    |                                                                                                    |
| Home Products Support News Careers Search Calendar Login C                                             | ontact                                                                                                    |
|                                                                                                    |                                                                                                    |
|                                                                                                    |                                                                                                    |
|                                                                                                    |                                                                                                    |
| ektron                                                                                                 |                                                                                                    |
| Form Block                                                                                             |                                                                                                    |
|                                                                                                    |                                                                                                    |
|                                                                                                    |                                                                                                    |
|                                                                                                    |                                                                                                    |
|                                                                                                    |                                                                                                    |
| Copyright 2003 Ektron, Inc. Sample Site                                                                | ····· 🖌                                                                                                    |
| s inder2*                                                                                              | >                                                                                                    |
| (body, (table) (tr, (td) 760 x 295 - 2                                                                 | 0K/6sec                                                                                                    |
| ▶ Properties                                                                                           |                                                                                                    |
|                                                                                                    | and the second second se |
Shown below is the code that will be inserted according to the platform that has been specified in the setup:

| Platform   | Code View                                                                     |
|------------|-------------------------------------------------------------------------------|
| ASP        | <% ecmFormBlock (1) %>                                                        |
| ColdFusion | <cfmodule id="1" template="#request.ecm.AppPath#ecmFormBlock.cfm"></cfmodule> |
| .NET       | <% ecmFormBlock (1) %>                                                        |
| PHP        | php ecmFormBlock (1); ?                                                       |

## XML Functions...

**NOTE** This feature is only available with Ektron CMS300. If you are using CMS200 and want to upgrade to CMS300, please contact your Ektron sales representative at sales@ektron.com.

In addition to the many CMS functions, three additional XML related functions that may be inserted into your Web site templates. The following section explains each of these functions.

### **Accessing XML Function Commands**

To access the CMS XML Functions command menu, follow this path:

Commands > Ektron CMS200/300... > XML Functions...

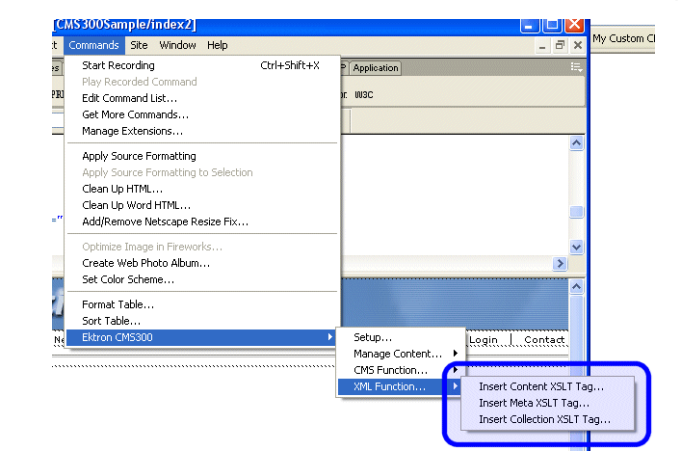

A list of all CMS XML Functions that can be inserted is displayed.

The following sections explain how to insert each of the available XML functions.

### Insert Content XSLT Tag...

The insert content XSLT command allows you to insert an XML content block, and specify an XSLT (other than the default) to be applied to it.

To insert a content XSLT tag, perform the following steps:

- 1. Move the blinking cursor to the area that you want to place it.
- 2. From the list of Ektron CMS200/300 XML functions, click on Insert Content XSLT Tag...

The Insert Ektron CMS200/300 Content and Apply an XSLT Tag box is displayed.

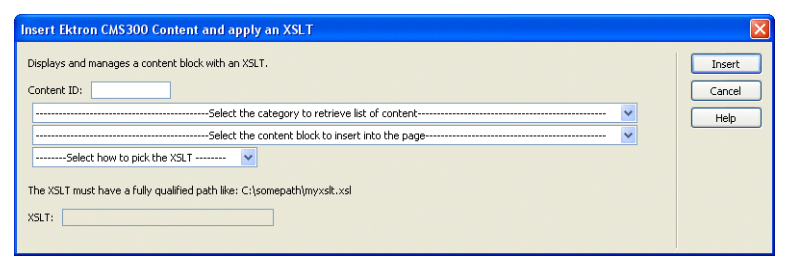

3. Use the following table to assist you with this form.

| Field       | Description                                                                                             |
|-------------|----------------------------------------------------------------------------------------------------|
| Content ID  | Either type in, or select from the drop down lists, the ID number of the XML content to insert.         |
| Select XSLT | From the drop down list, select the XSLT you would like to apply to the XML content block.              |
| Enter XSLT  | If "Enter XSLT" is selected, you can insert the path and file name of the XSLT to apply to the content. |

#### 4. Click insert.

A graphic showing you where the XML content block will be placed on the template is inserted.

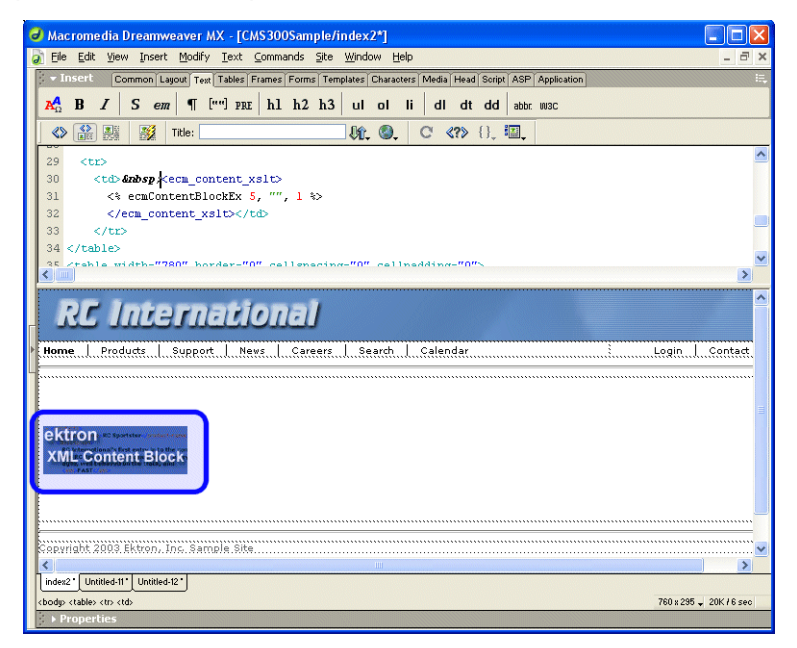

Shown below is the code that will be inserted according to the platform that has been specified in the setup:

| Platform | Code View                        |
|----------|----------------------------------|
| ASP      | <% ecmContentBlockEx 5, "", 1 %> |

| Platform   | Code View                                                                                                    |
|------------|----------------------------------------------------------------------------------------------------|
| ColdFusion | <cfmodule <br="" id="5" xsltpath="" xslttype="1">template="#request.ecm.AppPath#ecmContentBlockEx.cfm"&gt;</cfmodule> |
| .NET       | <% ecmContentBlockEx (5, "", 1) %>                                                                                    |
| PHP        | php ecmContentBlockEx (5, "", 1); ?                                                                                   |

#### Insert Meta XSLT Tag...

Νοτε

This feature is only available with Ektron CMS300. If you are using CMS200 and want to upgrade to CMS300, please contact your Ektron sales representative at sales@ektron.com.

The sample multi-language XML configuration in the Ektron CMS200/300 RC International sample Web site contains options to edit metadata for the content block within the editor (instead of the usual metadata area).

A sample XSLT strips out all XML content, with the exception of the metadata information.

To insert a meta XSLT tag, perform the following steps:

- 1. Move the blinking cursor to the area that you want to place it.
- **NOTE** Since the inserted content is metadata, the location of the function should be in the <head> tags of the template.
  - From the list of Ektron CMS200/300 XML functions, click on Insert Meta XSLT Tag...

The Insert Ektron CMS200/300 Meta XSLT Tag box is displayed.

| Insert Ektron CMS300 Content XSLT Tag                                                                                                    |                  |  |
|----------------------------------------------------------------------------------------------------|------------------|--|
| Transforms content with an XSLT, does not show the display "GREEN/RED/YELLOW" box and buttons when logged in. Typically used<br>for a Meta tag<br>Content ID: | Insert<br>Cancel |  |
| Select the category to retrieve list of content                                                                                                    | Help             |  |
| Select the content block to apply xslt to                                                                                                    |                  |  |
| The XSLT must have a fully qualified path like: C:\somepath\jmyxstt.xsl<br>XSLT:                                                                              |                  |  |

| Field      | Description                                                                                                    |
|------------|----------------------------------------------------------------------------------------------------|
| Content ID | Either type in, or select from the drop down lists, the ID number of the XML content to insert.                                                                                                    |
| XSLT File  | Enter a fully qualified path to the XSLT that contains the information to strip out all XML content except for metadata information.<br>For example,<br>C:\Inetpub\wwwroot\CMS300Sample\XMLFILES\xslt\il8lcontent_meta_en.xsl |

3. Use the following table to assist you with this form.

#### 4. Click insert.

A graphic showing you where the XML content block will be placed on the template is inserted.

| 🚽 Macromedia Dreamweaver MX - [CMS300Sample/index2*]                                                                                                    | ×   |
|----------------------------------------------------------------------------------------------------|-----|
| 🔊 Elle Edit View Insert Modify Text Commands Site Window Help 🔤 d                                                                                                    | y × |
| V = Insert Common Layout Test Tables Frames Forms Templates Characters Media Head Script ASP Application                                                                                                    | II. |
| R <sup>A</sup> <sub>Ω</sub> B I S em ¶ [""] FRE h1 h2 h3 ul ol li dl dt dd abbc wac                                                                                                    |     |
| 🔇 🔐 🔡 Thie: 🕅 🕅 🖓 C' (), 🔟                                                                                                    |     |
| 29                                                                                                    | ^   |
| 30 std>snbsp <cem_content_xslt></cem_content_xslt>                                                                                                    |     |
| 31 <% ecmContentBlockEx 5, "", 1 %>                                                                                                    |     |
| 32                                                                                                    |     |
|                                                                                                    |     |
| 34 (/table)<br>35 ctable width="780" horder="0" cellsmacing="0" cellsmading="0">                                                                                                    | ~   |
|                                                                                                    | •   |
| DC International                                                                                                    | ^   |
|                                                                                                    |     |
| Home Products Support News Careers Search Calendar È Login Contac                                                                                                    | t   |
|                                                                                                    | _   |
|                                                                                                    |     |
|                                                                                                    |     |
|                                                                                                    |     |
| XMI Content Block                                                                                                    |     |
| Control of the second second                                                                                                    |     |
|                                                                                                    |     |
|                                                                                                    |     |
|                                                                                                    | -   |
| Copyright 2003 Ektron, Inc. Sample Site                                                                                                    | ~   |
| indust 1 Invited 11* Invited 12*                                                                                                    |     |
| Andre division division and the second second secon |     |
| Concertions Concertions                                                                                                    |     |

Shown below is the code that will be inserted according to the platform that has been specified in the setup:

| Platform | Code View                                                                                       |
|----------|-------------------------------------------------------------------------------------------------|
| ASP      | <% ecmMetaEx 19, "C:\Inetpub\wwwroot\CMS300Sample\XMLFILES<br>\xslt\i18lcontent_meta_en.xsl" %> |

| Platform   | Code View                                                                                                    |
|------------|----------------------------------------------------------------------------------------------------|
| ColdFusion | <cfmodule <br="" id="19" xsltpath=" C:\Inetpub\wwwroot\CMS300Sample\XMLFILES\&lt;br&gt;xslt\i18lcontent_meta_en.xsl">template="#request.ecm.AppPath#ecmMetaEx.cfm"&gt;</cfmodule> |
| .NET       | <% ecmMetaEx (19, "C:\Inetpub\wwwroot\CMS300Sample\XMLFILES<br>\xslt\i18lcontent_meta_en.xsl") %>                                                                                 |
| PHP        | php ecmMetaEx (19, "C:\Inetpub\wwwroot\CMS300Sample\XMLFILES<br \xslt\il8lcontent_meta_en.xsl"); ?>                                                                               |

## Insert Collection XSLT Tag...

The collection XSLT allows you to insert a collection into your Web template, then assign an external XSLT to it.

To insert a Collection XSLT tag, perform the following steps:

- 1. Move the blinking cursor to the area that you want to place it.
- 2. From the list of XML functions, click on Insert Collection XSLT Tag...
- The Insert Ektron CMS200/300 Collection XSLT Tag box is displayed.

| Insert Ektron CMS300 Collection XSLT                   | ×                |
|--------------------------------------------------------|------------------|
| Collection with an XSLT applied Collection ID:         | Insert<br>Cancel |
| Select the collection to insert into the page          | Help             |
| XSLT, enter full path example: c\\some_path\myxlst.xsl |                  |
|                                                        |                  |
| Enter title of the link: Example: Click here for more  |                  |
| Learn More                                             |                  |

4. Use the following table to assist you with this form.

| Field            | Description                                                                                        |
|------------------|----------------------------------------------------------------------------------------------------|
| Collection<br>ID | Either type in, or select from the drop down lists, the ID number of the XML collection to insert. |

| Field      | Description                                                                                                    |
|------------|----------------------------------------------------------------------------------------------------|
| XSLT File  | Enter a fully qualified path to the XSLT that contains the information to strip out all XML content except for metadata information.<br>For example,<br>C:\Inetpub\wwwroot\CMS300Sample\XMLFILES\xslt\il8lsummary_en.xsl |
| Link Title | Enter a title for a link which is used as a "Click Here to Read Full Text" type of hyperlink.                                                                                                    |

- 5. Click insert.
- 6. A graphic indicating the XML content block's location on the template is inserted.

| 🛛 Ma    | crome                                                                                                    | dia D                                                                                                    | reamw               | eaver N   | IX - [CW8             | 5300Sam           | ple/index2*]                |                |                 |             |           |           |       |
|---------|----------------------------------------------------------------------------------------------------|----------------------------------------------------------------------------------------------------|---------------------|-----------|-----------------------|-------------------|-----------------------------|----------------|-----------------|-------------|-----------|-----------|-------|
| È Eik   | e <u>E</u> dit                                                                                                    | ⊻iew                                                                                                    | Insert              | Modify    | <u>T</u> ext <u>C</u> | ommands           | <u>S</u> ite <u>W</u> indow | Help           |                 |             |           |           | - ć   |
| - 1     | insert                                                                                                    | Cor                                                                                                    | nmon Li             | yout Text | Tables Fra            | mes Forms         | s Templates Cha             | aoters Media H | lead Script ASP | Application |           |           |       |
| 1       | -                                                                                                    | 3                                                                                                    |                     | <b>1</b>  | 🗄 💋 (                 | 侈 强               | 🛼 🚟 🛅                       | B 🗨 Į          | 7               |             |           |           |       |
| 15      | (3)                                                                                                    |                                                                                                    | 343                 | Titles    |                       |                   | 64 /                        | 0 12           |                 | 1           |           |           |       |
|         |                                                                                                    | 054                                                                                                    | D <b>X</b>          | 100.      |                       |                   |                             |                | v (), •=,       |             |           |           |       |
| 29      | <tr< td=""><td>&gt;</td><td></td><td></td><td></td><td></td><td></td><td></td><td></td><td></td><td></td><td></td><td></td></tr<>                                                           | >                                                                                                    |                     |           |                       |                   |                             |                |                 |             |           |           |       |
| 30      | <                                                                                                    | td>                                                                                                    | ab <i>s</i> p;<     | ecn_col   | lection               | xslt>             |                             |                |                 |             |           |           |       |
| 31      |                                                                                                    | <* 1                                                                                                    | ecmCol              | lection   | XSLT 1,               | "C:\Ine           | etpub/www.oo                | t\CMS300Sa     | mple\XMLFIL     | ES\xslt\i   | 81summary | _en.xsl", | "C    |
| 32      |                                                                                                    | <td>m_col</td> <td>lection</td> <td>xsitx(/</td> <td>td&gt;</td> <td></td> <td></td> <td></td> <td></td> <td></td> <td></td> <td></td> | m_col               | lection   | xsitx(/               | td>               |                             |                |                 |             |           |           |       |
| 23      | < /tab                                                                                                    | / CE>                                                                                                    |                     |           |                       |                   |                             |                |                 |             |           |           |       |
| 35      | <td>102<br/>0 1171 /</td> <td>ith-77</td> <td>80" hor</td> <td>dar-"0"</td> <td>cellene</td> <td>acing-"0" ca</td> <td>llnedding-</td> <td>"0"</td> <td></td> <td></td> <td></td> <td></td> | 102<br>0 1171 /                                                                                                    | ith-77              | 80" hor   | dar-"0"               | cellene           | acing-"0" ca                | llnedding-     | "0"             |             |           |           |       |
| <       |                                                                                                    |                                                                                                    |                     |           |                       |                   |                             |                |                 |             |           |           |       |
| Hon     | RC<br>ne                                                                                                    | Produ                                                                                                    | 1 <b>116</b><br>ets | Support   | atic<br>News          | onal<br>Gare      | )<br>aers   Searc           | n   Calend     | ar              |             |           | ogin   C  | enta  |
| Hon     | RC<br>ne   <br>tron<br>Collec                                                                                                    | I.<br>Predu                                                                                                    | te<br>de            | Support   | atic<br>I. News       | Care              | ]<br>ears   Searc           | alCalend       | At              |             |           | ogin      | ente  |
| ek<br>( | tron<br>Collec                                                                                                    | Produ<br>Produ                                                                                                    |                     |           | atic<br>News          | ) <b>nai</b><br>: | <b>)</b><br>marz.  . Senarc | n   calend     | R               |             |           | ogin I C  | onta  |
| ek<br>( | tron<br>Collect                                                                                                    | Produ<br>ettion                                                                                                    |                     |           | atio<br>New           | ) <b>nai</b><br>: | J<br>1997                   | n.,            | 24              |             |           | ogin      | enta: |

Shown below is the code that will be inserted according to the platform specified in the setup:

| Platform   | Code View                                                                                                    |
|------------|----------------------------------------------------------------------------------------------------|
| ASP        | <% ecmCollectionXSLT 1, "C:\Inetpub\wwwroot\CMS300Sample\XMLFILES<br>\xslt\i18lsummary_en.xsl", "Click here to learn more" %>                                                                                 |
| ColdFusion | <pre><cfmodule anchortitle="Click here to learn more" id="1" template="#request.ecm.AppPath#ecmCollectionXSLT.cfm" xslt="C:\Inetpub\wwwroot\CMS300Sample\XMLFILES \xslt\i18lsummary_en.xsl"></cfmodule></pre> |

| Platform | Code View                                                                                                    |
|----------|----------------------------------------------------------------------------------------------------|
| .NET     | <% ecmCollectionXSLT (1, "C:\Inetpub\wwwroot\CMS300Sample\XMLFILES\<br>xslt\i18lsummary_en.xsl", "Click here to learn more") %>   |
| PHP      | php ecmCollectionXSLT (1, "C:\Inetpub\wwwroot\CMS300Sample\XMLFILES\<br xslt\i18lsummary_en.xsl", "Click here to learn more"); ?> |

# **Additional Information**

## **Supporting Documents**

You can find more detailed information about Ektron CMS200/300 in the following manuals:

- Ektron CMS200/300 Administrator Manual, Version 4.5, Revision 3
- Ektron CMS200/300 User Manual, Version 4.5, Revision 3
- Ektron CMS200/300 Administrator Quick Start Manual, Version 4.5, Revision 3
- Ektron CMS200/300 Setup Manual, Version 4.5, Revision 3

## Support

If you are experiencing trouble with any aspect of Ektron CMS200/ 300, please contact the Ektron Support Team via our Web Site at

http://www.ektron.com/support/

## Sales

For questions and answers about purchasing Ektron CMS200/300 from Ektron, contact the sales department by sending an e-mail to sales@ektron.com.

# Information

For general information about Ektron and its products, you may send an e-mail to info@ektron.com.

Ektron, Inc. 5 Northern Blvd., Suite 6 Amherst, NH 03031 Email: sales@ektron.com Tel: +1 603-594-0249 Fax: +1 603-594-0258